Pioneering for You

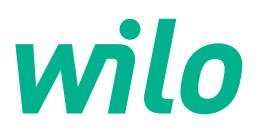

# Wilo-Stratos GIGA2.0-I/-D/-B

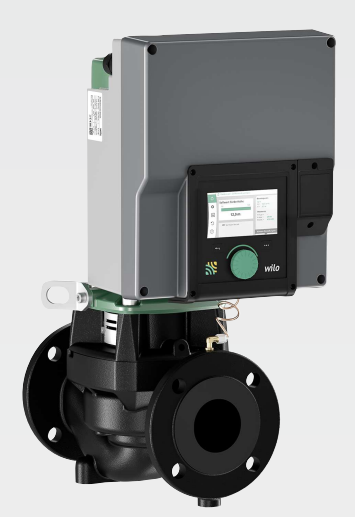

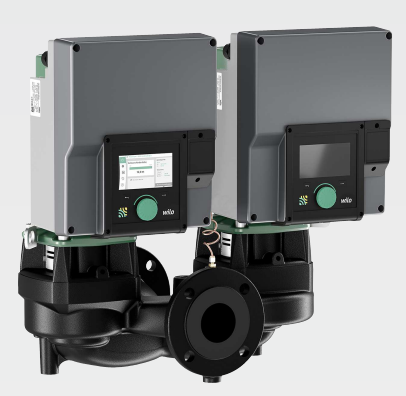

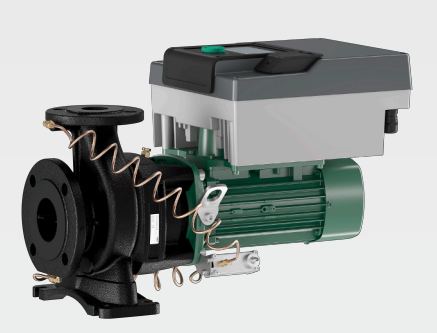

pl Instrukcja montażu i obsługi

2222520 · Ed.01/2024-08

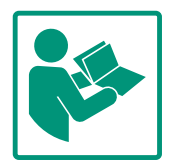

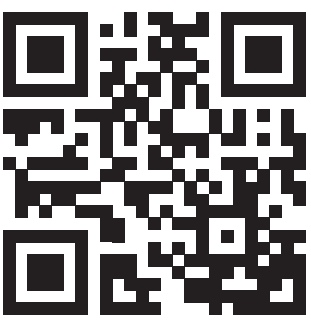

Stratos GIGA2.0-I https://qr.wilo.com/210

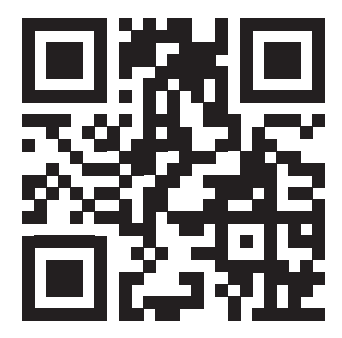

Stratos GIGA2.0-D https://qr.wilo.com/209

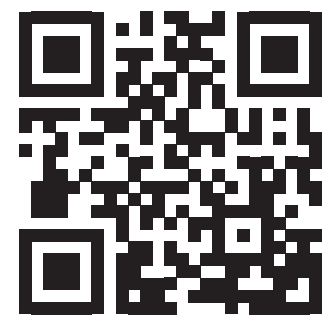

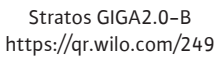

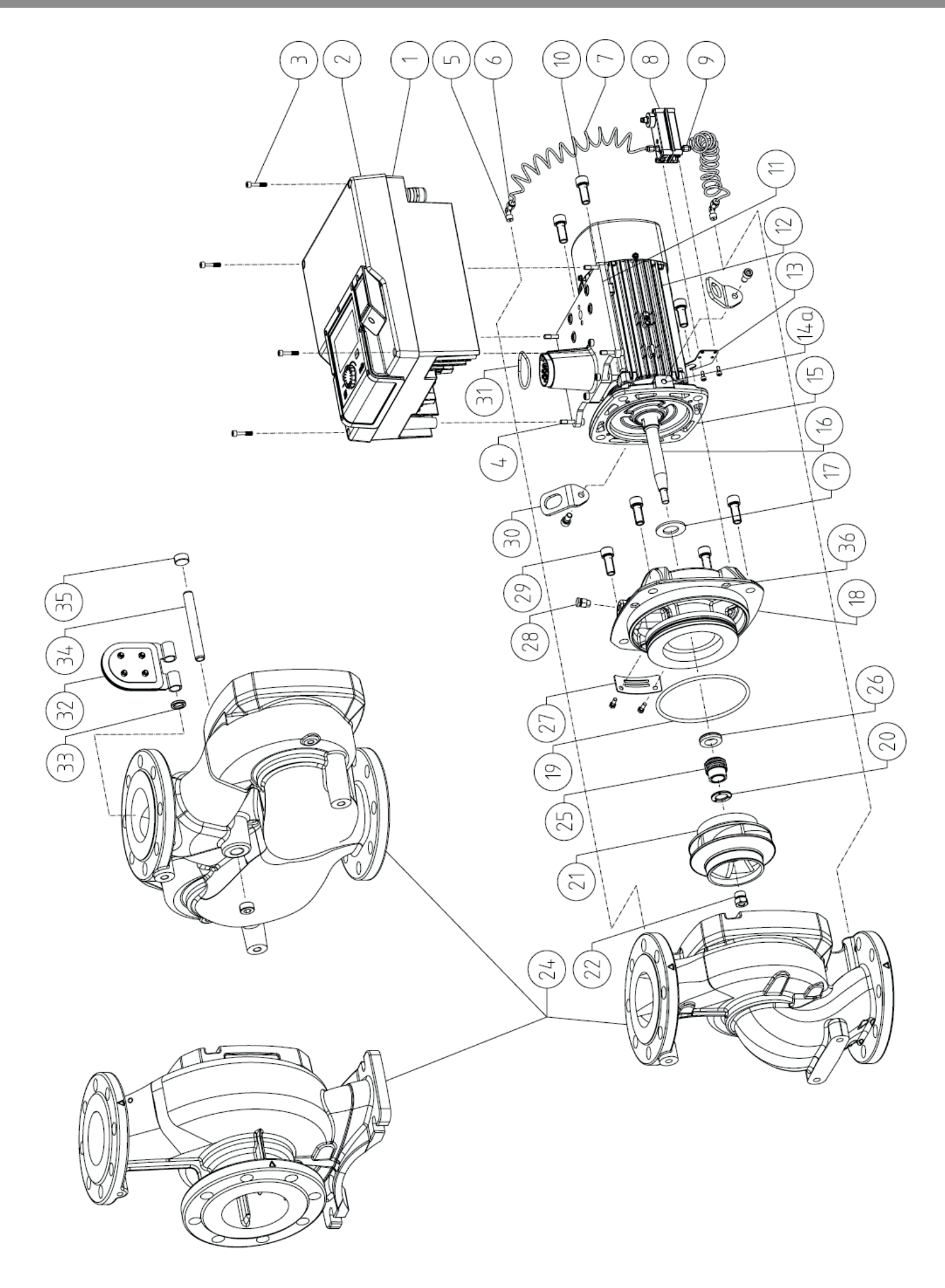

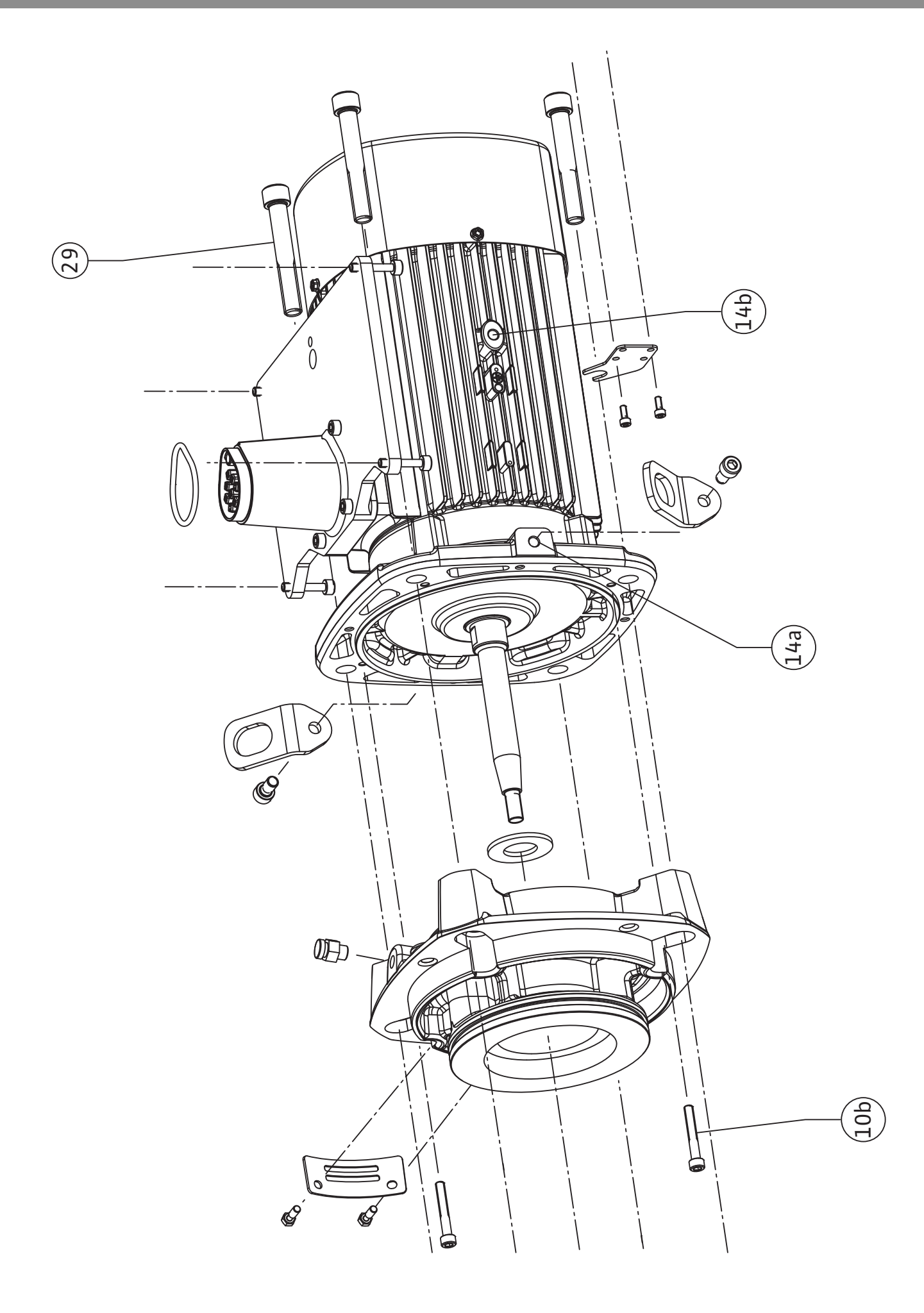

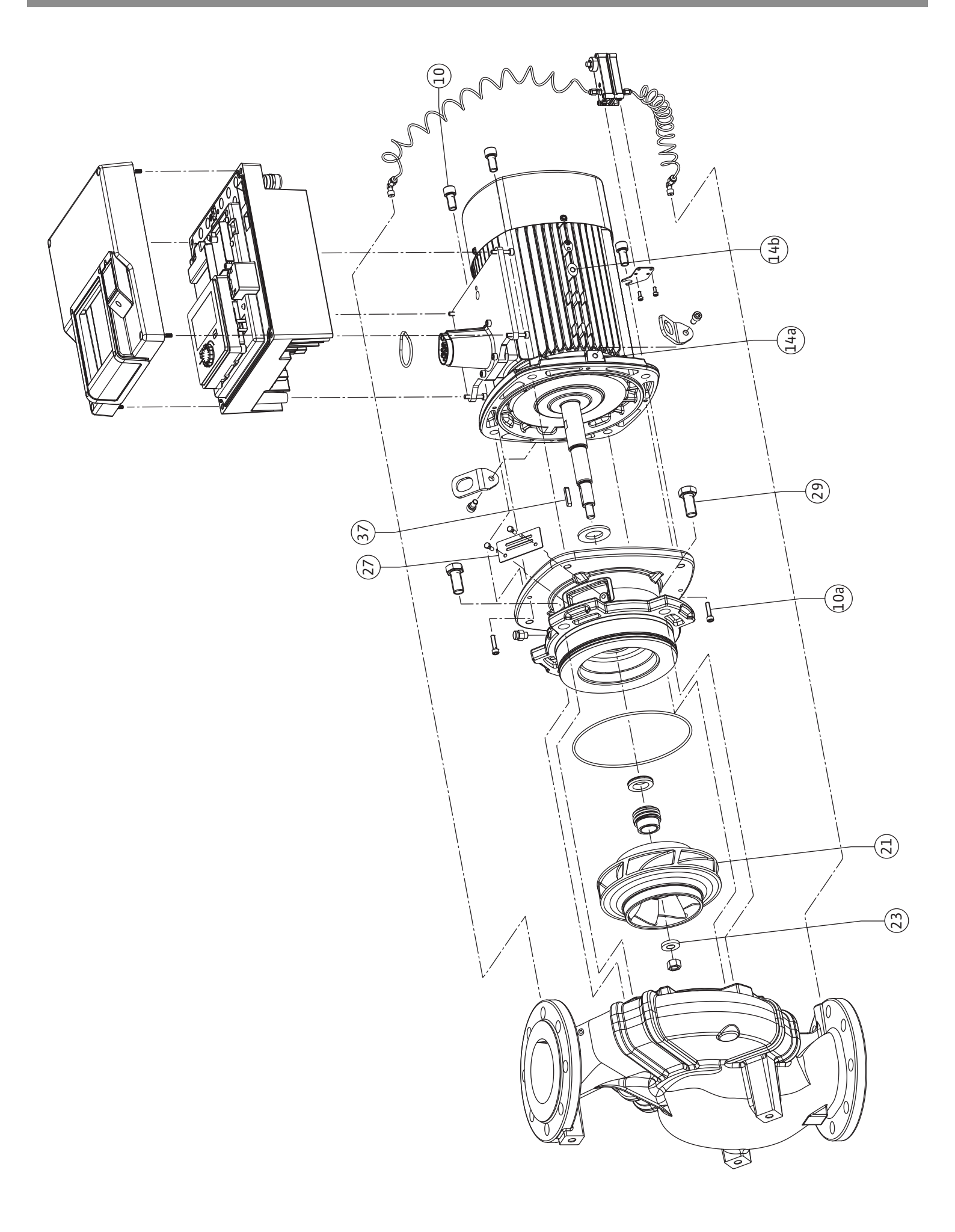

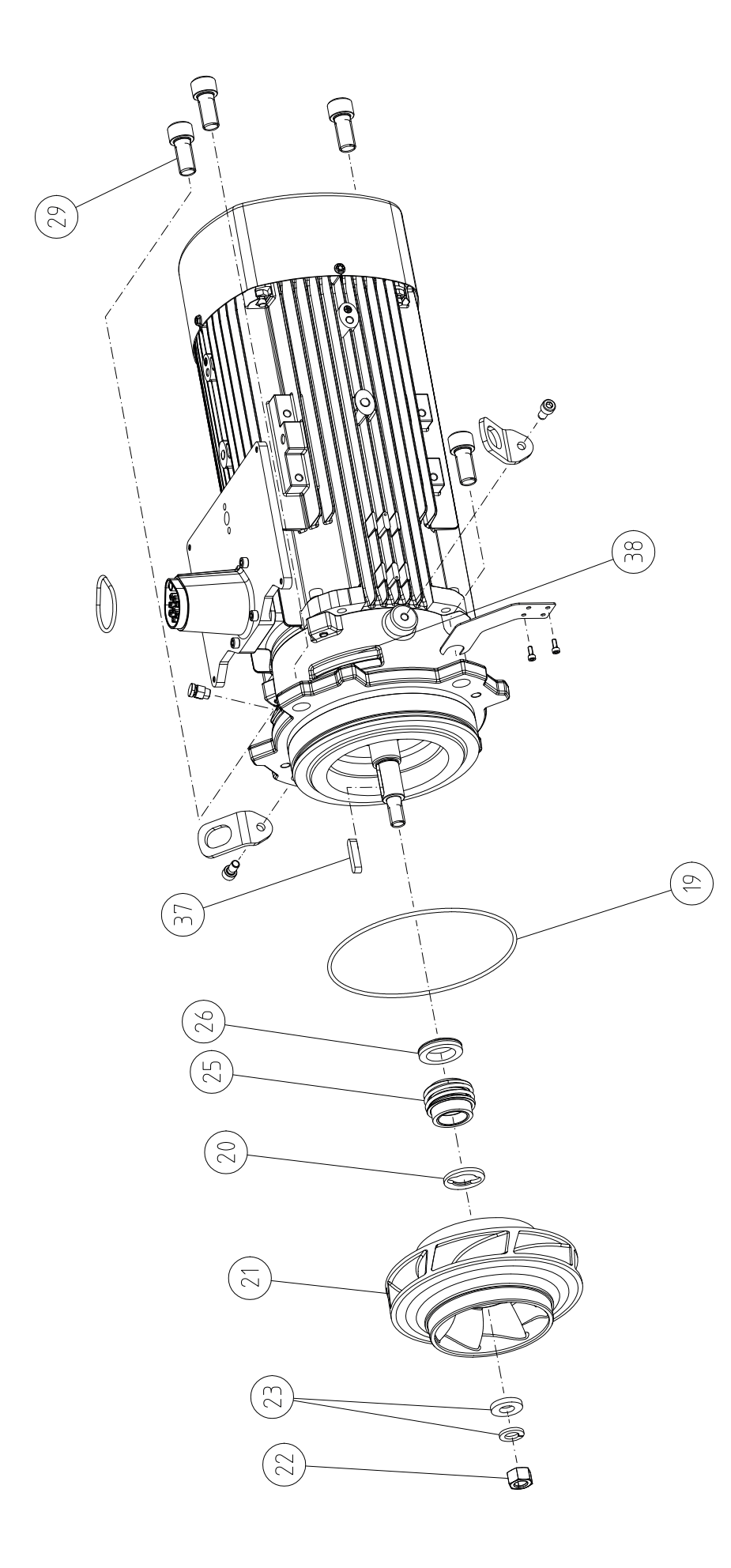

## Spis treści

| 1  | Informacje ogólne 9 |                                                                                      |         |  |
|----|---------------------|--------------------------------------------------------------------------------------|---------|--|
|    | 1.1                 | O niniejszej instrukcji                                                              | . 9     |  |
|    | 1.2                 | Prawa autorskie                                                                      | . 9     |  |
|    | 1.3                 | Zastrzeżenie możliwości zmian                                                        | . 9     |  |
| 2  | Bezp                | ieczeństwo                                                                           | 9       |  |
|    | 2.1                 | Oznaczenie zaleceń dotyczących bezpieczeństwa                                        | . 9     |  |
|    | 2.2                 | Kwalifikacje personelu                                                               | 10      |  |
|    | 2.3                 | Prace elektryczne                                                                    | 11      |  |
|    | 2.4                 | Transport                                                                            | 12      |  |
|    | 2.5                 | Montaż/demontaż                                                                      | 12      |  |
|    | 2.6                 | Prace konserwacyjne                                                                  | 13      |  |
| 3  | Zakre               | es zastosowania zgodnie z przeznaczeniem i użytkowa<br>i ostaciowa                   | a-      |  |
|    | nie n<br>2 1        | Zakros zastosowania zgodnie z przeznaczoniem                                         | 12      |  |
|    | 5.1<br>2 2          | Zakres zastosowania zgodnie z przeznaczeniem                                         | 1/      |  |
|    | 3.Z                 | Nieprawiotowe uzycie                                                                 | 14      |  |
|    | 5.5                 | Obowiązki uzytkownika                                                                | 14      |  |
| 4  | Opis                | pompy                                                                                | 15      |  |
|    | 4.1                 | Zakres dostawy                                                                       | 18      |  |
|    | 4.2                 | Oznaczenie typu                                                                      | 18      |  |
|    | 4.3                 | Dane techniczne                                                                      | 18      |  |
|    | 4.4                 | Wyposażenie dodatkowe                                                                | 20      |  |
| 5  | Trans               | sport i magazynowanie                                                                | 21      |  |
|    | 5.1                 | Wysyłka                                                                              | 21      |  |
|    | 5.2                 | Kontrola transportu                                                                  | 21      |  |
|    | 5.3                 | Magazynowanie                                                                        | 21      |  |
|    | 5.4                 | Transport w celu montażu/demontażu                                                   | 22      |  |
| 6  | Insta               | lacia                                                                                | 23      |  |
|    | 6.1                 | Kwalifikacje personelu                                                               | 23      |  |
|    | 6.2                 | Obowiązki Użytkownika                                                                | 23      |  |
|    | 6.3                 | Bezpieczeństwo                                                                       | 23      |  |
|    | 6.4                 | Dozwolone położenia montażowe i zmiana rozmieszcz                                    | e-      |  |
|    |                     | nia elementów przed instalacją                                                       | 25      |  |
|    | 6.5                 | Przygotowanie instalacji                                                             | 31      |  |
|    | 6.6                 | Instalacja z pompą podwójną / trójnikiem rurowym                                     | 35      |  |
|    | 6.7                 | Instalacja i pozycja dodatkowo podłączonych czujników                                | W       |  |
|    |                     |                                                                                      | 36      |  |
| 7  | Podła               | ączenie elektryczne                                                                  | 36      |  |
|    | 7.1                 | Przyłącze sieciowe                                                                   | 43      |  |
|    | 7.2                 | Przyłącze SSM i SBM                                                                  | 44      |  |
|    | 7.3                 | Przyłącze wejść cyfrowych, analogowych oraz magistra                                 | ali     |  |
|    |                     |                                                                                      | 45      |  |
|    | 7.4                 | Podłączenie czujnika różnicy ciśnień                                                 | 45      |  |
|    | 7.5                 | Przyłącze Wilo Net                                                                   | 46      |  |
|    | 7.6                 | Obrót wyświetlacza                                                                   | 47      |  |
| 8  | Mont                | aż modułu BT Wilo-Smart Connect                                                      | 48      |  |
| 9  | Mont                | aż modułu CIF                                                                        | 48      |  |
| 10 | Uruc                | homienie                                                                             | 49      |  |
|    | 10.1                | Napełnianie i odpowietrzanie                                                         | 49      |  |
|    | 10.2                | Zachowanie po włączeniu zasilania elektrycznego pod-<br>czas pierwszego uruchomienia | -<br>51 |  |
|    | 10.3                | Opis elementów obsługowych                                                           | 51      |  |
|    |                     |                                                                                      |         |  |

| 10.4     | Obsługa pompy 52                                                   |
|----------|--------------------------------------------------------------------|
| 11 Usta  | wienia funkcji regulacji 57                                        |
| 11.1     | Funkcje regulacji 57                                               |
| 11.2     | Dodatkowe funkcje regulacji 60                                     |
| 11.3     | Asystent nastawiania 62                                            |
| 11.4     | Wstępnie zdefiniowane zastosowania w asystencie na-                |
|          | stawiania 67                                                       |
| 11.5     | Menu nastawień – ustawienie trybu regulacji                        |
| 11.6     | Menu nastawień – obsługa ręczna 75                                 |
| 12 Tryb  | pracy pompy podwójnej 76                                           |
| 12.1     | Zarządzanie pracą pomp podwójnych 76                               |
| 12.2     | Funkcjonowanie pomp podwójnych 77                                  |
| 12.3     | Menu nastawień – tryb pracy pompy podwójnej                        |
| 12.4     | Wyświetlanie w trybie pracy pompy podwójnej                        |
| 13 Inter | fejsy komunikacyjne: Nastawienia i funkcja                         |
| 13.1     | Zastosowanie i funkcja przekaźnika SSM 81                          |
| 13.2     | Zastosowanie i funkcja przekaźnika SBM 82                          |
| 13.3     | Przekaźnik SSM/SBM wymuszone sterowanie                            |
| 13.4     | Zastosowanie i funkcja cyfrowych wejść sterujących DI1 i<br>DI2 84 |
| 13.5     | Zastosowanie i funkcia weiść analogowych Al1 Al4 . 88              |
| 13.6     | Zastosowanie i funkcia interfeisu Wilo Net                         |
| 13.7     | Nastawianie interfejsu Bluetooth modułu BT Wilo-Smart              |
|          | Connect                                                            |
| 13.8     | Zastosowanie i funkcja modułu CIF 97                               |
| 14 Nast  | awienia urządzenia 97                                              |
| 14.1     | Jasność wyświetlacza 97                                            |
| 14.2     | Land, Sprache, Einheit                                             |
| 14.3     | WŁ./WYŁ. Bluetooth                                                 |
| 14.4     | Blokada klawiszy WŁ 98                                             |
| 14.5     | Informacja o urządzeniu 99                                         |
| 14.6     | Okresowe uruchomienie pompy 99                                     |
| 15 Diag  | nostyka i wartości pomiarowe 99                                    |
| 15.1     | Pomoc diagnostyczna 100                                            |
| 15.2     | Rejestracja ciepła/zimna 100                                       |
| 15.3     | Dane eksploatacyjne/statystyka 102                                 |
| 15.4     | Konserwacja 103                                                    |
| 15.5     | Przechowywanie konfiguracji/przechowywanie danych<br>104           |
| 16.5     |                                                                    |
| 16 Przy  | Wroc I resetuj                                                     |
| 16.1     | Punkty przywracania                                                |
| 10.2     |                                                                    |
| 17 Pom   | oc                                                                 |
| 1/.1     | System pomocy                                                      |
| 17.2     | Kontakt serwisowy 107                                              |
| 18 Uste  | rki, przyczyny usterek i ich usuwanie 107                          |
| 18.1     | Usterki mechaniczne bez komunikatów o awarii 107                   |
| 18.2     | Pomoc diagnostyczna 108                                            |
| 18.3     | Komunikaty o awarii                                                |
| 18.4     | Komunikaty ostrzegawcze 110                                        |
| 18.5     | Ostrzezenia kontiguracji 114                                       |
| 19 Kons  | serwacja 116                                                       |

|    | 19.1  | Dopływ powietrza                                  | 118 |
|----|-------|---------------------------------------------------|-----|
|    | 19.2  | Prace konserwacyjne                               | 119 |
| 20 | Częś  | ci zamienne                                       | 127 |
| 21 | Utyli | zacja                                             | 128 |
|    | 21.1  | Oleje i smary                                     | 128 |
|    | 21.2  | Informacje dotyczące gromadzenia zużytego sprzętu |     |
|    |       | elektrycznego i elektronicznego                   | 128 |
|    | 21.3  | Baterie/akumulatory                               | 128 |

#### Informacie ogólne 1

| T   | informacje ogolne                                       |                                                                                                    |
|-----|---------------------------------------------------------|----------------------------------------------------------------------------------------------------|
| 1.1 | O niniejszej instrukcji                                 | Instrukcja stanowi integralną część produktu. Stosowanie się do tej instrukcji stanowi wa–<br>runek właściwego użytkowania i należytej obsługi produktu:                                                                                                    |
|     |                                                         | <ul> <li>Przed rozpoczęciem jakichkolwiek czynności należy starannie zapoznać się z instrukcją.</li> <li>Instrukcję należy przechowywać w sposób umożliwiający dostęp do niej w każdej chwili.</li> <li>Należy stosować się do wszystkich informacji o produkcie.</li> <li>Należy uwzględnić oznaczenia znajdujące się na produkcie.</li> </ul> |
|     |                                                         | Oryginalna instrukcji obsługi jest napisana w języku niemieckim. Wszystkie inne języki,<br>w których napisana jest niniejsza instrukcja, są przekładami oryginału.                                                                                                    |
| 1.2 | Prawa autorskie                                         | WILO SE © 2024                                                                                                    |
|     |                                                         | Rozpowszechnianie i powielanie niniejszego dokumentu, wykorzystywanie i przekazywanie<br>jego treści jest zabronione, chyba że zostało to wyraźnie dozwolone. Naruszenia będą skut-<br>kować obowiązkiem zapłaty odszkodowania. Wszelkie prawa zastrzeżone.                                                                                     |
| 1.3 | Zastrzeżenie możliwości zmian                           | Wilo zastrzega sobie prawo do zmiany danych wymienionych powyżej bez powiadomienia<br>oraz nie przejmuje odpowiedzialności za niedokładność i/lub niekompletność danych tech-<br>nicznych. Zastosowane ilustracje mogą różnić się od oryginału i służą jedynie prezentacji<br>przykładowego wyglądu produktu.                                   |
| 2   | Bezpieczeństwo                                          | Niniejszy rozdział zawiera podstawowe wskazówki, istotne na po-                                                                                                    |
|     |                                                         | szczególnych etapach eksploatacji produktu. Nieprzestrzeganie                                                                                                    |
|     |                                                         | tych zasad pociąga ze sobą następujące zagrożenia:                                                                                                    |
|     |                                                         | <ul> <li>Zagrożenie dla ludzi na skutek działania czynników elektrycz–<br/>nych, mechanicznych i bakteriologicznych, jak i w wyniku od–<br/>działywania pól elektromagnetycznych</li> </ul>                                                                                                    |
|     |                                                         | <ul> <li>Zagrożenie dla środowiska na skutek wycieku substancji nie-<br/>bezpiecznych</li> </ul>                                                                                                    |
|     |                                                         | Szkody materialne                                                                                                    |
|     |                                                         | <ul> <li>Awaria ważnych funkcji produktu</li> </ul>                                                                                                    |
|     |                                                         | <ul> <li>Nieskuteczność zabiegów konserwacyjnych i napraw</li> </ul>                                                                                                    |
|     |                                                         | Niestosowanie się do zasad skutkuje utratą wszelkich praw do<br>odszkodowania.                                                                                                    |
|     |                                                         | Dodatkowo należy przestrzegać wskazówek i zaleceń dotyczą-                                                                                                    |
|     |                                                         | cych bezpieczeństwa przedstawionych w kolejnych rozdzia-                                                                                                    |
|     |                                                         | łach!                                                                                                    |
| 2.1 | Oznaczenie zaleceń do-<br>tyczących bezpieczeń-<br>stwa | W niniejszej instrukcji montażu i obsługi stosowane są wskazówki<br>i informacje dotyczące bezpieczeństwa, mające na celu ochronę<br>przed uszkodzeniami ciała i stratami materialnymi. Są one przed–<br>stawiane w różny sposób:                                                                                                    |
|     |                                                         | <ul> <li>Zalecenia dotyczące bezpieczeństwa mające na celu ochrone</li> </ul>                                                                                                    |

przed uszkodzeniami ciała rozpoczynają się słowem ostrzegawczym, mają przyporządkowany odpowiedni symbol i są podkreślone na szaro.

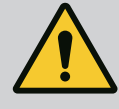

## NIEBEZPIECZEŃSTWO

Rodzaj i źródło niebezpieczeństwa!

Następstwa wynikające z zagrożenia oraz wskazówki w celu ich uniknięcia.

 Zalecenia dotyczące bezpieczeństwa mające na celu ochronę przed szkodami materialnymi rozpoczynają się słowem ostrzegawczym i przedstawiane są bez użycia symbolu.

## PRZESTROGA

Rodzaj i źródło niebezpieczeństwa! Następstwa lub informacje.

## Teksty ostrzegawcze

- NIEBEZPIECZEŃSTWO!
   Nieprzestrzeganie prowadzi do śmierci lub poważnych obrażeń!
- OSTRZEŻENIE! Nieprzestrzeganie może prowadzić do (ciężkich) obrażeń!
- PRZESTROGA! Nieprzestrzeganie może prowadzić do powstania szkód materialnych, możliwe jest wystąpienie szkody całkowitej.
- NOTYFIKACJA! Użyteczna wskazówka dotycząca posługiwania się produktem

## Symbole

W niniejszej instrukcji stosowane są następujące symbole:

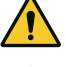

Ogólny symbol niebezpieczeństwa

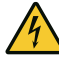

Niebezpieczeństwo związane z napięciem elektrycznym

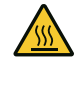

Ostrzeżenie przed gorącymi powierzchniami

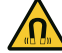

Ostrzeżenie przed polami magnetycznymi

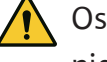

Ostrzeżenie przed wysokim ciśnie-

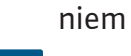

 $(\mathbf{i})$ 

Informacje

Należy przestrzegać zaleceń, umieszczonych na produkcie i utrzymywać je w stanie trwale czytelnym:

- Informacje dotyczące ostrzeżeń i zagrożeń
- Tabliczka znamionowa
- Strzałka wskazująca kierunek obrotów / symbol kierunku przepływu
- Oznakowanie przyłączy

## Oznaczenie odniesień

Nazwa rozdziału lub tabeli znajduje się w cudzysłowie "". Numer strony podany jest w nawiasie kwadratowym [].

## 2.2 Kwalifikacje personelu

Personel musi:

• Być zaznajomiony z obowiązującymi lokalnie przepisami BHP.

- Przeczytać instrukcję montażu i obsługi i zrozumieć jej treść.
- Personel musi posiadać następujące kwalifikacje:
- Prace elektryczne: prace elektryczne mogą być wykonywane wyłącznie przez wykwalifikowanych elektryków.
- Montaż/demontaż: Personel musi zostać przeszkolony w zakresie posługiwania się niezbędnymi narzędziami oraz wymaganymi materiałami do mocowania.
- Obsługa musi być wykonywana przez osoby przeszkolone w zakresie sposobu działania całej instalacji.
- Prace konserwacyjne: Personel musi być zapoznany ze sposobem postępowania z zastosowanymi materiałami eksploatacyjnymi oraz z ich utylizacją.

## Definicja "wykwalifikowanego elektryka"

Wykwalifikowany elektryk to osoba dysponująca odpowiednim wykształceniem specjalistycznym, wiedzą i doświadczeniem, potrafiąca rozpoznawać zagrożenia związane z energią elektryczną i ich unikać.

Sprawy dotyczące zakresu odpowiedzialności, kompetencji oraz kontroli personelu należą do odpowiedzialności użytkownika. Jeżeli personel nie posiada wymaganej wiedzy, należy go przeszkolić i poinstruować. W razie konieczności szkolenie to może przeprowadzić producent produktu na zlecenie użytkownika.

## 2.3 Prace elektryczne

- Prace elektryczne powinny być wykonane przez wykwalifikowanego elektryka.
- W przypadku podłączenia do lokalnej sieci zasilającej należy przestrzegać obowiązujących w danym kraju dyrektyw, norm i przepisów oraz wytycznych miejscowego zakładu energetycz– nego.
- Przed podjęciem jakichkolwiek prac odłączyć produkt od sieci i zabezpieczyć przed ponownym włączeniem.
- Personel musi być przeszkolony w zakresie wersji przyłącza elektrycznego, jak i możliwości odłączania produktu.
- Zabezpieczyć przyłącze elektryczne za pomocą wyłącznika różnicowoprądowego (RCD).
- Należy przestrzegać danych technicznych znajdujących się w niniejszej instrukcji montażu i obsługi oraz na tabliczce znamio– nowej.
- Uziemić produkt.
- Przy podłączaniu produktu do elektrycznych rozdzielnic należy przestrzegać przepisów producenta.
- Należy niezwłocznie zlecić wymianę uszkodzonych kabli zasilających przez wykwalifikowanych elektryków.
- Nigdy nie usuwać elementów obsługi.

 Jeśli fale radiowe (Bluetooth) prowadzą do zagrożeń (np. w szpitalu), muszą być wyłączone lub usunięte, jeśli nie są pożądane lub są zabronione w miejscu instalacji.

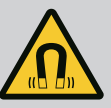

## NIEBEZPIECZEŃSTWO

Wirnik z magnesu trwałego we wnętrzu pompy może być przy demontażu niebezpieczny dla osób posiadających implanty medyczne (np. stymulatory pracy serca).

- Należy przestrzegać ogólnych zasad postępowania z urządzeniami elektrycznymi!
- Nie otwierać silnika!
- Demontaż i montaż wirnika należy zlecać wyłącznie obsłudze Klienta Wilo! Osoby, noszące stymulatory pracy serca nie mogą wykonywać takich prac!

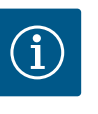

## NOTYFIKACJA

Magnesy w silniku nie stanowią niebezpieczeństwa, **dopóki silnik jest całkowicie zmontowany**. Osoby z rozrusznikami serca mogą bez ograniczeń zbliżać się do pompy.

2.4 Transport

- Należy stosować wyposażenie ochronne:
  - rękawice ochronne zabezpieczające przed skaleczeniami
  - obuwie ochronne
  - zabudowane okulary ochronne
  - kask ochronny (podczas zastosowania dźwignic)
- Stosować wyłącznie żurawiki określone przepisami prawnymi i dopuszczone do użytku.
- Wybrać odpowiedni żurawik uwzględniając aktualne warunki eksploatacji (pogoda, punkt mocowania, ładunek, itd.).
- Mocować żurawik zawsze w przewidzianych do tego punktach mocowania (np. uchwyty).
- Dźwignice tak umieścić, aby zapewnić jej stabilność podczas zastosowania.
- Podczas zastosowania dźwignic należy w razie potrzeby (np. brak widoczności) zaangażować drugą osobę do współpracy.
- Przebywanie osób pod zawieszonymi ładunkami jest zabronione. Nie należy prowadzić ładunków nad stanowiskami pracy, na których przebywają ludzie.
- Należy stosować następujący sprzęt ochronny:
  - obuwie ochronne
  - rękawice ochronne zabezpieczające przed skaleczeniami
  - kask ochronny (podczas zastosowania dźwignic)
- Należy przestrzegać obowiązujących w miejscu zastosowania urządzenia praw oraz przepisów związanych z bezpieczeń– stwem pracy i zapobieganiem wypadkom.
- Odłączyć produkt od sieci i zabezpieczyć go przed niepowołanym ponownym włączeniem.

## 2.5 Montaż/demontaż

- Wszystkie obracające się części muszą zostać zatrzymane.
- Zamknąć zawór odcinający na dopływie i w przewodzie ciśnieniowym.
- W zamkniętych pomieszczeniach należy zapewnić odpowiednią wentylację.
- Należy upewnić się, iż podczas wszelkiego rodzaju prac spawalniczych lub prac z urządzeniami elektrycznymi nie istnieje niebezpieczeństwo wybuchu.
- Należy stosować następujący sprzęt ochronny:
  - zabudowane okulary ochronne
  - obuwie ochronne
  - Rękawice ochronne zabezpieczające przed skaleczeniami
- Należy przestrzegać obowiązujących w miejscu zastosowania urządzenia praw oraz przepisów związanych z bezpieczeństwem pracy i zapobieganiem wypadkom.
- Należy bezwzględnie przestrzegać opisanego w instrukcji montażu i obsługi sposobu postępowania podczas zatrzymywania i wyłączania produktu/urządzenia.
- Do konserwacji i naprawy należy stosować wyłącznie oryginalne części producenta. Korzystanie z części innych niż oryginalne zwalnia producenta z jakiejkolwiek odpowiedzialności.
- Odłączyć produkt od sieci i zabezpieczyć go przed niepowołanym ponownym włączeniem.
- Wszystkie obracające się części muszą zostać zatrzymane.
- Zamknąć zawór odcinający na dopływie i w przewodzie ciśnie– niowym.
- Wycieki z przetłaczanego medium oraz materiałów eksploatacyjnych należy niezwłocznie zebrać i usunąć zgodnie z obowiązującymi, miejscowymi zarządzeniami.
- Narzędzie należy przechowywać w przewidzianych do tego miejscach.
- Po zakończeniu prac należy ponownie podłączyć wszystkie urządzenia zabezpieczające i kontrolne oraz sprawdzić ich prawidłowe funkcjonowanie.
- 3 Zakres zastosowania zgodnie z przeznaczeniem i użytkowanie niewłaściwe
- 3.1 Zakres zastosowania zgodnie z przeznaczeniem

Pompy dławnicowe typoszeregu Stratos GIGA2.0 są przeznaczone do zastosowania jako pompy obiegowe w technice budynków.

Dozwolone jest stosowanie pomp w takich obszarach, jak:

- Wodne instalacje grzewcze
- Obiegi wody chłodzącej i wody lodowej
- Przemysłowe instalacje cyrkulacyjne
- Obiegi nośników ciepła

#### Instalacja wewnątrz budynku:

pompy dławnicowe należy instalować w suchym, wentylowanym i zabezpieczonym przed mrozem pomieszczeniu.

## 2.6 Prace konserwacyjne

3.2

#### Instalacja poza budynkiem (ustawienie na zewnątrz)

- Przestrzegać dopuszczalnych warunków otoczenia i stopnia ochrony.
- Zainstalować pompę w korpusie chroniącym przed warunkami atmosferycznymi. Należy uwzględnić temperaturę otoczenia (patrz tabela "Dane techniczne" [> 18]).
- Zabezpieczyć pompę przed wpływami atmosferycznymi, np. bezpośrednim nasłonecznieniem, deszczem, śniegiem.
- Należy tak zabezpieczyć pompę, aby rowki do odprowadzania kondensatu nie uległy zabrudzeniu.
- Należy w odpowiedni sposób zapobiec tworzeniu się wody kondensacyjnej.

Zakres zastosowania zgodnie z przeznaczeniem to także przestrzeganie zaleceń niniejszej instrukcji oraz danych i oznaczeń na pompie.

Każde inne użycie uważane jest za nieprawidłowe i skutkuje utratą praw do jakichkolwiek roszczeń z tytułu odpowiedzialności za produkt.

 Niezawodność pracy dostarczonego produktu jest zagwarantowana wyłącznie w przypadku zakresu zastosowania zgodnego z przeznaczeniem zgodnie z rozdziałem "Zakres zastoso-wania zgodnie z przeznaczeniem" instrukcji obsługi. Wartości graniczne, podane w katalo-gu/specyfikacji, nie mogą przekraczać dolnej i górnej granicy.

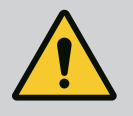

## OSTRZEŽENIE

Nieprawidłowe użycie pompy może wywołać niebezpieczne sytuacje oraz doprowadzić do powstania szkód!

Niedozwolone materiały znajdujące się w przetłaczanym medium mogą uszkodzić pompę. Osadzające się ścierne materiały stałe (np. piasek) zwiększają zużycie pompy.

Pompy bez certyfikatu Ex nie nadają się do zastosowania w strefach zagrożenia wybuchem.

- Nie stosować innych przetłaczanych mediów niż te, które zaleca producent.
- Chronić produkt przed kontaktem z materiałami/mediami łatwopalnymi.
- Nigdy nie zlecać pracy nieuprawnionym osobom.
- Nigdy nie przekraczać podanych granic zastosowania.
- Nigdy nie modyfikować urządzenia na własną rękę.
- Stosować wyłącznie autoryzowane wyposażenie dodatkowe oraz oryginalne części zamienne.

## 3.3 Obowiązki użytkownika

- Zapewnienie personelowi dostępu do instrukcji montażu i obsługi w jego języku.
- Upewnić się co do wykształcenia personelu w kontekście wykonywanych prac.
- Ustalić zakres odpowiedzialności i kompetencji personelu.
- Udostępnienie personelowi odpowiedniego sprzętu ochronnego i zapewnienie jego noszenia.
- Utrzymywać znaki bezpieczeństwa oraz tabliczki informacyjne znajdujące się na produkcie w trwale czytelnym stanie.
- Zapoznać personel ze sposobem działania urządzenia.
- Należy wykluczyć zagrożenia, związane z prądem elektrycznym.
- Wyposażyć niebezpieczne elementy (bardzo zimne, bardzo gorące, obracające się, itd.) w zabezpieczenie przed dotykiem na miejscu.
- Wycieki niebezpiecznego przetłaczanego medium (np. wybuchowe, trujące, gorące) należy odprowadzać w taki sposób, aby

nie stanowiły zagrożenia dla ludzi lub środowiska naturalnego. Należy przestrzegać krajowych przepisów prawnych.

- Produkt chronić przed kontaktem z materiałami łatwopalnymi.
- Należy dopilnować przestrzegania przepisów dot. zapobiegania wypadkom.
- Należy dopilnować przestrzegania przepisów (np. IEC, VDE itd.) obowiązujących ogólnie lub lokalnie oraz zaleceń lokalnego zakładu energetycznego.

Należy przestrzegać zaleceń, umieszczonych na produkcie i utrzymywać je w stanie trwale czytelnym:

- Informacje dotyczące ostrzeżeń i zagrożeń
- Tabliczka znamionowa
- Strzałka wskazująca kierunek obrotów / symbol kierunku przepływu
- Oznakowanie przyłączy

To urządzenie może być użytkowane przez dzieci od 8 lat i powyżej oraz przez osoby o ograniczonych zdolnościach fizycznych, sensorycznych i psychicznych albo nieposiadających doświadczenia i wiedzy, wyłącznie pod nadzorem lub po przeszkoleniu co do bezpiecznego użytkowania i jeśli zrozumiały wynikające z tego niebezpieczeństwa. Dzieci nie mogą bawić się urządzeniem. Dzieci nie powinny bez nadzoru czyścić ani konserwować urządzenia.

4 Opis pompy

Pompa o wysokiej sprawności Stratos GIGA2.0 to pompa dławnicowa ze zintegrowanym dopasowaniem wydajności i technologią ECM – "Electronic Commutated Motor". Pompa jest wykonana jako jednostopniowa, niskociśnieniowa pompa wirowa z połączeniem kołnierzowym i uszczelnieniem mechanicznym.

Pompa może być montowana bezpośrednio na odpowiednio zamocowanym rurociągu lub ustawione na fundamencie. Do montażu na podstawie fundamentowej dostępne są konsole (wyposażenie dodatkowe).

Korpus pompy Stratos GIGA2.0–I/–D ma konstrukcję Inline, tzn. kołnierze po stronie ssaw– nej i tłocznej znajdują się w jednej osi.

Korpus pompy Stratos GIGA2.0–B ma konstrukcję spiralną z wymiarem kołnierza zgodnym z DIN EN 733. Na pompie znajduje się odlana lub przykręcona stopa pompy. Zalecany jest montaż na cokole fundamentowym.

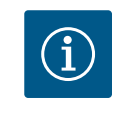

#### **NOTYFIKACJA**

Dla wszystkich typów pompy/wielkości korpusu, typoszeregu Stratos Gl-GA2.0-D dostępny jest kołnierz zaślepiający (wyposażenie dodatkowe). Podczas wymiany głowicy silnika (silnik z wirnikiem i moduł elektroniczny) napęd może nadal pracować.

Fig. I ... IV pokazuje rysunek rozstrzelony pompy z elementami podstawowymi. Poniżej szczegółowo wyjaśniona jest budowa pompy.

Przyporządkowanie elementów podstawowych zgodnie z Fig. I ... IV tabeli "Przyporządkowanie elementów podstawowych":

| Nr | Element                            |
|----|------------------------------------|
| 1  | Dolna część modułu elektronicznego |
| 2  | Górna część modułu elektronicznego |

| Nr  | Element                                                                                            |
|-----|----------------------------------------------------------------------------------------------------|
| 3   | Śruby mocujące górnej części modułu elektronicznego, 4x                                            |
| 4   | Śruby mocujące dolnej części modułu elektronicznego, 4x                                            |
| 5   | Złączki gwintowane z pierścieniem zaciskowym do przewodu pomiaru ciśnienia<br>(strona korpusu), 2x |
| 6   | Nakrętka złączkowa złączki gwintowanej z pierścieniem zaciskowym (strona<br>korpusu), 2x           |
| 7   | Przewód pomiaru ciśnienia, 2x                                                                      |
| 8   | Czujnik różnicy ciśnień (DDG)                                                                      |
| 9   | Nakrętka złączkowa złączki gwintowanej z pierścieniem zaciskowym (po stronie<br>DDG), 2x           |
| 10  | Śruby mocujące silnika, mocowanie główne, 4x                                                       |
| 10a | 2x pomocnicze śruby mocujące                                                                       |
| 10b | 4x pomocnicze śruby mocujące                                                                       |
| 11  | Adapter silnika do modułu elektronicznego                                                          |
| 12  | Korpus silnika                                                                                     |
| 13  | Blacha mocująca czujnika różnicy ciśnień (DDG)                                                     |
| 14a | Punkty mocowania uchwytów transportowych na kołnierzu silnika, 2x                                  |
| 14b | Punkty mocowania uchwytów transportowych na korpusie silnika, 2x                                   |
| 15  | Kołnierz silnika                                                                                   |
| 16  | Wał silnika                                                                                        |
| 17  | Pierścień rozpryskowy                                                                              |
| 18  | Latarnia                                                                                           |
| 19  | O-ring                                                                                             |
| 20  | Pierścień dystansowy uszczelnienia mechanicznego                                                   |
| 21  | Wirnik                                                                                             |
| 22  | Nakrętka wirnika                                                                                   |
| 23  | Podkładka nakrętki wirnika                                                                         |
| 24  | Korpus pompy                                                                                       |
| 25  | Obrotowa jednostka uszczelnienia mechanicznego                                                     |
| 26  | Przeciwpierścień uszczelnienia mechanicznego                                                       |
| 27  | Osłona blaszana                                                                                    |
| 28  | Zawór odpowietrzający                                                                              |
| 29  | Śruby mocujące głowicy silnika, 4x                                                                 |
| 30  | Uchwyt transportowy, 2x                                                                            |
| 31  | Pierścień uszczelniający kontaktu                                                                  |
| 32  | Klapa pompy podwójnej                                                                              |
| 33  | Podkładka klapy pompy podwójnej                                                                    |
| 34  | Oś klapy pompy podwójnej                                                                           |
| 35  | Śruba zamykająca otworu osiowego, 2x                                                               |
| 36  | Gwint śruby odciskowej                                                                             |
| 37  | Wpust                                                                                              |
| 38  | Okno latarni                                                                                       |
|     |                                                                                                    |

Tab. 1: Przyporządkowanie elementów podstawowych

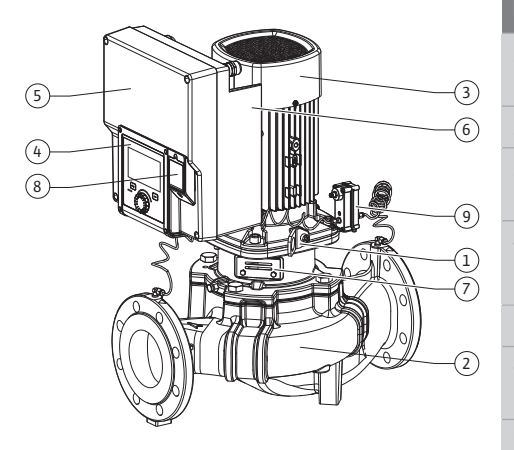

Fig. 1: Przegląd pompy

| Poz. | Oznaczenie                              | Objaśnienie                                                                                 |  |
|------|-----------------------------------------|---------------------------------------------------------------------------------------------|--|
| 1    | Uchwyty transpor-<br>towe               | Służą do transportu i podnoszenia elementów. Patrz rozdział<br>"Instalacja" [▶ 23].         |  |
| 2    | Korpus pompy                            | Montaż według rozdziału "Instalacja".                                                       |  |
| 3    | Silnik                                  | Jednostka napędowa. Wraz z modułem elektronicznym two-<br>rzy napęd.                        |  |
| 4    | Wyświetlacz gra-                        | Informuje o nastawieniach i stanie pompy.                                                   |  |
|      | ficzny                                  | Intuicyjny interfejs nastawiania pompy.                                                     |  |
| 5    | Moduł elektroniczny                     | Jednostka elektroniczna z wyświetlaczem graficznym.                                         |  |
| 6    | Wentylator elek-<br>tryczny             | Chłodzi moduł elektroniczny.                                                                |  |
| 7    | Osłona blaszana<br>okna latarni         | Chroni przed obracającym się wałem silnika.                                                 |  |
| 8    | Gniazdo modułu BT<br>Wilo-Smart Connect | Wilo Connectivity Interface jako gniazdo modułu Bluetooth                                   |  |
| 9    | Czujnik różnicy ci-<br>śnień            | 2 10 V czujnik z przyłączami rurki kapilarnej do kołnierzy po stronie ssania i ciśnieniowej |  |
|      |                                         |                                                                                             |  |

Tab. 2: Opis pompy

- Poz. 3: Silnik z modułem elektronicznym można obrócić względem latarni. Należy przestrzegać zaleceń, zawartych w rozdziale "Dozwolone położenie montażowe i zmiana rozmieszczenia elementów przed instalacją" [> 25].
- Poz. 4: Możliwy jest obrót wyświetlacza według potrzeb, skokowo co 90°. (Patrz rozdział "Podłączenie elektryczne" [▶ 36]).
- Poz. 6: Należy zapewnić niezakłócony, swobodny przepływ powietrza wokół elektrycznego wentylatora. (Patrz rozdział "Instalacja" [> 23])
- Poz. 7: W celu sprawdzenia wycieku należy zdemontować osłonę blaszaną. Należy stosować się do zaleceń dotyczących bezpieczeństwa z rozdziału "Uruchomienie" [▶ 49]!
- Poz. 8: W sprawie montażu modułu Wilo-Smart Connect BT patrz rozdział "Montaż modułu BT Wilo-Smart Connect" [▶ 48].

#### Tabliczki znamionowe (Fig. 2)

| 1 | Tabliczka znamionowa pompy | 2 | Tabliczka znamionowa napędu |
|---|----------------------------|---|-----------------------------|
|---|----------------------------|---|-----------------------------|

- Na tabliczce znamionowej pompy znajduje się numer seryjny. Należy go wyszczególnić podczas zamówienia części zamiennych.
- Tabliczka znamionowa napędu znajduje się na boku modułu elektronicznego. Podłączenie elektryczne musi być zgodne z danymi na tabliczce znamionowej napędu.

#### Podzespoły funkcjonalne (Fig. 3)

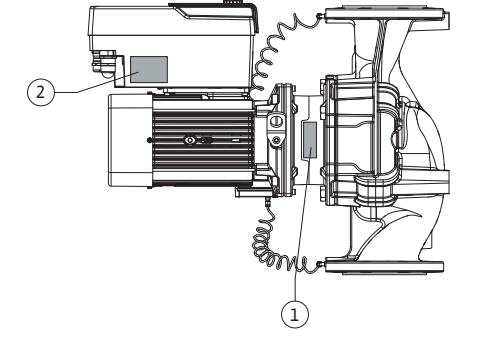

Fig. 2: Tabliczki znamionowe

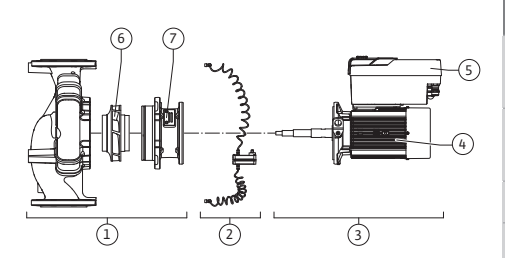

Fig. 3: Podzespoły funkcjonalne

| Poz. | Oznaczenie                                 | Opis                                                                                                    |
|------|--------------------------------------------|----------------------------------------------------------------------------------------------------|
| 1    | Jednostka hydrau–<br>liczna                | Jednostka hydrauliczna obejmuje następujące składniki:<br>korpus pompy, wirnik i latarnia.                                                                                     |
| 2    | Czujnik różnicy ci–<br>śnień (opcjonalnie) | Czujnik różnicy ciśnień z elementami przyłącza i mocowania                                                                                                    |
| 3    | Napęd                                      | Napęd składa się z silnika i modułu elektronicznego.                                                                                                    |
| 4    | Silnik                                     | DN 32–DN 125 do mocy silnika 4,0 kW: Możliwość demon-<br>tażu latarni z kołnierza silnika.<br>DN 100–DN 125 przy mocy silnika 5,5–7,5 kW: ze zintegro-<br>waną latarnią pompy. |
| 5    | Moduł elektroniczny                        | Jednostka elektroniczna                                                                                                    |
| 6    | Wirnik                                     |                                                                                                    |

| Poz. | Oznaczenie | Opis |
|------|------------|------|
| 7    | Latarnia   |      |

Tab. 3: Podzespoły funkcjonalne

Silnik ten napędza jednostkę hydrauliczną. Regulację silnika przejmuje moduł elektroniczny.

Jednostka hydrauliczna, ze względu na przechodzący przez nią wał silnika, nie jest podzespołem gotowym do montażu. Podczas większości prac konserwacyjnych i napraw następuje jej demontaż. Informacje dotyczące napraw i konserwacji – patrz rozdział "Konserwacja" [ $\triangleright$  116].

#### Głowica silnika

Wirnik i latarnia tworzą wraz z silnikiem głowicę silnika (Fig. 4).

Oddzielenie głowicy silnika od korpus pompy możliwe jest w następującym celu:

- Silnik z modułem elektronicznym należy doprowadzić do innej pozycji względem korpusu pompy.
- Dostęp do wirnika i uszczelnienia mechanicznego jest wymagany.
- Silnik i jednostka hydrauliczna wymagają rozdzielenia.

Korpus pompy może pozostać w rurociągu.

Należy uwzględnić rozdział "Dozwolone położenie montażowe i zmiana rozmieszczenia elementów przed instalacją" [▶ 25] oraz rozdział "Konserwacja" [▶ 116].

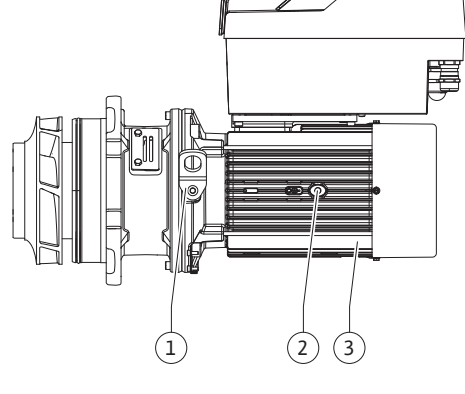

#### Fig. 4: Głowica silnika

4.1 Zakres dostawy

#### 4.2 Oznaczenie typu

Pompa

- Instrukcja montażu i obsługi oraz deklaracja zgodności
- Moduł BT Wilo-Smart Connect
- Dławiki przewodu z wkładami uszczelniającymi

| Przykład: Stratos GIGA2.0-I 65/1-37/M-4,0-xx |                                                                           |  |  |
|----------------------------------------------|---------------------------------------------------------------------------|--|--|
| Stratos GIGA                                 | Oznaczenie pompy                                                          |  |  |
| 2.0                                          | Druga generacja                                                           |  |  |
| 1                                            | Pompa pojedyncza Inline                                                   |  |  |
| -D                                           | <b>P</b> odwójna pompa Inline                                             |  |  |
| -В                                           | Pompa blokowa                                                             |  |  |
| 65                                           | Połączenie kołnierzowe DN 65 (kołnierz dociskowy przy pompie<br>blokowej) |  |  |
| 1-37                                         | Bezstopniowo nastawiana wartość zadana                                    |  |  |
|                                              | 1: Minimalna wysokość podnoszenia w m                                     |  |  |
|                                              | 37: Maksymalna wysokość podnoszenia w m                                   |  |  |
|                                              | przy Q = 0 m <sup>3</sup> /h                                              |  |  |
| M-                                           | Wersja z zasilaniem elektrycznym 1~230 V                                  |  |  |
| 4,0                                          | Moc znamionowa silnika w kW                                               |  |  |
| -XX                                          | Wariant: np. R1                                                           |  |  |

Tab. 4: Oznaczenie typu

Przegląd wszystkich wersji produktu znajduje się w Wilo-Select/Katalog.

#### 4.3 Dane techniczne

| Właściwość               | Wartość                               | Uwaga                                                  |
|--------------------------|---------------------------------------|--------------------------------------------------------|
| Podłączenie elektryczne: |                                       |                                                        |
| Zakres napięcia          | 3~380 V 3~440 V (± 10 %),<br>50/60 Hz | Obsługiwane rodzaje sieci:<br>TN, TT, IT <sup>1)</sup> |
| Zakres napięcia          | 1~220 V 1~240 V (± 10%),<br>50/60 Hz  | Obsługiwane rodzaje sieci:<br>TN, TT, IT <sup>1)</sup> |

| Właściwość                                                 | Wartość                                                                                                    | Uwaga                                                                                                    |
|------------------------------------------------------------|----------------------------------------------------------------------------------------------------|----------------------------------------------------------------------------------------------------|
| Zakres mocy                                                | 3~ 0,55 kW–7,5 kW                                                                                                    | Zależnie od typu pompy                                                                                                    |
| Zakres mocy                                                | 1~ 0,37 kW 1,5 kW                                                                                                    | Zależnie od typu pompy                                                                                                    |
| Zakres prędkości obrotowej                                 | 450 1/min 4800 1/min                                                                                                    | Zależnie od typu pompy                                                                                                    |
| Warunki otoczenia <sup>2)</sup> :                          |                                                                                                    |                                                                                                    |
| Stopień ochrony                                            | IP55                                                                                                    | EN 60529                                                                                                    |
| Temperatura otoczenia<br>podczas pracy min./maks.          | 0°C +50°C                                                                                                    | Niższa lub wyższa tempe-<br>ratura otoczenia na zapyta-<br>nie                                                                               |
| Temperatura podczas ma-<br>gazynowania min./maks.          | -30 °C +70 °C                                                                                                    | > +60 °C ograniczone na<br>czas trwania 8 tygodni.                                                                                           |
| Temperatura podczas prze-<br>chowywania min./maks.         | -30 °C +70 °C                                                                                                    | > +60 °C ograniczone na<br>czas trwania 8 tygodni.                                                                                           |
| Względna wilgotność po–<br>wietrza                         | < 95%, bez skraplania                                                                                                    |                                                                                                    |
| Wysokość montażu maks.                                     | 2000 m powyżej poziomu<br>morza                                                                                                    |                                                                                                    |
| Klasa izolacji                                             | F                                                                                                    |                                                                                                    |
| Stopień zanieczyszczenia                                   | 2                                                                                                    | DIN EN 61800-5-1                                                                                                    |
| Zabezpieczenie silnika                                     | zintegrowane                                                                                                    |                                                                                                    |
| Zabezpieczenie przed prze-<br>pięciem                      | zintegrowane                                                                                                    |                                                                                                    |
| Kategoria przepięcia                                       | OVC III + SPD/MOV <sup>3)</sup>                                                                                                    | Kategoria przepię–<br>cia III + ochrona przed<br>przepięciem / Warystor<br>tlenku metalu                                                     |
| Funkcja ochronna zacisków<br>sterujących                   | SELV, izolowany galwanicznie                                                                                                    |                                                                                                    |
| Kompatybilność elektroma–<br>gnetyczna <sup>7)</sup>       |                                                                                                    |                                                                                                    |
| Generowanie zakłóceń wg:<br>Odporność na zakłócenia<br>wg: | EN 61800-3:2018<br>EN 61800-3:2018                                                                                                    | Środowisko mieszkalne <sup>6)</sup><br>Środowisko przemysłowe                                                                                |
| Poziom ciśnienia akustycz-<br>nego <sup>4)</sup>           | $L_{pA,1m}$ < 74 dB (A)   ref. 20 µPa                                                                                                    | Zależnie od typu pompy                                                                                                    |
| Średnice nominalne DN                                      | Stratos GIGA2.0-I/<br>Stratos GIGA2.0-D:<br>32/40/50/65/80/100/125                                                                                                    |                                                                                                    |
|                                                            | Stratos GIGA–B:<br>32/40/50/65/80                                                                                                    |                                                                                                    |
| Przyłącza rurowe                                           | Kołnierze PN 16                                                                                                    | EN 1092-2                                                                                                    |
| Maks. dopuszczalne ciśnie-<br>nie robocze                  | 16 bar (do +120 °C)<br>13 bar (do + 140 °C)                                                                                                    |                                                                                                    |
| Dopuszczalna temperatura<br>mediów min./maks.              | -20 °C +140 °C                                                                                                    | Zależnie od medium                                                                                                    |
| Dopuszczalne przetłaczane<br>media <sup>5)</sup>           | Woda grzewcza wg VDI 2035<br>część 1 i część 2<br>Woda chłodząca/woda zimna<br>Mieszania wody i glikolu do<br>40 % obj.<br>Mieszania wody i glikolu do<br>50 % obj.<br>Olej będący nośnikiem ciepła<br>Inne media | Wersja standardowa<br>wersja standardowa<br>wersja standardowa<br>tylko wersja specjalna<br>tylko wersja specjalna<br>tylko wersja specjalna |
|                                                            |                                                                                                    | -,                                                                                                    |

<sup>1)</sup> Zasilanie sieciowe TN i TT z uziemioną fazą nie są dopuszczalne.

Wartość

<sup>2)</sup> Szczegółowe dane typowe dla produktu, jak pobory mocy, wymiary i masa dostępne są w dokumentacji technicznej, katalogu lub online Wilo–Select.

<sup>3)</sup> Over Voltage Category III + Surge Protective Device/Metall Oxid Varistor

<sup>4)</sup>Średnia wartość poziomu ciśnienia akustycznego w pomieszczeniu na prostopadłościen– nej powierzchni pomiarowej w odległości 1 m od powierzchni pompy zgodnie z normą DIN EN ISO 3744.

<sup>5)</sup>Więcej informacji na temat dopuszczalnych przetłaczanych mediów znajduje się w rozdziale "Przetłaczane media".

<sup>6)</sup> W przypadku typów pompy DN 100 i DN 125 o mocy silnika 2,2 i 3 kW, gdy ma miejsce ich zastosowanie w środowisku mieszkalnym w niekorzystnych warunkach, może dojść do nieprawidłowości kompatybilności elektromagnetycznej, jeśli moc elektryczna jest niska w obszarze prowadzenia linii. W takim przypadku proszę się skontaktować z WILO SE, aby wspólnie znaleźć szybkie i odpowiednie środki zaradcze.

<sup>7)</sup>Stratos GIGA2.0-I/-D/-B jest urządzeniem do użytku profesjonalnego w rozumieniu normy EN 61000-3-2

#### Tab. 5: Dane techniczne

| Informacje dodatkowe<br>CH | Dopuszczalne przetłaczane media                                                                                                    |
|----------------------------|----------------------------------------------------------------------------------------------------|
| Pompy grzewcze             | Woda grzewcza<br>(zgodnie z VDI 2035/VdTÜV Tch 1466/ <b>CH: zgodnie z SWKI BT<br/>102-01)</b><br>                                                                                                    |
|                            | Zakaz stosowania środków wiążących tlen oraz chemicznych<br>środków uszczelniających (zapewnić zamknięcie urządzenia w<br>celu zapewnienia ochrony antykorozyjnej zgodnie z normą VDI<br>2035 <b>(CH: SWKI BT 102–01</b> ); usunąć nieszczelności). |

#### Przetłaczane media

W przypadku stosowania mieszanin wody i glikolu (lub przetłaczanych mediów o innej lepkości niż czysta woda) nastąpi zwiększenie poboru mocy przez pompę. Należy stosować wyłącznie mieszaniny z inhibitorami antykorozyjnymi. **Przestrzegać odpowiednich wska**zówek producenta!

- Przetłaczane medium nie może zawierać substancji osadzających się.
- Stosowanie innych mediów wymaga zgody Wilo.
- Mieszaniny o zawartości glikolu > 10 % mają wpływ na charakterystykę pompy Δp-v oraz na obliczanie przepływu.
- Kompatybilność uszczelnienia standardowego/standardowego uszczelnienia mechanicznego z przetłaczanym medium jest zasadniczo obecna w normalnych warunkach pracy urządzenia.

Szczególne okoliczności wymagają czasem uszczelnień specjalnych, na przykład:

- Materiały stałe, oleje, substancje uszkadzające EPDM zawarte w przetłaczanym medium,
- Zawartość powietrza w systemie i tym podobne.

Należy stosować się do karty charakterystyki przetłaczanego medium!

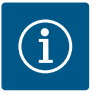

## NOTYFIKACJA

W przypadku użycia mieszaniny wody i glikolu zaleca się zasadniczo zastosowanie wariantu S1 z odpowiednim uszczelnieniem mechanicznym.

4.4 Wyposażenie dodatkowe

Wyposażenie dodatkowe należy zamawiać oddzielnie.

- 3 konsole (Stratos GIGA2.0–I/–D) z materiałem do mocowania do ustawienia na fundamencie
- Kołnierze zaślepiające do korpusu pompy podwójnej
- Przyrząd montażowy do uszczelnienia mechanicznego (ze sworzniami montażowymi)

- Moduł CIF PLR do podłączenia do PLR/konwertera interfejsu
- Moduł CIF LON do podłączenia do sieci LONWORKS
- Moduł CIF BACnet
- Moduł CIF Modbus
- CIF-Modul CANopen
- Moduł CIF Ethernet Multiprotocol (Modbus TCP, BACnet/IP)
- Czujnik różnicy ciśnień 2 ... 10 V
- Czujnik różnicy ciśnień 4 ... 20 mA
- Czujnik temperatury PT1000 AA
- Tuleje czujników do montażu czujników temperatury w rurociągu
- Złącza gwintowane ze stali nierdzewnej dla czujnika różnicy ciśnień
- Kołnierz wyrównawczy F
- Zestaw adapterów pomp dławicowych

Szczegółowy wykaz, patrz katalog i dokumentacja części zamiennych.

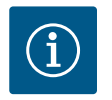

## NOTYFIKACJA

Moduły CIF i moduł BT Wilo-Smart Connect można podłączać do pompy tylko w stanie beznapięciowym.

#### 5 Transport i magazynowanie

- 5.1 Wysyłka
- 5.2 Kontrola transportu

5.3 Magazynowanie

# bezpieczona przed kurzem i wilgocią.

Pompa dostarczana z fabryki jest spakowana w kartonie lub zamocowana na palecie, za-

Po dostawie bezzwłocznie sprawdzić pod kątem uszkodzeń i kompletności. Ewentualne wady należy zaznaczyć w dokumentach przewozowych! Jeszcze w dniu otrzymania przesyłki, należy poinformować przedsiębiorstwo transportowe lub producenta o wszystkich wadach przesyłki. Roszczenia zgłoszone po tym terminie nie będą uznawane.

Aby uniknąć uszkodzenia pompy podczas transportu, opakowanie zewnętrzne usunąć dopiero na miejscu zastosowania.

## PRZESTROGA

## Uszkodzenie na skutek nieprawidłowego postępowania podczas transportu i składowania!

Podczas transportu i magazynowania należy zabezpieczyć produkt przed wilgocią, mrozem i uszkodzeniem mechanicznym.

Naklejkę na przyłączach rurociągów należy pozostawić, aby do korpusu pompy nie dostawał się brud i inne ciała obce.

Aby zapobiec odkształceniom łożysk i zakleszczeniu się, należy raz w tygodniu obracać wał pompy kluczem imbusowym. (Fig. 5).

W razie konieczności dłuższego magazynowania zwrócić się do Wilo z pytaniem, jakie zabiegi konserwacyjne są niezbędne.

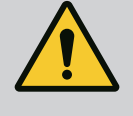

## OSTRZEŻENIE

#### Niebezpieczeństwo odniesienia obrażeń wskutek nieprawidłowego transportu!

Jeżeli pompa będzie później ponownie transportowana, odpowiednio ją zapakować i zabezpieczyć. W tym celu użyć oryginalnego lub równoważnego opakowania.

Uszkodzone uchwyty transportowe mogą ulec oderwaniu i spowodować znaczne szkody osobowe. Należy zawsze sprawdzać uchwyty transportowe pod kątem uszkodzeń i bezpiecznego mocowania.

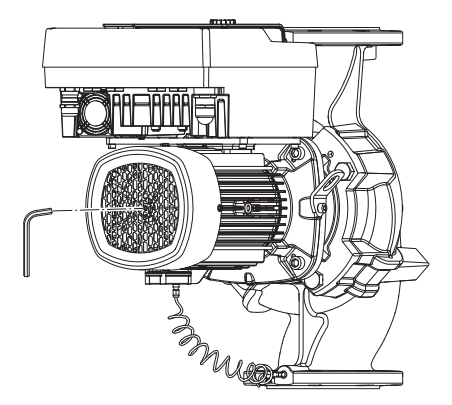

Fig. 5: Obrót wału

5.4 Transport w celu montażu/demontażu

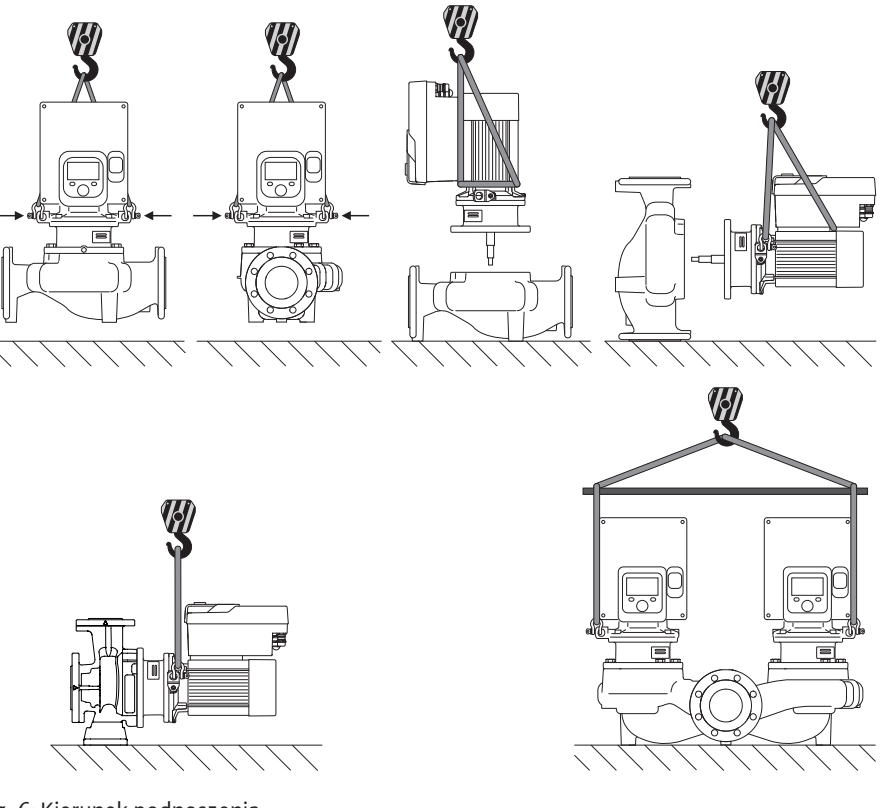

Fig. 6: Kierunek podnoszenia

Pompę należy transportować, korzystając z dopuszczonych zawiesi (np. wielokrążka, żurawia itp.). Zawiesia należy zamocować do uchwytów transportowych znajdujących się na kołnierzu silnika. Pętle do podnoszenia, jeżeli to konieczne, wsunąć pod płytę adaptacyjną (Fig. 6).

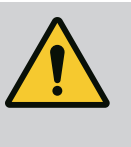

## OSTRZEŻENIE

Uszkodzone uchwyty transportowe mogą ulec oderwaniu i spowodować znaczne szkody osobowe.

 Należy zawsze sprawdzać uchwyty transportowe pod kątem uszkodzeń i bezpiecznego mocowania.

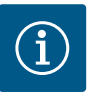

## NOTYFIKACJA

W celu poprawienia rozkładu obciążenia należy odpowiednio do kierunku podnoszenia przechylić/obrócić uchwyty transportowe. W tym celu należy poluzować śruby mocujące i ponownie je dokręcić!

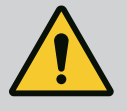

## NIEBEZPIECZEŃSTWO

#### Zagrożenie życia spowodowane przez spadające elementy!

Sama pompa i jej części mogą mieć bardzo dużą masę własną. Spadające części mogą spowodować rany cięte, zmiażdżenia, stłuczenia lub uderzenia, które mogą prowadzić do śmierci.

- Zawsze używać odpowiednich dźwignic i zabezpieczać części przed upadkiem.
- Nigdy nie przebywać pod wiszącymi ładunkami.
- Podczas magazynowania i transportu oraz przed wszystkimi pracami instalacyjnymi i montażowymi należy zapewnić bezpieczną pozycję pompy.

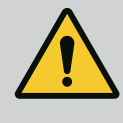

## OSTRZEŻENIE

Zagrożenie wystąpieniem szkód osobowych spowodowane przez niewłaściwe ustawienie pompy!

Stopy z otworami gwintowanymi służą wyłącznie do mocowania. Niezamocowana pompa może nie być dostatecznie stabilna.

• Nie należy stawiać niezabezpieczonej pompy na stopach pompy.

## PRZESTROGA

Niewłaściwe podnoszenie pompy za moduł elektroniczny może spowodować jej uszkodzenie.

• Nie należy podnosić pompy za moduł elektroniczny.

- 6 Instalacja
- 6.1 Kwalifikacje personelu
- 6.2 Obowiązki Użytkownika
- Montaż/demontaż: Personel musi zostać przeszkolony w zakresie posługiwania się niezbędnymi narzędziami oraz wymaganymi materiałami do mocowania.
- Przestrzegać przepisów krajowych i regionalnych!
- Należy przestrzegać miejscowych przepisów BHP i przepisów bezpieczeństwa stowarzyszeń zawodowych.
- Należy udostępnić personelowi odpowiedni sprzęt ochronny i upewnić się, że jest noszony.
- Należy przestrzegać również wszystkich przepisów dotyczących pracy z ciężkimi ładunkami.

## 6.3 Bezpieczeństwo

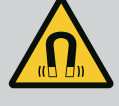

## NIEBEZPIECZEŃSTWO

Wirnik z magnesu trwałego we wnętrzu pompy może być przy demontażu niebezpieczny dla osób posiadających implanty medyczne (np. stymulatory pracy serca).

- Należy przestrzegać ogólnych zasad postępowania z urządzeniami elektrycznymi!
- Nie otwierać silnika!
- Demontaż i montaż wirnika należy zlecać wyłącznie obsłudze Klienta Wilo! Osoby, noszące stymulatory pracy serca nie mogą wykonywać takich prac!

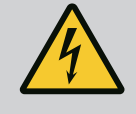

## NIEBEZPIECZEŃSTWO

#### Zagrożenie życia spowodowane brakiem systemów zabezpie– czających!

Z powodu braku zamontowanych urządzeń ochronnych modułu elektronicznego albo w obszarze sprzęgła/silnika porażenie prądem lub dotknięcie wirujących części może spowodować obrażenia zagrażające życiu.

 Przed uruchomieniem ponownie zamontować zdjęte wcześniej urządzenia ochronne, takie jak pokrywy modułu elektronicznego lub sprzęgła!

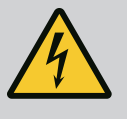

## NIEBEZPIECZEŃSTWO

#### Zagrożenie życia z powodu niezamontowanego modułu elektronicznego!

Na stykach silnika może występować niebezpieczne dla życia napięcie! Normalny tryb pompy dozwolony jest tylko przy zamontowanym module elektronicznym.

 Nie należy podłączać ani eksploatować pompy bez zamontowanego modułu elektronicznego!

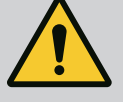

## NIEBEZPIECZEŃSTWO

#### Zagrożenie życia spowodowane przez spadające elementy!

Sama pompa i jej części mogą mieć bardzo dużą masę własną. Spadające części mogą spowodować rany cięte, zmiażdżenia, stłuczenia lub uderzenia, które mogą prowadzić do śmierci.

- Zawsze używać odpowiednich dźwignic i zabezpieczać części przed upadkiem.
- Nigdy nie przebywać pod wiszącymi ładunkami.
- Podczas magazynowania i transportu oraz przed wszystkimi pracami instalacyjnymi i montażowymi należy zapewnić bezpieczną pozycję pompy.

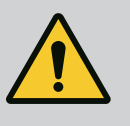

## OSTRZEŻENIE

# Zagrożenie wystąpieniem szkód osobowych spowodowanych przez siły magnetyczne!

Otwarcie silnika powoduje duże, występujące uderzeniowo siły magnetyczne. Mogą one spowodować poważne skaleczenia, zmiażdżenia i uderzenia.

Nie otwierać silnika!

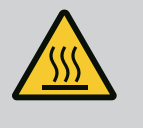

## OSTRZEŻENIE

#### Rozgrzana powierzchnia!

Cała pompa może być bardzo gorąca. Niebezpieczeństwo poparzenia! • Przed rozpoczęciem wszelkich prac schłodzić pompę!

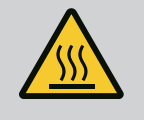

#### OSTRZEŻENIE

#### Niebezpieczeństwo oparzenia!

Przy wysokich temperaturach przetłaczanej cieczy i ciśnieniach w systemie należy zaczekać na ostygnięcie pompy i pozbawić system ciśnienia.

## PRZESTROGA

#### Uszkodzenie pompy wskutek przegrzania!

Pompa nie może pracować bez przepływu dłużej niż 1 minutę. W wyniku kumulacji energii powstaje wysoka temperatura mogąca uszkodzić wał, wirnik i uszczelnienie mechaniczne.

 Upewnić się, że nie zostanie przekroczona dolna granica minimalnego przepływu objętościowego Q<sub>min</sub>.

Nadmiarowe obliczanie Q<sub>min</sub>:

25

## $Q_{min} = 10 \% x Q_{max pompa} x prędkość obrotowa rzeczywista/pręd$ kość obrotowa maksymalna

6.4 Dozwolone położenia montażowe i zmiana rozmieszczenia elementów przed instalacją

Wstępne fabryczne rozmieszczenie elementów względem korpusu pompy (patrz Fig. 7) można w razie potrzeby zmienić na miejscu montażu. Może to być konieczne np. w następujących przypadkach:

- Zapewnienie odpowietrzenia pompy
- Umożliwienie lepszej obsługi
- Zapobieganie niedozwolonym położeniom montażowym (tzn. silnik i/lub moduł elektroniczny skierowany w dół).

W większości przypadków wystarczy obrócić głowicę silnika względem korpusu pompy. Możliwe rozmieszczenie elementów zależy od dopuszczalnych położeń montażowych.

Fig. 7: Uporządkowanie elementów podczas dostawy

6.4.1 Dopuszczalne położenia montażowe z poziomym wałem silnika

> Dopuszczalne położenia montażowe z poziomym wałem silnika i modułem elektronicznym skierowanym w górę (0°) są przedstawione na Fig. 8.

Dozwolone jest każde położenie montażowe, z wyjątkiem montażu "moduł elektroniczny skierowany w dół" (-180°).

Optymalne odpowietrzanie pompy jest zapewnione wtedy, gdy zawór odpowietrzający jest skierowany w górę (Fig. 8, poz. 1).

W tej pozycji (0°) spływający kondensat może być precyzyjnie odprowadzany przez odpowiednie wywiercone otwory, latarnię pompy oraz silnik (Fig. 8, poz. 2).

Fig. 8: Dopuszczalne położenia montażowe z poziomym wałem silnika

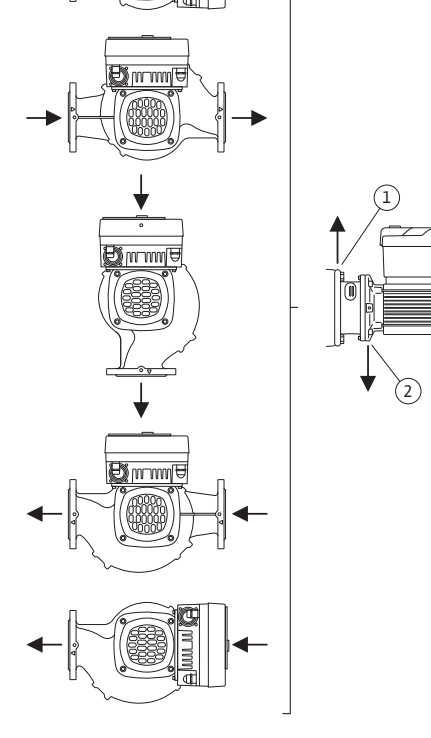

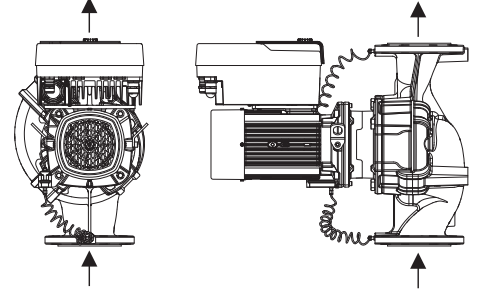

#### 6.4.2 Dozwolone położenia montażowe z pionowym wałem silnika

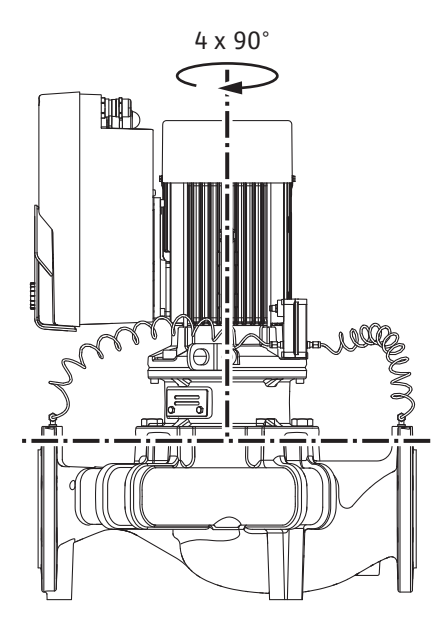

Fig. 9: Dozwolone położenia montażowe z pionowym wałem silnika

#### 6.4.3 Obrót głowicy silnika

Głowica silnika składa się z wirnika, latarni i silnika z modułem elektronicznym.

#### Obrót głowicy silnika względem korpusu pompy

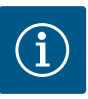

#### NOTYFIKACJA

W celu ułatwienia montażu możliwa jest instalacja pompy w rurociągu. W tym celu nie należy wykonywać połączenia elektrycznego pompy ani napełniać urządzenia.

- 1. Dwa uchwyty transportowe (Fig. I, poz. 30) należy pozostawić na kołnierzu silnika.
- 2. W celu zabezpieczenia należy zamocować głowicę silnika (Fig. 4) za pomocą odpowiednich urządzeń wciągających w uchwytach transportowych. Aby jednostka nie wywróciła się, należy ułożyć wokół niej pętlę z pasa według Fig. 6 obejmującą silnik i adapter modułu elektronicznego. Podczas mocowania unikać uszkodzenia modułu elektronicznego.
- 3. Odkręcić i usunąć śruby (Fig. I/II/III/IV, poz. 29).

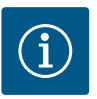

#### **NOTYFIKACJA**

Do odkręcenia śrub (Fig. I/II/III/IV, poz. 29) zależnie od typu należy użyć kluczy płaskich, kątowych, nasadowych z głowicą kulistą.

Zaleca się użycie dwóch sworzni montażowych zamiast dwóch śrub (Fig. I/II/III/IV, poz. 29). Sworznie montażowe wkręca się przez otwór w latarni (Fig. I, poz. 36) po przekątnej w korpus pompy (Fig. I, poz. 24). Sworznie montażowe ułatwiają bezpieczny demontaż głowicy silnika oraz późniejszy montaż bez uszkodzenia wirnika.

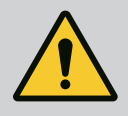

## OSTRZEŻENIE

Niebezpieczeństwo odniesienia obrażeń!

Sworznie montażowe nie zapewniają dostatecznego zabezpieczenia przez urazami.

• Nie należy stosować bez urządzeń wciągających!

Dopuszczalne położenia montażowe z pionowym wałem silnika są przedstawione na Fig. 9.

Dozwolone jest każde położenie montażowe z wyjątkiem montażu "silnik skierowany w dół". Głowicę silnika można ustawiać – względem korpusu pompy – w czterech różnych pozycjach (przestawionych o 90°).

W przypadku pomp podwójnych obrót obu głowic silników do siebie względem osi wału jest niemożliwy z uwagi na wielkość modułów elektronicznych. 4. Poluzować śrubę (Fig. I i Fig. III, poz. 10) albo (Fig. II oraz Fig. IV, poz. 29) i odmocować w ten sposób blachę mocującą czujnika różnicy ciśnień (Fig. I, poz. 13) od kołnierza sil-nika. Czujnik różnicy ciśnień (Fig. I, poz. 8) z blachą mocującą (Fig. I, poz. 13) powinien wisieć na przewodach pomiaru ciśnienia (Fig. I, poz. 7). Kabel zasilający czujnika różnicy ciśnień w module elektronicznym należy w razie potrzeby odłączyć lub poluzować na-krętkę złączkową przyłącza kablowego na przetworniku różnicy ciśnień i wyciągnąć wtyczkę.

## PRZESTROGA

# Szkody materialne spowodowane przez zagięte lub załamane przewody pomiaru ciśnienia.

Niewłaściwe postępowanie może skutkować uszkodzeniem przewodu pomiaru ciśnienia.

W przypadku obrotu głowicy silnika nie należy przeginać ani załamywać przewodów pomiaru ciśnienia.

5. Wycisnąć głowicę silnika (patrz Fig. 4) z korpusu pompy. W zależności od typu pompy (patrz Fig. I do Fig. IV) istnieją dwa różne podejścia.

W przypadku typu pompy (Fig. III oraz Fig. IV) śruby (poz. 29) należy wykręcić. Należy wykorzystać położone obok dwa otwory gwintowane (Fig. 10, poz. 1) i użyć odpowiednich śrub dostarczonych przez użytkownika (np. M10 x 25 mm).

Dla tego typu pompy (Fig. I i Fig. II) wykorzystać dwa otwory gwintowane M10 (Fig. 104). Do tego celu należy użyć śrub dostarczonych przez użytkownika (np. M10 x 20 mm). Do wypchnięcia można zastosować również szczeliny (Fig. 104, poz. 2).

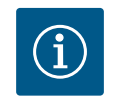

## NOTYFIKACJA

Podczas poniższych czynności należy przestrzegać zalecanego momentu dokręcenia dla danego typu gwintu! Patrz w tej sprawie tabela "Śruby i momenty dokręcenia [▶ 30]".

6. Jeżeli usunięto pierścień uszczelniający, należy nawilżyć pierścień uszczelniający (Fig. I, Pos. 19) i umieścić go w rowku latarni.

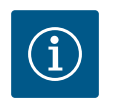

## NOTYFIKACJA

Należy dopilnować, aby pierścień uszczelniający (Fig. I, poz. 19) podczas montażu nie został przekręcony ani zgnieciony.

- 7. Głowicę silnika (Fig. 4) wprowadzić w pożądanej pozycji do korpusu pompy.
- 8. Śruby (Fig. I/II/III/IV, poz. 29) należy wkręcić równomiernie na krzyż, ale nie dokręcać.

## PRZESTROGA

# Uszkodzenie spowodowane nieprawidłowym obchodzeniem się z instalacją!

Nieodpowiednie wkręcenie śrub może spowodować trudność podczas obrotów wału.

Po dokręceniu śrub (Fig. I/II/III/IV, poz. 29) sprawdzać możliwość obracania wału kluczem imbusowym na wirniku wentylatora silnika. W razie potrzeby należy wykręcić śruby i ponownie dokręcić równomiernie na krzyż.

- Przyczepić blachę mocującą (Fig. I, poz. 13) czujnika różnicy ciśnień pod jednym z łbów śrub (Fig. I oraz Fig. III, poz. 10; Fig. II oraz Fig. IV, poz. 29) naprzeciw modułu elektronicznego. Należy znaleźć optymalną pozycję pomiędzy ułożeniem rurki kapilarnej a kablem DDG. Następnie dokręcić śruby (Fig. I oraz Fig. III, poz. 10; Fig. II oraz Fig. IV, poz. 29).
- 10. Kabel zasilający czujnika różnicy ciśnień (Fig. I, poz. 8) należy ponownie podłączyć lub odtworzyć przyłącze wtykowe czujnika różnicy ciśnień.

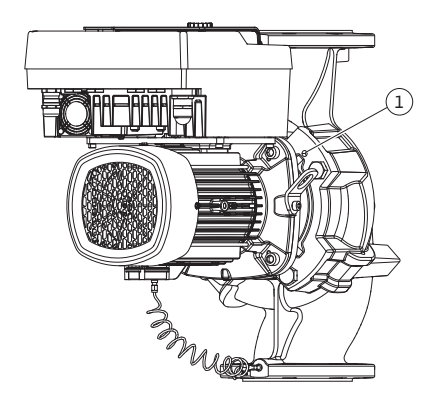

*Fig. 10:* Wypchnięcie głowicy silnika przez gwintowane otwory

Aby ponownie zamontować czujnik różnicy ciśnień należy minimalnie i równomiernie wygiąć przewody pomiaru ciśnienia w odpowiednie położenie. Nie zdeformować przy tym tych obszarów przy połączeniach gwintowych zaciskowych.

Aby osiągnąć optymalne poprowadzenie przewodów pomiaru ciśnienia, czujnik różnicy ciśnień można oddzielić od blachy mocującej (Fig., poz. 13), obrócić o 180° wokół osi podłużnej i zamontować z powrotem.

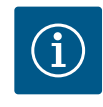

#### **NOTYFIKACJA**

Przy obracaniu czujnika różnicy ciśnień zwrócić uwagę, aby strona ciśnieniowa i ssawna czujnika różnicy ciśnień nie zostały zamienione miejscami!

Więcej informacji na temat czujnika różnicy ciśnień patrz rozdział "Podłączenie elektryczne" [▶ 36].

6.4.4 Obrót napędu

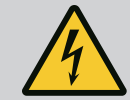

## NIEBEZPIECZEŃSTWO

Zagrożenie życia spowodowane porażeniem energią elektryczną!

W razie dotknięcia części przewodzących prąd występuje bezpośrednie zagrożenie życia.

 Przed rozpoczęciem wszelkich prac należy odłączyć te urządzenia od zasilania elektrycznego i zabezpieczyć przed ponownym włączeniem.

Napęd składa się z silnika i modułu elektronicznego.

#### Obrót napędu wobec korpusu pompy

Pozycja latarni pozostanie bez zmian, zawór odpowietrzający skierowany jest w górę.

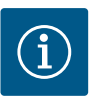

#### **NOTYFIKACJA**

Podczas poniższych czynności należy przestrzegać zalecanego momentu dokręcenia dla danego typu gwintu! Patrz w tej sprawie tabela "Śruby i momenty dokręcenia [▶ 30]".

- Czynności 1. i 2. należy wykonać dla wszystkich pomp zgodnie z Fig. I ... Fig. III w identyczny sposób.
- 1. Dwa uchwyty transportowe (Fig. I, poz. 30) należy pozostawić na kołnierzu silnika.
- W celu zabezpieczenia napędu za pomocą odpowiednich dźwignic zamocować go w uchwytach transportowych Aby jednostka nie wywróciła się, należy ułożyć wokół silnika pętlę z pasa (Fig. 6). Należy unikać uszkodzenia modułu elektronicznego podczas jego mocowania.

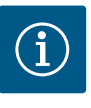

#### **NOTYFIKACJA**

Do odkręcenia śrub (Fig. I i Fig. III, poz. 10) zależnie od typu należy użyć kluczy płaskich, kątowych, nasadowych z głowicą kulistą.

Zaleca się użycie dwóch sworzni montażowych zamiast dwóch śrub (Fig. I i Fig. III, poz. 10). Sworznie montażowe wkręca się po przekątnej w korpus pompy (Fig. I, poz. 24).

Sworznie montażowe ułatwiają bezpieczny demontaż głowicy silnika oraz późniejszy montaż bez uszkodzenia wirnika.

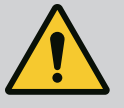

## OSTRZEŻENIE

#### Niebezpieczeństwo odniesienia obrażeń!

Sworznie montażowe nie zapewniają dostatecznego zabezpieczenia przez urazami.

• Nie należy stosować bez urządzeń wciągających!

#### $\Rightarrow$ Dalsze etapy prac dla pomp według Fig. I

- 3. Odkręcić i usunąć śruby (Fig. I, poz. 10).
- Przez poluzowanie śruby (poz. 10) odkręcić blachę mocującą czujnika różnicy ciśnień (poz. 13) od kołnierza silnika.
   Czujnik różnicy ciśnień (poz. 8) z blachą mocującą (poz. 13) powinien wisieć na przewodach pomiaru ciśnienia (poz. 7).
   W razie potrzeby odłączyć kabel zasilający czujnika różnicy ciśnień w module elektronicznym.
- 5. Doprowadzić napęd do właściwej pozycji.
- 6. Śruby (poz. 10) należy ponownie wkręcić.
- Blachę mocującą czujnika różnicy ciśnień należy ponownie zamontować. Mocno dokręcić śruby (poz. 10). Należy uwzględnić momenty obrotowe. Kabel zasilający czujnika różnicy ciśnień w module elektronicznym należy w razie potrzeby ponownie podłączyć.
- Czujnik różnicy ciśnień należy zamocować jedną ze śrub na blasze mocującej (poz. 13). Podsunąć blachę mocującą pod łeb jednej ze śrub (poz. 29). Ostatecznie dokręcić śruby (poz. 29).
- Kabel zasilający czujnika różnicy ciśnień należy ponownie podłączyć. Jeżeli moduł elektroniczny został odłączony, należy ponownie podłączyć wszystkie przewody.
  - ⇒ Dalsze etapy prac dla pomp według Fig. II i Fig. III:
- 10. Odkręcić i usunąć śruby (Fig. II, poz. 29 i Fig. III, poz. 10).
- Odkręcić blachę mocującą czujnika różnicy ciśnień (Fig. I, poz. 13) od kołnierza silnika. Czujnik różnicy ciśnień (Fig. I, poz. 8) z blachą mocującą (Fig. I, poz. 13) powinien wisieć na przewodach pomiaru ciśnienia (Fig. I, poz. 7). W razie potrzeby odłączyć kabel zasilający czujnika różnicy ciśnień w module elektronicznym.
- 12. Usunąć głowicę silnika (Fig. 4) z korpusu pompy. Do tego celu należy wykorzystać dwa otwory gwintowane M10 (patrz Fig. 104) i użyć odpowiednich śrub dostarczonych przez użytkownika (np. M10 x 20 mm). Do wypchnięcia można zastosować również szczeliny (patrz Fig. 104, poz. 2).
- Odłączyć podłączony kabel czujnika różnicy ciśnień. Jeśli moduł elektroniczny jest podłączony elektrycznie, odłączyć wszystkie podłączone kable lub odłączyć moduł elektroniczny od płyty adaptacyjnej i zabezpieczyć go.
- 14. Głowicę silnika bezpiecznie ułożyć w odpowiednim miejscu roboczym.
- Fig. II: Odkręcić śruby poz. 10b.
   Fig. III: Odkręcić śruby poz. 10 a.
- 16. Doprowadzić latarnię do właściwej pozycji.

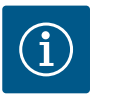

## NOTYFIKACJA

Śruby Fig. II, poz. 10**b** i Fig. III, poz. 10**a** są fabrycznie montowanymi śrubami pomocniczymi, które nie są już potrzebne. Można je ponownie zamontować, ale także pozostawić.

 Głowicę silnika (Fig. 4) zamocować na uchwytach transportowych za pomocą odpowiedniej dźwignicy w celu zabezpieczenia.

Aby jednostka nie wywróciła się, należy ułożyć wokół silnika pętlę z pasa (Fig. 6). Podczas mocowania unikać uszkodzenia modułu elektronicznego.

 Głowicę silnika wprowadzić do korpusu pompy. Należy przy tym przestrzegać dopuszczalnych położeń montażowych elementów.
 Zaloca cie użwie sworzni montażowych (patrz rozdział. Wypocażenie dodatkowe".

Zaleca się użycie sworzni montażowych (patrz rozdział "Wyposażenie dodatkowe" [▶ 20]).

Jeżeli głowica silnika jest zabezpieczona co najmniej jedną śrubą (rys. I, poz. 29), możliwe jest wyjęcie elementów mocujących z uchwytów transportowych.

19. Należy wkręcić śruby (poz. 29), ale ich nie dokręcać do końca.

- Czujnik różnicy ciśnień należy zamocować jedną ze śrub na blasze mocującej (Fig. I, poz. 13). Podsunąć blachę mocującą pod łeb jednej ze śrub (poz. 29). Ostatecznie do-kręcić śruby (poz. 29).
- Kabel czujnika różnicy ciśnień należy ponownie podłączyć. Jeżeli moduł elektroniczny został odłączony, należy ponownie podłączyć wszystkie przewody.

Jeżeli moduł elektroniczny został zdjęty z płyty adaptacyjnej, należy ponownie zamontować moduł elektroniczny.

#### Momenty dokręcenia

| Element                                                                                   | Fig./poz.                         | Gwint                           | Moment dokręcenia<br>[Nm] ±10 %<br>(jeżeli nie podano inaczej) | Instrukcje montażu                                                                                   |
|-------------------------------------------------------------------------------------------|-----------------------------------|---------------------------------|----------------------------------------------------------------|----------------------------------------------------------------------------------------------------|
| Uchwyty transportowe                                                                      | Fig. I, poz. 30                   | M8                              | 20                                                             |                                                                                                    |
| Głowica silnika do korpusu<br>pompy dla DN 32 DN 100                                      | Fig. I i Fig. II,<br>poz. 29      | M12                             | 70                                                             | Dokręcać równomiernie na<br>krzyż.                                                                   |
| Głowica silnika do korpusu<br>pompy dla DN 100 DN 125                                     | Fig. III oraz<br>Fig. IV, poz. 29 | M16                             | 100                                                            | Dokręcać równomiernie na<br>krzyż.                                                                   |
| Latarnia                                                                                  | Fig. I, poz. 18                   | M5                              | 4                                                              | W razie różnic:                                                                                      |
|                                                                                           |                                   | M6                              | 7                                                              | małe śruby najpierw                                                                                  |
|                                                                                           |                                   | M12                             | 70                                                             |                                                                                                    |
| Wirnik z tworzywa sztucz-<br>nego (DN 32 DN 100)                                          | Fig. I, poz. 21                   | Nakrętka spe-<br>cjalna         | 20                                                             | Oba gwinty należy nasmarować<br>Molykote® P37. Wał przytrzy-<br>mać kluczem płaskim 18 lub<br>22 mm. |
| Wirnik z żeliwa (DN 100<br>DN 125)                                                        | Fig. III oraz<br>Fig. IV, poz. 21 | M12                             | 60                                                             | Oba gwinty należy nasmarować<br>Molykote® P37. Wał przytrzy-<br>mać kluczem płaskim 27 mm.           |
| Osłona blaszana                                                                           | Fig. I, poz. 27                   | М5                              | 3,5                                                            | Podkładka pomiędzy osłoną bla-<br>szaną i latarnią                                                   |
| Czujnik różnicy ciśnień                                                                   | Fig. I, poz. 8                    | Śruba specjalna                 | 2                                                              |                                                                                                    |
| Złącze śrubowe rurki kapi–<br>larnej do korpusu pompy 90°                                 | Fig. I, poz. 5                    | R ¼ Mosiądz                     | Siłą ręki, po odpowiednim<br>wypoziomowaniu                    | Zamontować za pomocą WE–<br>ICONLOCK AN 305–11                                                       |
| Złącze śrubowe rurki kapi–<br>larnej do korpusu pompy 0°                                  | Fig. l, poz. 5                    | R ½ Mosiądz                     | Siłą ręki                                                      | Zamontować za pomocą WE–<br>ICONLOCK AN 305–11                                                       |
| Złącze śrubowe rurki kapi–<br>larnej, nakrętka złączkowa<br>90° DN 100 DN 125             | Fig. I, poz. 6                    | M8x1, mosiądz<br>niklowany      | 10                                                             | Tylko nakrętki niklowane (CV)                                                                        |
| Złącze śrubowe rurki kapi–<br>larnej, nakrętka złączkowa<br>0° DN 100 DN 125              | Fig. I, poz. 6                    | M6x0,75, mo-<br>siądz niklowany | 4                                                              | Tylko nakrętki niklowane (CV)                                                                        |
| Złącze śrubowe rurki kapi-<br>larnej, nakrętka złączkowa<br>przy czujniku różnicy ciśnień | Fig. I, poz. 9                    | M6x0,75 mo-<br>siądz bez powłok | 2,4                                                            | Tylko nakrętki mosiężne bez<br>powłoki                                                               |
| Adapter silnika do modułu<br>elektronicznego                                              | Fig. I, poz. 11                   | M6                              | 9                                                              |                                                                                                    |

*Tab. 6:* Śruby i momenty dokręcenia

Wymagane są następujące narzędzia: Klucz imbusowy, klucz sześciokątny zewnętrzny, klucz płaski, śrubokręt

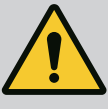

## NIEBEZPIECZEŃSTWO

#### Zagrożenie życia spowodowane przez spadające elementy!

Sama pompa i jej części mogą mieć bardzo dużą masę własną. Spadające części mogą spowodować rany cięte, zmiażdżenia, stłuczenia lub uderzenia, które mogą prowadzić do śmierci.

- Zawsze używać odpowiednich dźwignic i zabezpieczać części przed upadkiem.
- Nigdy nie przebywać pod wiszącymi ładunkami.
- Podczas magazynowania i transportu oraz przed wszystkimi pracami instalacyjnymi i montażowymi należy zapewnić bezpieczną pozycję pompy.

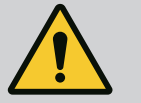

## OSTRZEŻENIE

Niebezpieczeństwo dla osób i rzeczy materialnych spowodo– wane nieprawidłową obsługą!

- Nigdy nie ustawiać urządzenia pompowego na nieprzymocowanych lub nienośnych powierzchniach.
- W razie potrzeby należy wykonać przepłukanie instalacji rurowej. Zanieczyszczenia mogą doprowadzić do nieprawidłowego działania pompy.
- Montaż można rozpocząć dopiero po zakończeniu prac spawalniczych i lutowniczych, i ew. po przepłukaniu instalacji rurowej.
- Należy uwzględnić minimalną odległość osiową 400 mm pomiędzy ścianą a osłoną wentylatora silnika.
- Należy zapewnić swobodny dopływ powietrza do radiatora modułu elektronicznego.
- Pompę należy instalować w miejscu chronionym przed wpływami atmosferycznymi, w niezagrożonym wybuchem pomieszczeniu zabezpieczonym przed mrozem oraz wolnym od pyłu, z dobrą wentylacją. Należy uwzględnić zalecenia z rozdziału "Zakres zastosowania zgodnie z przeznaczeniem"!
- Pompę zamontować w łatwo dostępnym miejscu. Umożliwia to późniejszą kontrolę, konserwację (np. wymianę uszczelnienia mechanicznego) lub wymianę.
- Nad miejscem ustawienia dużych pomp należy zainstalować urządzenie do mocowania dźwigu. Masa całkowita pompy: patrz katalog lub specyfikacja.

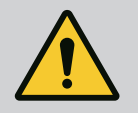

## OSTRZEŻENIE

# Zagrożenie wystąpieniem szkód osobowych i materialnych spowodowane nieprawidłową obsługą!

Uchwyty transportowe, zamocowane na korpusie silnika mogą ulec zerwaniu w przypadku zbyt wysokiego obciążenia. Nieprzestrzeganie może prowadzić do (ciężkich) obrażeń!

- Nie należy transportować całej pompy za uchwyty transportowe, zamocowane za korpusie silnika.
- Nie należy stosować uchwytów transportowych, zamocowanych na korpusie silnika do rozdzielenia lub wyciągania głowicy silnika.
- Pompę należy podnosić wyłącznie za pomocą dopuszczonych zawiesi (np. wielokrążka, żurawia). Patrz również rozdział "Transport i magazynowanie" [▶ 21].
- Uchwyty transportowe, zamocowane na korpusie silnika są dopuszczone wyłącznie do transportu silnika!

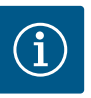

## NOTYFIKACJA

#### Ułatw późniejsze prace przy urządzeniu!

 Aby nie trzeba było opróżniać całego urządzenia, należy zainstalować armaturę odcinającą przed i za pompą.

## PRZESTROGA

#### Szkody materialne spowodowane przez turbiny i zasilanie z generatora!

Przepływ przez pompę w kierunku przepływu lub w kierunku przeciwnym może spowodować nieodwracalne uszkodzenie napędu.

Po stronie ciśnieniowej każdej pompy należy zamontować zawór zwrotny!

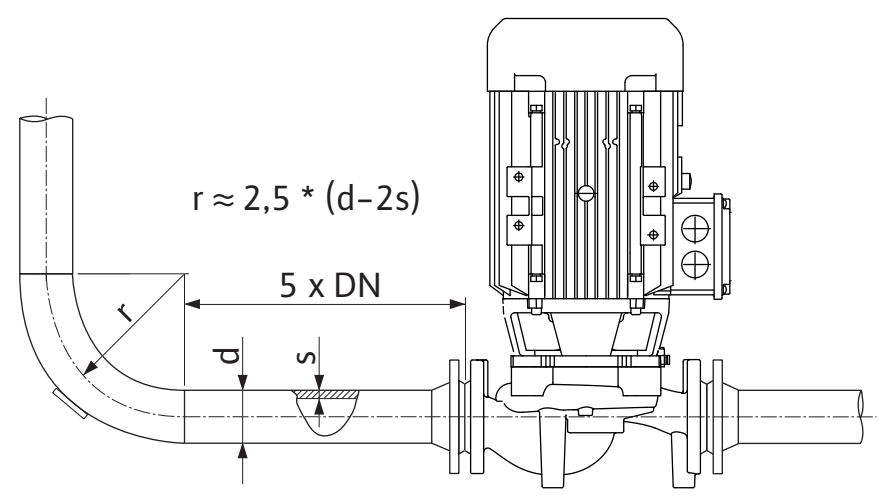

Fig. 11: Odcinek wyrównywania przed i za pompą

 $(\mathbf{i})$ 

## NOTYFIKACJA

#### Unikać kawitacji przepływu!

- Przed i za pompą zastosować odcinek wyrównywania w postaci prostego rurociągu. Długość odcinka wyrównywania musi wynosić minimum 5-krotność średnicy nominalnej kołnierza pompy.
- Rurociągi i pompę zamontować tak, aby nie podlegały naprężeniom mechanicznym.
- Rurociągi muszą być zamocowane w taki sposób, aby ich masa nie oddziaływała na pompę.
- Przed przyłączem rurociągów urządzenie należy oczyścić i przepłukać.
- Kierunek przepływu musi być zgodny z kierunkiem strzałki znajdującej się na kołnierzu korpusu pompy.
- Optymalne odpowietrzanie pompy jest zapewnione wtedy, gdy zawór odpowietrzający jest skierowany w górę (Fig. 8). Przy pionowym wale silnika dozwolona jest każda orientacja. Patrz również rozdział "Dozwolone położenia montażowe" [▶ 25].
- Wycieki przy złączce gwintowanej z pierścieniem zaciskowym (Fig. I, poz. 5/6) mogą być spowodowane transportem (np. osiadanie) i obsługą pompy (obracanie napędu, zakładanie izolacji). Przekręcenie złączki gwintowanej z pierścieniem zaciskowym dalej o 1/4 obrotu spowoduje usunięcie przecieku.

Jeśli po tym przekręceniu o 1/4 obrotu nadal występuje przeciek, nie przekręcać dalej i wymienić złączkę.

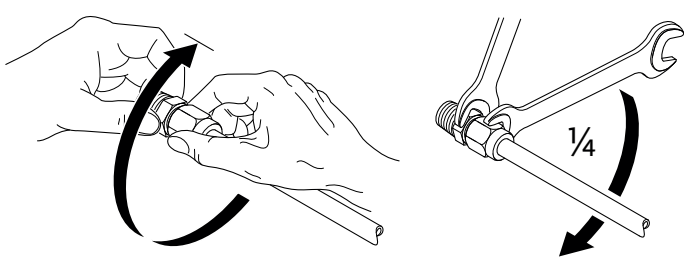

*Fig. 12:* Dalsze obracanie złączki gwintowanej z pierścieniem zaciskowym o 1/4 obrotu

# 6.5.1 Dopuszczalne siły i momenty na kołnierzach pomp

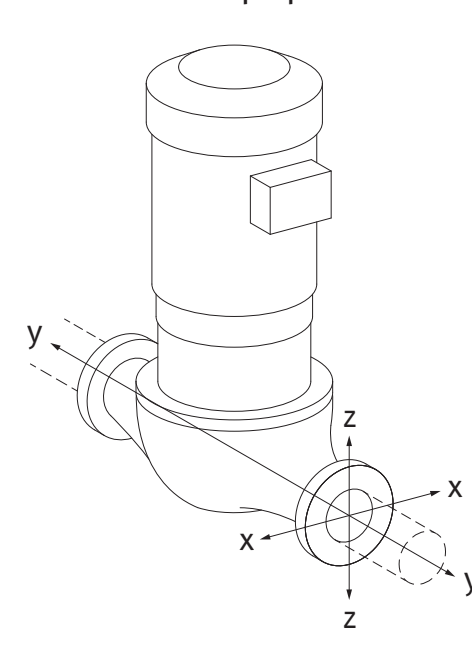

Fig. 13: Przypadek obciążenia 16 A,

EN ISO 5199, Załącznik B

#### Pompa zawieszona w rurociągu, przypadek 16 A (Fig. 13)

| N                                         | Siły F [N]     |      |             |                 | Momenty M [Nm] |                |     |             |  |
|-------------------------------------------|----------------|------|-------------|-----------------|----------------|----------------|-----|-------------|--|
|                                           | F <sub>x</sub> | Fy   | Fz          | Σ siły F        | M <sub>x</sub> | M <sub>Y</sub> | Mz  | Σ momenty M |  |
| Comierz po stronie ssawnej i ciśnieniowej |                |      |             |                 |                |                |     |             |  |
| 32                                        | 450            | 525  | 425         | 825             | 550            | 375            | 425 | 800         |  |
| ¥0                                        | 550            | 625  | 500         | 975             | 650            | 450            | 525 | 950         |  |
| 50                                        | 750            | 825  | 675         | 1300            | 700            | 500            | 575 | 1025        |  |
| 55                                        | 925            | 1050 | 850         | 1650            | 750            | 550            | 600 | 1100        |  |
| 30                                        | 1125           | 1250 | 1025        | 1975            | 800            | 575            | 650 | 1175        |  |
| 100                                       | 1500           | 1675 | 1350        | 2625            | 875            | 625            | 725 | 1300        |  |
| 125                                       | 1775           | 1975 | 1600        | 3100            | 1050           | 750            | 950 | 1525        |  |
| Nartoća                                   | izaodna        |      | INI E 1 0 0 | blaca 11 (2002) | załac          | znih D         |     |             |  |

Wartości zgodne z ISO/DIN 5199 – klasa II (2002) – załącznik B

Tab. 7: Dopuszczalne siły i momenty na kołnierzach pomp w rurociągu pionowym

# 

#### Pompa pionowa na stopach pompy, przypadek 17A (Fig. 14)

| DN                                         | Siły F [N]     |                |         |                   | Momenty M [Nm] |                |     |             |  |
|--------------------------------------------|----------------|----------------|---------|-------------------|----------------|----------------|-----|-------------|--|
|                                            | F <sub>x</sub> | F <sub>Y</sub> | Fz      | Σ siły F          | M <sub>x</sub> | M <sub>Y</sub> | Mz  | Σ momenty M |  |
| Kołnierz po stronie ssawnej i ciśnieniowej |                |                |         |                   |                |                |     |             |  |
| 32                                         | 338            | 394            | 319     | 619               | 300            | 125            | 175 | 550         |  |
| 40                                         | 413            | 469            | 375     | 731               | 400            | 200            | 275 | 700         |  |
| 50                                         | 563            | 619            | 506     | 975               | 450            | 250            | 325 | 775         |  |
| 65                                         | 694            | 788            | 638     | 1238              | 500            | 300            | 350 | 850         |  |
| 80                                         | 844            | 938            | 769     | 1481              | 550            | 325            | 400 | 925         |  |
| 100                                        | 1125           | 1256           | 1013    | 1969              | 625            | 375            | 475 | 1050        |  |
| 125                                        | 1775           | 1481           | 1200    | 2325              | 800            | 500            | 700 | 1275        |  |
| Wartośc                                    | i zaodne       | z ISO/D        | IN 5199 | – klasa II (2002) | ) – załac      | znik B         |     |             |  |

*Tab. 8:* Dopuszczalne siły i momenty na kołnierzach pomp w rurociągu poziomym Pompa pozioma, króciec ustawiony osiowo oś X, przypadek 1A

Ζ

*Fig. 14:* Przypadek obciążenia 17A, EN ISO 5199, Załącznik B

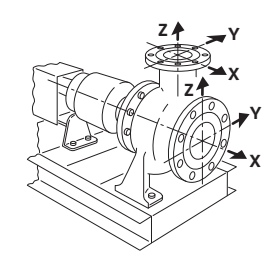

Fig. 15: Przypadek 1A

| DN             | Siły F [N] |                |          |                | Momer          | menty M [Nm]   |     |             |  |
|----------------|------------|----------------|----------|----------------|----------------|----------------|-----|-------------|--|
|                | Fx         | F <sub>Y</sub> | Fz       | Σ siły F       | M <sub>x</sub> | M <sub>Y</sub> | Mz  | Σ momenty M |  |
| Kołnierz ssący |            |                |          |                |                |                |     |             |  |
| 50             | 578        | 525            | 473      | 910            | 490            | 350            | 403 | 718         |  |
| 65             | 735        | 648            | 595      | 1155           | 525            | 385            | 420 | 770         |  |
| 80             | 875        | 788            | 718      | 1383           | 560            | 403            | 455 | 823         |  |
| 100            | 1173       | 1050           | 945      | 1838           | 613            | 438            | 508 | 910         |  |
| Wartośc        | i zaodna   |                | INI 5100 | blaca II (2002 | ) załac        | znih B         |     |             |  |

Wartości zgodne z ISO/DIN 5199 – klasa II (2002) – załącznik B

Tab. 9: Dopuszczalne siły i momenty na kołnierzach pomp

Pompa pozioma, króciec ustawiony w górę oś z, przypadek 1A

| DN                | Siły F [N]                                                     |                |     |          |                | Momenty M [Nm] |     |             |  |  |
|-------------------|----------------------------------------------------------------|----------------|-----|----------|----------------|----------------|-----|-------------|--|--|
|                   | Fx                                                             | F <sub>Y</sub> | Fz  | Σ siły F | M <sub>x</sub> | M <sub>Y</sub> | Mz  | Σ momenty M |  |  |
| Komierz dociskowy |                                                                |                |     |          |                |                |     |             |  |  |
| 32                | 315                                                            | 298            | 368 | 578      | 385            | 263            | 298 | 560         |  |  |
| 40                | 385                                                            | 350            | 438 | 683      | 455            | 315            | 368 | 665         |  |  |
| 50                | 525                                                            | 473            | 578 | 910      | 490            | 350            | 403 | 718         |  |  |
| 65                | 648                                                            | 595            | 735 | 1155     | 525            | 385            | 420 | 770         |  |  |
| 80                | 788                                                            | 718            | 875 | 1383     | 560            | 403            | 455 | 823         |  |  |
| Wartośc           | Wartości zgodne z ISO/DIN 5199 – klasa II (2002) – załącznik B |                |     |          |                |                |     |             |  |  |

*Tab. 10:* Dopuszczalne siły i momenty na kołnierzach pomp

Jeżeli nie wszystkie oddziałujące obciążenia osiągną maksymalnie dopuszczalne wartości, jedno z obciążeń może przekroczyć standardową wartość graniczną. Pod warunkiem spełnienia następujących dodatkowych warunków:

- Wszystkie komponenty siły lub momentu osiągają co najwyżej do 1,4-krotności maksymalnie dopuszczalnej wartości.
- Siły i momenty działające na każdy kołnierz spełniają warunek równania kompensacji.

$$\left(\frac{\sum |F|_{\text{effective}}}{\sum |F|_{\text{max. permitted}}}\right)^2 + \left(\frac{\sum |M|_{\text{effective}}}{\sum |M|_{\text{max. permitted}}}\right)^2 \le 2$$

Fig. 16: Równanie kompensacji

$$\begin{split} &\Sigma \ F_{skutecznie} \ i \ \Sigma \ M_{skutecznie} \ sq \ sumami \ arytmetycznymi \ wartości \ skutecznych \ obu \ kołnierzy \ pompy (wlot i wylot). \ \Sigma \ F_{max. \ permitted} \ i \ \Sigma \ M_{max. \ permitted} \ sq \ sumami \ arytmetycznymi \ wartości \ maksymalnie \ dopuszczalnych \ obu \ kołnierzy \ pompy (wlot i wylot). \ Znaki \ algebraiczne \ \Sigma \ F \ i \ \Sigma \ M \ nie \ sq \ uwzględniane \ w \ równaniu \ kompensacji. \end{split}$$

#### Wpływ materiału i temperatury

Maksymalnie dopuszczalne siły i momenty obowiązują dla podstawowego materiału będącego żeliwem szarym oraz dla temperatury wyjściowej 20 °C.

W wyższych temperaturach wartości wymagają korekty według ich stosunku do modułów elastyczności:

E<sub>t, żeliwo szare</sub>/E<sub>20, żeliwo szare</sub>

E<sub>t. żeliwo szare</sub> = Moduł elastyczności żeliwa szarego w wybranej temperaturze

E<sub>20, żeliwo szare</sub> = Moduł elastyczności żeliwa szarego w temp. 20 °C

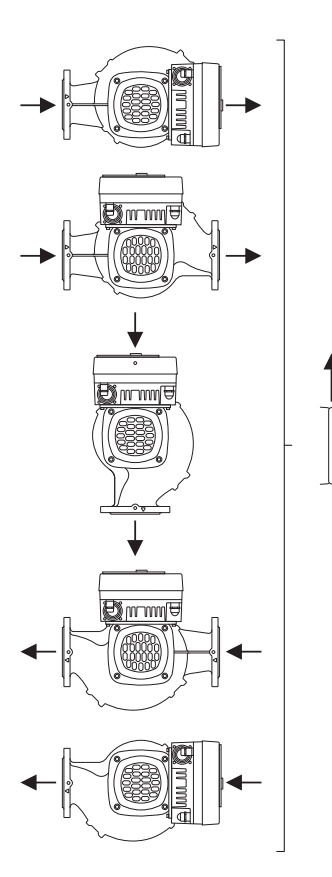

Zastosowanie pompy w systemach klimatyzacyjnych lub chłodniczych:

- Kondensat zbierający się w latarni może być odprowadzany przez wywiercony otwór. Do tego otworu można podłączyć przewód odpływowy i odprowadzić niewielką ilość cieczy.
- W silnikach znajdują się otwory do odprowadzania kondensatu, które fabrycznie są zamknięte gumowymi zaślepkami. Zaślepka gumowa służy do zapewnienia stopnia ochrony IP55.
- W celu umożliwienia odpływu kondensatu należy usunąć zatyczkę gumową w dół.
- Przy poziomym wale silnika otwór na kondensat musi być skierowany w dół (Fig. 17, poz. 2). W razie potrzeby należy odpowiednio obrócić silnik.

## PRZESTROGA

Po usunięciu zatyczki gumowej stopień ochrony IP55 nie jest już zapewniony!

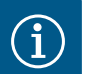

## NOTYFIKACJA

W razie konieczności wykonania izolacji termicznej na urządzeniu, izolacja może pokrywać tylko korpus pompy. Latarnia, napęd i czujnik różnicy ciśnień nie są tłumione.

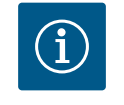

## NOTYFIKACJA

Korpus pompy, latarnie i elementy montowane (np. czujnik różnicy ciśnień) należy chronić z zewnątrz przed oblodzeniem.

W przypadku intensywnego tworzenia się kondensatu i/lub lodu można dodatkowo zaizolować powierzchnie latarni, na których znajduje się duża ilość kondensatu (bezpośrednia izolacja poszczególnych powierzchni). Zwrócić przy tym uwagę na to, aby kondensat był precyzyjnie oprowadzany przez otwór odpływowy latarni.

W przypadku prac serwisowych nie może występować przeszkoda w demontażu latarni. Zawór odpowietrzający i osłona sprzęgła muszą być łatwo dostępne.

Do izolacji pompy należy użyć materiału bez związków amoniaku. Zapobiega to ryzyku korozji nakrętek złączkowych czujnika różnicy ciśnień. W przeciwnym razie należy zapobiec bezpośredniemu kontaktowi ze złączami śrubowymi z mosiądzu. W tym celu jako wyposażenie dodatkowe dostępne są złączki gwintowane ze stali nierdzewnej. Alternatywnie można zastosować taśmy antykorozyjne (np. taśmę izolacyjną).

6.6 Instalacja z pompą podwójną / trójnikiem rurowym

Fig. 17: Dopuszczalne położenia montażowe

z poziomym wałem

Pompą podwójną może być jeden korpus pompy z dwoma napędami lub dwie pompy pojedyncze, użytkowane wraz z rozdzielaczem rurowym.

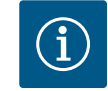

## NOTYFIKACJA

W przypadku pomp podwójnych w korpusie pomp podwójnych, pompa znajdująca się po lewej stronie patrząc w kierunku przepływu jest ustawiona fabrycznie jako pompa nadrzędna. Czujnik różnicy ciśnień jest zamontowany na tej pompie. Kabel do komunikacji za pomocą magistrali Wilo Net jest również fabrycznie zamontowany na tej pompie i skonfigurowany.

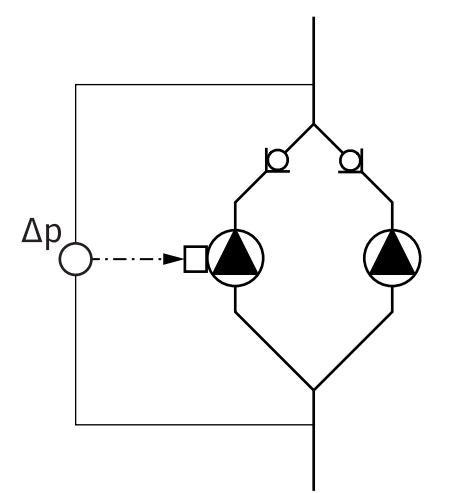

Dwie pompy pojedyncze jako pompa podwójna w rozdzielaczu rurowym:

Na przykładzie Fig. 18 pompą nadrzędną jest pompa po lewej stronie w kierunku przepływu. Do tej pompy należy podłączyć czujnik różnicy ciśnień!

Obie pompy pojedyncze wymagają połączenia z pompą podwójną oraz konfiguracji. Patrz w tej sprawie rozdział "Obsługa pompy" [▶ 52] oraz rozdział "Tryb pracy pompy podwójnej" [▶ 76].

Punkty pomiaru czujnika różnicy ciśnień muszą znajdować się w rurze zbiorczej po stronie ssawnej i po stronie ciśnieniowej układu dwupompowego.

Fig. 18: Przykład – przyłącze czujnika różnicy ciśnień w instalacji z rozdzielaczem rurowym

6.7 Instalacja i pozycja dodatkowo podłączonych czujników W następujących przypadkach w rurociągu należy zainstalować tuleje do montażu czujników temperatury:

- Rejestracja ilości ciepła/zimna
- Regulacja temperatury

#### Rejestracja ilości ciepła/zimna:

Na dopływie i powrocie obwodu hydraulicznego należy zainstalować czujniki temperatury, za pomocą których pompa rejestruje obie wartości temperatury. Czujniki temperatury skonfigurowano w menu pompy.

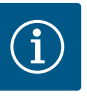

## NOTYFIKACJA

Rejestracja ilości ciepła/zimna nie nadaje się do rozliczenia ilości zużytej energii. Nie spełnia wymogów dotyczących wzorcowania w zakresie urządzeń do pomiaru ilości energii, istotnych dla celów obliczeniowych.

#### Różnica temperatur ∆T-c i temperatura T-c:

W celu rejestracji jednej lub dwóch wartości temperatur czujniki temperatury powinny być zainstalowane w odpowiedniej pozycji w rurociągu. Czujniki temperatury skonfigurowano w menu pompy. Szczegółowe informacje o pozycjach czujników w stosunku do każdego rodzaju regulacji pompy zawarto we wskazówkach dotyczących projektowania. Patrz www.wilo.com.

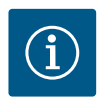

## NOTYFIKACJA

Dostępne wyposażenie dodatkowe: czujnik temperatury Pt1000 do przyłącza do pompy (klasa tolerancji AA według IEC 60751) Tuleje czujnika do instalacji w rurociągu

#### Regulacja punktu błędnego – hydrauliczny punkt błędny w urządzeniu:

W stanie podczas dostawy czujnik różnicy ciśnień jest zabudowany na kołnierzach pompy. Alternatywnie możliwe jest w niekorzystnym hydraulicznie punkcie sieci rurociągu zamocowanie czujnika różnicy ciśnień. Przyłącze kablowe podłączone jest na jednym z wejść analogowych. Konfiguracja czujnik różnicy ciśnień odbywa się w menu pompy. Możliwe typy sygnału czujników różnicy ciśnień:

- 0...10 V
- 2...10 V
- 0 ... 20 mA
- 4 ... 20 mA
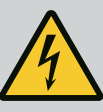

# NIEBEZPIECZEŃSTWO

### Zagrożenie życia związane z prądem elektrycznym!

# Zaleca się korzystanie z termicznej ochrony przed przeciążeniem!

Niewłaściwe zachowanie podczas przeprowadzania prac elektrycznych prowadzi do śmierci z powodu porażenia prądem elektrycznym!

- Podłączenie elektryczne może być wykonane wyłącznie przez wykwalifikowanego elektryka i zgodnie z obowiązującymi przepisami!
- Przestrzegać przepisów dot. zapobiegania wypadkom!
- Przed rozpoczęciem prac przy produkcie należy upewnić się, że pompa i napęd są zaizolowane elektrycznie.
- Upewnić się, że nikt nie może ponownie włączyć zasilania przed zakończeniem pracy.
- Upewnić się, że wszystkie źródła energii można zaizolować i zablokować. Jeśli pompa została wyłączona przez urządzenie zabezpieczające, pompę zabezpieczyć przed ponownym włączeniem do momentu usunięcia błędu.
- Maszyny elektryczne muszą być zawsze uziemione. Uziemienie musi być odpowiednie do napędu i zgodne z odnośnymi normami i przepisami. Zaciski uziemiające i elementy mocowania muszą być odpowiednio zwymiarowane.
- Kable zasilające **nigdy** nie mogą dotykać rurociągu, pompy ani korpusu silnika.
- Jeśli osoby mogą wejść w kontakt z pompą lub pompowanym przetłaczanym medium, należy dodatkowo wyposażyć uziemione połączenie w zabezpieczenie różnicowo-prądowe.
- Przestrzegać instrukcji montażu i obsługi wyposażenia dodatkowego!

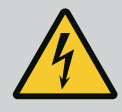

# NIEBEZPIECZEŃSTWO

Zagrożenie życia na skutek dotknięcia przewodów pod napięciem!

Również w stanie odblokowanym możliwe jest wystąpienie w module elektronicznym wysokich napięć z uwagi na nierozładowane kondensatory.

Dlatego prace w obrębie modułu elektronicznego można rozpocząć dopiero po upływie 5 minut!

Dotknięcie elementów znajdujących się pod napięciem prowadzi do śmierci lub poważnych obrażeń!

- Przed rozpoczęciem prac przy pompie odłączyć napięcie zasilania dla wszystkich biegunów i zabezpieczyć przed ponownym włączeniem! Odczekać 5 minut.
- Sprawdzić, czy wszystkie przyłącza (również styki bezpotencjałowe) są w stanie beznapięciowym!
- Do otworów modułu elektronicznego nie należy wkładać żadnych przedmiotów (np. gwoździ, śrubokrętów, drutu)!
- Ponownie zamontować zdemontowane urządzenia ochronne, takie jak np. pokrywa modułu!

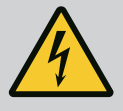

# NIEBEZPIECZEŃSTWO

Zagrożenie życia wskutek porażenia prądem! Praca generatora lub turbiny przy przepływie przez pompę!

Również bez modułu elektronicznego (bez podłączenia elektrycznego ) na stykach silnika może znajdować się niebezpieczne napięcie!

- Sprawdzić brak napięcia zakryć lub zabezpieczyć sąsiednie elementy znajdujące się pod napięciem!
- Zamknąć urządzenia odcinające przed i za pompą!

# NIEBEZPIECZEŃSTWO

#### Zagrożenie życia wskutek porażenia prądem!

Woda na górnej części modułu elektronicznego może wniknąć podczas otwierania do modułu elektronicznego.

• Przed otwarciem usunąć wodę, np. na wyświetlaczu, poprzez jej wytarcie. Należy zasadniczo unikać przedostawania się wody!

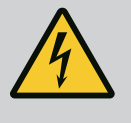

# NIEBEZPIECZEŃSTWO

Zagrożenie życia z powodu niezamontowanego modułu elektronicznego!

Na stykach silnika może występować niebezpieczne dla życia napięcie! Normalny tryb pompy dozwolony jest tylko przy zamontowanym module elektronicznym.

 Nie należy podłączać ani eksploatować pompy bez zamontowanego modułu elektronicznego!

# PRZESTROGA

Szkody materialne na skutek nieodpowiedniego podłączenia elektrycznego!

Nieodpowiednie dostosowanie do wymogów sieci może doprowadzić do awarii systemu i zapłonu przewodów wskutek przeciążenia sieci!

 Przygotowując sieć, wybierając przekroje przewodów i bezpieczniki, wziąć pod uwagę fakt, że w trybie pracy kilku pomp może wystąpić sytuacja, w której chwilowo będą pracować wszystkie pompy.

# PRZESTROGA

# Zagrożenie szkodami materialnymi na skutek nieodpowiedniego podłączenia elektrycznego!

 Należy pamiętać, że rodzaj prądu i napięcie przyłącza sieciowego muszą być zgodne z danymi na tabliczce znamionowej pompy.

Zanim pompa zostanie podłączona elektrycznie, należy poluzować górną część modułu elektronicznego:

- 1. Odkręcić śruby modułu elektronicznego (Fig. I, poz. 2) i zdjąć górną część modułu elektronicznego (Fig. I, poz. 3).
- 2. Podłączenie elektryczne wykonać zgodnie z niniejszym rozdziałem.
- 3. Ponownie założyć górną część modułu elektronicznego (Fig. I, poz. 2) i dokręcić cztery śruby (Fig. I, poz. 3). Należy uwzględnić momenty obrotowe.

#### Dławiki przewodu i przyłącza kabli

W module elektronicznym znajduje się sześć przepustów kablowych do skrzynki zaciskowej. Kabel zasilania elektrycznego wentylatora elektrycznego jest fabrycznie zamontowany na module elektronicznym. Należy stosować się do wymogów kompatybilności elektromagnetycznej.

# PRZESTROGA

Aby zapewnić stopień ochrony IP55, należy zamknąć niewykorzystane dławiki przewodów korkami dostarczonymi przez producenta.

 Podczas montażu dławików przewodu należy dopilnować, aby pod dławikiem przewodu zamontowana była uszczelka. Dławiki przewodu wraz z uszczelkami przepustów kablowych 2 ... 5 dołączono do produktu jako zestaw.

Aby przeprowadzić więcej niż jeden kabel przez metaliczny dławik przewodu (M20) dołączono do zestawu dwie wielokrotne wkładki dla kabli o średnicy 2x 6 mm.

- W razie potrzeby należy wkręcić dławiki przewodu. Należy przy tym zastosować moment dokręcenia. Patrz tabela "Momenty dokręcenia – moduł elektroniczny" [▶ 47] w rozdziale "Obrót wyświetlacza" [▶ 47].
- 2. Należy dopilnować, aby pomiędzy dławikiem przewodu a przepustem zamontowana była uszczelka.

Kombinację dławika przewodu i przepustu kablowego należy wykonać według następującej tabeli "Przyłącza kablowe":

| Przyłącze                                       | Dławik przewodu   | Przepust<br>kablowy | Nr zacisku                    |
|-------------------------------------------------|-------------------|---------------------|-------------------------------|
|                                                 |                   | Fig. 19,<br>poz.    |                               |
| Elektryczne napięcie zasilania                  | Tworzywo sztuczne | 1                   | 1 (Fig. 20)                   |
| 3~380 V AC do<br>3~440 V AC                     |                   |                     |                               |
| 1~220 V AC do<br>1~240 V AC                     |                   |                     |                               |
| SSM                                             | Tworzywo sztuczne | 2                   | 2 (Fig. 20)                   |
| 1~220 V AC                                      |                   |                     |                               |
| 1~240 V AC                                      |                   |                     |                               |
| 12 V DC                                         |                   |                     |                               |
| SBM                                             | Tworzywo sztuczne | 3                   | 3 (Fig. 20)                   |
| 1~220 V AC                                      |                   |                     |                               |
| 1~240 V AC                                      |                   |                     |                               |
| 12 V DC                                         |                   |                     |                               |
| Wejście cyfrowe EXT. OFF                        | Metal ekranowany  | 4, 5, 6             | 11 14                         |
| (24 V DC)                                       |                   |                     | (Fig. 21)<br>(DI1 lub<br>DI2) |
| Wejście cyfrowe EXT. MAX/<br>EXT. MIN           | Metal ekranowany  | 4, 5, 6             | 11 14<br>(Fig. 21)            |
| (24 V DC)                                       |                   |                     | (DI1 lub<br>DI2)              |
| Magistrala Wilo Net                             | Metal ekranowany  | 4, 5, 6             | 15 17                         |
| (komunikacja za pomocą ma–<br>gistrali)         |                   |                     | (Fig.21)                      |
| Wejście analogowe 1                             | Metal ekranowany  | 4, 5, 6             | 1, 2, 3                       |
| 0 do 10 V, 2 do 10 V,<br>0 do 20 mA, 4 do 20 mA |                   |                     | (Fig. 21)                     |
| Wejście analogowe 2                             | Metal ekranowany  | 4, 5, 6             | 4, 5                          |
| 0 do 10 V, 2 do 10 V,<br>0 do 20 mA, 4 do 20 mA |                   |                     | (Fig. 21)                     |
| Wejście analogowe 3                             | Metal ekranowany  | 4, 5, 6             | 6, 7, 8                       |
| PT1000                                          |                   |                     | (Fig. 21)                     |
| 0 do 10 V, 2 do 10 V,<br>0 do 20 mA, 4 do 20 mA |                   |                     |                               |
| Wejście analogowe 4                             | Metal ekranowany  | 4, 5, 6             | 9, 10<br>(Fig. 21)            |
| PT1000                                          |                   |                     | (i <sup>-</sup> 19, 21)       |
| 0 do 10 V, 2 do 10 V,<br>0 do 20 mA (1 do 20 mA |                   |                     |                               |

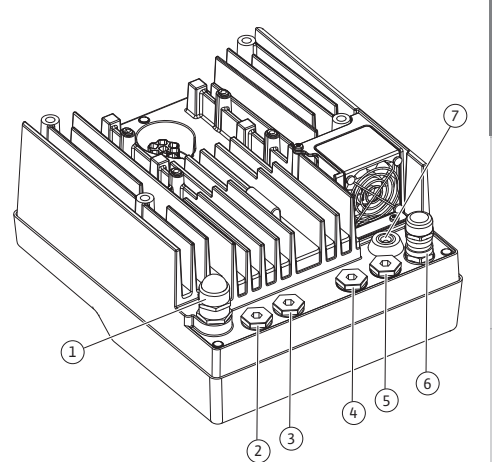

Fig. 19: Dławik przewodu/przepusty kablowe

| Przyłącze                                | Dławik przewodu  | Przepust<br>kablowy | Nr zacisku  |
|------------------------------------------|------------------|---------------------|-------------|
|                                          |                  | Fig. 19,<br>poz.    |             |
| Moduł CIF                                | Metal ekranowany | 4, 5, 6             | 4 (Fig. 25) |
| (komunikacja za pomocą ma–<br>gistrali)  |                  |                     |             |
| Podłączenie elektryczne wen-<br>tylatora |                  | 7                   | 4 (Fig. 20) |
| zamontowano fabrycznie                   |                  |                     |             |
| (24 V DC)                                |                  |                     |             |

Tab. 11: Przyłącza kablowe

#### Wymogi dotyczące przewodu

Zaciski są przewidziane do sztywnych i elastycznych przewodów z tulejkami końcowymi żył lub bez.

W przypadku użycia kabli elastycznych należy zalecić zastosowanie tulejek końcowych żył.

| Przyłącze                              | Przekrój zacisków                   | Przekrój zacisków                   | Przewód    |
|----------------------------------------|-------------------------------------|-------------------------------------|------------|
|                                        | w mm²                               | w mm²                               |            |
|                                        | Min.                                | Max.                                |            |
| Elektryczne napięcie zasi-<br>lania 3~ | ≤ 4 kW: 4x1,5<br>5,5 do 7,5 kW: 4x4 | ≤ 4 kW: 4x4<br>5,5 do 7,5 kW: 4x6   |            |
| Elektryczne napięcie zasi-<br>lania 1~ | ≤ 1,5 kW:<br>3x1,5                  | ≤ 1,5 kW:<br>3x4                    |            |
| SSM                                    | 2x0,2                               | 3x1,5 (1,0**) Przekaźnik<br>zmienny | *          |
| SBM                                    | 2x0,2                               | 3x1,5 (1,0**) Przekaźnik<br>zmienny | *          |
| Wejście cyfrowe EXT. OFF               | 2x0,2                               | 2x1,5 (1,0**)                       | *          |
| Wejście cyfrowe EXT.<br>MIN/EXT. MAX   | 2x0,2                               | 2x1,5 (1,0**)                       | *          |
| Wejście analogowe 1                    | 2x0,2                               | 2x1,5 (1,0**)                       | *          |
| Wejście analogowe 2                    | 2x0,2                               | 2x1,5 (1,0**)                       | *          |
| Wejście analogowe 3                    | 2x0,2                               | 2x1,5 (1,0**)                       | *          |
| Wejście analogowe 4                    | 2x0,2                               | 2x1,5 (1,0**)                       | *          |
| Wilo Net                               | 3x0,2                               | 3x1,5 (1,0**)                       | Ekranowany |
| Moduł CIF                              | 3x0,2                               | 3x1,5 (1,0**)                       | Ekranowany |

Tab. 12: Wymogi dotyczące przewodu

<sup>\*</sup>Długość przewodu ≥ 2 m: Należy wykorzystywać przewody ekranowane.

<sup>\*\*</sup>W przypadku stosowania tulejek końcowych żył maksymalny przekrój ogranicza się w przypadku zacisków interfejsów komunikacyjnych do 0,25 ... 1 mm<sup>2</sup>.

W celu zachowania standardów kompatybilności elektromagnetycznej (EMC) w przypadku poniższych przewodów należy zawsze stosować ekranowanie:

- Kable do EXT. OFF/MIN/MAX wejść cyfrowych
- Czujniki temperatury do wejść analogowych
- Zewnętrzny kabel sterujący do wejść analogowych
- Czujnik różnicy ciśnień (DDG) na wejściach analogowych, jeśli jest zainstalowany przez użytkownika
- Kabel pompy podwójnej w przypadku dwóch pomp pojedynczych w rozdzielaczu rurowym (komunikacja za pomocą magistrali za pośrednictwem Wilo Net)
- Kabel służący do połączenia pomp na potrzeby trybu regulacji Multi-Flow Adaptation oraz do połączenia z Wilo-Smart Gateway (komunikacja za pomocą magistrali za pośrednictwem Wilo Net)
- Moduł CIF w automatyce budynku (komunikacja za pomocą magistrali)

Ekran podłącza się do przepustu kablowego na module elektronicznym. Patrz Fig. 25.

#### Przyłącza zaciskowe

Przyłącza zaciskowe przyłączy kablowych w module elektronicznym są zgodne z technologią Push–In. Otwarcie możliwe jest za pomocą śrubokrętu typu SFZ 1 – 0,6 x 0,6 mm. Wyjątek: Moduł BT Wilo–Smart Connect.

#### Długość odizolowywania

Długość odizolowywania kabla przez przyłącza zaciskowe wynosi 8,5 mm ... 9,5 mm.

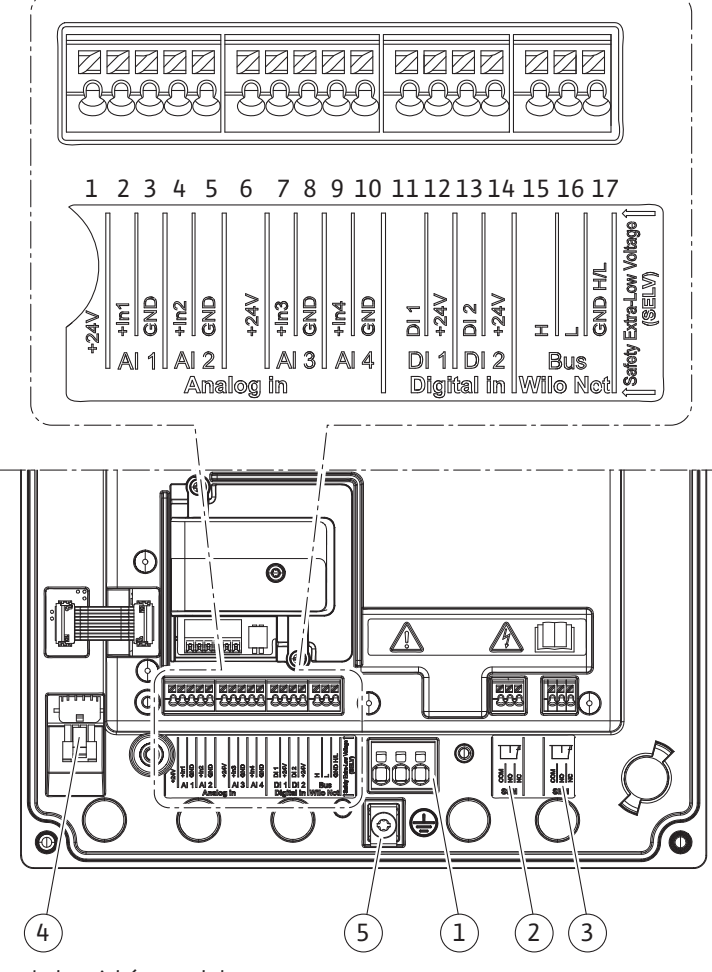

Fig. 20: Przegląd zacisków modułu

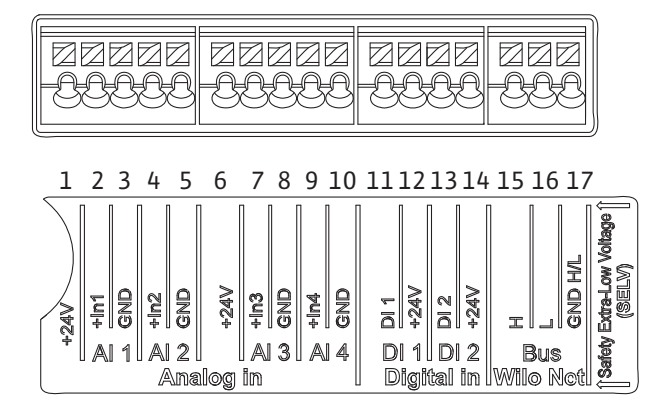

Fig. 21: Zaciski wejść analogowych, cyfrowych i Wilo Net

# Przyporządkowanie zacisków

| Oznaczenie                    | Przyporządkowanie                        | Notyfikacja                                          |
|-------------------------------|------------------------------------------|------------------------------------------------------|
| Analogowy In (AI1)            | +24 V (zacisk: 1)                        | Rodzaj sygnału:                                      |
| (Fig. 20)                     | + In 1 → (zacisk: 2)                     | • 0 – 10 V                                           |
|                               | – GND (zacisk: 3)                        | • 2 – 10 V                                           |
| Analogowy IN (AI2)            | + In 2 → (zacisk: 4)                     | • 0 – 20 mA                                          |
| (Fig. 20)                     | – GND (zacisk: 5)                        | • 4 – 20 mA                                          |
|                               |                                          | Wytrzymałość napięciowa:<br>30 V DC / 24 V AC        |
|                               |                                          | Zasilanie elektryczne:<br>24 V DC: maksymalnie 50 mA |
| Analogowy IN (AI3)            | +24 V (zacisk: 6)                        | Rodzaj sygnału:                                      |
| (Fig. 20)                     | + In 3 → (zacisk: 7)                     | • 0 – 10 V                                           |
|                               | – GND (zacisk: 8)                        | • 2 – 10 V                                           |
| Analogowy IN (AI4)            | + In 4 → (zacisk: 9)                     | • 0 – 20 mA                                          |
| (Fig. 20)                     | – GND (zacisk: 10)                       | • 4 – 20 mA                                          |
|                               |                                          | • PT1000                                             |
|                               |                                          | Wytrzymałość napięciowa:<br>30 V DC / 24 V AC        |
|                               |                                          | Zasilanie elektryczne:<br>24 V DC: maksymalnie 50 mA |
| Cyfrowy IN (DI1)<br>(Fig. 20) | DI1 → (zacisk: 11)<br>+24 V (zacisk: 12) | Wejścia analogowe do styków bez-<br>potencjałowych:  |
| Cyfrowy IN (DI2)<br>(Fig. 20) | DI2 → (zacisk: 13)<br>+24 V (zacisk: 14) | • Maksymalne napięcie:<br>< 30 V DC / 24 V AC        |
|                               |                                          | <ul> <li>Maksymalny prąd pętli: &lt; 5 mA</li> </ul> |
|                               |                                          | • Napięcie robocze: 24 V DC                          |
|                               |                                          | • Roboczy prąd pętli: 2 mA na wej–<br>ście           |
| Wilo Net                      | ↔ H (zacisk: 15)                         |                                                      |
| (Fig. 20)                     | ↔ L (zacisk: 16)                         |                                                      |
|                               | GND H/L (zacisk: 17)                     |                                                      |
| SSM                           | COM (zacisk: 18)                         | Bezpotencjałowy styk przełączny                      |
| (Fig. 23)                     | ← NO (Zacisk: 19)                        | Obciążenie styków:                                   |
|                               | ← NC (Zacisk: 20)                        | • min. dopuszczalne:<br>SELV 12 V AC / DC, 10 mA     |
|                               |                                          | • maks. dopuszczalne: 250 V AC,<br>1 A, 30 V DC, 1 A |
| SBM                           | COM (zacisk: 21)                         | Bezpotencjałowy styk przełączny                      |
| (Fig. 23)                     | ← NO (Zacisk: 22)                        | Obciążenie styków:                                   |
|                               | ← NC (Zacisk: 23)                        | • min. dopuszczalne:<br>SELV 12 V AC / DC, 10 mA     |
|                               |                                          | • maks. dopuszczalne: 250 V AC,<br>1 A, 30 V DC, 1 A |
| Napięcie zasilania            |                                          |                                                      |

Tab. 13: Przyporządkowanie zacisków

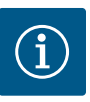

Należy przestrzegać obowiązujących w danym kraju dyrektyw, norm i przepisów oraz wytycznych miejscowego zakładu energetycznego!

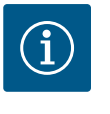

# NOTYFIKACJA

Momenty dokręcenia złączy gwintowanych, patrz tabela "Momenty dokręcenia" [▶ 30]. Stosować wyłącznie skalibrowany klucz dynamometryczny!

- 1. Należy przestrzegać rodzaju prądu i napięcia na tabliczce znamionowej.
- Podłączenie elektryczne należy wykonywać przy pomocy stałego kabla zasilającego wyposażonego w złącze wtykowe lub przełącznik dla wszystkich biegunów o szerokości rozwarcia styków min. 3 mm.
- 3. Do ochrony przed wodą przeciekową i odciążenia naprężeń na połączeniu skręcanym kabla zastosować kabel zasilający o wystarczającej średnicy zewnętrznej.
- Kabel zasilający należy przeprowadzić przez dławik przewodu M25 (Fig. 19, poz. 1). Dławiki przewodu dokręcić wyznaczonym momentem obrotowym.
- Przewód należy wygiąć w pobliżu złączki gwintowanej tworząc pętlę, która umożliwi odprowadzanie gromadzących się skroplin.
- 6. Kabel zasilający ułożyć tak, żeby nie dotykał ani rurociągów ani pompy.
- 7. W przypadku temperatury przetłaczanej cieczy przekraczającej 90°C stosować kabel zasilający odporny na wysoką temperaturę.

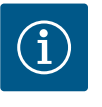

# NOTYFIKACJA

Zastosowanie elastycznych kabli napięcia zasilania lub przyłącza komunikacyjnego wymaga użycia tulejek końcowych żył!

Niewykorzystane dławiki przewodów zamknąć korkami dostarczonymi przez producenta.

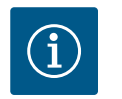

# NOTYFIKACJA

Włączanie i wyłączanie pompy należy w normalnym trybie pracy traktować preferencyjnie wobec podłączania napięcia zasilania. Odbywa się to poprzez wejście cyfrowe EXT. OFF.

#### Przyłącze zacisk sieciowy

Zacisk sieciowy do napięcia zasilania 3~ z uziemieniem

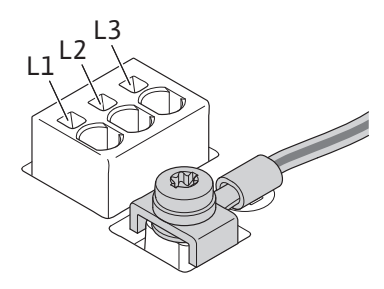

Zacisk sieciowy do napięcia zasilania 1~ z uziemieniem

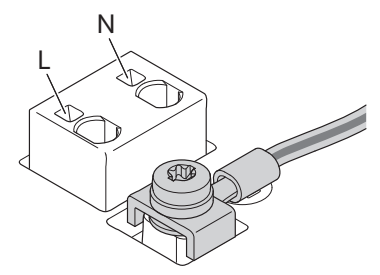

W przypadku zastosowania giętkiego kabla zasilającego należy użyć uchwytu pierścieniowego do przewodu uziemiającego (Fig. 22).

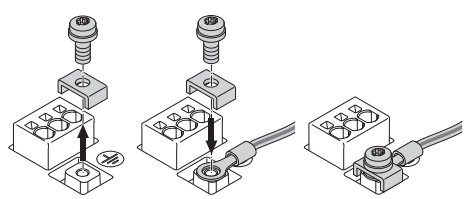

Fig. 22: Elastyczny kabel zasilający

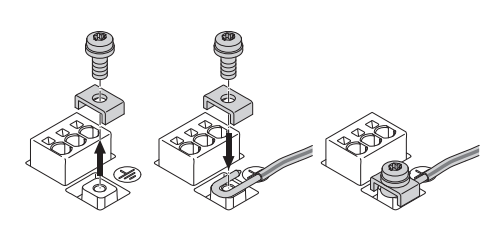

Fig. 23: Stały kabel zasilający

W przypadku zastosowania sztywnego kabla zasilającego należy podłączyć przewód uziemiający w kształcie litery "u". (Fig. 23).

#### Wyłącznik różnicowoprądowy (RCD)

Pompa jest wyposażona w przetwornicę częstotliwości. Dlatego nie może być zabezpieczana za pomocą wyłącznika różnicowoprądowego. Przetwornice częstotliwości mogą zakłócać działanie wyłączników ochronnych różnicowo-prądowych.

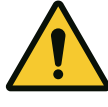

# NOTYFIKACJA

Ten produkt może powodować prąd stały w ochronnym przewodzie uziemienia. Tam, gdzie do ochrony w przypadku pośredniego lub bezpośredniego dotknięcia używany jest wyłącznik różnicowoprądowy (RCD) lub urządzenie do kontroli prądów różnicowych (RCM), dopuszczalne jest po stronie zasilania prądem użycie tylko RCD lub RCM typu B.

![](_page_43_Picture_12.jpeg)

Prąd wyzwalający:> 30 mA

Bezpiecznik po stronie sieci: maks. 25 A (dla 3~) Bezpiecznik po stronie sieci: maks. 16 A (dla 1~)

Bezpiecznik po stronie sieci musi być zawsze zgodny z konfiguracją elektryczną pompy.

#### Bezpiecznik

Zaleca się zainstalowanie bezpiecznika.

![](_page_43_Picture_18.jpeg)

# NOTYFIKACJA

Charakterystyka bezpiecznika: B Przeciążenie: 1,13–1,45 x I<sub>znam</sub> Zwarcie: 3–5 x I<sub>znam</sub>

#### 7.2 Przyłącze SSM i SBM

![](_page_43_Picture_22.jpeg)

Fig. 24: Zaciski SSM i SBM

SSM (zbiorcza sygnalizacja awarii) i SBM (zbiorcza sygnalizacja pracy) podłącza się do zacisków 18 ... 20 i 21 ... 23.

Nie jest konieczne ekranowanie przewodów podłączenia elektrycznego oraz SBM i SSM.

![](_page_43_Picture_26.jpeg)

# NOTYFIKACJA

Pomiędzy stykami przekaźnika SSM i SBM możliwe jest napięcie 230 V, nigdy 400 V!

W przypadku użycia 230 V jako sygnału przełączania należy użyć tej samej fazy pomiędzy obiema przekaźnikami.

SSM i SBM są wykonane jako styk przełączny i mogą być stosowane zarówno jako styk zwierny, jak i jako styk rozwierny. Jeżeli pompa nie znajduje się pod napięciem, kontakt z NC jest zamknięty. Dla SSM obowiązuje:

- W razie usterki kontakt z NC jest otwarty.
- Mostek do NO jest zamknięty.

Dla SBM obowiązuje:

• W zależności od konfiguracji kontakt jest na NO lub NC.

7.3 Przyłącze wejść cyfrowych, analogowych oraz magistrali

![](_page_44_Figure_1.jpeg)

Fig. 25: Osłona

Kable wejść cyfrowych, analogowych i komunikacji za pomocą magistrali wymagają ekranowania z wykorzystaniem metalowych dławików dla przepustów kablowych (Fig. 19, poz. 4, 5 i 6). Ekranowanie patrz Fig. 25.

Podczas korzystania z przewodów niskiego napięcia na każdy dławik przewodu możliwe jest przeprowadzenie do trzech kabli. Należy przy tym zastosować wielokrotne wkłady uszczelniające.

![](_page_44_Picture_5.jpeg)

# NOTYFIKACJA

2-krotne wkłady uszczelniające są elementem składowym zakresu dostawy. Jeżeli niezbędne są 3-krotne wkłady, powinny zostać nabyte przez użytkownika.

![](_page_44_Picture_8.jpeg)

# NOTYFIKACJA

Jeżeli zachodzi konieczność montażu dwóch kabli na jednym zacisku zasilania 24 V, należy przewidzieć stosowne rozwiązanie na miejscu! Możliwe jest podłączenie wyłącznie jednego kabla na zacisk na pompie!

![](_page_44_Picture_11.jpeg)

# NOTYFIKACJA

Zaciski wejść analogowych, cyfrowych i Wilo Net spełniają wymagania "bezpiecznego oddzielenia" (wg normy EN61800–5–1) od zacisków sieciowych oraz zacisków SBM i SSM (i odwrotnie).

![](_page_44_Picture_14.jpeg)

# NOTYFIKACJA

Sterowanie wykonane jest jako obwód SELV (Safe Extra Low Voltage). W ten sposób zasilanie (wewnętrzne) spełnia wymogi bezpiecznego oddzielenia zasilania. GND nie jest połączone z PE.

![](_page_44_Picture_17.jpeg)

# NOTYFIKACJA

Możliwe jest wyłączenie i ponowne włączenie pompy bez ingerencji obsługi. Możliwe jest to np. dzięki funkcji regulacji, zewnętrznemu połączeniu z automatyką budynku lub również dzięki funkcji EXT. OFF.

7.4 Podłączenie czujnika różnicy ciśnień Jeżeli do pompy przed wysyłką dołączono czujnik różnicy ciśnień, jest on fabrycznie podłączony do wejścia analogowego Al A1.

Jeżeli czujnik różnicy ciśnień został zabudowany przez użytkownika, należy w następujący sposób podłączyć kable:

| Przewód | Kolor     | Zacisk | Funkcja |
|---------|-----------|--------|---------|
| 1       | Brązowy   | +24 V  | +24 V   |
| 2       | Czarny    | ln1    | Sygnał  |
| 3       | Niebieski | GND    | Masa    |

Tab. 14: Podłączenie przewodu czujnika różnicy ciśnień

![](_page_45_Picture_1.jpeg)

W przypadku instalacji pompy podwójnej lub z rozdzielaczem rurowym czujnik różnicy ciśnień należy podłączyć do pompy nadrzędnej. Punkty pomiaru czujnika różnicy ciśnień muszą znajdować się w rurze zbiorczej po stronie ssawnej i po stronie ciśnieniowej układu dwupompowego. Patrz rozdział "Instalacja pompy podwójnej/instalacja z rozdzielaczem rurowym" [ $\triangleright$  35].

#### 7.5 Przyłącze Wilo Net

Wilo Net to magistrala systemowa Wilo używana do nawiązania komunikacji produktów Wilo ze sobą nawzajem:

- Dwie pompy pojedyncze jako pompa podwójna w rozdzielaczu rurowym lub pompa podwójna w korpusie pompy podwójnej
- Kilka pomp w połączeniu z rodzajem regulacji Multi-Flow Adaptation
- Wilo–Smart Gateway i pompa

W kwestii szczegółów dotyczących przyłącza przestrzegać szczegółowej instrukcji znajdujących się pod adresem www.wilo.com!

![](_page_45_Picture_10.jpeg)

#### **NOTYFIKACJA**

W przypadku Stratos GIGA2.0-**D** kabel Wilo Net do komunikacji pompy podwójnej zamontowany jest fabrycznie do obu modułów elektronicznych.

Aby ustanowić połączenie Wilo Net, trzy zaciski **H, L, GND** muszą być połączone przewodem komunikacyjnym od pompy do pompy.

Kable przychodzące i wychodzące są mocowane w jednym zacisku.

Kabel do komunikacji Wilo Net:

W celu zagwarantowania odporności na zakłócenia w środowiskach przemysłowych (IEC 61000–6–2) jako przewody Wilo Net należy stosować ekranowany przewód magistrali CAN oraz wpust przewodu wykazujący kompatybilność elektromagnetyczną. Ekran umieszczać obustronnie do uziemienia. W celu zapewnienia optymalnej transmisji para przewodów danych (H oraz L) w przypadku Wilo Net musi być skręcona i cechować się impedancją falową wynoszącą 120 omów. Długość przewodu maks. 200 m.

| <b>()</b> 1                                                                                                    | <b>(a)</b> 2                | <b>(a)</b> 3                              | <b>4</b>                                  | <b>(</b> X                                |
|----------------------------------------------------------------------------------------------------|-----------------------------|-------------------------------------------|-------------------------------------------|-------------------------------------------|
|                                                                                                    |                             |                                           |                                           |                                           |
| <sup>51</sup> <sup>53</sup> <sup>52</sup> <sup>51</sup>                                                                                                    | <sup>53</sup> <sup>52</sup> | <sup>51</sup> <sup>53</sup> <sup>52</sup> | <sup>51</sup> <sup>53</sup> <sup>52</sup> | <sup>51</sup> <sup>53</sup> <sup>52</sup> |
| $\begin{array}{c} \longleftrightarrow \\ \longleftrightarrow \\ H \\ \end{array} \\ \begin{array}{c} \longleftrightarrow \\ H \\ H \\ H \\ \end{array} \\ \begin{array}{c} \longleftrightarrow \\ H \\ H \\ H \\ \end{array} \\ \begin{array}{c} \longleftrightarrow \\ H \\ H \\ H \\ \end{array} \\ \begin{array}{c} \longleftrightarrow \\ H \\ H \\ H \\ H \\ \end{array} \\ \begin{array}{c} \longleftrightarrow \\ H \\ H \\ H \\ H \\ H \\ H \\ H \\ H \\ H \\$ | +→ L<br>GND H/L             | ←→ H←→ H                                  | H ←⇒ L                                    | <pre>     H ←→ H     ←→ H </pre>          |
| Pompa                                                                                                    | Ustalanie tern              | ninu Wilo Net                             | Adres Wilo Net                            |                                           |
| Pompa 1                                                                                                    | włączona                    |                                           | 1                                         |                                           |
| Pompa 2                                                                                                    | wyłączona                   |                                           | 2                                         |                                           |
| Pompa 3                                                                                                    | wyłączona                   |                                           | 3                                         |                                           |
| Pompa 4                                                                                                    | wyłączona                   |                                           | 4                                         |                                           |
| Pompa X                                                                                                    | włączona                    |                                           | Х                                         |                                           |

Tab. 15: Okablowanie Wilo Net

#### Liczba uczestników Wilo Net:

W Wilo Net maksymalnie 21 uczestników może komunikować się między sobą, każdy pojedynczy węzeł liczy się jako uczestnik. Oznacza to, że pompa podwójna składa się z dwóch uczestników. Integracja z Wilo Smart Gateway zajmuje również osobny węzeł.

#### Przykład 1:

W przypadku systemu Multi-Flow Adaptation z pomp podwójnych należy uwzględnić, że

pl

maksymalnie 5 pomp podwójnych może komunikować się ze sobą poprzez Wilo Net w sieci MFA. Oprócz tych maksymalnie 5 pomp podwójnych, do sieci można włączyć do 10 kolejnych pomp pojedynczych.

## Przykład 2:

Pierwotną pompą systemu Multi–Flow Adaptation jest pompa podwójna, a cały system ma być zdalnie monitorowany poprzez bramkę.

- Pierwotna pompa podwójna = 2 uczestników (np. ID 1 i 2)
- Wilo-Smart Gateway = 1 uczestnik (np. ID 21)

Dalsze opisy patrz rozdział "Zastosowanie i funkcja interfejsu Wilo Net" [> 95].

### 7.6 Obrót wyświetlacza

![](_page_46_Picture_8.jpeg)

Fig. 26: Moduł elektroniczny

# PRZESTROGA

W przypadku nieprawidłowego zamocowania wyświetlacza graficznego i nieprawidłowego montażu modułu elektronicznego stopień ochrony IP55 nie jest już zapewniony.

• Należy dopilnować, aby nie doszło do uszkodzenia uszczelnień!

Możliwy jest obrót wyświetlacza graficznego skokowo co 90°. W tym celu należy otworzyć górną część modułu elektronicznego za pomocą śrubokrętu.

Wyświetlacz graficzny jest zamocowany w odpowiedniej pozycji dwoma zatrzaskami.

- 1. Hak z zatrzaskiem (Fig. 25) należy ostrożnie otworzyć narzędziem (np. śrubokrętem).
- 2. Doprowadzić wyświetlacz graficzny do właściwej pozycji.
- 3. Zamocować wyświetlacz graficzny za pomocą zatrzasków.
- 4. Następnie należy ponownie założyć górną część modułu. Zastosować przy tym właściwe momenty dokręcenia śrub modułu elektronicznego.

| Element                                        | Fig./poz.       | Napęd/gwinty                         | Moment dokrę-<br>cenia<br>[Nm] ±10 %<br>(jeżeli nie poda-<br>no inaczej) | Instrukcje<br>montażu |
|------------------------------------------------|-----------------|--------------------------------------|--------------------------------------------------------------------------|-----------------------|
| Górna część modułu                             | Fig. 26, poz. 1 | Torx 25 / M5                         | 4,5                                                                      |                       |
| elektronicznego                                | Fig. I, poz. 2  |                                      |                                                                          |                       |
| Nakrętka dławika<br>przewodu                   | Fig. 19, poz. 1 | Łeb sześcio–<br>kątny / M25          | 11                                                                       | *                     |
| Dławik przewodu                                | Fig. 19, poz. 1 | Łeb sześcio-<br>kątny /<br>M25x1,5   | 8                                                                        | *                     |
| Nakrętka dławika<br>przewodu                   | Fig. 19, poz. 6 | Łeb sześcio–<br>kątny /<br>M20x1,5   | 6                                                                        | *                     |
| Dławik przewodu                                | Fig. 19, poz. 6 | Łeb sześcio–<br>kątny /<br>M20x1,5   | 5                                                                        |                       |
| Przyłącza zaciskowe<br>zasilania i sterujących | Fig. 21         | Przycisk                             | -                                                                        | **                    |
| Śruba uziemiająca                              | Fig. 20, poz. 5 | Śrubokręt pła-<br>ski IP10 1 / M5    | 4,5                                                                      |                       |
| Moduł CIF                                      | Fig. 26, poz. 4 | IP10/<br>PT 30x10                    | 0,9                                                                      |                       |
| Pokrywa modułu BT<br>Wilo-Smart Connect        | Fig. 28         | Gniazdo sze–<br>ściokątne /<br>M3x10 | 0,6                                                                      |                       |
| Wentylator modułu                              | Fig. 111        | IP10/<br>AP40x12/10                  | 1,9                                                                      |                       |

Tab. 16: Momenty dokręcenia śrub w module elektronicznym

\*Podczas montażu należy skręcić kable.

\*\*W celu wpięcia i wypięcia kabla należy posłużyć się śrubokrętem.

# 8 Montaż modułu BT Wilo-Smart Connect

![](_page_47_Figure_3.jpeg)

Fig. 27: Moduł BT Wilo-Smart Connect

![](_page_47_Picture_5.jpeg)

Fig. 28: Pokrywa modułu BT Wilo-Smart Connect

Interfejs Bluetooth modułu BT Wilo-Smart Connect (Fig. 26, poz. 3 i Fig. 27) służy do połączenia z urządzeniami, takimi jak smartfon i tablet. Funkcja Wilo-Smart Connect znajduje się w aplikacji Wilo-Assistant. Za pomocą funkcji Wilo-Smart Connect można obsługiwać i nastawiać pompę, a dodatkowo odczytywać jej dane. Nastawienia patrz rozdział "Uruchomienie" [▶ 49].

#### Dane techniczne

- Pasmo częstotliwości: 2400 MHz ... 2483,5 MHz
- Odbita maksymalna moc nadawcza: < 10 dBm (EIRP)

#### Montaż

![](_page_47_Picture_12.jpeg)

# NIEBEZPIECZEŃSTWO

#### Zagrożenie życia wskutek porażenia prądem!

W razie dotknięcia części przewodzących prąd występuje ryzyko śmiertelnego porażenia!

- Sprawdzić, czy wszystkie przyłącza są w stanie beznapięciowym!
- 1. Odkręcić cztery śruby górnej części modułu elektronicznego (Fig. 26, poz. 1; Fig. I, poz. 2).
- 2. Zdjąć górną część modułu elektronicznego i odłożyć na bok.
- Moduł BT Wilo-Smart Connect należy umieścić w przewidzianym interfejsie Wilo-Connectivity. Patrz Fig. 26, poz. 3.
- 4. Górną część modułu elektronicznego należy ponownie zamontować!

Jeżeli moduł BT Wilo-Smart Connect wymaga kontroli, górna część modułu elektronicznego może pozostać zamontowana. Aby przeprowadzić kontrolę należy postępować w sposób następujący:

- 1. Odkręcić śrubę pokrywy modułu Wilo-Smart Connect (Fig. 28) i otworzyć pokrywę.
- 2. Należy sprawdzić moduł BT Wilo-Smart Connect.
- 3. Pokrywę należy ponownie zamknąć i zamocować śrubą.

Z uwagi na konstrukcję moduł BT Wilo–Smart Connect należy wstawiać tylko w jednym osiowaniu. Dalsze zamocowanie samego modułu nie odbywa się. Pokrywa modułu BT Wilo–Smart Connect (Fig. 28) na górnej części modułu elektronicznego powoduje trzymanie modułu w interfejsie.

Przestrzegać momentów dokręcenia! Momenty dokręcenia śrub w module elektronicznym [► 47]

# PRZESTROGA

Ochronę IP55 gwarantuje się wyłącznie w przypadku zamontowania i dokręcenia pokrywy modułu BT Wilo-Smart Connect!

#### 9 Montaż modułu CIF

![](_page_47_Picture_30.jpeg)

# NIEBEZPIECZEŃSTWO

#### Zagrożenie życia wskutek porażenia prądem!

W razie dotknięcia części przewodzących prąd występuje ryzyko śmiertelnego porażenia!

• Sprawdzić, czy wszystkie przyłącza są w stanie beznapięciowym!

Moduły CIF (wyposażenie dodatkowe) służą do komunikacji między pompami a systemem zarządzania budynkiem. Moduły CIF podłączyć do modułu elektronicznego (Fig. 26, poz. 4)

- W przypadku pomp podwójnych tylko pompa nadrzędna musi być wyposażona w moduł CIF.
- W przypadku pomp w zastosowaniu z rozdzielaczem rurowym, gdzie moduły elektroniczne są ze sobą połączone przez Wilo Net, również tylko pompy nadrzędne wymagają zastosowania modułu CIF.

![](_page_48_Picture_3.jpeg)

Objaśnienia dotyczące uruchomienia oraz zastosowania, funkcji i konfiguracji modułu CIF w pompie znajdują się w instrukcji montażu i obsługi stosowanego modułu CIF.

#### 10 Uruchomienie

- Prace elektryczne: prace elektryczne mogą być wykonywane wyłącznie przez wykwalifikowanych elektryków.
- Montaż/demontaż: Personel musi zostać przeszkolony w zakresie posługiwania się niezbędnymi narzędziami oraz wymaganymi materiałami do mocowania.
- Obsługa musi być wykonywana przez osoby przeszkolone w zakresie sposobu działania całej instalacji.

![](_page_48_Picture_10.jpeg)

# NIEBEZPIECZEŃSTWO

Zagrożenie życia spowodowane brakiem systemów zabezpie– czających!

Z powodu braku zamontowanych urządzeń ochronnych modułu elektronicznego albo w obszarze sprzęgła/silnika porażenie prądem lub dotknięcie wirujących części może spowodować obrażenia zagrażające życiu.

- Przed uruchomieniem ponownie zamontować zdjęte wcześniej urządzenia ochronne, takie jak pokrywy modułu elektronicznego lub sprzęgła!
- Upoważniony specjalista musi sprawdzić przed uruchomieniem, czy działają urządzenia bezpieczeństwa na pompie, silniku i module elektronicznym!
- Nigdy nie podłączać pompy bez modułu elektronicznego!

![](_page_48_Picture_17.jpeg)

# OSTRZEŻENIE

Niebezpieczeństwo odniesienia obrażeń wskutek wyrzutu przetłaczanego medium oraz odmocowania elementów!

Nieprawidłowy montaż pompy/urządzenia może podczas uruchomienia spowodować najcięższe urazy!

- Wszystkie prace należy wykonać starannie!
- Podczas uruchamiania zachować odstęp!
- Podczas wykonywania wszystkich prac należy zakładać odzież ochronną, rękawice oraz okulary ochronne.

#### 10.1 Napełnianie i odpowietrzanie

# PRZESTROGA

Praca na sucho prowadzi do zniszczenia uszczelnienia mechanicznego! Możliwe jest wystąpienie wycieków.

Pracę pompy na sucho należy wykluczyć.

![](_page_49_Picture_1.jpeg)

# OSTRZEŻENIE

# Zachodzi niebezpieczeństwo poparzenia lub odmrożenia w razie dotknięcia pompy/urządzenia.

W zależności od stanu roboczego pompy lub urządzenia (temperatury przetłaczanego medium), cała pompa może się bardzo nagrzać albo silnie ochłodzić.

- Podczas pracy urządzenia zachować odstęp!
- Schłodzić system i pompę do temperatury pomieszczenia!
- Podczas wykonywania wszystkich prac należy zakładać odzież ochronną, rękawice oraz okulary ochronne.

![](_page_49_Picture_8.jpeg)

# NIEBEZPIECZEŃSTWO

Niebezpieczeństwo szkód osobowych i majątkowych ze strony bardzo gorącej bądź bardzo zimnej cieczy pod ciśnieniem!

W zależności od temperatury przetłaczanego medium po całkowitym otwarciu urządzenia odpowietrzającego może wydostać się **bardzo gorące** lub **bardzo zimne** przetłaczane medium w stanie ciekłym bądź gazowym. W zależności od ciśnienia systemu przetłaczane medium może wystrzelić pod wysokim ciśnieniem.

- Należy ostrożnie otwierać urządzenie odpowietrzające.
- Podczas odpowietrzania chronić moduł elektroniczny przed wyciekającą wodą.
- 1. System odpowiednio napełnić i odpowietrzyć.
- Dodatkowo należy poluzować zawory odpowietrzające (Fig. I, poz. 28) i odpowietrzyć pompę.
- Po odpowietrzaniu należy ponownie zakręcić zawory odpowietrzające, aby wyciek wody nie był możliwy.

# PRZESTROGA

#### Zniszczenie czujnika różnicy ciśnień!

Nigdy nie należy odpowietrzać czujnika różnicy ciśnień!

![](_page_49_Picture_20.jpeg)

# NOTYFIKACJA

 Należy zawsze stosować się do minimalnej wartości ciśnienia dopływu!

- Aby uniknąć hałasu i uszkodzeń związanych z kawitacją, zapewnić minimalne ciśnienie dopływu na króćcu ssawnym pompy. Minimalne ciśnienie dopływu zależy od warunków roboczych oraz punktu pracy pompy. Stosownie do powyższego należy ustalić minimalne ciśnienie dopływu.
- Istotne parametry służące ustaleniu minimalnego ciśnienia dopływu to nadwyżka antykawitacyjna pompy w jej punkcie pracy oraz ciśnienie pary medium. Nadwyżka antykawitacyjna zawarta jest w dokumentacji technicznej określonego typu pompy.

![](_page_49_Picture_25.jpeg)

# NOTYFIKACJA

Podczas tłoczenia cieczy z otwartego zbiornika (np. wieży chłodniczej) należy zadbać o odpowiedni poziom cieczy nad króćcem ssawnym pompy. Zapobiega to pracy pompy na sucho. Należy utrzymywać minimalne ciśnienie dopływu. 10.2 Zachowanie po włączeniu zasilania elektrycznego podczas pierwszego uruchomienia Po włączeniu zasilania elektrycznego uruchamia się wyświetlacz. Może to potrwać kilka sekund. Po zakończeniu procesu uruchamiania można wprowadzić nastawienia (patrz rozdział "Funkcje regulacji" [▶ 57]).

Jednocześnie silnik zaczyna pracować.

# PRZESTROGA

#### Praca na sucho prowadzi do zniszczenia uszczelnienia mechanicznego! Możliwe jest wystąpienie wycieków.

• Pracę pompy na sucho należy wykluczyć.

#### Zapobieganie rozruchowi silnika po włączeniu zasilania elektrycznego podczas pierwszego uruchomienia:

Na wejściu cyfrowym DI1 fabrycznie ustawiony jest mostek kablowy. DI1 jest aktywowany fabrycznie jako EXT. OFF.

Aby zapobiec rozruchowi silnika podczas pierwszego uruchomienia, przed pierwszym włączeniem zasilania elektrycznego należy usunąć mostek kablowy.

Po pierwszym uruchomieniu wejście cyfrowe DI1, jeśli zachodzi taka potrzeba, można ustawić za pomocą wyświetlacza inicjującego.

Jeśli wejście cyfrowe zostanie przełączone na nieaktywne, nie trzeba ponownie ustawiać mostka kablowego w celu uruchomienia silnika.

Po przywróceniu ustawień fabrycznych wejście cyfrowe DI1 jest ponownie aktywne. Wtedy pompa bez mostka kablowego się nie włączy. Patrz rozdział "Zastosowanie i funkcja cyfrowych wejść sterujących DI1 i DI2" [► 84].

#### 10.3 Opis elementów obsługowych

![](_page_50_Figure_13.jpeg)

Fig. 29: Elementy obsługi

| Poz.        | Oznaczenie                | Objaśnienie                                                                                                    |
|-------------|---------------------------|----------------------------------------------------------------------------------------------------|
| 1 Wyświetla | Wyświetlacz gra-          | Informuje o nastawieniach i stanie pompy.                                                                                       |
|             | ficzny                    | Intuicyjny interfejs nastawiania pompy.                                                                                         |
| 2           | Zielony wskaźnik<br>LED   | Kontrolka LED świeci się: Pompa jest zasilana napięciem<br>i gotowa do pracy.                                                   |
|             |                           | Nie występuje żadne ostrzeżenie ani usterka.                                                                                    |
| 3           | Niebieski wskaźnik<br>LED | Kontrolka LED świeci się: Pompą można sterować z zewnątrz poprzez interfejs, np. poprzez:                                       |
|             |                           | • zdalną obsługę Bluetooth                                                                                                    |
|             |                           | • wprowadzenie wartości zadanej poprzez wejście analogo-<br>we AI1 do AI4                                                       |
|             |                           | <ul> <li>ingerencja w automatykę budynku poprzez wejście cyfro-<br/>we DI1, DI2 lub komunikację za pomocą magistrali</li> </ul> |
|             |                           | – miga w przypadku istniejącego połączenia pompy podwój–<br>nej.                                                                |
| 4           | Pokrętło                  | Nawigacja menu i edytowanie za pomocą obracania i naci–<br>śnięcia.                                                             |
| 5           | Przycisk wstecz           | Nawiguje w menu:                                                                                                    |
|             |                           | • powrót do wcześniejszego poziomu menu (wcisnąć<br>1 x krótko)                                                                 |
|             |                           | • powrót do wcześniejszego nastawiania (wcisnąć 1 x krót-<br>ko)                                                                |
|             |                           | • powrót do menu głównego (1 x nacisnąć i przytrzymać<br>przez > 2 s)                                                           |
|             |                           | Włącza lub wyłącza w połączeniu z przyciskiem konteksto-<br>wym blokadę klawiszy (> 5 sekund).                                  |

| Poz. | Oznaczenie                | Objaśnienie                                                                               |
|------|---------------------------|-------------------------------------------------------------------------------------------|
| 6    | Przycisk konteksto-<br>wy | Otwiera menu kontekstowe z dodatkowymi opcjami i funk-<br>cjami.                          |
|      |                           | Włącza lub wyłącza w połączeniu z przyciskiem wstecz blo-<br>kadę klawiszy* (> 5 sekund). |

Tab. 17: Opis elementów obsługowych

\*Konfiguracja blokady klawiszy umożliwia ochronę ustawień pompy przed zmianami. Dzieje się tak np. w przypadku dostępu do pompy przez Bluetooth lub Wilo Net za pośrednictwem Wilo-Smart Connect Gateway z aplikacją Wilo-Smart Connect.

#### 10.4 Obsługa pompy

10.4.1 Nastawianie mocy pompy

Urządzenie zostało zaprojektowane według określonego punktu pracy (punkt pełnego obciążenia, obliczone maksymalne zapotrzebowania na moc grzewczą lub chłodniczą). Przy pierwszym uruchomieniu moc pompy (wysokość podnoszenia) należy ustawić pod kątem punktu pracy instalacji.

Ustawienie fabryczne nie odpowiada mocy wymaganej przez instalację. Wymagana moc pompy jest ustalana na podstawie wykresu charakterystyki wybranego typu pompy (np. ze specyfikacji).

![](_page_51_Picture_8.jpeg)

# NOTYFIKACJA

W odniesieniu do zastosowań wodnych obowiązuje wartość przepływu pokazywana na wyświetlaczu lub w systemie zarządzania budynkiem. W przypadku innych przetłaczanych mediów ta wartość informuje jedynie o tendencji. Jeżeli czujnik różnicy ciśnień nie jest zamontowany (wariant ... R1), pompa nie jest w stanie podać wartości przepływu.

# PRZESTROGA

#### Niebezpieczeństwo powstania szkód materialnych!

Zbyt mały przepływ może spowodować uszkodzenia uszczelnienia mechanicznego, przy czym minimalny przepływ zależy od prędkości obrotowej pompy.

 Upewnić się, że nie zostanie przekroczona dolna granica minimalnego przepływu objętościowego Q<sub>min</sub>.

Nadmiarowe obliczanie Q<sub>min</sub>:

Q<sub>min</sub> = 10 % x Q<sub>max pompa</sub> x prędkość obrotowa rzeczywista/prędkość obrotowa maksymalna

#### 10.4.2 Nastawianie pompy

![](_page_51_Picture_18.jpeg)

*Fig. 30:* Zielone centrum: Nawigacja w menu

Wykonać nastawianie poprzez obrócenie i naciśnięcie pokrętła. Za sprawą obrotu pokrętła w prawo lub w lewo następuje nawigacja przez menu lub zostają zmienione nastawienia. Zielone centrum wskazuje na nawigację w menu. Żółte centrum wskazuje na to, że dokonano nastawienia.

- Zielone centrum: Nawigacja w menu.
- Żółte centrum: zmiana nastawienia.
- Obrócenie 🗸 👌 : Wybór menu i nastawianie parametrów.
- Naciśnięcie \_\_\_\_\_: Aktywacja menu lub potwierdzenie nastawień.

Po naciśnięciu przycisku wstecz (◄) (tabela "Opis elementów obsługi" [▶ 51]) centrum przechodzi do wcześniejszego centrum. Centrum zmienia się tym samym na jeden poziom menu wyżej lub do wcześniejszego nastawiania.

Jeśli przycisk wstecz ( zostaje bez zmiany nastawiania (żółte centrum) wciśnięty bez potwierdzenia zmienionej wartości, centrum przechodzi do wcześniejszego centrum. Zmieniona wartość nie zostaje przejęta. Wcześniejsza wartość pozostaje niezmienna.

Po naciśnięciu przycisku wstecz ( przez ponad 2 sekundy pojawi się ekran główny i pompę będzie można obsługiwać poprzez menu główne.

| ~ * | Rodzaj regulacji         |                                                                                                |
|-----|--------------------------|------------------------------------------------------------------------------------------------|
|     | Różnica ciśnień Δp-v 🗸   | Pompa dostosowuje swoją<br>moc do<br>zmiennego zapotrzebowania                                 |
| \$  | Dynamic Adapt plus       | eiementow grzejnych.<br>Wymagane wprowadzenie<br>wysokości podnoszenia<br>(punkt obliczeniowy) |
| -^- | Temperatura hali T-const |                                                                                                |
| 5   |                          |                                                                                                |
| ?   |                          |                                                                                                |
|     |                          | Pomoc w nastawianiu                                                                            |

Fig. 31: Żółte centrum: Zmiana nastawień

![](_page_52_Picture_2.jpeg)

Zmienione nastawienia są zapisywane w pamięci z 10-sekundowym opóźnieniem. Jeżeli w tym czasie nastąpi przerwa w zasilaniu, nastawienia te zostaną utracone.

# NOTYFIKACJA

W przypadku braku ostrzeżeń/komunikatu o awarii, wyświetlacz na module elektronicznym gaśnie 2 minuty po ostatniej obsłudze/ostatnim nastawieniu.

• Jeśli pokrętło zostanie ponownie naciśnięte lub obrócone w ciągu 7 minut, pojawi się poprzednio opuszczone menu. Można kontynuować nastawianie.

• Jeśli pokrętło nie zostanie naciśnięte lub obrócone w ciągu dłużej niż 7 minut, niepotwierdzone nastawienia zostaną utracone. Na wyświetlaczu pojawi się w przypadku ponownej obsługi ekran główny i pompę będzie można obsługiwać poprzez menu główne.

#### 10.4.3 Menu nastawień podstawowych

Przy pierwszym uruchomieniu pompy na wyświetlaczu pojawia się menu nastawień podstawowych.

![](_page_52_Picture_11.jpeg)

głównego.

# NOTYFIKACJA

w dalszym ciągu pracuje zgodnie z ustawieniami fabrycznymi.

Ustawienie fabryczne dla wariantu ... R1 (bez czujnika różnicy ciśnień w stanie dostawy) jest podstawowym trybem regulacji "Stała prędkość obrotowa". Podane poniżej ustawienia fabryczne odnoszą się do wariantu z fabrycznie zamontowanym czujnikiem różnicy ciśnień.

![](_page_52_Picture_14.jpeg)

Fig. 32: Menu nastawień podstawowych

#### 10.4.4 Menu główne

![](_page_52_Picture_17.jpeg)

10.4.5 Menu główne "Ekran główny"

Fig. 33: Menu główne

Po opuszczeniu menu nastawień początkowych wskazanie przechodzi do ekranu głównego i można je obsługiwać poprzez menu główne.

W przypadku aktywowanego menu "Uruchom z ustawieniami fabrycznymi" można opuścić menu nastawień podstawowych. Wyświetlacz przechodzi do menu głównego. Pompa

W menu "Nastawienia podstawowe" wybiera się między innymi i ustawia język, jednostki oraz zastosowania. Potwierdzenie wybranych nastawień podstawowych następuje poprzez aktywację "Anuluj nastawienia podstawowe". Wyświetlacz przechodzi do menu

| Symbol   | Znaczenie                        |
|----------|----------------------------------|
|          | Ekran główny                     |
| ¢        | Nastawienia                      |
| -*-      | Diagnostyka i wartości pomiarowe |
| <b>C</b> | Przywróć i resetuj               |
| ?        | Pomoc                            |

Tab. 18: Symbole menu głównego

Wartości zadane można zmienić w menu "Ekran główny".

Wybór ekranu głównego 🖵 następuje obracając pokrętło do symbolu "dom". Naciśnięcie pokrętła aktywuje regulację wartości zadanej. Rama zmienionej wartości zada–

nej zaczyna mieć kolor żółty i jest przez to aktywowana.

Przekręcenie pokrętła w prawo lub w lewo powoduje zmianę wartości zadanej.

Ponowne naciśnięcie pokrętła potwierdza zmianę wartości zadanej. Pompa przejmuje wartość, a wyświetlacz powraca do menu głównego.

![](_page_53_Figure_5.jpeg)

Fig. 34: Ekran główny

Wciśnięcie przycisku wstecz 🔄 podczas zmiany wartości zadanej cofa zmienioną wartość zadaną, stara wartość zadana pozostaje utrzymana. Centrum powraca do ekranu głównego.

# NOTYFIKACJA

Jeśli funkcja Dynamic Adapt plus jest aktywna, nie jest możliwa żadna zmiana wartości zadanej.

# NOTYFIKACJA

Naciśnięcie przycisk kontekstowego 👓 oferuje dodatkowo opcje kontekstowe dla dalszych nastawień.

| Poz. | Oznaczenie                            | Objasnienie                                                                                                    |
|------|---------------------------------------|----------------------------------------------------------------------------------------------------|
| 1    | Obszar menu głów–<br>ne               | Wybór różnych głównych menu                                                                                           |
| 1.1  | Obszar stanu:<br>Wyświetlanie infor–  | Notyfikacja o uruchomionym procesie, ostrzeżeniu lub ko-<br>munikacie o awarii.                                       |
|      | macji o błędzie,<br>ostrzeżeniu lub   | Niebieski: Proces lub wskazanie statusu komunikacji (ko-<br>munikacja modułu CIF)                                     |
|      | o procesie                            | Żółty: Ostrzeżenie                                                                                                    |
|      |                                       | Czerwony: Błąd                                                                                                    |
|      |                                       | Szary: W tle nie trwa żaden proces, nie ma ostrzeżenia ani<br>komunikatu o awarii.                                    |
| 2    | Linia tytułowa                        | Wyświetlanie aktualnie ustawionego zastosowania i rodzaju regulacji.                                                  |
| 3    | Pole wyświetlania<br>wartości zadanej | Wyświetlane są aktualnie ustawione wartości zadane.                                                                   |
| 4    | Edytor wartości za-<br>danych         | Żółta rama: edytor wartości zadanych jest aktywowany po-<br>przez wciśnięcie pokrętła i możliwa jest zmiana wartości. |
| 5    | Czynniki wywierają-                   | Wyświetlanie wpływów w ustawionym trybie regulacji                                                                    |
|      | ce aktywny wpływ                      | np. EXT. OFF. Można wyświetlić do pięciu aktywnych wpły-<br>wów.                                                      |

| Poz. | Oznaczenie                                           | Objašnienie                                                                                                    |
|------|------------------------------------------------------|----------------------------------------------------------------------------------------------------|
| 6    | Wskazówka cofania                                    | Pokazuje w przypadku aktywnego edytora wartości zadanej<br>wartość ustawioną przed jej zmianą.<br>Strzałka pokazuje, że możesz powrócić do poprzedniej war-<br>tości za pomocą przycisku wstecz. |
| 7    | Dane robocze i za-<br>kresy wartości po-<br>miarowej | Pokazuje aktualne dane robocze i wartości pomiarowe.                                                                                                    |
| 8    | Wskazówki menu<br>kontekstowego                      | Oferuje opcje kontekstowe we własnym menu konteksto-<br>wym.                                                                                                    |

### Tab. 19: Ekran główny

Każde podmenu składa się z listy punktów podmenu.

Każdy punkt podmenu składa się z tytułu i wiersza informacyjnego.

Tytuł określa kolejne podmenu lub kolejny dialog ustawień.

Wiersz informacyjny wskazuje wyjaśniające informacje na temat dostępnego podmenu lub poniższego dialogu ustawień. Wiersz informacyjny dialogu ustawień wskazuje ustawioną wartość (np. wartość zadaną). To wskazanie umożliwia sprawdzenie nastawień bez konieczności wywoływania dialogu nastawień.

10.4.7 Podmenu "Nastawienia"

10.4.6 Podmenu

W menu "Nastawienia" 📿 można dokonać różnych nastawień.

Menu "Nastawienia" wybiera się, obracając pokrętło do symbolu "koło zębate". Poprzez naciśnięcie pokrętła centrum zmienia się na podmenu "Nastawienia". Poprzez obrót pokrętła w prawo lub w lewo można wybrać punkt podmenu. Wybrany punkt podmenu jest oznaczony na zielono.

Wciśnięcie pokrętła potwierdza wybór. Pojawia się wybrane podmenu lub późniejszy dialog ustawień.

![](_page_54_Picture_11.jpeg)

# NOTYFIKACJA

Jeśli jest więcej niż cztery punkty podmenu, wskazuje to strzałka <sup>①</sup> powyżej lub poniżej widocznych punktów menu. Przekręcenie pokrętła w odpowiednim kierunku sprawia, że na wyświetlaczu pojawiają się punkty podmenu.

![](_page_54_Picture_14.jpeg)

Fig. 35: Menu nastawień

Strzałka 💶 powyżej lub poniżej obszaru menu pokazuje, że w tym obszarze dostępne są dalsze punkty podmenu. Te punkty podmenu są wybierane poprzez obrót 🗸 V pokrętła.

Strzałka <sup>2</sup> w prawo w punkcie podmenu wskazuje, że dostępne jest dalsze podmenu. Wci-

śnięcie \_\_\_\_\_ pokrętła otwiera to podmenu.

Jeśli nie ma strzałki w prawo, poprzez wciśnięcie pokrętła można przejść do dialogu ustawień.

Notyfikacja <sup>3</sup> powyżej przycisku kontekstowego pokazuje szczególne funkcje menu kontekstowego. Naciśnięcie przycisku menu kontekstowego <sup>(\*\*\*)</sup> powoduje otwarcie menu kontekstowego. 10.4.8

C

Dialogi ustawień

Wybór rodzaju zastosowania Weiście analogowe (Al2)

nicy ci

Zewnetrzny czujnik

Fig. 36: Dialog ustawień

![](_page_55_Picture_1.jpeg)

# NOTYFIKACJA

Krótkie naciśnięcie przycisku wstecz ( w podmenu spowoduje powrót do poprzedniego menu.

Krótkie naciśnięcie przycisku wstecz ( m) w menu głównym prowadzi do powrotu do ekranu głównego. Jeśli wystąpi błąd, naciśnięcie przycisku wstecz ( spowoduje wyświetlenie komunikatu błędu (rozdział "Komunikaty o awarii")

Długie naciśnięcie (> 1 sekunda) przycisku wstecz () prowadzi z każdego okna dialogowego ustawień i z każdego poziomu menu z powrotem do ekranu głównego lub do wyświetlenia błędu w przypadku wystąpienia błędu.

Dialogi ustawień są oznaczone żółtą ramką i wskazują bieżące nastawianie.

Przekręcenie pokrętła w prawo lub w lewo powoduje zmianę oznaczonego nastawienia. Wciśnięcie pokrętła potwierdza nowe nastawienie. Centrum powraca do wywołanego menu. Jeśli pokrętło nie zostanie przekręcone przed naciśnięciem, wcześniejsze nastawianie pozostanie utrzymane.

W dialogach ustawień można ustawić jeden lub kilka parametrów.

- Jeśli można ustawić tylko jeden parametr, centrum powraca po potwierdzeniu wartości parametru (naciśnięcie pokrętła) do wywołanego menu.
- Jeśli można ustawić kilka parametrów, centrum przechodzi po potwierdzeniu wartości parametru do kolejnego parametru.

Jeśli ostatni parametr zostaje zatwierdzony w dialogu ustawień, centrum powraca do wywołanego menu.

Jeśli przycisk wstecz (\*\*) zostaje wciśnięty, centrum wraca do wcześniejszego parametru. Wcześniej zmieniona wartość zostaje odrzucona, ponieważ nie została potwierdzona. Aby sprawdzić ustawione parametry, poprzez wciśnięcie pokrętła można przełączać się od parametru do parametru. Istniejące parametry zostają przy tym ponownie zatwierdzone, lecz niezmienione.

![](_page_55_Picture_13.jpeg)

# **NOTYFIKACJA**

Naciśnięcie pokrętła bez innego wyboru parametrów lub przestawienia wartości potwierdza istniejące nastawienie.

Naciśnięcie przycisku wstecz ( odrzuca bieżące nastawienie i zachowuje poprzednie ustawienie. Menu powraca do poprzedniego nastawienia lub poprzedniego menu.

![](_page_55_Picture_17.jpeg)

# NOTYFIKACJA

Naciśnięcie przycisk kontekstowego 💮 oferuje dodatkowo opcje kontekstowe dla dalszych nastawień.

#### 10.4.9 Obszary stanu i wskaźniki stanu

![](_page_55_Picture_21.jpeg)

Fig. 37: Menu główne wyświetlacz statusu

Po lewej stronie nad głównym obszarem menu 🕶 znajduje się obszar stanu. (Patrz także rysunek i tabela "Ekran główny" [> 54]).

Jeśli status jest aktywny, można wyświetlić i wybrać punkty menu statusowego w menu głównym.

Przekręcenie pokrętła w obszar stanu wskazuje stan aktywny.

Jeśli aktywny proces (np. aktualizacja oprogramowania) zostaje zakończony lub cofnięty, wskazanie stanu zostaje wycofane.

Istnieją trzy różne klasy wskaźników statusu:

1. Wyświetlanie procesu:

Bieżące procesy są oznaczone na niebiesko.

Procesy powodują odchylenie trybu pracy pompy od nastawionej regulacji.

pl

Przykład: Aktualizacje oprogramowania.

- 2. Wskazanie ostrzeżenia:
  - Ostrzeżenia są oznaczone na żółto.

Jeśli pojawi się ostrzeżenie, funkcja pompy jest ograniczona (patrz rozdział "Komunikaty ostrzegawcze" [▶ 110]).

Przykład: Możliwość rozpoznania przerwania przewodu na wejściu analogowym.

3. Wyświetlanie błędów:

Komunikaty o awarii są oznaczone na czerwono.

Jeśli wystąpi błąd, pompa przestaje działać. (Patrz rozdział "Komunikaty o awarii" [▶ 109]).

Przykład: zbyt wysoka temperatura otoczenia.

Inne wskaźniki stanu, jeśli są dostępne, można wyświetlić, obracając pokrętło do odpowiedniego symbolu.

| Symbol      | Znaczenie                                                                                                    |
|-------------|----------------------------------------------------------------------------------------------------|
|             | Komunikat o awarii<br><b>Pompa stoi!</b>                                                                                                    |
| $\triangle$ | Ostrzeżenie<br>Pompa pracuje z ograniczeniami!                                                                                                    |
| вмѕ         | Stan komunikacji — moduł CIF jest zainstalowany i aktywny.<br>Pompa pracuje w trybie regulacji, obserwacja i sterowanie możliwe<br>poprzez automatykę budynku.                            |
| 坐           | Uruchomiono aktualizację oprogramowania – przeniesienie i kontrola<br>Pompa działa dalej w trybie regulacji, aż wiązka oprogramowania zo-<br>stanie kompletnie przeniesiona i sprawdzona. |

Tab. 20: Możliwe wskazania w obszarze statusu

W razie potrzeby można dokonać dalszych nastawień w menu kontekstowym. W tym celu wcisnąć przycisk kontekstowy

Naciśnięcie przycisku wstecz (🖛) prowadzi z powrotem do menu głównego.

![](_page_56_Picture_15.jpeg)

#### NOTYFIKACJA

Gdy proces jest uruchomiony, ustawiony tryb regulacji zostaje przerwany. Po zakończeniu procesu pompa kontynuuje pracę w ustawionym trybie regulacji.

![](_page_56_Picture_18.jpeg)

### NOTYFIKACJA

Powtórne lub długie naciśnięcia przycisku wstecz spowodują pojawienie się komunikatu o awarii "Błąd", a nie powrót do menu głównego. Obszar stanu jest zaznaczony na czerwono.

#### 11 Ustawienia funkcji regulacji

11.1 Funkcje regulacji

W zależności od zastosowania dostępne są podstawowe funkcje regulacji. Funkcje regulacji można wybrać za pomocą asystenta konfiguracji:

- Różnica ciśnień Δp-v
- Różnica ciśnień ∆p–c
  - Punkt krytyczny ∆p-c
- Dynamic Adapt plus
- Stały przepływ (Q-const)
- Multi–Flow Adaptation
- Stała temperatura (T-const.)
- Temperatura różnicowa (ΔT–const.)
- Stała prędkość obrotowa (n-const.)
- Regulacja PID

![](_page_57_Figure_0.jpeg)

Fig. 38: Funkcje regulacji

#### Różnica ciśnień ∆p-v

Regulacja zmienia zadaną wartość różnicy ciśnień pompy w sposób liniowy w zakresie zredukowanej różnicy ciśnień H i H<sub>zadane</sub>.

Regulowana różnica ciśnień H przybiera wraz z przepływem obrotowym bądź redukuje się. Zwiększenie charakterystyki pompy Δp–v można dopasować ustawiając wartość procento– wą H<sub>zadane</sub> (zwiększenie charakterystyki Δp–v) do odpowiedniego zastosowania.

![](_page_57_Picture_5.jpeg)

# NOTYFIKACJA

W menu kontekstowym [•••] edytora wartości zadanych "Różnica ciśnień wartości zadanej  $\Delta p$ -v" dostępne są opcje "Nominalny punkt pracy Q" i "Zwiększenie charakterystyki pompy  $\Delta p$ -v".

W menu kontekstowym [•••] edytora wartości zadanych "Różnica ciśnień wartości zadanej Δp–v" dostępne są opcje "Nominalny punkt pracy Q" i "Zwiększenie charakterystyki pompy Δp–v".

Δp-v stosuje się w układach o zmiennych przepływach ciśnieniowych i objętościowych, np. elementy grzejne z zaworami termostatycznymi lub urządzenia klimatyzacyjne. We wszystkich wymienionych obwodach wymagane jest zrównoważenie hydrauliczne.

#### Różnica ciśnień ∆p-c

Regulacja utrzymuje wytwarzaną przez pompę różnicę ciśnień w całym dopuszczalnym zakresie zmian przepływu na stałym poziomie równym ustawionej wartości zadanej różnicy ciśnień H<sub>zadane</sub> aż do charakterystyki maksymalnej.

Zoptymalizowana regulacja stałej różnicy ciśnień jest dostępna dla odpowiednich predefiniowanych zastosowań.

W zależności od maksymalnej wymaganej wysokości podnoszenia, która ma być ustawiona w punkcie obliczeniowym, pompa dostosowuje wydajność do wymaganego przepływu w sposób zmienny. Przepływ zmienia się poprzez otwarte i zamknięte zawory obwodów użytkowników. Wydajność pompy dostosowana jest do potrzeb źródeł poboru, a zapotrzebowanie na energię zmniejsza się.

Δp-c stosowany jest w obiegach o zmiennym ciśnieniu i przepływie, np. przy ogrzewaniu podłogowym lub chłodzeniu stropowym. We wszystkich wymienionych obwodach wymagane jest zrównoważenie hydrauliczne.

#### Punkt krytyczny ∆p-c

Zoptymalizowana regulacja stałej różnicy ciśnień jest dostępna dla zastosowania "Punktu krytycznego Δp–c". Ta regulacja różnicy ciśnień zapewnia zasilanie w rozgałęzionym, ewentualnie niepoprawnie skompensowanym systemie.

Pompa bierze pod uwagę punkt w systemie hydraulicznym, który najkorzystniej jest zasilać. W tym celu pompa potrzebuje czujnika różnicy ciśnień, który jest zainstalowany w tym punkcie w systemie.

Wysokość podnoszenia musi być w tym miejscu dostosowana do wymaganej różnicy ciśnień. W tym miejscu należy wyregulować moc pompy w zależności od potrzeb.

![](_page_58_Picture_1.jpeg)

Fabrycznie zamontowany czujnik różnicy ciśnień na pompie może pracować równolegle z czujnikiem różnicy ciśnień w punkcie krytycznym, np. do rejestracji ilości ciepła na pompie. Fabrycznie zamontowany czujnik różnicy ciśnień jest już skonfigurowany na wejściu analogowym Al1. Razem z czujnikami temperatury skonfigurowanymi na wejściach Al3 oraz Al4 funkcja rejestracji ilości ciepła wykorzystuje ten czujnik w Al1, aby ustalić wartość przepływu.

Czujnik różnicy ciśnień w punkcie krytycznym musi być skonfigurowany na wejście analogowe AI2 w tej konfiguracji.

Jako pozycję kołnierza należy na te potrzeby wybrać opcję "Pozostała pozycja". Patrz rozdział "Zastosowanie i funkcja wejść analogowych Al1 ... Al4" [▶ 88].

#### Dynamic Adapt plus (ustawienie fabryczne)

Rodzaj regulacji "Dynamic Adapt plus" niezależnie dostosowuje moc pompy do potrzeb systemu. Ustawienie wartości zadanej nie jest konieczne.

Jest to optymalne rozwiązanie dla obwodów, których punkty obliczeniowe nie są znane.

Pompa w sposób ciągły dostosowuje wydajność do potrzeb źródła odbioru oraz stanu otwartych i zamkniętych zaworów i zmniejsza zastosowaną energię pompy.

Dynamic Adapt plus stosowany jest w obiegach użytkowników o zmiennych przepływach ciśnieniowych i objętościowych, np. elementy grzejne z zaworami termostatycznymi lub ogrzewanie podłogowe z siłownikami sterowanymi pokojowo.

We wszystkich wymienionych obiegach wymagane jest zrównoważenie hydrauliczne.

W obiegach hydraulicznych o niezmiennych oporach, takich jak obiegi generatorów lub obiegi zasilające (do sprzęgieł hydraulicznych, bezciśnieniowych rozdzielaczy lub wymienników ciepła), należy wybrać inny rodzaj regulacji, np. stałą objętościową przepływu (Qconst), stałą różnicę temperatur (ΔT-const), różnicę ciśnień (Δp-c) lub Multi-Flow Adaptation.

#### Stały przepływ (Q-const)

Pompa reguluje ustawiony przepływ Q<sub>zadane</sub> w zakresie swojej charakterystyki pompy.

#### **Multi-Flow Adaptation**

W trybie regulacji Multi–Flow Adaptation przepływ w obiegu generatora lub obiegu zasila– jącym (obieg pierwotny) jest dostosowywany do przepływu w obiegach użytkowników (obieg wtórny).

Multi-Flow Adaptation ustawia się w pompie zasilającej Wilo-Stratos GIGA2.0 w obiegu pierwotnym przed np. sprzęgłem hydraulicznym.

Pompa zasilająca Wilo-Stratos GIGA2.0 połączona jest z pompami Wilo-Stratos GIGA2.0 i Wilo-Stratos MAXO w obiegu wtórnym za pomocą kabla danych Wilo Net.

Pompa zasilająca w sposób ciągły odbiera w krótkich odstępach czasu wymagany przepływ z każdej pompy wtórnej.

Pompa zasilająca ustawia sumę wymaganego przepływu ze wszystkich pomp wtórnych jako przepływ zadany.

Podczas uruchamiania wszystkie przynależne pompy wtórne muszą być zarejestrowane w pompie głównej, aby uwzględniała ona ich wartości przepływów. Patrz w tej sprawie rozdział "Menu nastawień – ustawienie trybu regulacji" [▶ 70].

#### Stała temperatura (T-const)

Pompa reguluje ustawioną temperaturę zadaną T<sub>zadana</sub>.

Regulowana temperatura rzeczywista jest ustalana przez zewnętrzny czujnik temperatury lub zewnętrzny czujnik temperatury podłączony do pompy.

#### Stała temperatura różnicowa (ΔT-const)

Pompa reguluje ustawioną temperaturę różnicową  $\Delta T_{zadana}$  (np. różnica między temperaturą pracy i powrotu).

Ustalenie temperatury rzeczywistej poprzez:

• Dwa czujniki temperatury podłączone do pompy.

Prędkość obrotowa pompy utrzymywana jest z ustawioną stałą prędkością obrotową. Zakres prędkości obrotowej zależy od typu silnika i pompy.

#### Zdefiniowana przez użytkownika regulacja PID

Pompa reguluje za pomocą zdefiniowanej przez użytkownika funkcji regulacji. Parametry regulacji PID Kp, Ki i Kd wymagają ręcznego wprowadzenia.

Kontroler PID w pompie jest standardowym kontrolerem PID. Porównuje on zmierzoną wartość rzeczywistą z określoną wartością zadaną i stara się jak

najdokładniej dopasować wartość rzeczywistą do wartości zadanej.

Jeżeli zastosowane są odpowiednie czujniki, można dokonywać regulacji na różne sposoby. Przy wyborze czujnika należy zwrócić uwagę na konfigurację wejścia analogowego. Zachowanie kontrolera można zoptymalizować poprzez zmianę parametrów P, I i D.

Kierunek działania regulacji można ustawiać przez włączanie lub wyłączanie inwersji regulacyjnej.

#### 11.2 Dodatkowe funkcje regulacji

11.2.1 No-Flow Stop

Dodatkowa funkcja regulacji "No-Flow Stop" stale monitoruje rzeczywisty przepływ w układzie ogrzewania/chłodzenia.

Jeśli przepływ zmniejszy się z powodu zamknięcia zaworów i spadnie poniżej wartości progowej "No-Flow Stop Limit" ustawionego dla funkcji No-Flow Stop, pompa zostaje zatrzymana.

Pompa sprawdza co 5 minut (300 s), czy zapotrzebowanie na przepływ ponownie wzrasta. Gdy przepływ zaczyna ponownie wzrastać, pompa kontynuuje pracę w ustawionym rodzaju regulacji w trybie regulacji.

![](_page_59_Picture_13.jpeg)

#### **NOTYFIKACJA**

W przedziale czasowym 10 s sprawdzany jest wzrost przepływu w stosunku do ustawionego minimalnego przepływu "No-Flow Stop Limit".

Referencyjny przepływ  $Q_{ref}$  można ustawić w zakresie od 10 % do 25 % maksymalnego przepływu  $Q_{Max}$ , w zależności od wielkości pompy.

Obszar zastosowania No-Flow Stop:

Pompa w obiegu użytkownika z zaworami regulacyjnymi w ogrzewaniu lub chłodzeniu (przy grzejnikach, nagrzewnicach powietrza, klimatyzatorach, ogrzewaniu/chłodzeniu podłogowym, ogrzewaniu/chłodzeniu stropowym, ogrzewaniu/chłodzeniu rdzeni betonowych) jako funkcja dodatkowa do wszystkich rodzajów regulacji z wyjątkiem Multi-Flow Adaptation i przepływu Q-const.

![](_page_59_Picture_19.jpeg)

# **NOTYFIKACJA**

Ta funkcja jest fabrycznie wyłączona i musi być aktywowana, jeśli to konieczne.

![](_page_59_Picture_22.jpeg)

#### **NOTYFIKACJA**

Dodatkowa funkcja regulacji "No-Flow Stop" jest funkcją, pozwalającą na oszczędzanie energii. Redukcja niepotrzebnych okresów pracy oszczędza energię elektryczną pompy.

![](_page_59_Picture_25.jpeg)

# NOTYFIKACJA

Dodatkowa funkcja regulacji "No–Flow Stop" jest dostępna tylko w przypadku odpowiednich zastosowań! (Patrz rozdział "Wstępnie zdefiniowane zastosowania w asystencie nastawiania" [▶ 67]). Dodatkowa funkcja regulacji "No–Flow Stop" nie może być łączona z dodatkową funkcją regulacji "Q–Limit<sub>Min</sub>"! 11.2.3 Q-Limit Min

Dodatkową funkcję regulacji "Q-Limit<sub>Max</sub>" można łączyć z innymi funkcjami regulacji (regulacja różnicy ciśnień ( $\Delta p$ -v,  $\Delta p$ -c), skumulowany przepływ, regulacja temperatury (regulacja  $\Delta T$ , regulacja T). Pozwala to ograniczyć maksymalny przepływ o ok. 25 % – 90 % w zależności od typu pompy. Po osiągnięciu ustawionej wartości pompa reguluje charakterystykę pompy wzdłuż ograniczenia – nigdy dłużej.

![](_page_60_Picture_2.jpeg)

# NOTYFIKACJA

W przypadku zastosowania Q-Limit<sub>Max</sub> w systemach hydraulicznie niewy-równanych, sekcje mogą być niedostatecznie zasilanie i zamarznąć!

• Wykonać zrównoważenie hydrauliczne!

Dodatkową funkcję regulacji "Q-Limit<sub>Min</sub>" można łączyć z innymi funkcjami regulacji (regulacja różnicy ciśnień ( $\Delta p-v$ ,  $\Delta p-c$ ), skumulowany przepływ, regulacja temperatury (regulacja  $\Delta T$ , regulacja T). Pozwala to zapewnić minimalny przepływ do 15 % – 90 % Q<sub>Max</sub> w ramach charakterystyki hydraulicznej. Po osiągnięciu ustawionej wartości pompa reguluje charakterystykę pompy wzdłuż ograniczenia, aż do osiągnięcia maksymalnej wysokości podnoszenia.

![](_page_60_Picture_7.jpeg)

# NOTYFIKACJA

Dodatkowa funkcja regulacji "Q-Limit<sub>Min</sub>" nie może być łączona z dodatkową funkcją regulacji "No-Flow Stop"!

| 11.2.4 | Nominalny punkt pracy Q                            | Przy opcjonalnie regulowanym nominalnym punkcie pracy w przypadku regulacji różnicy ci-<br>śnień uzupełnienie wymaganego przepływu w punkcie obliczeniowym znacznie upraszcza<br>nastawienie.<br>Dodatkowe wskazanie wymaganego przepływu w punkcie obliczeniowym zapewnia, że<br>charakterystyka pompy Δp-v przechodzi przez punkt obliczeniowy.<br>Stromość krzywej charakterystyki pompy Δp-v zostaje zoptymalizowana.                                                                                                    |
|--------|----------------------------------------------------|----------------------------------------------------------------------------------------------------|
| 11.2.5 | Nachylenie krzywej charakterysty-<br>ki pompy Δp-v | Dodatkowa funkcja "Wzrost charakterystyki pompy $\Delta p$ -v" może znaleźć zastosowanie w<br>regulacji różnicy ciśnień $\Delta p$ -v. W celu optymalizacji $\Delta p$ -v na pompie można ustawić współ-<br>czynnik optymalizacji właściwości regulacyjnych. Fabrycznie współczynnik 50 % (½ H <sub>zadane</sub> )<br>jest wstępnie ustawiony. W niektórych instalacjach o szczególnej charakterystyce sieci ru-<br>rowej może wystąpić niedostateczne lub nadmierne zasilanie. Współczynnik redukuje<br>(< 50 %) albo podwyższa (> 50 %) wysokość podnoszenia $\Delta p$ -v przy Q=0 m <sup>3</sup> /h. |
|        |                                                    | <ul> <li>Współczynnik &lt; 50 %: Δp-v krzywa charakterystyki pompy jest bardziej stroma.</li> <li>Współczynnik &gt; 50 %: Δp-v krzywa charakterystyki pompy jest bardziej płaska. Współ-<br/>czynnik 100 % jest jednoznaczny z regulacją Δp-c.</li> </ul>                                                                                                    |
|        |                                                    | Dostosowując ten współczynnik można skompensować nadmierne zasilanie lub niedobór:                                                                                                    |
|        |                                                    | <ul> <li>W przypadku niedostatecznego zasilania w zakresie obciążenia częściowego wartość<br/>musi zostać zwiększona.</li> </ul>                                                                                                    |
|        |                                                    | <ul> <li>W przypadku nadmiernego zasilania w zakresie obciążenia częściowego wartość może<br/>zostać zmniejszona. Można zaoszczędzić więcej energii, a hałas przepływu jest zreduko-<br/>wany.</li> </ul>                                                                                                    |
| 11.2.6 | Mieszacz Multi-Flow Adaptation                     | W przypadku obiegów wtórnych z wbudowanymi zaworami mieszającymi 3-drożnymi,<br>przepływ mieszania można obliczyć w taki sposób, aby pompa obiegu pierwotnego<br>uwzględniała rzeczywiste zapotrzebowanie pomp obiegu wtórnego. W tym celu należy wy-<br>konać następujące czynności:                                                                                                    |
|        |                                                    | Na pompach obiegu wtórnego należy zamontować czujniki temperatury na odpowiednim<br>zasilaniu i powrocie obiegu wtórnego oraz aktywować rejestrację ilości ciepła lub zimna.<br>Na pompie zasilającej czujniki temperatury montowane są na zasilaniu pierwotnym przed<br>wymiennikiem ciepła lub sprzęgłem hydraulicznym oraz na zasilaniu wtórnym za nim. Funk-<br>cia Multi-Flow Adaptation mieszacza iest aktywowana na pompie zasilaiacei.                                                                                                    |

#### 11.3 Asystent nastawiania

![](_page_61_Figure_2.jpeg)

#### Fig. 39: Menu ustawień

![](_page_61_Picture_4.jpeg)

#### Fig. 40: Wybór zastosowania

![](_page_61_Figure_6.jpeg)

Fig. 41: Przykład zastosowanie "Ogrzewanie"

![](_page_61_Picture_8.jpeg)

*Fig. 42:* Przykładowy typ systemu "Element grzejny"

Dzięki asystentowi konfiguracji nie trzeba znać właściwego rodzaju regulacji i dodatkowej opcji dla danego zastosowania.

Asystent konfiguracji umożliwia wybór odpowiedniego rodzaju regulacji i dodatkowej opcji za pośrednictwem zastosowania.

Również bezpośredni wybór podstawowego rodzaju regulacji odbywa się za pośrednictwem asystenta konfiguracji.

Wybór poprzez zastosowanie

W menu 🔍 "Nastawienia" należy wybrać następujące opcje, w stosownej kolejności:

- 1. "Ustawienie trybu regulacji"
- 2. "Asystent konfiguracji"

Możliwy wybór zastosowania:

Jako przykład służy zastosowanie "Ogrzewanie".

Obrócić pokrętło, aby wybrać zastosowanie "Ogrzewanie" i nacisnąć, aby potwierdzić. W zależności od zastosowania dostępne są różne typy systemów.

W przypadku zastosowania "Ogrzewania" są to następujące typy systemu:

Typy systemu dla zastosowania w instalacjach grzewczych

- Element grzejny
- Ogrzewanie podłogowe
- ► Ogrzewanie stropowe
- Nagrzewnica powietrza
- Ogrzewanie rdzenia betonowego
- Sprzęgło hydrauliczne
- ▶ Rozdzielacz bez różnicy ciśnień
- Pamięć buforowa ogrzewania
- Wymiennik ciepła
- Obwód źródła ciepła (pompa ciepła)
- Obwód ciepła zdalnego
- Podstawowe rodzaje regulacji

Tab. 21: Wybór typu systemu dla zastosowania w instalacjach grzewczych

# Przykład: Typ systemu "Element grzejny".

Obrócić pokrętło, aby wybrać typ systemu "Element grzejny" i nacisnąć, aby potwierdzić.

W zależności od typu systemu dostępne są różne rodzaje regulacji.

W przypadku systemu typu "Element grzejny" w zastosowaniu "Ogrzewanie" są to następujące rodzaje regulacji:

|              | FOG | E Y         |   |
|--------------|-----|-------------|---|
| <br>V 4G 1 1 |     | <br>r - 1.' |   |
|              |     |             | _ |
|              |     |             |   |

- ► Różnica ciśnień Δp-v
- Dynamic Adapt plus
- Temperatura hali T-const

*Tab. 22:* Wybór rodzaju regulacji dla typu systemu grzejnika w zastosowaniu w celu ogrzewania

#### Przykład: Rodzaj regulacji "Dynamic Adapt plus"

 Rodzaj regulacji

 , Rodzaj cegulacji

 , Rodzaj cegulacji

 , Rodzaj regulacji

 , Pompa audomaljeznih dostovenje nacionali dostovenje nacionali dostovenje nacional

Obrócić pokrętło, aby wybrać rodzaj regulacji "Dynamic Adapt plus" i nacisnąć, aby potwierdzić.

# *Fig. 43:* Przykład rodzaju regulacji "Dynamic Adapt plus"

| <ul><li>↓</li><li>↓</li>&lt;</ul> | V Stawienie trybu regulacji  Asystent konfiguracji  Aktualnie: Nagrzewnica powietza - Dynamic  Tyb warnyjny  Aktualnie: Pompa WYL, Omin  Pompa WL/WYL,  Aktualnie: Silnik wl. | Roctaj regularj natelj vrjetoj<br>za preferičnikam zastovenana i<br>typo systemu.<br>Wrzystie notaje regularj<br>za baj dostatkom sto<br>bezpošredninego vrjetoru. |
|----------------------------------------------------------------------------------------------------|----------------------------------------------------------------------------------------------------|----------------------------------------------------------------------------------------------------|
|----------------------------------------------------------------------------------------------------|----------------------------------------------------------------------------------------------------|----------------------------------------------------------------------------------------------------|

Fig. 44: Asystent konfiguracji

Gdy wybór zostanie potwierdzony, zostanie wyświetlony w menu "Asystent konfiguracji".

# NOTYFIKACJA

W ustawieniach fabrycznych czujnik różnicy ciśnień Stratos GIGA2.0-I/–D na wejściu analogowym jest już wstępnie skonfigurowany na 2 do 10 V. W przypadku rodzaju regulacji z różnicą ciśnienia (Dynamic Adapt plus,  $\Delta p-v$ ,  $\Delta p-c$ ) i stałym przepływem (Q-const.) nie jest wymagane dodatkowe nastawianie wejścia analogowego.

Jeśli wejście analogowe nie zostało skonfigurowane fabrycznie lub sygnał 2 do 10 V lub 4 do 20 mA nie jest wykrywany, pojawia się ostrzeżenie "Zerwanie przewodu na wejściu analogowym 1"

W przypadku Stratos GIGA2.0-I/-D... R1 fabrycznie nie jest skonfigurowane żadne wejście analogowe. Wejście analogowe powinno być aktywnie skonfigurowane dla każdego rodzaju regulacji.

Jeśli dla rodzaju regulacji z różnicą ciśnień (Dynamic Adapt plus, Δp–v, Δp–c) i stałym przepływem (Q–const.) nie skonfigurowano wejścia analogowego, pojawia się ostrzeżenie "Nieznana wysokość podnoszenia/przepływ" (W657).

# Bezpośredni wybór podstawowego rodzaju regulacji

W menu 🔍 "Nastawienia" należy wybrać następujące opcje, w stosownej kolejności:

- 1. "Ustawienie trybu regulacji"
- 2. "Asystent konfiguracji"
- 3. "Podstawowe tryby regulacji"

Dostępne są następujące podstawowe rodzaje regulacji:

#### Podstawowe tryby regulacji

| ► Różnica ciśnień Δp-v                        |  |
|-----------------------------------------------|--|
| ▶ Różnica ciśnień ∆p-c                        |  |
| ▶ Punkt krytyczny ∆p-c                        |  |
| <ul> <li>Dynamic Adapt plus</li> </ul>        |  |
| <ul> <li>Przepływ Q-const</li> </ul>          |  |
| <ul> <li>Multi-Flow Adaptation</li> </ul>     |  |
| ▶ Temperatura T-const                         |  |
| ▶ Temperatura ∆T-const                        |  |
| <ul> <li>Prędkość obrotowa n-const</li> </ul> |  |
| ► Regulacja PID                               |  |
|                                               |  |

Tab. 23: Podstawowe tryby regulacji

Każdy rodzaj regulacji – z wyjątkiem prędkości obrotowej n–const. – wymaga również wybo– ru źródła wartości rzeczywistej lub czujnika (wejście analogowe AI1 ... AI4).

![](_page_62_Picture_22.jpeg)

*Fig. 45:* Wybór zastosowania "podstawowe rodzaje regulacji"

![](_page_63_Picture_1.jpeg)

W przypadku Stratos GIGA2.0 czujnik różnicy ciśnień jest fabrycznie wstępnie skonfigurowany na wejście analogowe. W przypadku Stratos GI-GA2.0 ... R1 nie jest jeszcze wstępnie skonfigurowane wejście analogowe.

Po potwierdzeniu wybranego podstawowego rodzaju regulacji pojawi się podmenu "Asystent konfiguracji" z wyświetlaczem wybranego rodzaju regulacji w wierszu informacji. Poniżej tego wyświetlacza pojawiają się dodatkowe menu, w których ustawione są parametry.

Przykład: Wprowadzanie wartości zadanych dla regulacji różnicy ciśnień, aktywacji/dezaktywacji funkcji No-Flow Stop lub trybu awaryjnego. W trybie awaryjnym można dokonać wyboru pomiędzy opcjami "Pompa WŁ." oraz "Pompa WYŁ.". Jeżeli wybrano opcję "Pompa WŁ.", można skonfigurować prędkość obrotową trybu awaryjnego, do której pompa automatycznie się odchyli.

#### Zastosowanie ogrzewanie i chłodzenie

Zastosowanie "Ogrzewanie i chłodzenie" łączy oba zastosowania, jeśli ogrzewanie i chłodzenie odbywa się w tym samym obiegu hydraulicznym. Pompa jest ustawiona osobno dla obu zastosowań i może przełączać się między tymi dwoma zastosowaniami.

W menu 🔍 "Nastawienia" należy wybrać następujące wartości, nawzajem po sobie:

- 1. "Ustawienie trybu regulacji"
- 2. "Asystent konfiguracji"
- 3. "Ogrzewanie i chłodzenie"

Najpierw zostaje wybrany rodzaj regulacji dla zastosowania "Ogrzewanie".

| Typy systemów zastosowanie Ogrzewanie               | Rodzaj regulacji                     |
|-----------------------------------------------------|--------------------------------------|
| ▶ Element grzejny                                   | Różnica ciśnień Δp-v                 |
|                                                     | Dynamic Adapt plus                   |
|                                                     | Temperatura hali T-const             |
| ► Ogrzewanie podłogowe                              | Różnica ciśnień ∆p-c                 |
| ► Ogrzewanie stropowe                               | Dynamic Adapt plus                   |
|                                                     | Temperatura hali T-const             |
| <ul> <li>Nagrzewnica powietrza</li> </ul>           | Różnica ciśnień Δp-v                 |
|                                                     | Dynamic Adapt plus                   |
|                                                     | Temperatura hali T-const             |
| <ul> <li>Ogrzewanie rdzenia betonowego</li> </ul>   | Różnica ciśnień Δp-c                 |
|                                                     | Dynamic Adapt plus                   |
|                                                     | Zasilanie/powrót ΔT                  |
|                                                     | Przepływ cQ                          |
| <ul> <li>Sprzęgło hydrauliczne</li> </ul>           | Wtórna temperatura zasilania T-const |
|                                                     | Powrót–∆T                            |
|                                                     | Multi-Flow Adaptation                |
|                                                     | Przepływ cQ                          |
| <ul> <li>Rozdzielacz bez różnicy ciśnień</li> </ul> | Multi-Flow Adaptation                |
| <ul> <li>Pamięć buforowa ogrzewania</li> </ul>      | Przepływ cQ                          |
| ► Wymiennik ciepła                                  | Wtórna temperatura zasilania T-const |
|                                                     | Zasilanie–AT                         |
|                                                     | Multi-Flow Adaptation                |
|                                                     | Przepływ cQ                          |
| <ul> <li>Obwód źródła ciepła</li> </ul>             | Zasilanie/powrót ΔT                  |
| (pompa ciepła)                                      | Przepływ cQ                          |

![](_page_63_Picture_14.jpeg)

Fig. 46: Wybór zastosowania "Ogrzewanie i chłodzenie"

| Typy systemów zastosowanie Ogrzewanie            | Rodzaj regulacji          |
|--------------------------------------------------|---------------------------|
| ► Obwód ciepła zdalnego                          | Różnica ciśnień ∆p-c      |
|                                                  | Różnica ciśnień ∆p-v      |
|                                                  | Punkt krytyczny Δp-c      |
| <ul> <li>Podstawowe rodzaje regulacji</li> </ul> | Różnica ciśnień ∆p-c      |
|                                                  | Różnica ciśnień ∆p-v      |
|                                                  | Punkt krytyczny Δp-c      |
|                                                  | Dynamic Adapt plus        |
|                                                  | Przepływ cQ               |
|                                                  | Temperatura T-const       |
|                                                  | Temperatura ∆T–const      |
|                                                  | Prędkość obrotowa n-const |

Tab. 24: Wybór typu systemu i rodzaju regulacji dla zastosowania "Ogrzewanie"

Po wyborze preferowanego typu systemu oraz rodzaju regulacji dla zastosowania "Ogrzewanie" zostaje wybrany rodzaj regulacji dla zastosowania "Chłodzenie".

| Typy systemów zastosowanie chłodzenia                      | Rodzaj regulacji                            |  |  |
|------------------------------------------------------------|---------------------------------------------|--|--|
| ► Chłodzenie stropowe                                      | Różnica ciśnień Δp-c                        |  |  |
| ► Chłodzenie podłogowe                                     | Dynamic Adapt plus                          |  |  |
|                                                            | Temperatura hali T-const                    |  |  |
| <ul> <li>Urządzenie wentylacyjno-klimatyzacyjne</li> </ul> | Różnica ciśnień Δp-v                        |  |  |
|                                                            | Dynamic Adapt plus                          |  |  |
|                                                            | Temperatura hali T-const                    |  |  |
| ► Chłodzenie rdzenia betonowego                            | Różnica ciśnień Δp-c                        |  |  |
|                                                            | Dynamic Adapt plus                          |  |  |
|                                                            | Zasilanie/powrót ΔT                         |  |  |
|                                                            | Przepływ cQ                                 |  |  |
| <ul> <li>Sprzęgło hydrauliczne</li> </ul>                  | Temperatura zasilania T–const.<br>powrót ΔT |  |  |
| <ul> <li>Rozdzielacz bez różnicy ciśnień</li> </ul>        | Multi-Flow Adaptation                       |  |  |
| <ul> <li>Pamięć buforowa chłodnictwa</li> </ul>            | Przepływ cQ                                 |  |  |
| ► Wymiennik ciepła                                         | Temperatura zasilania T-const               |  |  |
|                                                            | Zasilanie–AT                                |  |  |
| <ul> <li>Obwód zimna powrotnego</li> </ul>                 | Przepływ cQ                                 |  |  |
| ► Obwód zimna zdalnego                                     | Różnica ciśnień Δp-c                        |  |  |
|                                                            | Różnica ciśnień Δp-v                        |  |  |
|                                                            | Punkt krytyczny ∆p-c                        |  |  |
| ► Podstawowe rodzaje regulacji                             | Różnica ciśnień Δp-c                        |  |  |
|                                                            | Różnica ciśnień Δp-v                        |  |  |
|                                                            | Punkt krytyczny ∆p-c                        |  |  |
|                                                            | Dynamic Adapt plus                          |  |  |
|                                                            | Przepływ cQ                                 |  |  |
|                                                            | Temperatura T-const                         |  |  |
|                                                            | Temperatura ∆T–const                        |  |  |
|                                                            | Prędkość obrotowa n-const                   |  |  |

Tab. 25: Wybór typu systemu i rodzaju regulacji dla zastosowania "Chłodzenie"

Każdy rodzaj regulacji – z wyjątkiem prędkości obrotowej n–const. – wymaga również wyboru źródła wartości rzeczywistej lub czujnika (wejście analogowe AI1 ... AI4). 5

![](_page_65_Picture_1.jpeg)

# NOTYFIKACJA

Rodzaj regulacji temperatura ΔT-const:

W predefiniowanych zastosowaniach znak i zakresy nastawiania zadanej wartości temperatury ( $\Delta$ T-const.) są wstępnie ustawione tak, aby pasowały do zastosowania i tym samym do kierunku działania pompy (zwiększenie lub zmniejszenie prędkości obrotowej).

Przy ustawieniu poprzez "Podstawowy tryb regulacji" znak i zakres nastawy wymagają konfiguracji zgodnie z żądanym kierunkiem działania.

Po dokonaniu wyboru pojawi się podmenu "Asystent konfiguracji" z wyświetleniem wybranego typu systemu i rodzaju regulacji.

![](_page_65_Figure_7.jpeg)

# NOTYFIKACJA

Dopiero po wprowadzeniu wszystkich nastawień dla zastosowania "Ogrzewanie i chłodzenie" dostępne jest menu "Przełączenie chłodzenie/ ogrzewanie" dla dalszych ustawień.

![](_page_65_Figure_10.jpeg)

dło czujnika T1

NA 2

![](_page_65_Figure_11.jpeg)

#### Fig. 48: Przełączenie chłodzenie/ogrzewanie

![](_page_65_Figure_13.jpeg)

#### *Fig. 49:* Przełączenie chłodzenie/ogrzewanie\_ogrzewanie

![](_page_65_Figure_15.jpeg)

*Fig. 50:* Przełączenie chłodzenie/ogrzewanie\_chłodzenie

#### Przełączenie chłodzenie/ogrzewanie

W menu "Przełączenie ogrzewanie/chłodzenie" najpierw wybiera się "Ogrzewanie". Następnie należy dokonać dalszych nastawień (np. wprowadzenie wartości zadanej, ...) w menu "Ustawienie trybu regulacji".

Po zakończeniu ustawień ogrzewania zostaną wprowadzone nastawienia chłodzenia. Wybrać w tym celu w menu "Przełączanie ogrzewanie/chłodzenie" "Chłodzenie".

Dalszych nastawień (np. specyfikacja wartości zadanej, Q-Limit<sub>Max</sub>...) można dokonać w menu "Ustawienie trybu regulacji". Aby ustawić automatyczne przełączanie pomiędzy ogrzewaniem i chłodzeniem, wybierz "Automatyczny" i wprowadź temperaturę przełączania dla ogrzewania i chłodzenia.

#### *Fig. 51:* Przełączenie chłodzenie/ogrzewanie\_automatyczny

![](_page_66_Picture_3.jpeg)

#### *Fig. 52:* Przełączenie chłodzenie/ogrzewanie\_temperatury przełączania

tomatycznie przełącza się między ogrzewaniem i chłodzeniem.

Jeśli temperatura przełączania zostanie przekroczona lub nie zostanie osiągnięta, pompa au-

# $(\mathbf{i})$

# NOTYFIKACJA

W przypadku przekroczenia temperatury przełączenia ogrzewania w medium, pompa rozpocznie pracę w trybie "Ogrzewanie". W przypadku niezrealizowania temperatury przełączenia chłodzenia

w przetłaczanym medium, pompa rozpocznie pracę w trybie Chłodzenie.

Po osiągnięciu ustawionych temperatur przełączenia, pompa najpierw przełącza się na 15 min w tryb czuwania, a następnie pracuje w innym trybie.

W zakresie temperatury między dwiema temperaturami przełączania pompa jest nieaktywna. Od czasu do czasu tłoczy medium celem pomiaru temperatury.

Aby uniknąć braku aktywności:

• należy ustawić temperatury przełączania dla grzania i chłodzenia na ten sam poziom temperatury

• należy wybrać metodę przełączania z wejściem binarnym.

W przypadku przełączania zewnętrznego pomiędzy "Ogrzewanie/chłodzenie" wybierz w menu "Przełączenie chłodzenie/ogrzewanie" "Wejście binarne".

Wejście binarne musi być ustawione na funkcję "Przełączenie chłodzenie/ogrzewanie".

# $(\mathbf{i})$

# NOTYFIKACJA

Podczas korzystania z pomiaru ciepła/zimna, wykryta energia jest automatycznie rejestrowana we właściwym liczniku ilości zimna lub ciepła.

*Fig. 53:* Przełączenie chłodzenie/ogrzewanie\_wejście binarne

alaczenie chłodzenie/or

# 11.4 Wstępnie zdefiniowane zastosowania w asystencie nastawiania

#### Za pomocą asystenta nastawiania można wybrać następujące zastosowania:

Predefiniowane typy systemów z rodzajami regulacji i opcjonalnymi dodatkowymi funkcjami regulacji zawarto w asystencie konfiguracji:

# Zastosowanie w instalacjach grzewczych

| Typ systemu/rodzaj regulacji | No–Flow Stop | Q–Limit <sub>Max</sub> | Q-Limit <sub>Min</sub> | Multi-Flow Adaptation |
|------------------------------|--------------|------------------------|------------------------|-----------------------|
|                              |              |                        |                        | Mieszacz              |
| Element grzejny              |              |                        |                        |                       |
| Różnica ciśnień Δp-v         | x            | x                      |                        |                       |
| Dynamic Adapt plus           |              |                        |                        |                       |
| Temperatura hali T-const     |              | x                      |                        |                       |
| Ogrzewanie podłogowe         |              |                        |                        |                       |
| Różnica ciśnień Δp-c         | х            | x                      |                        |                       |
| Dynamic Adapt plus           |              |                        |                        |                       |

| Typ systemu/rodzaj regulacji         | No-Flow Stop | Q-Limit <sub>Max</sub> | Q-Limit <sub>Min</sub> | Multi-Flow Adaptation |
|--------------------------------------|--------------|------------------------|------------------------|-----------------------|
|                                      |              |                        |                        | Mieszacz              |
| Temperatura hali T-const             |              | x                      |                        |                       |
| Ogrzewanie stropowe                  |              |                        |                        |                       |
| Różnica ciśnień Δp-c                 | х            | x                      |                        |                       |
| Dynamic Adapt plus                   |              |                        |                        |                       |
| Temperatura hali T-const             |              | x                      |                        |                       |
| Nagrzewnica powietrza                |              |                        |                        |                       |
| Różnica ciśnień Δp-v                 | х            | х                      |                        |                       |
| Dynamic Adapt plus                   |              |                        |                        |                       |
| Temperatura hali T-const             |              | х                      |                        |                       |
| Ogrzewanie rdzenia betonowego        |              |                        |                        |                       |
| Różnica ciśnień Δp-c                 | х            | x                      |                        |                       |
| Dynamic Adapt plus                   |              |                        |                        |                       |
| Zasilanie/powrót ∆T                  |              | x                      | х                      |                       |
| Przepływ Q–const                     |              |                        |                        |                       |
| Sprzęgło hydrauliczne                |              |                        |                        |                       |
| Wtórna temperatura zasilania T-const |              | x                      |                        |                       |
| Powrót ∆-T                           |              | x                      | •                      |                       |
| Multi-Flow Adaptation                |              |                        | x                      | x                     |
| Przepływ Q-const                     |              |                        |                        |                       |
| Rozdzielacz bez różnicy ciśnień      |              |                        |                        |                       |
| Multi-Flow Adaptation                |              |                        | x                      | х                     |
| Przepływ Q–const                     |              |                        |                        |                       |
| Pamięć buforowa ogrzewanie           |              |                        |                        |                       |
| Multi-Flow Adaptation                |              |                        | x                      | x                     |
| Przepływ Q-const                     |              |                        |                        |                       |
| Wymiennik ciepła                     |              |                        |                        |                       |
| Wtórna temperatura zasilania T-const |              | x                      |                        |                       |
| Zasilanie Δ-T                        |              | x                      | •                      |                       |
| Multi-Flow Adaptation                |              |                        | х                      | x                     |
| Przepływ Q-const                     |              |                        |                        |                       |
| Obwód źródła ciepła                  |              |                        |                        |                       |
| pompa ciepła                         |              |                        |                        |                       |
| Zasilanie/powrót ∆T                  |              | x                      | х                      |                       |
| Przepływ Q-const                     |              |                        |                        |                       |
| Obwód ciepła zdalnego                |              |                        |                        |                       |
| Różnica ciśnień Δp-c                 | х            | x                      |                        |                       |
| Różnica ciśnień Δp-v                 | х            | x                      |                        |                       |
| Punkt krytyczny ∆p-c                 |              | x                      | х                      |                       |
| Podstawowe tryby regulacji           |              |                        |                        |                       |
| Różnica ciśnień Δp-c                 | х            | x                      | х                      |                       |
| Różnica ciśnień Δp-v                 | x            | x                      | x                      |                       |
| Punkt krytyczny Δp-c                 | х            | x                      | x                      |                       |
| Dynamic Adapt plus                   |              |                        |                        |                       |
| Przepływ Q-const                     |              |                        |                        |                       |
| Multi-Flow Adaptation                |              |                        | x                      | x                     |
| Temperatura T-const                  | x            | x                      | x                      |                       |
| Temperatura ΔT–const                 | x            | x                      | x                      |                       |

| Typ systemu/rodzaj regulacji                       | No–Flow Stop | Q-Limit <sub>Max</sub> | Q-Limit <sub>Min</sub> | Multi-Flow Adaptation<br>Mieszacz |  |  |
|----------------------------------------------------|--------------|------------------------|------------------------|-----------------------------------|--|--|
| Prędkość obrotowa n-const                          | x            | x                      | x                      |                                   |  |  |
| ●: dodatkowa funkcja regulacji aktywowana na stałe |              |                        |                        |                                   |  |  |

x: dostępna dodatkowa funkcja regulacji dla rodzaju regulacji

Tab. 26: Zastosowanie w instalacjach grzewczych

Predefiniowane typy systemów z rodzajami regulacji i opcjonalnymi dodatkowymi funkcjami regulacji zawarto w asystencie konfiguracji:

# Zastosowanie w zakresie chłodzenia

| Typ systemu/rodzaj regulacji           | No–Flow Stop | Q–Limit <sub>Max</sub> | Q–Limit <sub>Min</sub> | Multi-Flow Adaptation |
|----------------------------------------|--------------|------------------------|------------------------|-----------------------|
|                                        |              |                        |                        | Mieszacz              |
| Chłodzenie stropowe                    |              |                        |                        |                       |
| Różnica ciśnień Δp-c                   | x            | x                      |                        |                       |
| Dynamic Adapt plus                     |              |                        |                        |                       |
| Temperatura hali T-const               |              | x                      |                        |                       |
| Chłodzenie podłogowe                   |              |                        |                        |                       |
| Różnica ciśnień Δp-c                   | x            | x                      |                        |                       |
| Dynamic Adapt plus                     |              |                        |                        |                       |
| Temperatura hali T-const               |              | x                      |                        |                       |
| Urządzenie wentylacyjno-klimatyzacyjne |              |                        |                        |                       |
| Różnica ciśnień Δp-v                   | х            | x                      |                        |                       |
| Dynamic Adapt plus                     |              |                        |                        |                       |
| Temperatura hali T-const               |              | x                      |                        |                       |
| Chłodzenie rdzenia betonowego          |              |                        |                        |                       |
| Różnica ciśnień Δp-c                   | x            | x                      |                        |                       |
| Dynamic Adapt plus                     |              |                        |                        |                       |
| Zasilanie/powrót ΔT                    |              | x                      | x                      |                       |
| Przepływ Q-const                       |              |                        |                        |                       |
| Sprzęgło hydrauliczne                  |              |                        |                        |                       |
| Wtórna temperatura zasilania T-const   |              | x                      |                        |                       |
| Powrót Δ-T                             |              | x                      | •                      |                       |
| Multi-Flow Adaptation                  |              |                        | x                      | x                     |
| Przepływ Q-const                       |              |                        |                        |                       |
| Rozdzielacz bez różnicy ciśnień        |              |                        |                        |                       |
| Multi-Flow Adaptation                  |              |                        | x                      | x                     |
| Przepływ Q-const                       |              |                        |                        |                       |
| Pamięć buforowa chłodnictwa            |              |                        |                        |                       |
| Multi-Flow Adaptation                  |              |                        | x                      | x                     |
| Przepływ Q–const                       |              |                        |                        |                       |
| Wymiennik ciepła                       |              |                        |                        |                       |
| Wtórna temperatura zasilania T-const   |              | x                      |                        |                       |
| Zasilanie Δ-T                          |              | x                      | •                      |                       |
| Multi-Flow Adaptation                  |              |                        | x                      | x                     |
| Przepływ Q–const                       |              |                        |                        |                       |
| Obwód zimna powrotnego                 |              |                        |                        |                       |
| Przepływ Q-const                       |              |                        |                        |                       |
| Obwód zimna zdalnego                   |              |                        |                        |                       |
| Różnica ciśnień Δp-c                   | x            | x                      |                        |                       |
| Różnica ciśnień Δp-v                   | x            | x                      |                        |                       |

| Typ systemu/rodzaj regulacji | No–Flow Stop | Q–Limit <sub>Max</sub> | Q-Limit <sub>Min</sub> | Multi-Flow Adaptation |
|------------------------------|--------------|------------------------|------------------------|-----------------------|
|                              |              |                        |                        | Mieszacz              |
| Punkt krytyczny ∆p-c         |              | x                      | х                      |                       |
| Podstawowe tryby regulacji   |              |                        |                        |                       |
| Różnica ciśnień Δp-c         | х            | х                      | х                      |                       |
| Różnica ciśnień Δp-v         | х            | х                      | х                      |                       |
| Punkt krytyczny Δp-c         | х            | х                      | х                      |                       |
| Dynamic Adapt plus           |              |                        |                        |                       |
| Przepływ Q–const             |              |                        |                        |                       |
| Multi-Flow Adaptation        |              |                        | х                      | Х                     |
| Temperatura T-const          | х            | х                      | х                      |                       |
| Temperatura ∆T–const         | х            | х                      | х                      |                       |
| Prędkość obrotowa n-const    | х            | x                      | х                      |                       |

•: dodatkowa funkcja regulacji aktywowana na stałe

x: dostępna dodatkowa funkcja regulacji dla rodzaju regulacji

Tab. 27: Zastosowanie w zakresie chłodzenia

Predefiniowane typy systemów z rodzajami regulacji i opcjonalnymi dodatkowymi funkcjami regulacji zawarto w asystencie konfiguracji:

#### Zastosowanie w zakresie wody użytkowej

![](_page_69_Picture_7.jpeg)

# **NOTYFIKACJA**

Stratos GIGA2.0 nie jest dopuszczona do transportu wody użytkowej! W tym zastosowaniu chodzi wyłącznie o typy systemów do podgrzewania wody użytkowej za pomocą wody grzewczej.

| Typ systemu/rodzaj regulacji         | No–Flow Stop | Q-Limit <sub>Max</sub> | Q-Limit <sub>Min</sub> | Multi-Flow Adaptation<br>Mieszacz |
|--------------------------------------|--------------|------------------------|------------------------|-----------------------------------|
| Punkt gromadzenia czystej wody       |              |                        |                        |                                   |
| Zasilanie/powrót ΔT                  |              |                        |                        |                                   |
| Wtórna temperatura zasilania T-const |              |                        |                        |                                   |
| Przepływ Q-const                     |              |                        |                        |                                   |
| Podstawowe tryby regulacji           |              |                        |                        |                                   |
| Różnica ciśnień Δp-c                 | x            | x                      | x                      |                                   |
| Różnica ciśnień Δp-v                 | x            | x                      | x                      |                                   |
| Punkt krytyczny Δp–c                 | x            | x                      | x                      |                                   |
| Dynamic Adapt plus                   |              |                        |                        |                                   |
| Przepływ Q-const                     |              |                        |                        |                                   |
| Multi-Flow Adaptation                |              |                        | x                      |                                   |
| Temperatura T-const                  | x            | x                      | x                      |                                   |
| Temperatura ∆T–const                 | x            | x                      | x                      |                                   |
| Prędkość obrotowa n-const            | х            | x                      | x                      |                                   |

•: dodatkowa funkcja regulacji aktywowana na stałe

x: dostępna dodatkowa funkcja regulacji dla rodzaju regulacji

Tab. 28: Zastosowanie w zakresie wody użytkowej

#### 11.5 Menu nastawień – ustawienie trybu regulacji

Menu "Ustawienie trybu regulacji" opisane poniżej zawiera tylko punkty menu, które mogą być używane z aktualnie wybraną funkcją regulacji.

Dlatego lista możliwych pozycji menu jest znacznie dłuższa niż ilość wyświetlanych pozycji menu na raz.

![](_page_70_Picture_1.jpeg)

Każdy tryb regulacji jest fabrycznie skonfigurowany za pomocą parametru podstawowego. W przypadku zmiany trybu regulacji poprzednio ustawione konfiguracje, takie jak czujniki zewnętrzne lub status pracy, nie są przejmowane. Wszystkie parametry muszą zostać ustawione na nowo.

![](_page_70_Picture_4.jpeg)

#### Fig. 54: Ustawienie trybu regulacji

| Menu nastawień                                                                                                    | Opis                                                                                                    |
|----------------------------------------------------------------------------------------------------|----------------------------------------------------------------------------------------------------|
| Asystent konfiguracji                                                                                                    | Ustawienie rodzaju regulacji poprzez zastosowanie i typ systemu.                                                                                                    |
| Przełączenie chłodzenie/ogrzewanie<br>Widoczne tylko, jeśli w asystencie konfiguracji wybrano "Ogrzewa-<br>nie i chłodzenie".                                                                                   | Ustawienie automatycznego lub ręcznego przełączania pomiędzy<br>ogrzewaniem i chłodzeniem<br>Wybór "Przełączenie chłodzenie/ogrzewanie" w asystencie konfi-<br>guracji wymaga wprowadzania, kiedy pompa pracuje w odpowied-<br>nim trybie.<br>Oprócz ręcznego wyboru "Ogrzewanie lub chłodzenie" dostępne<br>są opcje "Automatyczny" lub "Przełączanie przez wejście binarne".<br>Automatyczny: Temperatury mediów są określane jako kryterium<br>decyzyjne dla przełączania po ogrzewaniu lub chłodzeniu.<br>Wejście binarne: Zewnętrzny sygnał binarny jest wymagany do<br>sterowania "Ogrzewanie i chłodzenie". |
| Czujnik temperatury chłodzenie/ogrzewanie<br>Widoczne tylko, jeśli wybrano automatyczne przełączanie w asy-<br>stencie konfiguracji "Ogrzewanie i chłodzenie" oraz w "Przełącze-<br>nie chłodzenie/ogrzewanie". | Nastawienie czujnika temperatury do automatycznego przełącza-<br>nia pomiędzy ogrzewaniem i chłodzeniem.                                                                                                    |
| Wartość zadana wysokości podnoszenia<br>Widoczny z aktywnymi rodzajami regulacji, które wymagają wyso-<br>kość podnoszenia jako wartości zadanej.                                                               | Nastawianie wartości zadanej wysokości podnoszenia H <sub>zadane</sub> do ro-<br>dzaju regulacji.                                                                                                    |
| Wartość zadana przepływu (Q-const)<br>Widoczny z aktywnymi rodzajami regulacji, które wymagają prze-<br>pływu jako wartości zadanej.                                                                            | Ustawianie wartości zadanej przepływu do rodzaju regulacji "Prze-<br>pływ Q–const".                                                                                                    |
| Współczynnik korekty pompy zasilającej<br>Widoczny przy Multi–Flow Adaptation, który oferuje wartość ko–<br>rekcyjną.                                                                                           | Współczynnik korekty dla przepływu pompy zasilającej w rodzaju<br>regulacji "Multi–Flow Adaptation".<br>W zależności od typu systemu w zastosowaniach zakres ustawień<br>jest różny.<br>Może być stosowany jako uzupełnienie całkowitego przepływu<br>objętościowego z pomp wtórnych w celu dodatkowego zabezpie–<br>czenia przed niedostatecznym zasilaniem.                                                                                                    |
| Wybór pompy obiegu wtórnego<br>Widoczny przy Multi–Flow Adaptation.                                                                                                    | Należy wybrać pompy wtórne, które są wykorzystywane do reje-<br>stracji przepływu w Multi-Flow Adaptation.                                                                                                    |
| Przegląd Multi–Flow Adaptation<br>Widoczny przy Multi–Flow Adaptation.                                                                                                    | Przegląd liczby podłączonych pomp obiegu wtórnego i ich wyma-<br>gań.                                                                                                    |
| Przepływ offset<br>Widoczny przy Multi-Flow Adaptation.                                                                                                    | Możliwe jest wspólne zasilanie pomp bez komunikacji Wilo Net w<br>systemie Multi–Flow Adaptation przez nastawny offset przepływu.                                                                                                    |

| Menu nastawień                                                                                                    | Opis                                                                                                    |  |
|----------------------------------------------------------------------------------------------------|----------------------------------------------------------------------------------------------------|--|
| Mieszacz Multi-Flow Adaptation                                                                                                    | Dla pomp obiegu wtórnego w obiegach z mieszaczami można                                                                                                    |  |
| Widoczny przy Multi-Flow Adaptation.                                                                                                    | określić przepływ mieszania i w ten sposób określić rzeczywiste zapotrzebowanie.                                                                                                    |  |
| Wartość zastępcza przepływu                                                                                                    | Nastawianie wartości zastępczej dla zapotrzebowania na przepływ                                                                                                    |  |
| Widoczny przy Multi-Flow Adaptation.                                                                                                    | przez pompę obiegu pierwotnego, w razie przerwy w połączeniu z<br>pompą wtórną.                                                                                                    |  |
| Wartość zadana temperatury (T–const)                                                                                                    | Nastawienie wartości zadanej temperatury do rodzaju regulacji                                                                                                    |  |
| Widoczny z aktywnymi rodzajami regulacji, które wymagają bez-<br>względnej temperatury jako wartości zadanej.                                                                                                    | "stała temperatura (T-const)".                                                                                                    |  |
| Wartość zadana temperatury (ΔT–const.)                                                                                                    | Nastawienie wartości zadanej różnicy temperatur do rodzaju regu-                                                                                                    |  |
| Widoczny z aktywnymi rodzajami regulacji, które wymagają bez-<br>względnej różnicy temperatur jako wartości zadanej.                                                                                                    | lacji "stałej roznicy temperatur (ΔT-const.)".                                                                                                    |  |
| Wartość zadana prędkości obrotowej                                                                                                    | Nastawienie wartości zadanej prędkości obrotowej dla rodzaju re-                                                                                                    |  |
| Widoczny z aktywnymi rodzajami regulacji, które wymagają pręd-<br>kości obrotowej jako wartości zadanej.                                                                                                    | gulacji "stałej prędkości obrotowej (n–const.)".                                                                                                    |  |
| Wartość zadana PID                                                                                                    | Nastawienie wartości zadanej zdefiniowanego przez użytkownika                                                                                                    |  |
| Widoczny przy zdefiniowanej przez użytkownika regulacji.                                                                                                    | rodzaju regulacji poprzez PID.                                                                                                    |  |
| Zewnętrzne źródło wartości zadanej                                                                                                    | Łączenie wartości zadanej z zewnętrznym źródłem wartości zada-                                                                                                    |  |
| Widoczny, jeżeli zewnętrzne źródło wartości zadanej (wejście ana-<br>logowe lub moduł CIF) zostało wybrane w menu kontekstowym<br>wcześniej opisanych edytorów wartości zadanych.                                           | nej i nastawienie źródła wartości zadanej.                                                                                                    |  |
| Czujnik temperatury T1                                                                                                    | Nastawienie pierwszego czujnika (1), który jest wykorzystywany                                                                                                    |  |
| Widoczny z aktywnymi rodzajami regulacji, które wymagają czujni-<br>ka temperatury jako wartości rzeczywistej (temperatura stała).                                                                                          | do regulacji temperatury (T-const., ΔT-const.).                                                                                                    |  |
| Czujnik temperatury T2                                                                                                    | Nastawienie drugiego czujnika (2), który jest wykorzystywany do                                                                                                    |  |
| Widoczny z aktywnymi rodzajami regulacji, które wymagają dru-<br>giego czujnika temperatury jako wartości rzeczywistej (regulacja<br>temperatury różnicowej).                                                               | regulacji temperatury (ΔT–const).                                                                                                    |  |
| Wolne wejście czujnika                                                                                                    | Nastawienie czujnika do zdefiniowanej przez użytkownika regulacji                                                                                                    |  |
| Widoczny przy zdefiniowanej przez użytkownika regulacji.                                                                                                    | PID.                                                                                                    |  |
| Zewnętrzny czujnik wysokości podnoszenia                                                                                                    | Ustawienie zewnętrznego czujnika dla wysokości podnoszenia                                                                                                    |  |
| Widoczne przy regulacji punktu błędnego Δp-c, który wymaga<br>różnicy ciśnień jako wartości rzeczywistej.                                                                                                    | przy regulacji punktu błędnego.                                                                                                    |  |
| No-Flow Stop                                                                                                    | Ustawienie automatycznego wykrycia zamkniętych zaworów (brak                                                                                                    |  |
| Widoczny z aktywnymi rodzajami regulacji, które wspierają dodat-<br>kową funkcję regulacji "No-Flow Stop". (Patrz tabela "Wstępnie<br>zdefiniowane zastosowania w asystencie konfiguracji" [▶ 67]).                         | przepływu).                                                                                                    |  |
| Q-Limit <sub>Max</sub>                                                                                                    | Ustawianie górnej granicy przepływu.                                                                                                    |  |
| Widoczny z aktywnymi rodzajami regulacji, które wspierają dodat-<br>kową funkcję regulacji "Q-Limit <sub>Max</sub> ". (Patrz tabela "Wstępnie zdefi-<br>niowane zastosowania w asystencie konfiguracji" [ <b>&gt;</b> 67]). |                                                                                                    |  |
| Q-Limit <sub>Min</sub>                                                                                                    | Ustawianie dolnej granicy przepływu.                                                                                                    |  |
| Widoczny z aktywnymi rodzajami regulacji, które wspierają dodat-<br>kową funkcję regulacji "Q-Limit <sub>Min</sub> ". (Patrz tabela "Wstępnie zdefi-<br>niowane zastosowania w asystencie konfiguracji" [ <b>&gt;</b> 67]). |                                                                                                    |  |
| Tryb awaryjny                                                                                                    | Jeśli dojdzie do awarii skonfigurowanego trybu regulacji (np. błąd                                                                                                    |  |
| Widoczny z aktywnymi rodzajami regulacji, które zapewniają reset<br>do stałej prędkości obrotowej.                                                                                                    | sygnału czujnika), można dokonać wyboru pomiędzy opcjami<br>"Pompa WŁ." oraz "Pompa WYŁ.". Jeżeli wybrano opcję "Pompa<br>WŁ.", można skonfigurować stałą prędkość obrotową, do której<br>pompa automatycznie się odchyli. |  |
| Parametr PID Kp                                                                                                    | Ustawienie współczynnika Kp dla zdefiniowanej przez użytkownika                                                                                                    |  |
| Widoczny przy zdefiniowanej przez użytkownika regulacji PID.                                                                                                    | regulacji PID.                                                                                                    |  |
| Menu nastawień                                               | Opis                                                            |  |
|--------------------------------------------------------------|-----------------------------------------------------------------|--|
| Parametr PID Ki                                              | Ustawienie współczynnika Ki dla zdefiniowanego przez użytkow-   |  |
| Widoczny przy zdefiniowanej przez użytkownika regulacji PID. | nika regulacji PID.                                             |  |
| Parametr PID Kd                                              | Ustawienie współczynnika Kd dla zdefiniowanej przez użytkownika |  |
| Widoczny przy zdefiniowanej przez użytkownika regulacji PID. | regulacji PID.                                                  |  |
| PID: Odwracanie                                              | Ustawienie odwracania dla zdefiniowanej przez użytkownika regu- |  |
| Widoczny przy zdefiniowanej przez użytkownika regulacji PID. | lacji PID.                                                      |  |
| Pompa WŁ./WYŁ.                                               | Włączanie i wyłączanie pompy z niskim priorytetem. Przesterowy- |  |
| Zawsze widoczne.                                             | wanie MAX, MIN, RĘCZNY doprowadziłoby do włączenia pompy        |  |

Tab. 29: Menu nastawień – ustawienie trybu regulacji

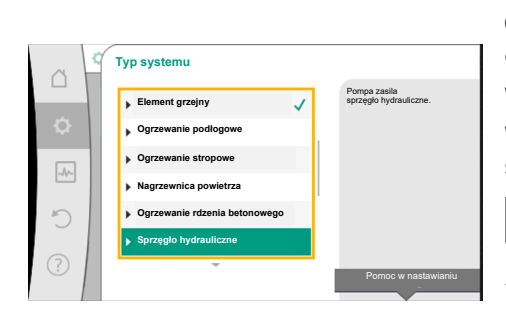

Fig. 55: Typ systemu "Sprzęgło hydrauliczne"

Rodzaj regulacji

Wtórna temp

Powrót-∆T

Przepływ Q-c

C

itura zasi

| Przykład: "Multi-Flow Adaptation" | za pośrednictwem <b>typu systemu "Sprzęgło hydraulicz–</b> |
|-----------------------------------|------------------------------------------------------------|
| ne"                               |                                                            |

### Przykład: Typ systemu "Sprzęgło hydrauliczne".

Obrócić pokrętło, aby wybrać typ systemu "Sprzęgło hydrauliczne" i nacisnąć, aby potwierdzić.

W zależności od typu systemu dostępne są różne rodzaje regulacji.

W przypadku systemu typu "Sprzęgło hydrauliczne" w zastosowaniu "Ogrzewanie" są to następujące rodzaje regulacji:

### Rodzaj regulacji

- Temperatura zasilania T-const
- ► Powrót-ΔT

Multi-Flow Adaptation

▶ Przepływ Q-const

*Tab. 30:* Wybór rodzaju regulacji dla typu systemu sprzęgło hydrauliczne w zastosowaniu w celu ogrzewania

### Przykład: Tryb regulacji "Multi-Flow Adaptation".

Obrócić pokrętło, aby wybrać rodzaj regulacji "Multi-Flow Adaptation" i nacisnąć, aby potwierdzić.

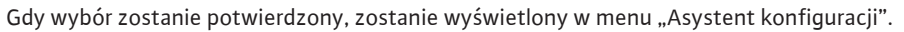

*Fig. 56:* Przykład trybu regulacji "Multi–Flow Adaptation"

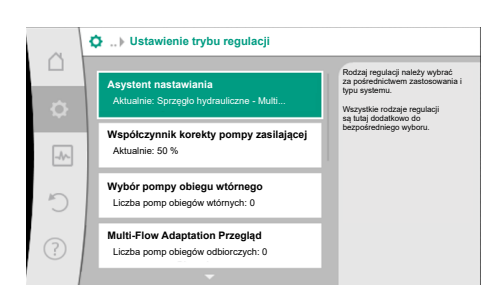

Należy wprowadzić dalsze nastawienia.

pl

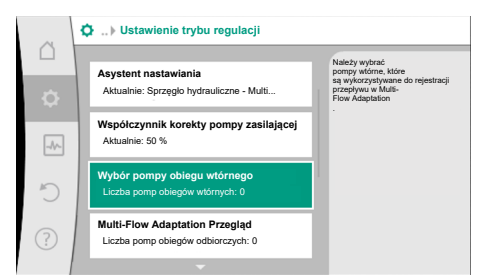

Fig. 58: Asystent konfiguracji - wybór pomp obiegu wtórnego

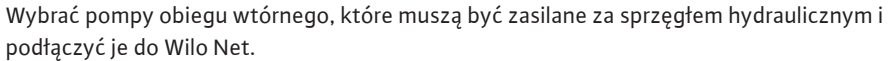

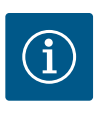

# **NOTYFIKACJA**

Pompa podwójna jako pompa główna albo pompy podwójne jako pompy obiegów wtórnych w związku z Multi-Flow Adaptation należy pierwotnie skonfigurować jako takie. Dopiero następnie należy dokonać wszystkich ustawień w związku z Multi-Flow Adaptation.

Jeśli wystąpią późniejsze zmiany w konfiguracji pomp podwójnych, następnie należy skontrolować ustawienia związane z Multi-Flow Adaptation i skorygować je w razie potrzeby.

Obrócić pokrętło, aby dokonać "Wyboru pompy obiegu wtórnego" i nacisnąć, aby potwierdzić.

Z pomp wykrytych przez Wilo Net każda pompa partnerska musi zostać wybrana jako pompa wtórna.

Obrócić pokrętło, aby wybrać pompę partnerską i potwierdzić naciśnięciem.

Naciśnięcie powoduje pojawienie się białego haczyka na wybranej pompie.

Pompa wtórna sygnalizuje z kolei na wyświetlaczu, że została wybrana.

W podobny sposób odbywa się wybór pomp wtórnych. Następnie powrót do menu "Ustawienie trybu regulacji" przyciskiem wstecz.

Jeżeli w obiegu z mieszaczem zainstalowane są pompy obiegu wtórnego, można uwzględnić przepływ mieszania. W tym celu należy wybrać i aktywować dodatkową funkcję regulacji mieszacza Multi-Flow Adaptation.

Aby móc korzystać z funkcji, konieczna jest rejestracja temperatury pompy zasilającej:

- W obiegu wtórnym (T1) za sprzęgłem hydraulicznym
- Na zasilaniu pierwotnym (T2) przed sprzęgłem hydraulicznym

W tym celu należy skonfigurować czujniki temperatury na wejściach analogowych AI3 i AI4.

# **NOTYFIKACJA**

Aby móc określić strumień przepływ mieszania, konieczne jest, aby w pompach wtórnych z mieszaczem aktywowana była funkcja rejestracji ilości ciepła z podłączonym czujnikiem temperatury na zasilaniu i powrocie wtórnym.

Fig. 60: Ustawienie trybu regulacji: Mieszacz Multi-Flow Adaptation

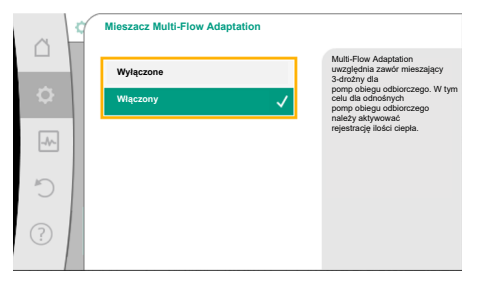

Fig. 61: Mieszacz Multi-Flow Adaptation

Obrócić pokrętło, aby wybrać "Włączony" i nacisnąć, aby potwierdzić.

Następnie należy skonfigurować czujniki temperatury na pompie zasilającej na wejściach analogowych AI3 i AI4. W tym celu w menu "Ustawienie trybu regulacji" wybrać czujnik temperatury T1 dla temperatury dopływu wtórnego.

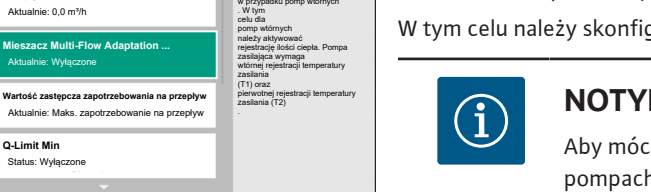

| ~ ~  | MFA wybór pomp obiegóv | v odbiorczych                                     |
|------|------------------------|---------------------------------------------------|
|      | Zakończyć wybór        | Pompa sygnalizuje<br>centrum.                     |
| \$   | PartnerName_1001       | Typ: 25/1-1004<br>Art.Nr.: 12 1004<br>NodeID: 954 |
|      | PartnerName_1002       | Nr serii:<br>341004                               |
| -11- | PartnerName_1003       |                                                   |
| 5    | PartnerName_1004       | ✓                                                 |
|      | PartnerName_1005       |                                                   |
| ?    | ÷                      | Wybór menu                                        |

Fig. 59: Wybór pomp wtórnych do Multi-Flow

Ustawienie trybu regulacj

Przepływ offset

Akt

Adaptation

5

Wejście analogowe AI3 konfiguruje się automatycznie na typ sygnału PT1000 i wykorzystuje jako wartość rzeczywistą temperatury T1.

W ten sam sposób należy postępować z czujnikiem temperatury T2 na wejściu analogowym AI4.

*Fig. 62:* Mieszacz Multi–Flow Adaptation: Czujnik temperatury

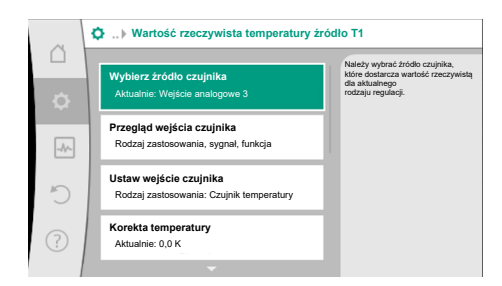

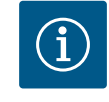

### NOTYFIKACJA

Tylko wejścia analogowe AI3 i AI4 Stratos GIGA2.0 mogą przetwarzać typ sygnału PT1000.

Po wprowadzeniu tych nastawień Multi-Flow Adaptation jest aktywny z dodatkową funkcja regulacji "Multi-Flow Adaptation – mieszacz".

*Fig. 63:* Wartość rzeczywista temperatury źródło T1

### 11.6 Menu nastawień – obsługa ręczna

Wszystkimi rodzajami regulacji wybieranymi za pomocą asystenta konfiguracji można sterować za pomocą funkcji obsługi ręcznej OFF, MIN, MAX, RĘCZNY.

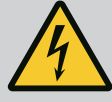

# NIEBEZPIECZEŃSTWO

Pompa może się uruchomić pomimo funkcji WYŁ.

Funkcja WYŁ. nie jest funkcją bezpieczeństwa i nie zastępuje odłączenia napięcia w celu przeprowadzenia prac konserwacyjnych. Funkcje, jak np. okresowe uruchomienie pompy mogą spowodować uruchomienie pompy mimo ustawienia funkcji WYŁ.

 Przed rozpoczęciem wszelkich prac należy odłączyć pompę od zasilania elektrycznego!

Funkcje obsługi ręcznej można wybrać w menu ♀ "Nastawienia" → "Obsługa ręczna" "Obsługa ręczna (OFF, MIN., MAX, RĘCZNY)":

| Funkcja        | Opis                                                                                                    |
|----------------|----------------------------------------------------------------------------------------------------|
| Tryb regulacji | Pompa pracuje zgodnie z ustawioną regulacją.                                                                                  |
| WYŁ.           | Pompa zostaje wyłączona. Pompa nie uruchamia się.<br>Wszystkie pozostałe ustawione parametry regulacji są prze-<br>sterowane. |
| MIN            | Pompa jest ustawiona na minimalną moc.<br>Wszystkie pozostałe ustawione parametry regulacji są prze-<br>sterowane.            |
| MAX            | Pompa jest przełączona na maksymalną moc.<br>Wszystkie pozostałe ustawione parametry regulacji są prze-<br>sterowane.         |
| RĘCZNY         | Pompa pracuje zgodnie z regulacją ustawioną dla funkcji<br>"RĘCZNY".                                                          |

Tab. 31: Funkcje obsługi ręcznej

Funkcje ręcznego sterowania WYŁ., MAX, MIN, RĘCZNY odpowiadają w zakresie swojego działania funkcjom Ext. OFF, Ext. MAX, Ext. MIN. i Ext. RĘCZNY.

Ext. OFF, Ext. MAX, Ext. MIN. i Ext. RĘCZNY mogą być wyzwalane przez wejścia cyfrowe lub przez system magistrali.

### Priorytety

| Priorytet* | Funkcja                                                       |
|------------|---------------------------------------------------------------|
| 1          | OFF, Ext. OFF (wejście binarne), Ext. OFF (system magistrali) |
| 2          | MAX, Ext. MAX (wejście binarne), Ext. MAX (system magistrali) |
| 3          | MIN, Ext. MIN (wejście binarne), Ext. MIN (system magistrali) |
| 4          | RĘCZNE, Ext. RĘCZNE (wejście binarne)                         |

### Tab. 32: Priorytety

\* Priorytet 1 = najwyższy priorytet

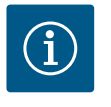

# NOTYFIKACJA

Funkcja "RĘCZNY" zastępuje wszystkie funkcje, w tym funkcje sterowane przez system magistrali.

W przypadku awarii monitorowanej komunikacji za pomocą magistrali aktywowany jest rodzaj regulacji ustawiony za pomocą funkcji "RĘCZNY" (Bus Command Timer).

### Ustawienie rodzaju regulacji dla funkcji RĘCZNY:

| Rodzaj regulacji                   |
|------------------------------------|
| RĘCZNY – różnica ciśnień Δp-v      |
| RĘCZNY – różnica ciśnień Δp–c      |
| RĘCZNY – przepływ Q-const          |
| RĘCZNY – prędkość obrotowa n-const |
|                                    |

Tab. 33: Rodzaje regulacji funkcja RĘCZNY

### 12 Tryb pracy pompy podwójnej

12.1 Zarządzanie pracą pomp podwójnych Wszystkie pompy Stratos GIGA2.0 są wyposażone w zintegrowane zarządzanie pracą pomp podwójnych.

W menu "Tryb pracy pompy podwójnej" można ustanowić lub odłączyć połączenie pompy podwójnej. Tutaj możliwe jest również ustawienie funkcji pomp podwójnych.

Zarządzanie pracą pomp podwójnych ma następujące funkcje:

Praca główna / z rezerwą:

Każda z pomp dostarcza zaprojektowaną wydajność. Druga pompa jest gotowa na wypadek usterki lub pracuje naprzemiennie.

Zawsze pracuje tylko jedna pompa (ustawienie fabryczne).

Praca główna/z rezerwą jest w pełni aktywna, nawet przy dwóch pojedynczych pompach tego samego typu w instalacji z rozdzielaczem rurowym.

Praca w obciążeniu szczytowym z optymalizacją sprawności (praca równoległa):
 Podczas pracy w obciążeniu szczytowym (praca równoległa) wydajność hydrauliczna jest zapewniana przez obie pompy razem.

W zakresie obciążenia częściowego wydajność hydrauliczna jest początkowo zapewniana przez tylko jedną z dwóch pomp.

Gdy suma poborów mocy elektrycznej P1 obu pomp jest w obrębie obciążenia częściowego mniejsza niż pobór mocy P1 jednej pompy, nastąpi włączenie drugiej pompy z optymalizacją sprawności.

Ten tryb pracy optymalizuje efektywność pracy w porównaniu do konwencjonalnego trybu pracy w obciążeniu szczytowym (zależne od obciążenia połączenie i wyłączanie). Jeżeli dostępna jest tylko jedna pompa, pozostała pompa przejmuje zasilanie. Możliwe obciążenie szczytowe jest ograniczone mocą pojedynczej pompy. Praca równoległa możliwa jest również z dwoma pojedynczymi pompami tego samego typu w systemie pompy podwójnej w rozdzielaczu rurowym.

Zamiana pomp:

Do jednostajnego użytkowania obu pomp przy jednostronnej pracy następuje regularna, automatyczna wymiana eksploatowanej pompy. Jeśli działa tylko jedna pompa (tryb główny/rezerwowy, obciążenia szczytowego lub tryb obniżania nocnego), pompa jest wymieniana najpóźniej po 24 h efektywnego okresu pracy. W momencie wymiany pompy obie pompy pracują, aby praca nie zatrzymała się. Wymiana eksploatowanej pompy może odbywać się minimalnie co 1 h i można ją ustawić w stałych odstępach do maksymalnie 36 h.

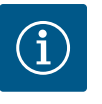

# NOTYFIKACJA

Czas pozostały do następnej zamiany pomp jest rejestrowany przez Timer

Timer zatrzymuje się, jeżeli nastąpi przerwa w dostawie prądu. Po ponownym włączeniu napięcia zasilania czas pozostały do następnej zamiany pomp nadal upływa.

Liczenie nie zaczyna się ponownie od początku!

- SSM/ESM (zbiorcza sygnalizacja awarii/indywidualna sygnalizacja awarii):
  - Funkcja SSM powinna być preferencyjnie podłączona do pompy nadrzędnej. Konfiguracja kontaktu SSM możliwa jest w sposób następujący:
     Kontakt reaguje tylko w przypadku błędu lub w przypadku błędu i ostrzeżenia.
     Ustawienie fabryczne: SSM reaguje tylko w przypadku błędu.
     Alternatywnie lub dodatkowo możliwe jest aktywowanie funkcji SSM również dla pompy rezerwowej. Oba styki pracują równolegle.
  - ESM: Konfiguracja funkcji ESM pompy podwójnej możliwa jest w sposób następujący: Funkcja ESM przy kontakcie SSM sygnalizuje wyłącznie zakłócenia określonej pomy (indywidualna sygnalizacja awarii). Aby wykryć wszystkie usterki obu pomp, oba kontakty muszą zostać obłożone.
- SBM/EBM (zbiorcza sygnalizacja pracy/indywidualna sygnalizacja pracy):
  - Styk SBM można dowolnie przypisać do jednej z dwóch pomp. Możliwa jest następująca konfiguracja:

Kontakt staje się aktywny, gdy silnik pracuje, zasilanie elektryczne jest obecne i nie występują usterki.

**Ustawienie fabryczne:** gotowość do pracy. Oba styki sygnalizują równolegle stan pracy pompy podwójnej (zbiorcza sygnalizacja pracy).

- EBM: Konfiguracja funkcji EBM pompy podwójnej możliwa jest w sposób następujący: Styki SBM stanowią tylko sygnalizację pracy określonej pompy (indywidualna sygnalizacja pracy). Aby zarejestrować wszystkie sygnalizacje pracy obu pomp, oba kontakty muszą zostać obłożone.
- Komunikacja między pompami:

W przypadku pompy podwójnej komunikacja jest wstępnie ustawiona fabrycznie. Po łączeniu dwóch pomp pojedynczych tego samego typu do pompy podwójnej, Wilo Net musi być zainstalowany za pomocą jednego kabla między pompami. Następnie w menu "Ustawienia/Interfejsy zewnętrzne/Nastawianie Wilo Net" należy ustawić termin oraz adres Wilo Net. Następnie w menu "Nastawiania" podmenu "Tryb pracy pompy podwójnej" ustawić "Połączenie pompy podwójnej".

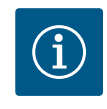

# NOTYFIKACJA

Do instalacji dwóch pomp pojedynczych jako jednej pompy podwójnej patrz rozdział "Instalacja z pompą podwójną/rozdzielaczem rurowym" [▶ 35] oraz "Podłączenie elektryczne" [▶ 36] i "Zastosowanie i funkcja interfejsu Wilo Net" [▶ 95].

### 12.2 Funkcjonowanie pomp podwójnych

Regulacja obu pomp wychodzi od pompy nadrzędnej, do której podłączony jest czujnik różnicy ciśnień.

W przypadku **wyłączenia/usterki/przerwania komunikacji** pompa nadrzędna przyjmuje pełną pracę. Pompa nadrzędna pracuje jako pojedyncza pompa zgodnie z ustawionymi trybami pracy pompy podwójnej.

Pompa rezerwowa, która w trybach regulacji (Dynamic Adapt plus, Δp–v, Δp–c, regulacja temperatury, Multi–Flow Adaptation oraz Q–const.) nie otrzymuje danych z czujnika (czuj– nik różnicy ciśnień, czujnik temperatury albo Wilo Net), w poniższych przypadkach działa z konfigurowalną stałą prędkością obrotową w trybie awaryjnym:

• Pompa nadrzędna, podłączona do czujnika różnicy ciśnień, ulega awarii.

Komunikacja pomiędzy pompą nadrzędną a pompą rezerwową jest przerwana.

Pompa rezerwowa uruchamia się natychmiast po wykryciu błędu.

W przypadku trybu regulacji n–const. nie ma możliwości konfiguracji trybu awaryjnego. W takim wypadku pompa rezerwowa działa zarówno w trybie głównym/rezerwowym, jak i w trybie pracy z dołączaniem z wykorzystaniem ostatnio znanej prędkości obrotowej.

### 12.3 Menu nastawień – tryb pracy pompy podwójnej

| ~    | Nastawienia                                                               |   |                                                                                                    |
|------|---------------------------------------------------------------------------|---|----------------------------------------------------------------------------------------------------|
|      | Ustawienie trybu regulacji<br>Asystent nastawienia, wartość zadana, opcje | Þ | Nastawianie trybu pracy<br>pompy podwójnej<br>, adresowanie<br>partnerów pomp podwójnych,<br>trybów itp. |
| -A/- | Obsługa ręczna<br>Ręczne przesterowanie                                   | Þ |                                                                                                    |
| C    | Tryb pracy pompy podwójnej<br>Ustaw pompę podwójną                        | ۲ |                                                                                                    |
| ?    | Zewnętrzne interfejsy<br>analogowy, cyfrowy, SSM, SBM                     | • |                                                                                                    |
|      |                                                                           |   |                                                                                                    |

Fig. 64: Menu trybu pracy pompy podwójnej

W menu "Tryb pracy pompy podwójnej" można ustanowić lub odłączyć połączenie pompy podwójnej, a także ustawić funkcję podwójnej pompy.

# W menu Wastawienia

1. Wybierz tryb pracy pompy podwójnej.

### Menu "Funkcja pompy podwójnej"

Po ustanowieniu połączenia z pompą podwójną, można przełączać w menu "Funkcja pompy podwójnej" pomiędzy

- pracą główną/z rezerwą i
- Praca w obciążeniu szczytowym z optymalizacją sprawności (praca równoległa)

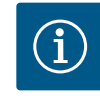

## **NOTYFIKACJA**

Podczas przełączania pomiędzy pracą główną/z rezerwą i pracą z dołączaniem zmieniają się zasadniczo różne parametry pompy. Pompa zostanie następnie automatycznie uruchomiona ponownie.

### Menu "Interwał zamiany pomp"

Po ustanowieniu połączenia z pompą podwójną, przedział czasowy między wymianami pompy może zostać ustawiony w menu "Interwał zamiany pomp". Interwał czasowy: od 1 h do 36 h, ustawienie fabryczne: 24 h.

Za pomocą punktu menu "Ręczna zamiana pomp" można zainicjować natychmiastową zamianę pomp. Ręczną zamianę pomp można przeprowadzić zawsze, niezależnie od konfiguracji funkcji zamiany pomp na podstawie czasu.

### Menu "Połączenie pompy podwójnej"

Jeśli nie ustanowiono jeszcze połączenia z pompą podwójną, w menu 🔍 "Nastawienia"

- 1. "Tryb pracy pompy podwójnej"
- 2. Wybierz "Podłączanie pompy podwójnej".

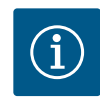

### NOTYFIKACJA

Pompa, z której uruchamiane jest połączenie pompy podwójnej, jest pompą nadrzędną. Jako pompę nadrzędną należy zawsze wybierać tę pompę, do której podłączony jest czujnik różnicy ciśnień.

Jeśli ustanowiono połączenie Wilo Net (patrz rozdział "Wilo Net [▶ 95]"), lista dostępnych i odpowiednich partnerów pompy podwójnej znajduje się pod "Podłączanie pompy podwójnej".

Odpowiedni partnerzy pompy podwójnej to pompy tego samego typu.

Jeśli wybrano partnera z pompą podwójną, wyświetlacz tego partnera pompy podwójnej włącza się (tryb ustawiania ostrości). Ponadto mruga niebieska dioda LED, aby zidentyfikować pompę.

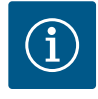

## **NOTYFIKACJA**

Podczas aktywacji połączenia pompy podwójnej zmieniają się zasadniczo różne parametry pompy. Pompa zostanie następnie automatycznie uruchomiona ponownie.

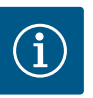

# NOTYFIKACJA

Jeśli w połączeniu pompy podwójnej wystąpi błąd, adres partnera musi zostać skonfigurowany ponownie! Zawsze wcześniej należy sprawdzić adresy partnerów!

### Menu "Rozdzielanie pompy podwójnej"

Jeśli zostanie ustanowiona funkcja pompy podwójnej, można ją ponownie rozłączyć. Wybierz w menu "Rozdziel pompę podwójną".

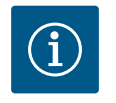

# NOTYFIKACJA

Po wyłączeniu funkcji pompy podwójnej różne parametry pompy ulegają zasadniczej zmianie. Pompa zostanie następnie automatycznie uruchomiona ponownie.

### Menu "Wariant korpusu DP"

Wybór pozycji hydraulicznej, w której zamontowana jest głowica silnika, odbywa się niezależnie od połączenia pompy podwójnej.

Następujący wybór jest dostępny w menu "Wariant korpusu DP":

- Hydraulika pompy pojedynczej
- Hydraulika pompy podwójnej I (na lewo w kierunku przepływu)
- Hydraulika pompy podwójnej II (na prawo w kierunku przepływu)

Jeśli występuje połączenie z pompą podwójną, druga głowica silnika automatycznie przyjmuje nastawienie komplementarne.

- Jeśli w menu wybrana jest opcja "Hydraulika pompy podwójnej", druga głowica silnika automatycznie ustawia się również na "Hydraulika podwójnej pompy II".
- Jeśli w menu wybrana jest opcja "Hydraulika pojedynczej pompy", druga głowica silnika automatycznie ustawia się również na "Hydraulika pojedynczej pompy".

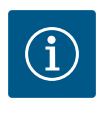

# NOTYFIKACJA

Konfiguracja hydrauliki musi zostać przeprowadzona przed wykonaniem połączenia pompy podwójnej. W przypadku fabrycznie dostarczanych pomp podwójnych pozycja hydrauliki jest wstępnie skonfigurowana.

### 12.4 Wyświetlanie w trybie pracy pompy podwójnej

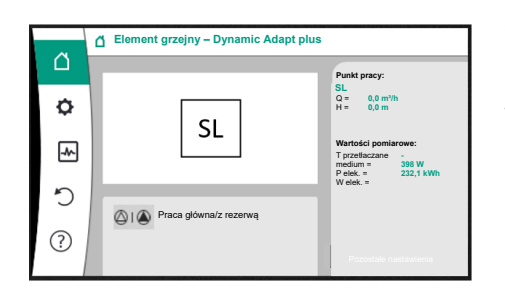

*Fig. 65:* Ekran główny pl partnera pompy podwójnej bez zamontowanego czujnika różnicy ciśnień Każdy partner pompy podwójnej posiada własny wyświetlacz graficzny, na którym wyświetlane są wartości i nastawienia.

Na wyświetlaczu pompy nadrzędnej z zamontowanym czujnikiem różnicy ciśnień widoczny jest ekran główny jak w przypadku pompy pojedynczej.

Na wyświetlaczu pompy partnerskiej bez zamontowanego czujnika różnicy ciśnień, w polu wyświetlania wartości zadanych widoczna jest cecha SL.

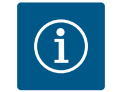

# NOTYFIKACJA

Wartości rzeczywiste wyświetlane na wyświetlaczu niepracującego napędu pompy odpowiadają 1:1 wartościom aktywnego napędu.

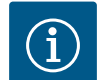

# NOTYFIKACJA

Po nawiązaniu połączenia pompy podwójnej nie jest możliwe wprowadzanie danych na wyświetlaczu graficznym partnera pompy. Można to rozpoznać po symbolu kłódki na "symbolu menu głównego".

### Symbol pompy nadrzędnej i partnerskiej

Na ekranie głównym widać, która pompa jest pompą nadrzędną, a która pompą partnerską:

- Pompa nadrzędna z zamontowanym czujnikiem różnicy ciśnień: Ekran główny jak w przypadku pompy pojedynczej
- Pompa partnerska z zamontowanym czujnikiem różnicy ciśnień: Symbol SL w polu wyświetlania wartości zadanej

W obszarze "Czynniki wywierające aktywny wpływ" w pompie podwójnej widoczne są dwa symbole pompy. Mają one następujące znaczenie:

### Przypadek 1 – Praca główna/z rezerwą: Tylko pompa nadrzędna pracuje.

| Wyświetlanie na wyświetlaczu pompy nad- | Wyświetlanie na wyświetlaczu pompy part- |
|-----------------------------------------|------------------------------------------|
| rzędnej                                 | nerskiej                                 |
|                                         |                                          |

### Przypadek 2 – Praca główna/z rezerwą: Tylko pompa partnerska pracuje.

| Wyświetlanie na wyświetlaczu pompy nad- | Wyświetlanie na wyświetlaczu pompy part- |
|-----------------------------------------|------------------------------------------|
| rzędnej                                 | nerskiej                                 |
|                                         |                                          |

### Przypadek 3 – Praca równoległa: Tylko pompa nadrzędna pracuje.

| Wyświetlanie na wyświetlaczu pompy nad- | Wyświetlanie na wyświetlaczu pompy part- |
|-----------------------------------------|------------------------------------------|
| rzędnej                                 | nerskiej                                 |
| () + $()$                               | $\bigcirc$ + $\bigcirc$                  |

### Przypadek 4 – Praca równoległa: Tylko pompa partnerska pracuje.

| Wyświetlanie na wyświetlaczu pompy nad- | Wyświetlanie na wyświetlaczu pompy part- |
|-----------------------------------------|------------------------------------------|
| rzędnej                                 | nerskiej                                 |
| $\bigcirc$ + $\bigcirc$                 | ▲ + △                                    |

### Przypadek 5 – Praca równoległa: Tylko pompa nadrzędna i pompa partnerska pracują.

| Wyświetlanie na wyświetlaczu pompy nad- | Wyświetlanie na wyświetlaczu pompy part- |
|-----------------------------------------|------------------------------------------|
| rzędnej                                 | nerskiej                                 |
|                                         |                                          |

### Przypadek 6 – Praca główna/z rezerwą lub praca równoległa: Żadna pompa nie pracuje.

| Wyświetlanie na wyświetlaczu pompy nad- | Wyświetlanie na wyświetlaczu pompy part- |
|-----------------------------------------|------------------------------------------|
| rzędnej                                 | nerskiej                                 |
| $\bigcirc + \bigcirc$                   | $\bigcirc + \bigcirc$                    |

### Czynniki wywierające aktywny wpływ statusu pompy na wyświetlanie na ekranie głównym w przypadku pomp podwójnych

Czynniki wywierające aktywny wpływ są wymienione w kolejności priorytetów od najwyższego do najniższego.

Przedstawione symbole dwóch pomp w trybie pracy pompy podwójnej oznaczają:

- Symbol po lewej stronie oznacza pompę, która jest obserwowana.
- Symbol po prawej stronie przedstawia pompę partnerską.

| Oznaczenie                                              | Wyświetla–<br>ne symbole | Opis                                                                                                    |
|---------------------------------------------------------|--------------------------|----------------------------------------------------------------------------------------------------|
| Praca główna/z rezerwą:<br>Błąd pompy partnerskiej WYŁ. |                          | Pompa podwójna jest ustawiona w try-<br>bie pracy głównej/z rezerwą.<br>Ta głowica pompy jest <b>nieaktywna</b> z<br>powodu:                     |
|                                                         |                          | <ul><li>Tryb regulacji</li><li>Błąd partnera pompy.</li></ul>                                                                                    |
| Praca główna/z rezerwą:<br>Błąd pompy partnerskiej      |                          | Pompa podwójna jest ustawiona w try-<br>bie pracy głównej/z rezerwą.<br>Ta głowica pompy jest <b>aktywna</b> z po-<br>wodu błędu partnera pompy. |
| Praca główna / z rezerwą: WYŁ.                          |                          | Pompa podwójna jest ustawiona w try-<br>bie pracy głównej/z rezerwą.<br>Obie pompy są <b>nieaktywne</b> w trybie re-<br>gulacji.                 |

| Oznaczenie                                                | Wyświetla-<br>ne symbole | Opis                                                                                                    |
|-----------------------------------------------------------|--------------------------|----------------------------------------------------------------------------------------------------|
| Praca główna/z rezerwą:<br>Ta głowica pompy jest aktywna  |                          | Pompa podwójna jest ustawiona w try-<br>bie pracy głównej/z rezerwą.<br>Ta głowica pompy jest <b>aktywna</b> w try-<br>bie regulacji.                                                                                                    |
| Tryb pracy głównej/z rezerwą:<br>Pompa partnerska aktywna | () I ()                  | Pompa podwójna jest ustawiona w try-<br>bie pracy głównej/z rezerwą.<br>Partner pompy jest <b>aktywny</b> w trybie<br>regulacji.                                                                                                    |
| Praca równoległa: WYŁ.                                    |                          | Pompa podwójna jest ustawiona w try-<br>bie pracy równoległej.<br>Obie pompy są <b>nieaktywne</b> w trybie re-<br>gulacji.                                                                                                    |
| Praca równoległa: Praca równoległa                        |                          | Pompa podwójna jest ustawiona w try-<br>bie pracy równoległej.<br>Obie pompy są równolegle <b>aktywne</b> w<br>trybie regulacji.                                                                                                    |
| Praca równoległa: Ta głowica pom-<br>py jest aktywna      |                          | Pompa podwójna jest ustawiona w try-<br>bie pracy równoległej.<br>Ta głowica pompy jest <b>aktywna</b> w try-<br>bie regulacji. Partner pompy jest <b>nieak-<br/>tywny</b> .                                                             |
| Praca równoległa: Partner pompy<br>aktywny                |                          | Pompa podwójna jest ustawiona w try-<br>bie pracy równoległej.<br>Partner pompy jest <b>aktywny</b> w trybie<br>regulacji.<br>Ta głowica pompy jest <b>nieaktywna.</b><br>W przypadku awarii partnera pompy<br>pracuje ta głowica pompy. |

Tab. 34: Czynniki wywierające aktywny wpływ

# 13 Interfejsy komunikacyjne: Nastawienia i funkcja

W menu ,Nastawienia" 1. wybierz "Zewnętrzne interfejsy".

| Możliwy | wybór: |
|---------|--------|
|---------|--------|

| Zewnę   | trzny interfejs               |
|---------|-------------------------------|
| ► Funko | cja przekaźnika SSM           |
| ► Funka | cja przekaźnika SBM           |
| ► Funko | cja wejścia sterującego (DI1) |
| ► Funko | cja wejścia sterującego (DI2) |
| ► Funko | cja wejścia analogowego (Al1) |
| ▶ Funko | cja wejścia analogowego (AI2) |
| ► Funko | cja wejścia analogowego (AI3) |
| ► Funko | cja wejścia analogowego (AI4) |
| ► Nasta | wienie Wilo Net               |
| ► Nasta | awianie Bluetooth             |

Tab. 35: Wybór "Zewnętrzne interfejsy"

# 13.1 Zastosowanie i funkcja przekaźnika SSM

Zestyk zbiorczej sygnalizacji awarii (SSM, bezpotencjałowy styk przełączny) można podłączyć do automatyki budynku. Przekaźnik SSM może zmieniać stan tylko w przypadku błędów lub w przypadku błędów oraz ostrzeżeń. Przekaźnik SSM może być używany jako styk rozwierny lub jako styk zwierny.

- Jeżeli pompa nie znajduje się pod napięciem, kontakt NC jest zamknięty.
- W razie usterki kontakt z NC jest otwarty. Mostek do NO jest zamknięty.

W menu Q. Nastawienia'

- "Zewnętrzne interfejsy" 1.
- wybierz "Funkcja przekaźnika SSM". 2.

### Możliwe nastawienia:

| Możliwość wyboru                        | Funkcja przekaźnika SSM                                                   |
|-----------------------------------------|---------------------------------------------------------------------------|
| Tylko błędy (ustawienie fabryczne)      | Przekaźnik SSM-Relais. Błąd oznacza: Pompa nie uru-<br>chamia się.        |
| Komunikaty o błędach i ostrzeże-<br>nia | Przekaźnik SSM zwiera w przypadku wystąpienia błę-<br>du lub ostrzeżenia. |

Tab. 36: Funkcja przekaźnika SSM

Po potwierdzeniu jednej z opcji wprowadza się opóźnienie uruchomienia SSM i opóźnienie resetowania SSM.

| Nastawianie                | Obszar w sekundach |
|----------------------------|--------------------|
| SSM opóźnienie wyzwolenia  | 0 s 60 s           |
| SSM opóźnienie resetowania | 0 s 60 s           |

Tab. 37: Opóźnienie uruchamiania i resetowania

- Opóźnienie wyzwolenia sygnału SSM po wystąpieniu błędu lub ostrzeżenia.
- Resetowanie sygnału SSM po usunięciu błędu lub ostrzeżenia jest opóźnione.

Opóźnienia wyzwalania nie wpływają na procesy przez bardzo krótkie zmiany w stanie roboczym.

Jeśli błąd lub ostrzeżenie zostanie usunięte przed upływem ustawionego czasu, do SSM nie jest wysyłany żaden komunikat.

Ustawione opóźnienie wyzwalania SSM wynoszące 0 sekund natychmiast sygnalizuje zmianę stanu pracy.

Jeśli komunikat o awarii lub ostrzeżenie pojawi się tylko na krótko (np. w przypadku luźnego kontaktu), opóźnienie resetowania zapobiega zanikaniu sygnału SSM.

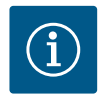

# **NOTYFIKACJA**

Opóźnienia wyzwalania SSM i resetowania SSM są fabrycznie ustawione na 5 sekund.

### SSM/ESM (zbiorcza sygnalizacja awarii/indywidualna sygnalizacja awarii) w trybie pompy podwójnej

SSM: Funkcja SSM powinna być preferencyjnie podłączona do pompy nadrzędnej. Konfiguracja kontaktu SSM możliwa jest w sposób następujący: Kontakt reaguje tylko w przypadku błędu lub w przypadku błędu i ostrzeżenia. Ustawienie fabryczne: SSM reaguje tylko w przypadku błędu.

Alternatywnie lub dodatkowo możliwe jest aktywowanie funkcji SSM również dla pompy rezerwowej. Oba styki pracują równolegle.

ESM: Konfiguracja funkcji ESM pompy podwójnej możliwa jest w sposób następujący: Funkcja ESM przy kontakcie SSM sygnalizuje wyłącznie zakłócenia określonej pomy (indywidualna sygnalizacja awarii). Aby wykryć wszystkie usterki obu pomp, styki w obu napędach powinny być obłożone.

Zestyk zbiorczej sygnalizacji pracy (SBM, bezpotencjałowy styk przełączny) można podłączyć do automatyki budynku. Styk SBM sygnalizuje stan roboczy pompy.

 Styk SBM można dowolnie przypisać do jednej z dwóch pomp. Możliwa jest następująca konfiguracja:

Kontakt staje się aktywny, gdy silnik pracuje, zasilanie elektryczne jest obecne (gotowość zasilania sieciowego) i nie występują usterki (gotowość do pracy). Ustawienie fabryczne: gotowość do pracy. Oba styki sygnalizują równolegle stan pracy

# ka SBM

## 13.2 Zastosowanie i funkcja przekaźni-

pompy podwójnej (zbiorcza sygnalizacja pracy). W zależności od konfiguracji kontakt jest na NO lub NC.

W menu 🔍 "Nastawienia"

- 1. "Zewnętrzne interfejsy"
- 2. wybierz "Funkcja przekaźnika SBM".

### Możliwe nastawienia:

| Możliwość wyboru                           | Funkcja przekaźnika SSM                                                                              |
|--------------------------------------------|----------------------------------------------------------------------------------------------------|
| Silnik pracuje (ustawienia fabrycz-<br>ne) | Przy pracującym silniku następuje zwarcie przekaźni-<br>ka SBM. Zamknięty przekaźnik: Pompa tłoczy.  |
| Zasilanie sieciowe gotowe                  | Przekaźnik SBM działa przy zasilaniu elektrycznym.<br>Zamknięty przekaźnik: Napięcie istnieje.       |
| Gotowość do pracy                          | Przekaźnik SBM uruchamia się, jeżeli brak jest usterki.<br>Zamknięty przekaźnik: Pompa może tłoczyć. |

Tab. 38: Funkcja przekaźnika SBM

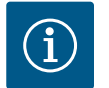

# NOTYFIKACJA

Jeśli SBM ustawiony jest na "silnik w trybie pracy", przekaźnik SBM przełącza się, gdy aktywne jest No-Flow Stop.

Jeśli SBM ustawiony jest na "gotowość do pracy", przekaźnik SBM nie przełącza się, gdy aktywne jest No-Flow Stop.

Po potwierdzeniu jednej z opcji wprowadza się opóźnienie uruchomienia SBM i opóźnienie resetowania SBM.

| Nastawianie                | Obszar w sekundach |
|----------------------------|--------------------|
| SBM opóźnienie wyzwolenia  | 0 s 60 s           |
| SBM opóźnienie resetowania | 0 s 60 s           |

Tab. 39: Opóźnienie uruchamiania i resetowania

- Wyzwolenie sygnału SBM po zmianie stanu pracy jest opóźniane.
- Resetowanie sygnału SBM po zmianie stanu pracy jest opóźnione.

Opóźnienia wyzwalania nie wpływają na procesy przez bardzo krótkie zmiany w stanie roboczym.

Jeśli zmiana stanu pracy może zostać anulowana przed upływem ustawionego czasu, zmiana nie jest zgłaszana do SBM.

Ustawione opóźnienie wyzwalania SBM wynoszące 0 sekund natychmiast sygnalizuje zmianę stanu pracy.

Jeśli zmiana stanu pracy nastąpi tylko na krótko, opóźnienie resetowania zapobiega zanikaniu sygnału SBM.

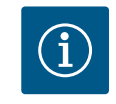

# NOTYFIKACJA

Opóźnienia wyzwalania SBM i resetowania SBM są fabrycznie ustawione na 5 sekund.

# SBM/EBM (zbiorcza sygnalizacja pracy/indywidualna sygnalizacja pracy) w trybie pompy podwójnej

- **SBM:** Styk SBM można dowolnie przypisać do jednej z dwóch pomp. Oba styki sygnalizują równolegle stan pracy pompy podwójnej (zbiorcza sygnalizacja pracy).
- **EBM:** Funkcja EBM pompy podwójnej może być skonfigurowana tak, aby styki SBM sygnalizowały tylko sygnalizacje pracy odpowiedniej pompy (indywidualna sygnalizacja pracy). Aby zarejestrować wszystkie sygnalizacje pracy obu pomp, oba kontakty muszą zostać obłożone.

13.3 Przekaźnik SSM/SBM wymuszone sterowanie Wymuszone sterowanie przekaźnikiem SSM/SBM służy jako test funkcji przekaźnika SSM/ SBM i połączeń elektrycznych.

W menu 🛃 "Diagnostyka i wartości pomiarowe" po kolei

- 1. "Pomoc diagnostyczna"
- wybierz "Wymuszone sterowanie przekaźnikiem SSM" lub "Przekaźnik SBM wymuszone sterowanie".

Możliwości wyboru:

| Przekaźnik SSM/SBM   | Tekst pomocy                                                                                                    |
|----------------------|----------------------------------------------------------------------------------------------------|
| Sterowanie wymuszone |                                                                                                    |
| Normalne             | <b>SSM:</b> W zależności od konfiguracji SSM, błędy i<br>ostrzeżenia mają wpływ na stan przełączania prze-<br>kaźników SSM. |
|                      | <b>SBM:</b> W zależności od konfiguracji SBM, stan pompy<br>ma wpływ na stan przełączania przekaźników SBM.                 |
| Wymuszone aktywne    | Przekaźnik SSM/SBM stan przełączania jest wymu-<br>szony na AKTYWNY.                                                        |
|                      | UWAGA:<br>SSM/SBM nie wskazuje statusu pompy!                                                                               |
| Wymuszone nieaktywne | Przekaźnik SSM/SBM stan przełączania jest wymu-<br>szony na NIEAKTYWNY.                                                     |
|                      | UWAGA:<br>SSM/SBM nie wskazuje statusu pompy!                                                                               |

Tab. 40: Możliwość wyboru przekaźnik SSM-/SBM wymuszone sterowanie

Przy nastawieniu "Wymuszone aktywne" przekaźnik jest stale aktywowany. Sygnał ostrzegawczy/roboczy (lampka) jest stale wyświetlany/zgłaszany.

Przy nastawieniu "Wymuszone nieaktywne" przekaźnik pozostaje stale bez sygnału. Brak możliwości potwierdzenia sygnału ostrzegawczego/roboczego.

Poprzez zewnętrzne styki bezpotencjałowe na wejściach cyfrowych DI1 lub DI2 można sterować pompą. Pompa może zostać

- włączona lub wyłączona,
- sterowana do maksymalnej lub minimalnej prędkości obrotowej,
- przestawiona manualnie do danego trybu pracy,
- chroniona przed zmianami nastawień poprzez obsługę lub zdalne sterowanie lub
- przełączana pomiędzy ogrzewaniem i chłodzeniem.

Szczegółowy opis funkcji OFF, MAX, MIN. i RĘCZNY patrz rozdział "Menu nastawień – ob– sługa ręczna" [▶ 75].

W menu 🔍 "Nastawienia"

1. "Zewnętrzne interfejsy"

wybrać "Funkcja wejścia sterującego (DI1)" lub "Funkcja wejścia sterującego (DI2)".
 Możliwe nastawienia:

| Możliwość wyboru | Funkcja wejścia sterującego DI1 albo DI2                                       |
|------------------|--------------------------------------------------------------------------------|
| Nieużywane       | Do wejścia sterującego nie jest przypisana żadna<br>funkcja.                   |
| Ext. OFF         | Zestyk otwarty: Pompa jest wyłączona.                                          |
|                  | Zestyk zamknięty: Pompa jest włączona.                                         |
| Ext. MAX         | <b>Zestyk otwarty:</b> Pompa pracuje w trybie pracy usta-<br>wionym na pompie. |
|                  | <b>Zestyk zamknięty:</b> Pompa działa z maksymalną<br>prędkością obrotową.     |

13.4 Zastosowanie i funkcja cyfrowych wejść sterujących DI1 i DI2

| Możliwość wyboru                                      | Funkcja wejścia sterującego DI1 albo DI2                                       |
|-------------------------------------------------------|--------------------------------------------------------------------------------|
| Ext. MIN                                              | <b>Zestyk otwarty:</b> Pompa pracuje w trybie pracy usta-<br>wionym na pompie. |
|                                                       | <b>Zestyk zamknięty:</b> Pompa działa z minimalną pręd-<br>kością obrotową.    |
| Ext. RĘCZNE <sup>1)</sup>                             | <b>Zestyk otwarty:</b> Pompa pracuje w trybie pracy usta-<br>wionym na pompie  |
|                                                       | magistrali.                                                                    |
|                                                       | <b>Zestyk zamknięty:</b> Pompa jest ustawiona na tryb<br>RĘCZNY.               |
| Zewnętrzna blokada klawiszy <sup>2)</sup>             | Zestyk otwarty: Blokada klawiszy nieaktywna.                                   |
|                                                       | Zestyk zamknięty: Blokada klawiszy aktywna.                                    |
| Przełączenie chłodzenie/ogrzewa-<br>nie <sup>3)</sup> | Zestyk otwarty: "Ogrzewanie" aktywne.                                          |
|                                                       | Zestyk zamknięty: "Chłodzenie" aktywne.                                        |
|                                                       |                                                                                |

Tab. 41: Funkcja wejścia sterującego DI1 albo DI2

<sup>1)</sup>Funkcja: Patrz rozdział "Nastawianie trybu regulacji – obsługa ręczna" [▶ 75].

<sup>2)</sup>Funkcja: Patrz rozdział "Blokada klawiszy WŁ." [▶ 98].

<sup>3)</sup>Aby funkcja przełączania chłodzenie/ogrzewanie była skuteczna na wejściu cyfrowym, muszą być spełnione następujące warunki

- 1. w menu ,Nastawienia", "Ustawienie trybu regulacji", "Asystent konfiguracji" ustawiono zastosowanie "Ogrzewanie i chłodzenie" **oraz**
- 2. w menu w "Nastawienia", "Ustawienie trybu regulacji", "Przełączenie chłodzenie/ ogrzewanie" wybrać opcję "Wejście binarne" jako kryterium przełączania.

### Postępowanie w przypadku EXT. OFF w przypadku pomp podwójnych

Funkcja Ext. Off zachowuje się zawsze w sposób następujący:

- EXT. OFF aktywne: Styk jest otwarty, pompa zatrzymana (Wył.).
- EXT. OFF nieaktywne: Styk jest zamknięty, pompa pracuje w trybie regulacji (Wł.).
- Pompa nadrzędna: Partner pompy podwójnej z podłączonym czujnikiem różnicy ciśnień
- Pompa partnerska: Partner pompy podwójnej bez podłączonego czujnika różnicy ciśnień

Konfiguracja wejść sterowniczych ma trzy możliwe tryby regulacji dla opcji EXT. OFF, które mogą odpowiednio wpływać na zachowanie obu partnerów pompy podwójnej.

### Tryb systemowy

Wejście sterujące przy pompie nadrzędnej wyposażono w przewód sterujący i skonfigurowano jako EXT. OFF.

Wejście sterujące przy pompie nadrzędnej przełącza obie pompy podwójne.

**Wejście sterujące pompy partnerskiej** jest ignorowane i niezależnie od konfiguracji **nie ma znaczenia**. W przypadku awarii pompy nadrzędnej lub rozłączenia połączenia pompy podwójnej, nastąpi wyłączenie pompy partnerskiej.

|       | Pompa nadrzędna     |                                  |                                                            | Pompa partnerska |                                  |                                                            |
|-------|---------------------|----------------------------------|------------------------------------------------------------|------------------|----------------------------------|------------------------------------------------------------|
| Stany | EXT. OFF            | Zachowanie<br>silnika pom–<br>Py | Tekst wy–<br>świetlacza<br>dla aktyw–<br>nych wpły–<br>wów | EXT. OFF         | Zachowanie<br>silnika pom–<br>Py | Tekst wy–<br>świetlacza<br>dla aktyw–<br>nych wpły–<br>wów |
| 1     | Aktywne             | Wył.                             | OFF<br>Przestero-<br>wanie WYŁ.<br>(DI1/2)                 | Aktywne          | Wył.                             | OFF<br>Przestero-<br>wanie WYŁ.<br>(DI1/2)                 |
| 2     | Nie jest<br>aktywny | Wł.                              | OK Praca<br>normalna                                       | Aktywne          | Wł.                              | OK Praca<br>normalna                                       |

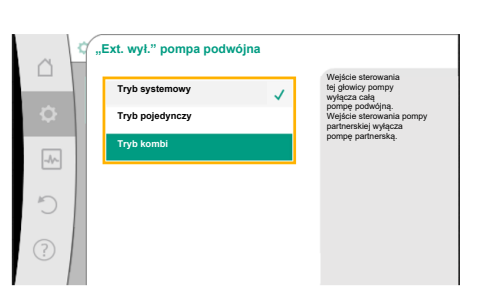

*Fig. 66:* Tryby możliwe do wyboru dla EXT. OFF w przypadku pomp podwójnych

|       | Pompa nadrzędna     |                                  |                                                            | Pompa partnerska    |                                  |                                                            |
|-------|---------------------|----------------------------------|------------------------------------------------------------|---------------------|----------------------------------|------------------------------------------------------------|
| Stany | EXT. OFF            | Zachowanie<br>silnika pom–<br>Py | Tekst wy-<br>świetlacza<br>dla aktyw-<br>nych wpły-<br>wów | EXT. OFF            | Zachowanie<br>silnika pom–<br>Py | Tekst wy-<br>świetlacza<br>dla aktyw-<br>nych wpły-<br>wów |
| 3     | Aktywne             | Wył.                             | OFF<br>Przestero-<br>wanie WYŁ.<br>(DI1/2)                 | Nie jest<br>aktywny | Wył.                             | OFF<br>Przestero-<br>wanie WYŁ.<br>(DI1/2)                 |
| 4     | Nie jest<br>aktywny | Wł.                              | OK Praca<br>normalna                                       | Nie jest<br>aktywny | Wł.                              | OK Praca<br>normalna                                       |

Tab. 42: Tryb systemowy

### Tryb pojedynczy

Wejście sterujące pompy nadrzędnej i wejście sterujące pompy partnerskiej są połączone z kablem sterującym i ustawione na EXT. OFF. **Każda z dwóch pomp jest przełączana indywidualnie przez własne wejście sterujące.** W przypadku awarii pompy nadrzędnej lub rozłączenia połączenia pompy podwójnej, analizowane jest wejście sterujące pompy partnerskiej. Alternatywnie, zamiast własnego kabla sterującego, na pompie partnerskiej można wykonać mostek kablowy.

|       | Pompa na            | drzędna                          |                                                            | Pompa partnerska    |                                  |                                                            |
|-------|---------------------|----------------------------------|------------------------------------------------------------|---------------------|----------------------------------|------------------------------------------------------------|
| Stany | EXT. OFF            | Zachowanie<br>silnika pom–<br>Py | Tekst wy–<br>świetlacza<br>dla aktyw–<br>nych wpły–<br>wów | EXT. OFF            | Zachowanie<br>silnika pom-<br>Py | Tekst wy–<br>świetlacza<br>dla aktyw–<br>nych wpły–<br>wów |
| 1     | Aktywne             | Wył.                             | OFF<br>Przestero-<br>wanie WYŁ.<br>(DI1/2)                 | Aktywne             | Wył.                             | OFF<br>Przestero-<br>wanie WYŁ.<br>(DI1/2)                 |
| 2     | Nie jest<br>aktywny | Wł.                              | OK Praca<br>normalna                                       | Aktywne             | Wył.                             | OFF<br>Przestero-<br>wanie WYŁ.<br>(DI1/2)                 |
| 3     | Aktywne             | Wył.                             | OFF<br>Przestero-<br>wanie WYŁ.<br>(DI1/2)                 | Nie jest<br>aktywny | Wł.                              | OK Praca<br>normalna                                       |
| 4     | Nie jest<br>aktywny | Wł.                              | OK Praca<br>normalna                                       | Nie jest<br>aktywny | Wł.                              | OK Praca<br>normalna                                       |

Tab. 43: Tryb pojedynczy

### Tryb kombi

Wejście sterujące pompy nadrzędnej i wejście sterujące pompy partnerskiej są połączone z kablem sterującym i ustawione na EXT. OFF. **Wejście sterujące pompy nadrzędnej wyłącza pompę podwójną. Wejście sterujące pompy partnerskiej wyłącza całą pompę partnerską.** W przypadku awarii pompy nadrzędnej lub rozłączenia przyłącza pompy podwójnej, analizowane jest wejście sterujące pompy partnerskiej.

|       | Pompa nadrzędna     |                                  | Pompa partnerska                                           |                     |                                  |                                                            |
|-------|---------------------|----------------------------------|------------------------------------------------------------|---------------------|----------------------------------|------------------------------------------------------------|
| Stany | EXT. OFF            | Zachowanie<br>silnika pom–<br>py | Tekst wy-<br>świetlacza<br>dla aktyw-<br>nych wpły-<br>wów | EXT. OFF            | Zachowanie<br>silnika pom–<br>py | Tekst wy-<br>świetlacza<br>dla aktyw-<br>nych wpły-<br>wów |
| 1     | Aktywne             | Wył.                             | OFF<br>Przestero-<br>wanie WYŁ.<br>(DI1/2)                 | Aktywne             | Wył.                             | OFF<br>Przestero-<br>wanie WYŁ.<br>(DI1/2)                 |
| 2     | Nie jest<br>aktywny | Wł.                              | OK Praca<br>normalna                                       | Aktywne             | Wył.                             | OFF<br>Przestero-<br>wanie WYŁ.<br>(DI1/2)                 |
| 3     | Aktywne             | Wył.                             | OFF<br>Przestero-<br>wanie WYŁ.<br>(DI1/2)                 | Nie jest<br>aktywny | Wył.                             | OFF<br>Przestero-<br>wanie WYŁ.<br>(DI1/2)                 |
| 4     | Nie jest<br>aktywny | Wł.                              | OK Praca<br>normalna                                       | Nie jest<br>aktywny | Wł.                              | OK Praca<br>normalna                                       |

Tab. 44: Tryb kombi

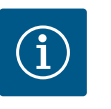

# NOTYFIKACJA

Preferuje się włączanie i wyłączanie pompy w regularnym trybie pracy przez wejście cyfrowe DI1 lub DI2 z EXT. OFF, bardziej niż poprzez napięcie zasilania!

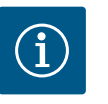

# NOTYFIKACJA

Zasilanie elektryczne 24 V DC jest dostępne dopiero wtedy, gdy wejście analogowe AI1 lub AI4 zostało skonfigurowane do rodzaju zastosowania i typu sygnału lub gdy wejście cyfrowe DI1 jest skonfigurowane.

### Priorytety funkcje przesterowywania

| Priorytet* | Funkcja                                                       |
|------------|---------------------------------------------------------------|
| 1          | OFF, Ext. OFF (wejście binarne), Ext. OFF (system magistrali) |
| 2          | MAX, Ext. MAX (wejście binarne), Ext. MAX (system magistrali) |
| 3          | MIN, Ext. MIN (wejście binarne), Ext. MIN (system magistrali) |
| 4          | RĘCZNE, Ext. RĘCZNE (wejście binarne)                         |

Tab. 45: Priorytety funkcje przesterowywania

\* Priorytet 1 = najwyższy priorytet

### Priorytety blokada klawiszy

| Priorytet* | Funkcja                                           |
|------------|---------------------------------------------------|
| 1          | Blokada klawiszy wejście cyfrowe aktywne          |
| 2          | Blokada klawiszy poprzez menu i przyciski aktywna |
| 3          | Blokada klawiszy nieaktywna                       |

Tab. 46: Priorytety blokada klawiszy

\* Priorytet 1 = najwyższy priorytet

### Priorytety przełączanie chłodzenie/ogrzewanie przez wejście binarne

| Priorytet* | Funkcja    |
|------------|------------|
| 1          | Chłodzenie |

| Priorytet* | Funkcja    |
|------------|------------|
| 2          | Ogrzewanie |
|            |            |

Tab. 47: Priorytety przełączanie chłodzenie/ogrzewanie przez wejście binarne

\* Priorytet 1 = najwyższy priorytet

## 13.5 Zastosowanie i funkcja wejść analogowych Al1 ... Al4

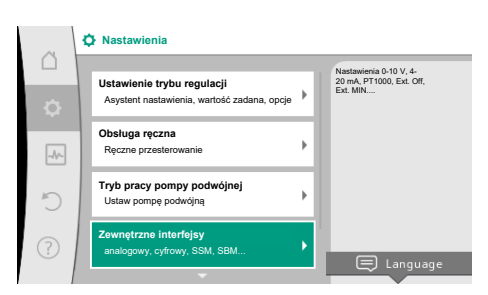

Fig. 67: Zewnętrzne interfejsy

|    | <b>^</b>                                                             | _ | Należy ustawić wykorzystany ty                                      |
|----|----------------------------------------------------------------------|---|---------------------------------------------------------------------|
| ¢  | Funkcja wejście analogowe (Al1)<br>Czujnik różnicy ciśnień, 2 - 10 V | • | sygnału<br>oraz odpowiednie<br>parametry dla<br>wejścia analogowego |
| -4 | Funkcja wejście analogowe (Al2)<br>Nie skonfigurowano, 0 - 10 V      | + |                                                                     |
| C  | Funkcja wejścia analogowego (Al3)<br>Nie skonfigurowano, 0 - 10 V    | ÷ |                                                                     |
| ?  | Funkcja wejścia analogowego (Al4)<br>Nie skonfigurowano. 0 - 10 V    | • |                                                                     |

Fig. 68: Funkcja wejście analogowe

Wejścia analogowe mogą być używane do wprowadzania wartości zadanej lub wprowadzania wartości rzeczywistej. Przyporządkowanie specyfikacji wartości zadanej i rzeczywistej jest dowolnie konfigurowalne.

Powyżej menu "Funkcja wejścia analogowego Al1" … "Funkcja wejście analogowe Al4" ustawiane są rodzaje zastosowania (nastawnik wartości zadanej, czujnik różnicy ciśnień, czujnik zewnętrzny itd.), typ sygnału (0 … 10 V, 0 … 20 mA, …) i odpowiednie przypisania sygnału/ wartości. Dodatkowo można wyświetlić informacje o bieżących nastawieniach.

W zależności od wybranego trybu regulacji pompy, wejście analogowe dla wymaganego sygnału jest wstępnie zdefiniowane.

W menu 🗣 "Nastawienia" po kolei należy wybrać

- 1. "Zewnętrzne interfejsy"
- 2. "Funkcja wejście analogowe AI1" ... "Funkcja wejście analogowe AI2".

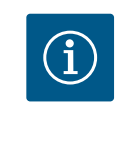

# NOTYFIKACJA

W ustawieniach fabrycznych czujnik różnicy ciśnień Stratos GIGA2.0-I/-D jest wstępnie skonfigurowany na 2 ... 10 V.

W przypadku Stratos GIGA2.0-I/-D ... R1 fabrycznie nie jest skonfigurowane żadne wejście analogowe.

Przykład: Ustawienie zewnętrznego nastawnik wartości zadanych dla Δp-v

Po wybraniu jednej z dwóch opcji "Funkcja wejście analogowe (AI1)" … "Funkcja wejście analogowe (AI4)", należy wybrać następujące zapytanie lub nastawienie:

| Nastawianie                     | Funkcja wejścia sterującego Al1 Al4                                                               |
|---------------------------------|---------------------------------------------------------------------------------------------------|
| Przegląd wejścia analogowego    | Przegląd nastawień tego wejścia analogowego, przy-<br>kładowo:                                    |
|                                 | • Rodzaj zastosowania: Nastawnik wartości zadanej                                                 |
|                                 | • Typ sygnału: 2 10 V                                                                             |
| Ustawianie wejścia analogowego. | Nastawianie rodzaju zastosowania, typu sygnału i przyporządkowania odpowiedniego sygnału/wartości |

Tab. 48: Nastawienie wejścia analogowego Al1 ... Al4

W "Przegląd wejścia analogowego" można wyświetlić informacje o bieżących ustawieniach.

W "Ustawianie wejścia analogowego" definiowany jest rodzaj zastosowania, typ sygnału i przyporządkowanie sygnału/wartości.

| Rodzaj zastosowania        | Funkcja                                                                                        |
|----------------------------|------------------------------------------------------------------------------------------------|
| Nie skonfigurowano         | To wejście analogowe nie jest używane. Brak koniecz-<br>ności wprowadzania nastawień           |
| Nastawnik wartości zadanej | Użyj wejścia analogowego, jako nastawnik wartości<br>zadanej.                                  |
|                            | Na przykład dla wysokości podnoszenia.                                                         |
| Czujnik różnicy ciśnień    | Użyj wejścia analogowego jako wejścia wartości rze-<br>czywistej dla czujnika różnicy ciśnień. |
|                            | Na przykład dla regulacji punktu błędnego.                                                     |

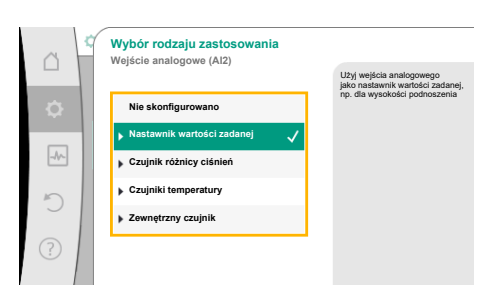

Fig. 69: Dialog ustawień Nastawnik wartości zadanej

| Rodzaj zastosowania | Funkcja                                                                                               |
|---------------------|----------------------------------------------------------------------------------------------------|
| Czujnik temperatury | Użyj wejścia analogowego jako wejścia wartości rze-<br>czywistej dla kontrolera czujnika temperatury. |
|                     | Na przykład dla rodzaju regulacji T-const                                                             |
| Zewnętrzny czujnik  | Użyj wejścia analogowego jako wejścia wartości rze-<br>czywistej dla regulacji PID.                   |

Tab. 49: Rodzaje zastosowania

Istnieje możliwość wyboru następujących pozycji czujnika:

- Kołnierz pompy: Punkty pomiaru różnicy ciśnień znajdują się na otworach na kołnierzach pompy, po stronie ciśnieniowej i ssawnej. Ta pozycja czujnika uwzględnia korektę kołnierza.
- Pozycja zgodna z normami: Punkty pomiaru różnicy ciśnień znajdują się w rurociągu przed pompą i za pompą, po stronie ciśnieniowej i ssawnej, w pewnym odstępie od pompy. Ta pozycja czujnika nie uwzględnia korekty kołnierza.
- Pozostała pozycja: Przewidziana na potrzeby regulacji punktu błędnego w oddalonym punkcie w systemie. Dodatkowy czujnik różnicy ciśnień służący do ustalania wysokości podnoszenia i przepływu pompy można zamontować na kołnierzu pompy albo w pozycji zgodnej z normami. Ta pozycja czujnika nie uwzględnia korekty kołnierza.

|    |           |         |     |         |           | •               | 1 .      |           |          |        |           |
|----|-----------|---------|-----|---------|-----------|-----------------|----------|-----------|----------|--------|-----------|
| w  | 7 2 1 2 ' | 700561  | n n | rodzall | 1 7367060 | \\ <i>\\\</i> ] | doctonno | $c_2 n_2$ | actonill | /nv/ c | wotenny   |
| vv | Zaie      | 2110301 | uu  | TUUZait | 1 2031030 | Jvvailla        | UUSLEDHE | 30 110    | ascebui  | 003    | vullaiovv |
|    |           |         |     |         |           |                 |          |           |          | <br>   |           |

| Rodzaj zastosowania        | typ sygnału                            |
|----------------------------|----------------------------------------|
| Nastawnik wartości zadanej | • 0 10 V, 2 10 V                       |
|                            | • 0 20 mA, 4 20 mA                     |
| Czujnik różnicy ciśnień    | • 0 10 V, 2 10 V                       |
|                            | • 0 20 mA, 4 20 mA                     |
| Czujnik temperatury        | • PT1000 (tylko w przypadku AI3 i AI4) |
|                            | • 0 10 V, 2 10 V                       |
|                            | • 0 20 mA, 4 20 mA                     |
| Zewnętrzny czujnik         | • 0 10 V, 2 10 V                       |
|                            | • 0 20 mA, 4 20 mA                     |

Tab. 50: Typy sygnałów

### Przykład nastawnika wartości zadanej

Dla rodzaju zastosowania "Nastawnik wartości zadanej" dostępne są następujące typy sygnałów:

### Typy sygnału nastawnika wartości zadanej:

**0** ... **10** V: Zakres napięcia 0 – 10 V dla transmisji wartości zadanych.

**2 ... 10 V:** Zakres napięcia 2 – 10 V dla transmisji wartości zadanych. Przy napięciu poniżej 2 V wykryto pęknięcie kabla.

0 ... 20 mA: Zakres mocy prądu 0 – 20 mA dla transmisji wartości zadanych.

**4 ... 20 mA:** Zakres mocy prądu 4 – 20 mA dla transmisji wartości zadanych. Przy nasileniu prądu poniżej 4 mA wykryto pęknięcie kabla.

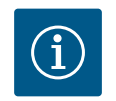

# NOTYFIKACJA

Po wykryciu pęknięcia kabla ustawia się zastępcza wartość zadana.

W przypadku typów sygnałów "0 … 10 V" i "0 … 20 mA" można opcjonalnie aktywować funkcję rozpoznanie przerwania przewodu z progiem podlegającym parametryzacji (patrz konfiguracja nastawnika wartości zadanej).

Konfiguracja nastawnika wartości zadanej

| a a                                                            | Wybieranie pozycji czujnika<br>Wejście analogowe (Al1)                                                             | Pozycja czujnika                                                                                                    |
|----------------------------------------------------------------|----------------------------------------------------------------------------------------------------|----------------------------------------------------------------------------------------------------|
| \$<br>()<br>()<br>()<br>()<br>()<br>()<br>()<br>()<br>()<br>() | <ul> <li>Kolnierz pompy</li> <li>✓</li> <li>Poz. zgodna z normami</li> <li>✓</li> <li>Pozostale pozycje</li> </ul> | ukođejona i Posvjen<br>može zraleć zastoowanie<br>do ustalania<br>wysokości<br>podnoszenia i<br>przepływa przez pompę. |

Fig. 70: Wybieranie pozycji czujnika

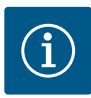

# NOTYFIKACJA

Jeśli jako źródło wartości zadanej wykorzystywany jest sygnał zewnętrzny na wejściu analogowym, wartość zadana musi być sprzężona z sygnałem analogowym.

Sprzężenie musi być wykonane w menu kontekstowym edytora dla odpowiedniej wartości zadanej.

### 24 V DC zasilanie elektryczne na wejściu analogowym

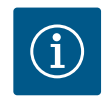

# NOTYFIKACJA

Zasilanie elektryczne 24 V DC jest dostępne tylko wtedy, gdy wejście analogowe AI1, AI2, AI3 lub AI4 zostało skonfigurowane do rodzaju zastosowania i typu sygnału.

Zastosowanie sygnału zewnętrznego na wejściu analogowym jako źródło wartości zadanej wymaga sprzężenia wartości zadanej z sygnałem analogowym:

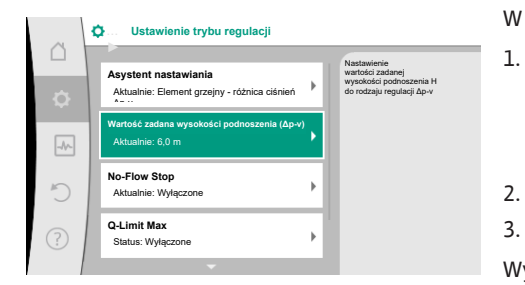

### Fig. 71: Edytor wartości zadanych

| ~ 4 | Qu Źródło wartości zadanej |                                                                                                    |
|-----|----------------------------|----------------------------------------------------------------------------------------------------|
|     | Wejście analogowe 1        | Wartość zadana pochodzi z<br>wejścia analogowego (Al2)                                                                                                    |
| \$  | Wejście analogowe 2        | A      A     A  A     A     A |
| -   | Wejście analogowe 3        |                                                                                                    |
|     | Wejście analogowe 4        |                                                                                                    |
| 5   | Moduł CIF                  |                                                                                                    |
| ?   |                            |                                                                                                    |

Fig. 72: Źródło wartości zadanej

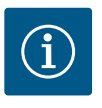

# W menu ,Nastawienia"

- wybierz "Ustawienie trybu regulacji". W zależności od wybranego rodzaju regulacji edytor wartości zadanych wyświetla ustawioną wartość zadaną (wartość zadana wysokości podnoszenia Δp–v, wartość zadana temperatury T–c, ...).
- 2. Wybierz edytor wartości zadanej i potwierdź, naciskając pokrętło.

Wcisnąć przycisk kontekstowy i wybrać "wartość zadana ze źródła zewnętrznego".
 Wybór możliwych źródeł wartości zadanej:

# NOTYFIKACJA

Jeśli jako źródło wartości zadanej wybrano wejście analogowe, ale rodzaj zastosowania został wybrany jako "Nie skonfigurowano" lub jako wejście wartości rzeczywistej, pompa wyświetla ostrzeżenie o konfiguracji.

Wartość odchylenia jest przyjmowana jako wartość zadana.

Należy wybrać inne źródło lub źródło musi zostać skonfigurowane jako źródło wartości zadanej.

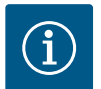

# NOTYFIKACJA

Po wybraniu jednego ze źródeł zewnętrznych, wartość zadana jest powiązana z tym zewnętrznym źródłem i nie można jej już regulować w edytorze wartości zadanych lub na ekranie głównym.

Sprzężenie to można anulować tylko w menu kontekstowym edytora wartości zadanej (jak opisano powyżej) lub w menu "Zewnętrzny nastawnik wartości zadanej". Źródło wartości zadanej musi następnie zostać ustawione na "Wewnętrznej wartości zadanej".

Sprzężenie między źródłem zewnętrznym a wartością zadaną zaznaczono

zarówno na ekranie głównym, jak i w edytorze wartości zadanych kolorem **niebieskim**. Dioda LED stanu również zaświeci się na niebiesko.

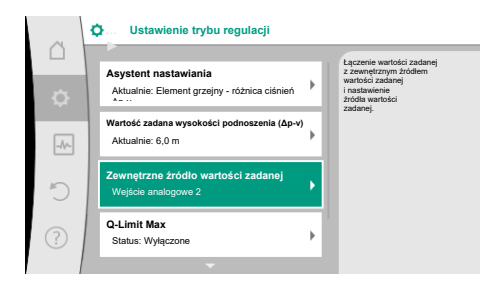

### Fig. 73: Zewnętrzne źródło wartości zadanej

Fig. 74: Źródło wartości zadanej

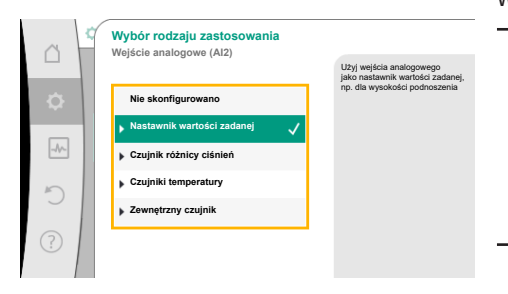

Fig. 75: Dialog ustawień

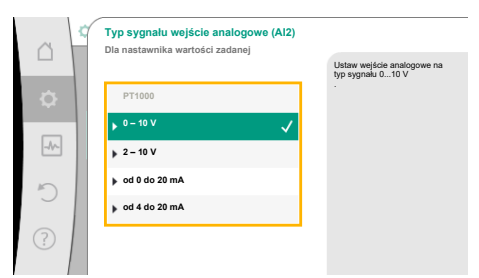

Po wybraniu rodzaju zastosowania wybierz "Typ sygnału":

Po wybraniu typu sygnału określa się sposób użycia wartości domyślnych:

### Fig. 76: Typ sygnału

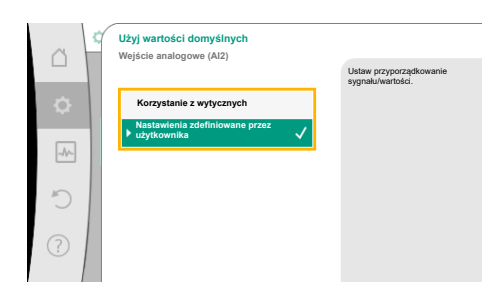

Fig. 77: Użyj wartości domyślnych

Poprzez "Korzystanie z wytycznych", stosowane są ustalone standardy transmisji sygnału. Następnie zakończone zostaje nastawienie wejścia analogowego jako nastawnika wartości zadanej.

| WYŁ.: | 1,0 V  |
|-------|--------|
| WŁ.:  | 2,0 V  |
| Min:  | 3,0 V  |
| Max:  | 10,0 V |

*Tab. 53:* Standardowe przypisanie sygnału

Po wybraniu "Nastawienia zdefiniowane przez użytkownika" należy wprowadzić dalsze nastawienia:

Po wybraniu jednego z zewnętrznych źródeł, dostępne jest menu "Zewnętrzne źródło wartości zadanej" w celu parametryzacji zewnętrznego źródła.

W tym celu w menu 🗣 "Nastawienia". Należy wybrać następujące:

- 1. "Ustawienie trybu regulacji"
- 2. "Zewnętrzne źródło wartości zadanej"

Możliwy wybór:

Ustawianie wejścia dla zewnętrznej wartości zadanej

### Wybór źródła wartości zadanej

Ustawianie źródła wartości zadanej

Zastępcza wartość zadana w przypadku przerwania przewodu

Tab. 51: Ustawianie wejścia dla zewnętrznej wartości zadanej

Podczas wyboru "Źródło wartości zadanej" można zmienić źródło wartości zadanej.

Jeśli źródłem jest wejście analogowe, należy skonfigurować źródło wartości zadanej. Wybrać "Ustawianie źródła wartości zadanej".

Ustawianie wejścia dla zewnętrznej wartości zadanej

Wybór źródła wartości zadanej

Ustawianie źródła wartości zadanej

Zastępcza wartość zadana w przypadku przerwania przewodu

Tab. 52: Ustawianie wejścia dla zewnętrznej wartości zadanej

Możliwy wybór rodzajów zastosowania, które należy ustawić:

Wybierz "Nastawnik wartości zadanej" jako źródło wartości zadanej.

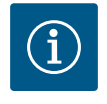

# NOTYFIKACJA

Jeśli w menu "Wybór rodzaju zastosowania" został już ustawiony inny rodzaj zastosowania niż "Nie skonfigurowano", sprawdzić, czy wejście analogowe jest już używane dla innego rodzaju zastosowania. W razie potrzeby należy wybrać inne źródło.

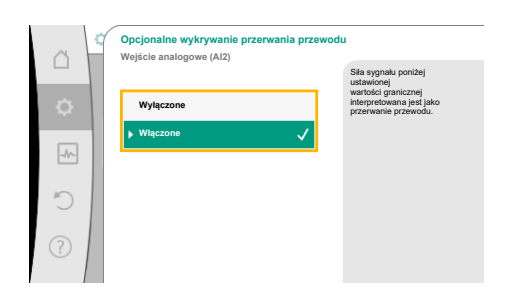

W przypadku typów sygnałów "0 – 10 V" i "0 – 20 mA" można opcjonalnie aktywować funkcję rozpoznania przerwania przewodu z progiem podlegającym parametryzacji.

Jeśli wybrane jest "Wyłączony", rozpoznanie przerwania przewodu nie nastąpi.

Zachowanie wejścia analogowego jest zgodne z wartościami progowymi przyporządkowania wzorca sygnału.

Jeśli wybrane jest "Włączony", rozpoznanie przerwania przewodu nastąpi tylko poniżej ustawionej wartości granicznej.

*Fig. 78:* Opcjonalne wykrywanie przerwania przewodu

|   | Wejście analogowe (Al2) | Siła sygnału poniżej<br>ustawionej                                      |
|---|-------------------------|-------------------------------------------------------------------------|
| • | ▶ Wyłączone             | wartości granicznej<br>interpretowana jest jako<br>przerwanie przewodu. |
|   | Włączone 🗸              |                                                                         |
|   | Wartość graniczna       |                                                                         |
| 5 | 0,50 V                  |                                                                         |
| ? |                         |                                                                         |

Fig. 79: Wartość graniczna przerwania kabla

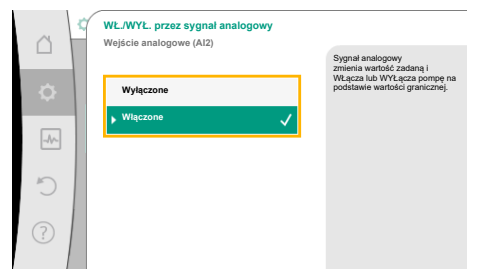

*Fig. 80:* WŁ./WYŁ. przez sygnał analogowy

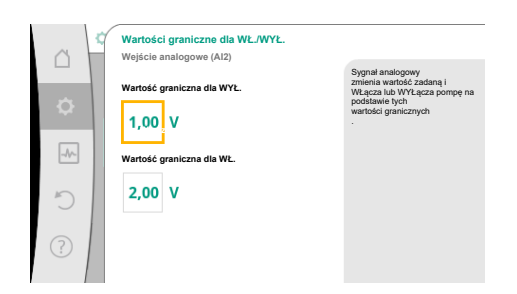

*Fig. 81:* Wartości graniczne sterowania WŁ./ WYŁ. za pomocą sygnałów analogowych

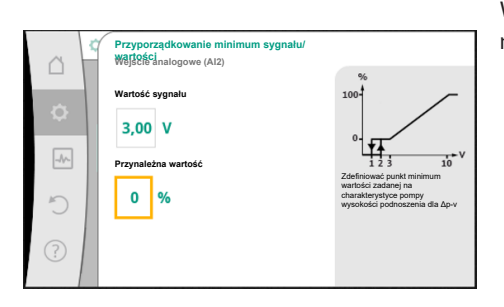

Fig. 82: Przyporządkowanie minimum sygnału/wartości

Ustawić wartość graniczną przerwania kabla, przekręcając pokrętło i potwierdzić naciskając.

W kolejnym kroku ustala się, czy

sygnał analogowy zmienia tylko wartość zadaną

• pompa jest dodatkowo włączana i wyłączana za pomocą sygnału analogowego.

Zmiana wartości zadanej może odbywać się za pomocą sygnałów analogowych bez włączania i wyłączania pompy przez sygnały. W takim przypadku należy wybrać "Wyłączony". Jeżeli funkcja "WŁ./WYŁ. za pomocą sygnału analogowego" jest włączona, należy określić wartości graniczne włączania i wyłączania.

Następnie następuje przyporządkowanie sygnału/wartości MIN i przyporządkowanie sygnału/ wartości MAX.

Rampa przenoszenia jest teraz zdefiniowana dla transmisji wartości sygnałów analogowych do wartości zadanych. W tym celu określa się minimalne i maksymalne punkty wsparcia charakterystyki pompy oraz związane z nimi wartości zadane (przypisanie sygnału/wartości MIN i przypisanie sygnału/wartości MAX).

Wartość dla sygnału min opisuje dolną wartość sygnału rampy transmisyjnej przy przynależnej wartości 0%. W tym przykładzie dolna wartość sygnału wynosi 3 V.

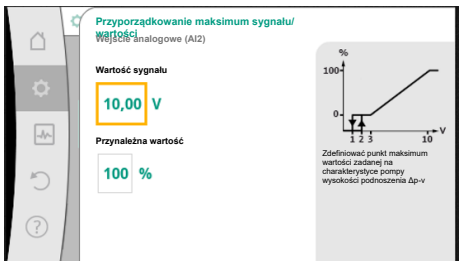

Wartość dla sygnału max opisuje górną wartość sygnału rampy transmisyjnej przy przynależnej wartości 100%. W tym przykładzie górna wartość sygnału wynosi 10 V.

Po wykonaniu wszystkich przyporządkowań sygnału/wartości, nastawienie źródła analogowej wartości zadanej jest zakończone.

Otwiera się edytor do nastawienia zastępczej wartości zadanej w przypadku uszkodzenia kabla lub nieprawidłowej konfiguracji wejścia analogowego.

Fig. 83: Przyporządkowanie maksimum sygnału/wartości

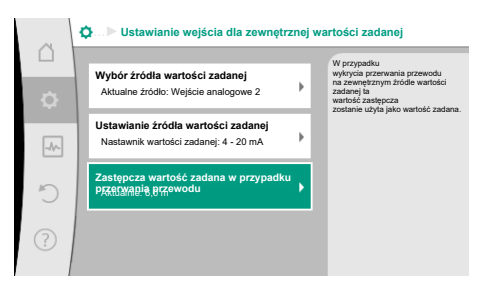

Fig. 84: Zastępcza wartość zadana w przypadku przerwania przewodu

Wybierz zastępczą wartość zadaną. Ta wartość zadana jest używana w przypadku wykrycia pęknięcia kabla w zewnętrznym źródle wartości zadanej.

### Generator wartości rzeczywistej

Generator wartości rzeczywistej zapewnia:

- Wartości czujników temperatury dla rodzajów regulacji zależnych od temperatury:
  - stała temperatura
  - różnicę temperatur
  - Temperatura pomieszczenia
- Wartości czujników temperatury dla funkcji dodatkowych zależnych od temperatury: Rejestracja ciepła/zimna
  - Automatyczne przełączanie chłodzenie/ogrzewanie
- Wartości czujnika różnicy ciśnień dla:
- Regulacja różnicy ciśnień z punktem błędnym wykrywania wartości rzeczywistej
- Zdefiniowane przez użytkownika wartości czujników dla:
  - Regulacja PID

Możliwe typy sygnałów podczas wybierania wejścia analogowego jako wejścia wartości rzeczywistej:

### Typy sygnału generatora wartości rzeczywistej:

0 ... 10 V: Zakres napięcia 0 – 10 V dla transmisji wartości pomiarowych.

2 ... 10 V: Zakres napięcia 2 – 10 V dla transmisji wartości pomiarowych. Przy napięciu poniżej 2 V wykryto pęknięcie kabla.

0 ... 20 mA: Zakres mocy prądu 0 – 20 mA dla transmisji wartości pomiarowych.

4 ... 20 mA: Zakres mocy prądu 4 – 20 mA dla transmisji wartości pomiarowych. Przy nasileniu prądu poniżej 4 mA wykryto pęknięcie kabla.

PT1000: Wejście analogowe ocenia czujnik temperatury PT1000.

### Konfiguracja generatora wartości rzeczywistej

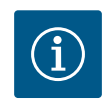

# NOTYFIKACJA

Wybór wejścia analogowego jako przyłącze dla czujnika wymaga odpowiedniej konfiguracji wejścia analogowego.

Najpierw otwórz menu przeglądu, aby zobaczyć aktualną konfigurację i użycie wejścia analoqoweqo.

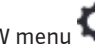

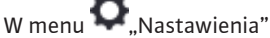

"Zewnętrzne interfejsy" 1.

- "Funkcja wejście analogowe AI1" ... "Funkcja wejścia analogowego AI4" 2.
- 3. wybierz "Przegląd wejścia analogowego".

Wyświetlany jest rodzaj zastosowania, typ sygnału i inne ustawione wartości dla wybranego wejścia analogowego. Aby wprowadzić lub zmienić nastawienia:

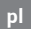

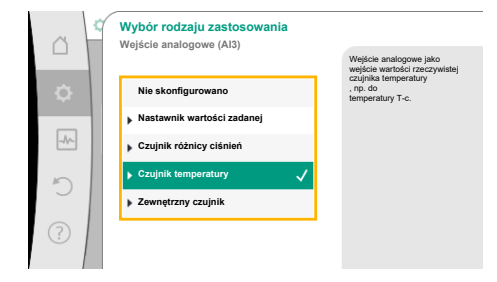

Fig. 85: Dialogi ustawień wskaźnika wartości rzeczywistej

# W menu 🗢 "Nastawienia"

- 1. "Zewnętrzne interfejsy"
- 2. "Funkcja wejście analogowe Al1" ... "Funkcja wejścia analogowego Al4"
- 3. wybierz "Ustawianie wejścia analogowego".

Najpierw wybór rodzaju zastosowania:

Wybierz jeden z rodzajów zastosowania "Czujnik różnicy ciśnień", "Czujnik temperatury" lub "Zewnętrzny czujnik" jako wejście czujnika.

Rampa przenoszenia jest teraz zdefiniowana dla transmisji wartości sygnałów analogowych

do wartości rzeczywistych. W tym celu określa się minimalny i maksymalny punkt wsparcia

charakterystyki pompy oraz związane z nim wartości rzeczywiste (przypisanie sygnału/war-

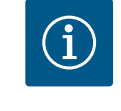

# NOTYFIKACJA

Jeśli w menu "Wybór rodzaju zastosowania" został już ustawiony inny rodzaj zastosowania niż "Nie skonfigurowano", sprawdzić, czy wejście analogowe jest już używane dla innego rodzaju zastosowania. W razie potrzeby należy wybrać inne źródło.

Po wybraniu generatora wartości rzeczywistej wybierz "Typ sygnału": Po wybraniu typu sygnału "PT1000" wszystkie ustawienia wejścia czujnika są zakończone,

wszystkie inne typy sygnałów wymagają dalszych ustawień.

 Typ sygnatu wejście analogowe (Al3)

 Do czujnika temperatury

 P11000

 0 - 19 V

 2 - 19 V

 2 - 20 mA

 4 - 20 mA

Fig. 86: Typ sygnału

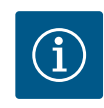

# NOTYFIKACJA

tości MIN i przypisanie sygnału/wartości MAX).

Jeśli wejście analogowe jest skonfigurowane na typ sygnału PT1000 dla czujnika temperatury, wówczas należy ustawić w celu kompensacji oporu elektrycznego kabla czujnika o długości ponad 3 m "Wartość korekty temperatury".

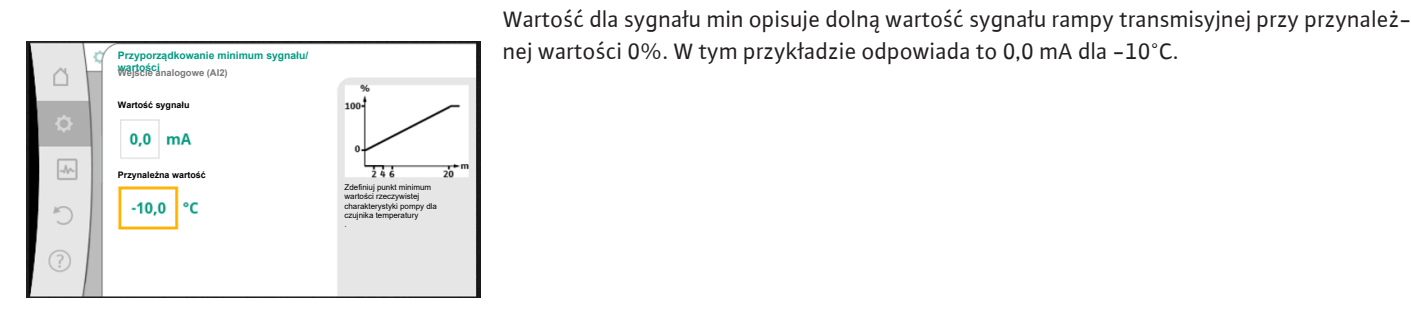

Fig. 87: Przyporządkowanie minimum sygnału/wartości generatora wartości rzeczywistej

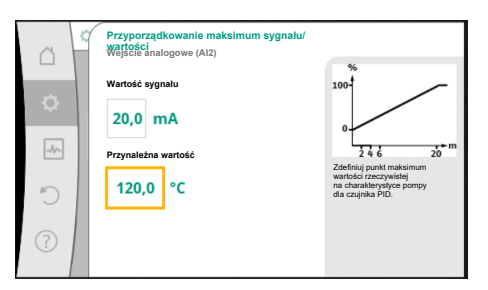

Fig. 88: Przyporządkowanie maksimum sygnału/wartości Wprowadzenie minimalnego i maksymalnego punktu odniesienia charakterystyki kończy wprowadzanie.

Wartość dla sygnału max opisuje górną wartość sygnału rampy transmisyjnej przy przynależnej wartości 100%. W tym przykładzie odpowiada to 20,0 mA dla 120°C.

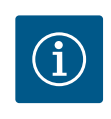

# NOTYFIKACJA

Jeśli wybrano typ sygnału PT1000, można ustawić wartość korekty temperatury dla zmierzonej temperatury. W rezultacie można skompensować rezystancję elektryczną długiego kabla czujnika.

W menu 🔍 "Nastawienia"

- 1. "Zewnętrzne interfejsy"
- 2. "Funkcja wejście analogowe Al1" ... "Funkcja wejścia analogowego Al4"
- 3. wybierz "Korekta temperatury" i ustaw wartość korekty (offset).

Instrukcja montażu i obsługi • Wilo-Stratos GIGA2.0-I/-D/-B • Ed.01/2024-08

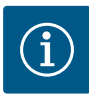

# NOTYFIKACJA

Opcjonalnie i dla lepszego zrozumienia funkcji podłączonego czujnika można określić położenie czujnika.

Ta ustawiona pozycja nie ma wpływu na funkcję bądź wykorzystywanie czujnika.

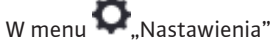

- 1. "Zewnętrzne interfejsy"
- 2. "Funkcja wejście analogowe AI1" ... "Funkcja wejścia analogowego AI4"
- 3. wybierz "Wybieranie pozycji czujnika".

Dostępne są następujące pozycje:

- Wejście analogowe 1
- Wejście analogowe 2
- Wejście analogowe 3
- Wejście analogowe 4
- BMS (System zarządzania budynkiem)
- Zasilanie
- Powrót
- Obieg pierwotny 1
- Obieg pierwotny 2
- Obieg wtórny 1
- Obieg wtórny 2
- Zasobnik
- Hala

13.6 Zastosowanie i funkcja interfejsu Wilo Net Wilo Net to system magistrali, dzięki któremu może się komunikować do **21** produktów Wilo (uczestników). Wilo-Smart Gateway jest również uczestnikiem.

### Zastosowanie:

- Pompy podwójne, składające się z dwóch uczestników
  - Multi-Flow Adaptation (pompa zasilająca połączona z pompami wtórnymi)
- Dostęp zdalny przez Wilo–Smart Gateway

### Topologia magistrali:

Topologia magistrali składa się z kilku uczestników (pomp i Wilo-Smart Gateway) połączonych szeregowo. Elementy uczestniczące są połączone ze sobą wspólnym przewodem. Na obu końcach przewodu musi znajdować się magistrala. Odbywa się to za pomocą dwóch pomp zewnętrznych w menu pompy. Wszyscy pozostali uczestnicy mogą **nie** mieć aktywowanego ustalania terminu.

Wszyscy uczestnicy magistrali muszą mieć przypisany indywidualny adres (Wilo Net ID). Adres ten ustawia się w menu pompy odpowiedniej pompy.

Aby dokonać ustalania terminu dla pomp:

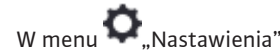

- 1. "Zewnętrzne interfejsy"
- 2. "Nastawienie Wilo Net"
- 3. wybierz "Ustalanie terminu Wilo Net".

### Możliwy wybór:

| Ustalanie terminacji Wilo<br>Net | Opis                                                                                                    |
|----------------------------------|----------------------------------------------------------------------------------------------------|
| Włączony                         | Rezystor obciążenia pompy zostaje włączony.<br>Wybrać "Włączony", jeżeli pompa jest podłączona na końcu<br>elektrycznej linii magistrali.              |
| Wyłączone                        | Rezystor obciążenia pompy zostaje wyłączony.<br>Jeżeli pompa NIE jest podłączona na końcu elektrycznej linii<br>magistrali, należy wybrać "Wyłączony". |

Po zakończeniu ustalania terminu pompom przyporządkowany zostanie indywidualny adres Wilo Net:

# W menu 🔍 "Nastawienia"

- 1. "Zewnętrzne interfejsy"
- 2. "Nastawienie Wilo Net"
- 3. wybrać "Adres Wilo Net" i przypisać każdej pompie jej własny adres (1 ... 21).

### W przypadku pompy podwójnej:

- Głowica pompy z lewej (I)
  - Ustalanie terminu Wilo Net: WŁ.
  - Adres Wilo Net: 1
- Głowica pompy z prawej (II)
  - Ustalanie terminu Wilo Net: WŁ.
  - Adres Wilo Net: 2

### Przykład Multi-Flow Adaptation z czterema pompami:

- Pompa pierwotna
  - Ustalanie terminu Wilo Net: WŁ.
  - Adres Wilo Net: 1
- Pompa wtórna 1:
  - Ustalanie terminu Wilo Net: WYŁ.
  - Adres Wilo Net: 2
- Pompa wtórna 2:
  - Ustalanie terminu Wilo Net: WYŁ.
  - Adres Wilo Net: 3
- Pompa wtórna 3:
  - Ustalanie terminu Wilo Net: WŁ.
  - Adres Wilo Net: 4

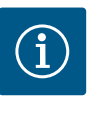

# NOTYFIKACJA

W przypadku systemu Multi–Flow Adaptation z pomp podwójnych należy uwzględnić, że maksymalnie 5 pomp podwójnych może komunikować się ze sobą poprzez Wilo Net w sieci MFA. Oprócz tych maksymalnie 5 pomp podwójnych, do sieci można włączyć do 10 kolejnych pomp pojedyn– czych.

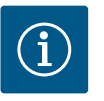

# NOTYFIKACJA

Pompa podwójna jako pompa główna albo pompy podwójne jako pompy obiegów wtórnych w związku z Multi-Flow Adaptation należy koniecznie z wyprzedzeniem skonfigurować jako takie. Dopiero następnie należy dokonać wszystkich ustawień dotyczących Multi-Flow Adaptation z poziomu wyświetlacza.

### Dalsze przykłady:

Główną pompą systemu Multi-Flow Adaptation jest pompa podwójna, a cały system ma być zdalnie monitorowany poprzez bramkę.

- Pierwotna pompa podwójna = 2 uczestników (np. ID 1 i ID 2)
- Wilo-Smart Gateway = 1 uczestnik (np. ID 21)

Po stronie wtórnej w systemie MFA pozostaje maksymalnie 18 pomp (ID 3 ... 20).

W nastawieniach Wilo Net zakres adresów Wilo Net ID 1 ... 126 wyświetlany jest jako ustawialny.

Do sprawnego połączenia Wilo Net pomiędzy pompami i wyposażeniem dodatkowym jest jednak tylko przestrzeń adresowa ID od 1 ... 21. Dlatego w Wilo Net może komunikować się maksymalnie 21 uczestników.

Wyższe ID oznacza, że uczestnicy Wilo Net z wyższymi ID nie mogą komunikować się poprawnie z pozostałymi uczestnikami.

Najmniejsza "sieć komunikacyjna" Wilo Net składa się z dwóch uczestników (np. w przypadku pomp podwójnych lub dwóch pomp pojedynczych jako pompy podwójnej). W więk-

### 13.7 Nastawianie interfejsu Bluetooth modułu BT Wilo-Smart Connect

|                                                                   | I late | ucionia naramateko            |
|-------------------------------------------------------------------|--------|-------------------------------|
| Funkcja wejścia analogowego (AI3)<br>Nie skonfigurowano, 0 – 10 V | ,Blue  | lulu Wilo-Connect<br>etooth". |
| Funkcja wejścia analogowego (Al4)<br>Nie skonfigurowano, 0 – 10 V | •      |                               |
| Nastawienie Wilo Net<br>ID0, Zakończenie: Wyłączone               | •      |                               |
| Nastawienie Bluetooth                                             |        |                               |

Fig. 89: Nastawianie interfejsu Bluetooth

| parameter<br>of Wilo<br>dule |
|------------------------------|
| dule                         |
|                              |
|                              |
|                              |
|                              |
|                              |
|                              |
|                              |
|                              |
|                              |

Fig. 90: Interfejs Bluetooth

Natychmiast po wsunięciu modułu BT Wilo-Smart Connect do interfejsu Wilo-Connectivity na wyświetlaczu pojawia się menu "Nastawienia - Interfejsy zewnętrzne - Ustawienia Bluetooth"

Możliwe są następujące nastawienia (Fig. 89):

- Bluetooth: Możliwe jest włączenie i wyłączenie sygnału Bluetooth i modułu BT Wilo-Smart Connect.
- Connectable: Możliwe jest nawiązanie połączenia Bluetooth pomiędzy pompą a mobilnym urządzeniem końcowym za pomocą aplikacji Wilo-Smart Connect (ON). Nawiązanie połączenia Bluetooth pomiędzy pompą a mobilnym urządzeniem końcowym za pomocą aplikacji Wilo-Smart Connect jest niedozwolone (OFF).
- Dynamic PIN: W przypadku nawiązania przez mobilne urządzenie końcowe połączenia z pompą za pośrednictwem aplikacji Wilo-Smart Connect, na wyświetlaczu pojawia się PIN. Ten PIN należy wprowadzić do aplikacji celem nawiązania połączenia.

"Dynamic PIN" zapewnia dwa numery PIN do wyboru:

- OFF: Podczas ustanawiania połączenia wyświetlane są ostatnie cztery miejsca numeru serii S/N modułu BT Wilo-Smart Connect. Numer S/N wydrukowany jest na tabliczce znamionowej modułu BT Wilo-Smart Connect. Nazywa się to "statyczny PIN".
- ON: Dla każdego nawiązywanego połączenia nastąpi dynamiczne utworzenie nowego kodu PIN, który jest widoczny na wyświetlaczu.

Jeżeli mimo założenia modułu BT Wilo-Smart Connect nie pojawia się punkt menu "Nastawienie Bluetooth", należy sprawdzić wskaźnik LED na module. Należy przeanalizować błąd z zastosowaniem instrukcji obsługi modułu BT Wilo-Smart Connect.

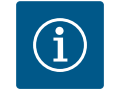

# **NOTYFIKACJA**

Menu "Bluetooth setting" pojawia się tylko w języku angielskim.

13.8 Zastosowanie i funkcja modułu CIF W zależności od typu podłączonego modułu CIF, wyświetlane jest menu nastawień przyporządkowane w menu:

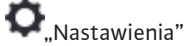

"Zewnętrzne interfejsy". 1.

Odpowiednie nastawienia są opisane na wyświetlaczu i w dokumentacji modułu CIF.

#### 14 Nastawienia urządzenia

| Jasność wyświetlacza        | i diod LED informujących o |
|-----------------------------|----------------------------|
| Aktualnie: 100%             | statusie.                  |
| Krai jozyk jodnostka        |                            |
| Dostosowanie prezentacji    |                            |
|                             | _                          |
| WŁ./WYŁ. Bluetooth          |                            |
| Aktualnie: Wyłączone        |                            |
| Blokada klawiszy WŁ         |                            |
| Blokada klawiszy nieaktowna |                            |

Fig. 91: Ustawienia urządzenia

14.1 Jasność wyświetlacza

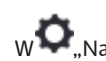

W .Nastawieniach", "Nastawienie urządzenia" wprowadzono ogólne ustawienia.

- Jasność wyświetlacza
- Kraj, język, jednostka
- WŁ./WYŁ. Bluetooth
- (ten punkt nastawień pojawia się tylko wtedy, gdy podłączony jest moduł Wilo-Smart Connect BT)
- Blokada klawiszy WŁ.
- Informacja o urządzeniu
- Okresowe uruchomienie pompy

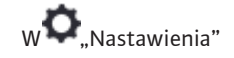

- 1. "Nastawienie urządzenia"
- 2. "Jasność wyświetlacza"

można zmienić jasność wyświetlacza. Wartość jasności podana jest w procentach. 100 % jasności odpowiada maksymalnej możliwej jasności, 5 % minimalnej możliwej jasności.

### 14.2 Land, Sprache, Einheit

# w 🗢 "Nastawienia"

- 1. "Nastawienie urządzenia"
- "Kraj, język, jednostka" można ustawić
- kraj
- języki
- jednostki wartości fizycznych.

Wybór kraju ustawia język, jednostki fizyczne i umożliwia systemowi pomocy uzyskanie poprawnych informacji kontaktowych dla lokalnej obsługi Klienta. Dostępnych jest ponad 60 krajów i 26 języków.

Możliwości wyboru jednostki:

| Jednostki | Opis                                                                                      |
|-----------|-------------------------------------------------------------------------------------------|
| m, m³/h   | Przedstawienie wartości fizycznych w jed-<br>nostkach SI.<br><b>Wyjątek:</b>              |
|           | <ul> <li>Przepływ obrotowy w m<sup>3</sup>/h</li> <li>wysokość podnoszenia w m</li> </ul> |
| kPa, m³/h | Prezentacja wysokości podnoszenia w kPa i<br>przepływu w m³/h                             |
| kPa, I/s  | Prezentacja wysokości podnoszenia w kPa i<br>przepływu w l/s                              |
| ft, USGPM | Przedstawienie wartości fizycznych w jed–<br>nostkach US                                  |

Tab. 54: Jednostki

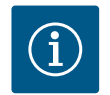

# NOTYFIKACJA

Jednostki są fabrycznie ustawione na m, m<sup>3</sup>/h.

### 14.3 WŁ./WYŁ. Bluetooth

# w 💁 "Nastawienia"

- 1. "Nastawienie urządzenia"
- 2. "WŁ./WYŁ. Bluetooth"

można włączać lub wyłączać Bluetooth. Po włączeniu Bluetooth pompa może łączyć się z innymi urządzeniami Bluetooth (np. smartfonem z aplikacją Wilo-Assistant i zawartej w nim funkcji Smart Connect).

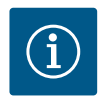

# NOTYFIKACJA

Gdy podłączony jest moduł Wilo-Smart Connect BT, funkcja Bluetooth jest włączona.

### 14.4 Blokada klawiszy WŁ

Blokada klawiszy uniemożliwia regulację ustawionych parametrów pompy przez osoby nieuprawnione.

# w • "Nastawienia"

- 1. "Nastawienie urządzenia"
- 2. "Blokada klawiszy WŁ."

można aktywować blokadę klawiszy.

Jednoczesne naciśnięcie (> 5 sekund) przycisku "wstecz" 🔄 i "kontekstu" 🔤 dezaktywuje blokadę klawiszy.

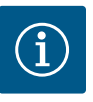

# **NOTYFIKACJA**

Blokadę klawiszy można również aktywować poprzez wejścia cyfrowe DI1 i DI2 (patrz rozdział "Zastosowanie i funkcja cyfrowych wejść DI1 i DI2" [▶ 84]).

Jeśli blokada klawiszy została aktywowana przez wejścia cyfrowe DI1 lub DI2, dezaktywację można wykonać tylko przez wejścia cyfrowe! Kombinacja przycisków nie jest możliwa!

Przy aktywnej blokadzie klawiszy wyświetlony jest ekran główny, a także komunikaty o awarii i ostrzeżenia, co pozwala sprawdzić status pompy.

Aktywną blokadę klawiszy można rozpoznać w ekranie głównym poprzez symbol kłódki

14.5 Informacja o urządzeniu

# w 🗣 "Nastawienia"

- "Nastawienie urządzenia" 1. 2.
  - "Informacja o urządzeniu" można odczytać informacje na temat nazwy produktu, numeru artykułu i numeru seryjnego oraz wersji oprogramowania i sprzętu.

14.6 Okresowe uruchomienie pompy Aby zapobiec blokowaniu pompy, na pompie jest ustawiane okresowe uruchomienie pompy. Po upływie zadanego interwału czasu pompa uruchamia się i po krótkim czasie ponownie się wyłącza.

Warunek:

Napięcie zasilania nie może być przerywane w celu uzyskania funkcji okresowego uruchomienia pompy.

# PRZESTROGA

### Zablokowanie pompy wskutek długiego stanu czuwania!

Długie czasy stanu czuwania mogą spowodować blokowanie pompy. Nie należy wyłączać okresowego uruchomienia pompy!

Pompy wyłączane za pomocą zdalnego sterowania, polecenia magistrali, wejścia sterującego Ext. Off lub sygnały 0 – 10 V uruchamiają się w krótkim czasie. Blokowanie po długich stanach czuwania jest unikane.

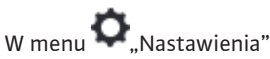

- "Nastawienia urządzenia" 1.
- "Okresowe uruchomienie pompy" 2.
  - może być ustawiony przedział czasu dla okresowego uruchomienia pompy między 2 h a 72 h. (Fabrycznie: 24 h).
- możliwe jest włączenie i wyłączenie okresowego uruchomienia pompy.

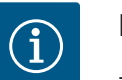

# **NOTYFIKACJA**

Jeżeli wyłączenie zasilania sieciowego planowane jest na dłuższy okres, rozruch pompy należy przejąć okresowe uruchomienie pompy przez zewnętrzne sterowanie poprzez krótkie włączenie napięcia zasilania.

W tym celu pompa musi być włączona przed przerwą w zasilaniu po stronie sterowania.

### 15 Diagnostyka i wartości pomiarowe

| ~ | Diagnostyka i wartości pomiarowe                                 |   |  |
|---|------------------------------------------------------------------|---|--|
| ¢ | Pomoc diagnostyczna<br>Test pompy i interfejsu                   | • |  |
|   | Pomiar ciepła/zimna<br>Aktualnie: Wyłączone                      | ÷ |  |
| С | Dane robocze, statystyka<br>Wyświetlanie zarejestrowanych danych | ÷ |  |
| ? | Konserwacja<br>Funkcje podstawowe,                               | ÷ |  |

Fig. 92: Diagnostyka i wartości pomiarowe

#### 15.1 Pomoc diagnostyczna

Aby wspomóc analizę błędów, pompa oferuje dodatkową pomoc oprócz komunikatów o błędach:

Środki pomocy diagnostyki służą do diagnostyki i konserwacji elektroniki i interfejsów. Oprócz przeglądów hydraulicznych i elektrycznych wyświetlane są informacje na temat interfejsów, informacji o urządzeniu i danych kontaktowych producenta.

"Diagnostyka i wartości pomiarowe" W menu

wybierz "Środki pomocy diagnostycznej". 1.

W menu "Pomoc diagnostyczna" znajdują się funkcje do diagnostyki i konserwacji elektroniki i interfejsów:

- Przegląd danych hydraulicznych
- Przegląd danych elektrycznych
- Przegląd wejść analogowych AI1 ... AI4
- SSM/sterowanie wymuszone SBM (patrz również rozdział "Miejsca komunikacji: nastawianie i funkcja" [▶ 81]
- Informacje o urządzeniu (np. wersja sprzętu i oprogramowania, typ pompy, nazwa pompy, numer seryjny)
- Dane kontaktowe WILO SE

### 15.2 Rejestracja ciepła/zimna

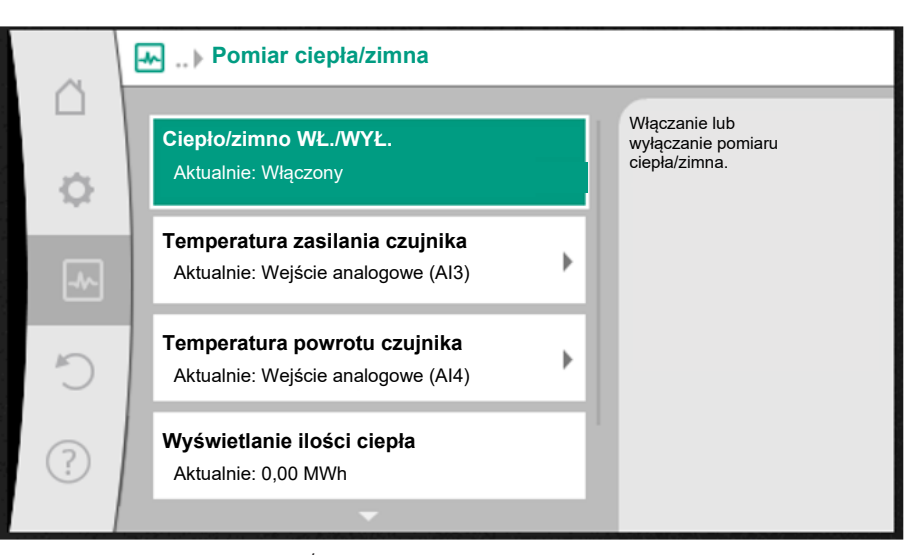

Fig. 93: Rejestracja ilości ciepła/zimna

Ilość ciepła lub zimna jest rejestrowana poprzez rejestrację przepływu w pompie oraz rejestrację temperatury w przepływie i powrocie.

W celu rejestracji temperatury należy podłączyć dwa czujniki temperatury do pompy poprzez wejścia analogowe. Niezbędna jest ich zabudowa na dopływie i na powrocie.

W zależności od zastosowania ilość ciepła i zimna są rejestrowane oddzielnie.

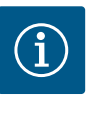

### NOTYFIKACJA

W przypadku Stratos GIGA2.0 czujnik różnicy ciśnień jest fabrycznie skonfigurowany na Al1 w celu ustalenia przepływu. W przypadku Stratos GIGA2.0 ... R1 czujnik różnicy ciśnień musi być zamontowany i skonfigurowany.

### Aktywacja rejestracji ilości ciepła/zimna

W menu 📥 "Diagnostyka i wartości pomiarowe"

- 1. "Pomiar ciepła/zimna"
- 2. wybierz "Ciepło/zimno WŁ./WYŁ.".

Następnie ustawić źródło czujnika i jego pozycję w punktach menu "Temperatura zasilania czujnika" oraz "Temperatura powrotu czujnika".

### Nastawienie źródła czujnika w zasilaniu

W menu 🗠 "Diagnostyka i wartości pomiarowe"

- 1. "Pomiar ciepła/zimna"
- 2. "Temperatura zasilania czujnika"
- 3. wybierz "Wybierz źródło czujnika".

### Nastawienia źródła czujnika w powrocie

W menu 🛃 "Diagnostyka i wartości pomiarowe"

- 1. "Pomiar ciepła/zimna"
- 2. "Temperatura powrotu czujnika"
- 3. wybierz "Wybierz źródło czujnika".

### Możliwy wybór źródeł czujnika:

- Wejście analogowe Al1 (zajęte przez czujnik różnicy ciśnień)
- Wejście analogowe AI2 (tylko aktywny czujnik)
- Wejście analogowe AI3 (PT1000 lub aktywny czujnik)
- Wejście analogowe AI4 (PT1000 lub aktywny czujnik)
- Moduł CIF

### Nastawienie pozycji czujnika w zasilaniu

- 1. "Pomiar ciepła/zimna"
- 2. "Temperatura zasilania czujnika"
- 3. wybierz "Wybierz pozycję czujnika".

Jako pozycję czujnika należy wybrać "Zasilanie" lub "Powrót".

### Nastawianie pozycji czujnika w powrocie

- 1. "Pomiar ciepła/zimna"
- 2. "Temperatura powrotu czujnika"
- 3. wybierz "Wybierz pozycję czujnika".

Jako pozycję czujnika należy wybrać "Zasilanie" lub "Powrót".

### Możliwy wybór pozycji czujnika:

- Wejście analogowe AI2 (tylko aktywny czujnik)
- Wejście analogowe AI3 (PT1000 lub aktywny czujnik)
- Wejście analogowe AI4 (PT1000 lub aktywny czujnik)
- BMS (System zarządzania budynkiem)
- Zasilanie
- Powrót
- Obieg pierwotny 1
  - Obieg pierwotny 2
- Obieg wtórny 1
- Obieg wtórny 2
- Hala

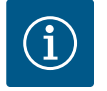

### NOTYFIKACJA

Jeżeli aktywowany jest pomiar ilości ciepła lub zimna, to za pomocą tego menu można odczytać całkowitą zsumowaną ilość ciepła lub zimna. Wyświetlana jest aktualna moc grzewcza i chłodzenia. W tym miejscu można w razie potrzeby ustawić ilość ciepła na 0.

| ~      | e | Wyświetlanie ilości ciepła                                                                                             |                                                                                                    |
|--------|---|----------------------------------------------------------------------------------------------------|----------------------------------------------------------------------------------------------------|
| □<br>¢ |   | Calikowtla ilość ciepla: 0,00 MWh<br>ilość ciepla: 0,00 MWh od 18733<br>dni po 9 h 54 min<br>Rzeczywista moc grzewcza: | Informacja o<br>Iącznej liości ciepła,<br>iliości ciepła od<br>ostatniego<br>zerowania liczników oraz<br>wartości pomiarowe do<br>obliczenia<br>aktualnych mocy grzewczych. |
| Ċ      |   | Rzeczywista temperatura zasilania:<br>rzeczywista temperatura powrotu:<br>rzeczywisty przepływ:                        |                                                                                                    |
| ?      |   |                                                                                                    | Ustawić ilość ciepła na<br>"0"                                                                                                    |

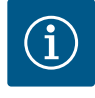

# **NOTYFIKACJA**

Rejestracja energii na potrzeby ogrzewania lub chłodzenia jest możliwa bez dodatkowego licznika energii. Pomiar może być wykorzystany do wewnętrznego podziału kosztów ogrzewania i chłodzenia lub do monitorowania systemu. Ponieważ pomiar ilości ciepła i chłodzenia nie jest skalibrowany, nie może służyć jako podstawa do rozliczeń.

Fig. 94: Wyświetlanie ilości ciepła

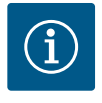

# **NOTYFIKACJA**

W celu ciągłej rejestracji ilości ciepła/chłodzenia bez przerywania rejestracji danych, pompa musi być włączana/wyłączana wyłącznie przez wejście cyfrowe z EXT. OFF. Gdy napięcie zasilania jest wyłączone, nie następuje rejestracja danych.

### 15.3 Dane eksploatacyjne/statystyka

Dane robocze, dane pomiarowe, statystyka zne pole charakterystyk Iny hydrauliczny punkt prac Elektryczne dane eksploatacyjne 5 Zarejestrowana ilość energii ie: 0.00 M\

Fig. 95: Dane robocze, dane pomiarowe, statystyka

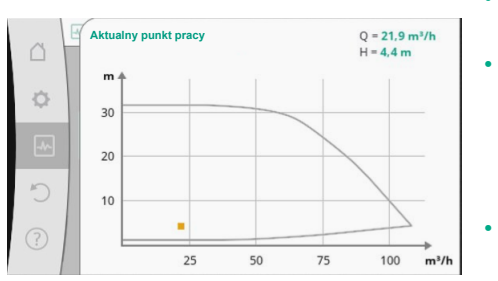

Fig. 96: Aktualny punkt pracy

W menu 🗠

"Diagnostyka i wartości pomiarowe"

1. wybrać "Dane eksploatacyjne, statystyka".

Wyświetlane są następujące dane eksploatacyjne, dane pomiarowe i dane statystyczne:

- Hydrauliczne dane eksploatacyjne
  - Rzeczywista wysokość podnoszenia
  - Wartość rzeczywista przepływu
  - Rzeczywista temperatura przetłaczanej cieczy (jeśli czujnik temperatury jest podłączony i skonfigurowany)
- Hydrauliczne pole charakterystyki
  - Aktualny hydrauliczny punkt pracy
  - Elektryczne dane eksploatacyjne
  - Napięcie zasilania
  - Pobór mocy
  - Przyjęta energia w postaci zsumowanej
  - Godziny pracy
  - Zarejestrowana ilość energii
  - Całkowita ilość ciepła
  - Ilość ciepła od ostatniego cofnięcia licznika
  - Rzeczywista moc grzewcza
  - Rzeczywista temperatura zasilania
  - Rzeczywista temperatura powrotu
  - Wartość rzeczywista przepływu
- Zarejestrowana ilość zimna
  - Całkowita ilość zimna
  - Ilość zimna od ostatniego cofnięcia licznika
  - Rzeczywista wydajność chłodzenia
  - Rzeczywista temperatura zasilania
  - Rzeczywista temperatura powrotu
  - Wartość rzeczywista przepływu

### Dokładność wyświetlanych i rejestrowanych danych eksploatacyjnych

### Przepływ:

Przepływ ustala podłączony czujnik różnicy ciśnień.

Dokładność wskazania przepływu przy użyciu czystej wody wynosi ok. +/-5 % od punktu pracy.

W przypadku stosowania mieszaniny woda-glikol dokładność wynosi +/-10% do 50% w zależności od proporcji mieszania.

Dokładność informacji na temat przepływu można polepszyć poprzez podanie wartości lep-

kości i gęstości znanych przez użytkownika. Dane wprowadza się za pośrednictwem korekty przetłaczanych mediów.

### Temperatura:

W celu rejestracji temperatury należy zawsze podłączyć zewnętrzne czujniki, takie jak PT1000.

Nie jest możliwe podanie danych dotyczących dokładności, ponieważ zależą one od następujących czynników:

- Jak i gdzie zainstalowane są czujniki temperatury na rurociągu.
- Która klasa dokładności czujnika została wybrana.
- Długość kabla czujnika.

Dokładność w zakresie Stratos GIGA2.0 wynosi zależnie od wartości temperatury około +/-2 K

### Rejestracja ilości ciepła/zimna:

Wskazanie ilości ciepła i zimna wynika z zarejestrowanych temperatur na zasilaniu i powrocie oraz z przepływu. Dokładność pomiaru ilości ciepła i zimna zależy od dokładności rejestracji przepływu i temperatury opisanej powyżej. Wynosi ona ok. +/-10 % dla czystej wody. W przypadku mieszanin woda-glikol, w zależności od proporcji mieszania, znacznie odbiega od tej wartości.

### 15.4 Konserwacja

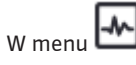

ienu 🎞 "Diagnostyka i wartości pomiarowe"

wybrać "Konserwacja".

W tym miejscu wyświetlane są funkcje, z których niektóre są również wymienione w innych menu nastawień. Dla celów konserwacji funkcje te są ponownie zgrupowane w menu:

- Okresowe uruchomienie pompy (patrz również rozdział "Dozwolone położenia montażowe" [▶ 97])
- Funkcje podstawowe (nastawianie trybu regulacyjnego lub obsługi ręcznej, (patrz również rozdział, Menu nastawień – obsługa ręczna" [> 75])
- Nastawienie RĘCZNE (patrz również rozdział "Menu nastawień obsługa ręczna" [► 75])
- Czasy zmiany
  - Czas zmiany definiuje, jak szybkie może być uruchomienie i wyłączenie pompy w przypadku zmiany wartości zadanej.
- Korekta przetłaczanych mediów
  - Aby zoptymalizować rejestrację przepływu lepkich przetłaczanych mediów (np. mieszanin wody i glikolu etylenowego), można dokonać korekty przetłaczanych mediów.
     Po wyborze z poziomu menu "Włączony" w odpowiednim punkcie menu można wprowadzić dane dotyczące lepkości i gęstości przetłaczanego medium. Użytkownik musi we własnym zakresie ustalić te dane.

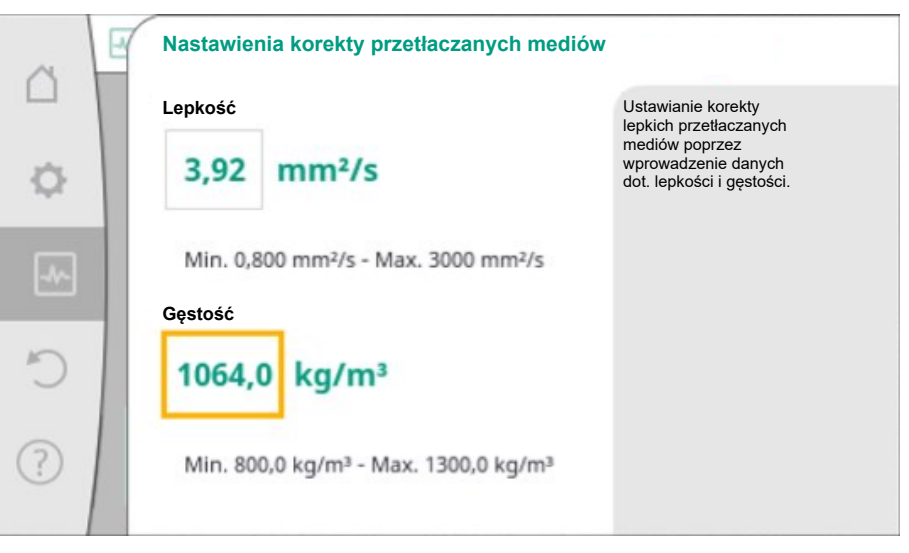

Fig. 98: Nastawa lepkości i gęstości

- Automatyczna redukcja częstotliwości PWM
  - Funkcja automatycznej redukcji częstotliwości PWM jest dostępna w zależności od typu. Ta funkcja jest fabrycznie wyłączona.
  - Jeżeli temperatura otoczenia pompy jest zbyt wysoka, pompa samodzielnie zmniejsza wydajność hydrauliczną.

|     | Wyłączony |   | Włączanie korekty<br>lepkich przetłaczanych<br>mediów w celu |
|-----|-----------|---|--------------------------------------------------------------|
| - Q | Włączony  | ~ | przepływu.                                                   |
|     |           |   |                                                              |
| Ċ   |           |   |                                                              |
| ?   |           |   |                                                              |

Fig. 97: Korekta przetłaczanych mediów

Jeżeli aktywna jest funkcja "Automatyczna redukcja częstotliwości PWM", częstotliwość łączeń zmienia się od temperatury krytycznej, aby umożliwić dalsze zasilanie wymaganego hydraulicznego punktu pracy.

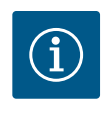

# NOTYFIKACJA

Zmiana częstotliwości łączeń może prowadzić do zwiększenia i/lub zmiany poziomu szumów roboczych pompy.

### 15.5 Przechowywanie konfiguracji/ przechowywanie danych

Do przechowywania konfiguracji moduł elektroniczny jest wyposażony w trwałą pamięć. Po dowolnie długiej awarii zasilania wszystkie nastawienia i dane pozostają zachowane. Jeśli napięcie zostanie ponownie przywrócone, pompa kontynuuje pracę z wartościami nastawy, które istniały przed utratą zasilania.

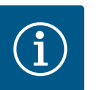

# NOTYFIKACJA

Zarejestrowane dane eksploatacyjne są zapisywane w pamięci danych w sposób nieulotny co 30 min. Jeżeli pompa zostanie wyłączona poprzez odcięcie napięcia zasilania przed upływem 30 min, to dane zgromadzone od początku ostatniego uruchomionego okresu 30 min nie zostaną zapisane. W takim przypadku dochodzi do utraty danych. Dlatego zaleca się podłączenie pompy tylko przez wejście cyfrowe z EXT. OFF.

Wilo-Stratos GIGA2.0 może rejestrować i zapisywać różne dane dotyczące czasu pracy, które posiadają znacznik czasu:

- Wysokość podnoszenia
- Przepływ
- Prędkość obrotowa
- Temperatura zasilania i powrotu
- Temperatura hali (podczas regulacji według temperatury hali)
- Licznik ciepła i zimna
- Pobór mocy elektrycznej
- Napięcie elektryczne
- Godziny pracy
- Historia komunikatów o błędach i komunikatów ostrzegawczych

Dane historii mogą być wyświetlane w wybranym okresie czasu, np. w ciągu ostatnich czterech tygodni. Dzięki temu można ocenić, jak zachowuje się hydraulicznie zasilany obwód lub w jakim stanie jest pompa.

Podczas braku napięcia zasilania do pompy, znacznik czasu jest ustawiany w sposób ciągły za pomocą wymiennej baterii.

W celu wizualizacji tych danych, aplikacja Wilo-Smart Connect musi być połączona z pompą przez Bluetooth lub przez Wilo Net za pomocą bramki Wilo-Smart Connect. Następnie dane mogą być odczytane z pompy i wyświetlane w aplikacji.

### 16 Przywróć i resetuj

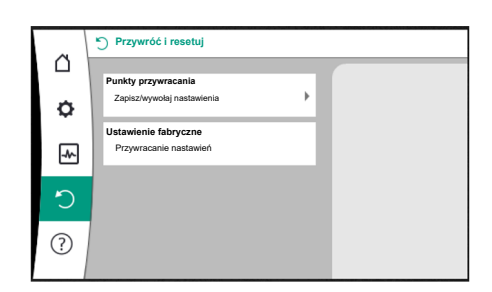

Fig. 99: Przywróć i resetuj

W menu "Przywracanie i resetowanie" zapisane nastawienia można odzyskać za pomocą punktów przywracania, ale pompę można również przywrócić do ustawień fabrycznych.

### 16.1 Punkty przywracania

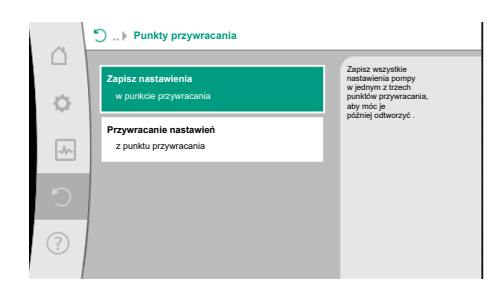

Po całkowitym skonfigurowaniu pompy, np. podczas uruchomienia, można zapisać wprowadzone nastawienia. Jeśli w międzyczasie nastąpiły zmiany w nastawieniach, zapisane nastawienia można odzyskać za pomocą punktów przywracania.

Jako punkty przywrócenia można zapisać do trzech różnych nastawień pompy. Zapisane nastawienia można w razie potrzeby przywrócić poprzez menu "Przywracanie nastawień".

### Fig. 100: Punkty przywracania – Zapisz nastawienia

### 16.2 Nastawienie fabryczne

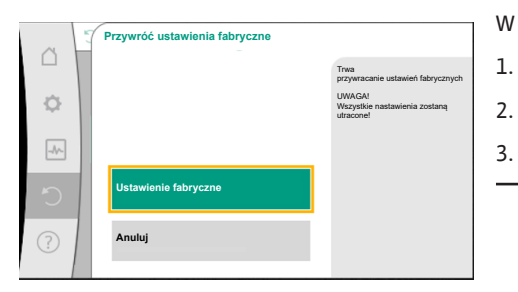

Fig. 101: Ustawienia fabryczne

Pompę można zresetować do ustawień fabrycznych.

W menu QO "Przywróć i resetuj" należy wybrać po kolei

- 1. "Ustawienie fabryczne"
- 2. "Przywróć ustawienia fabryczne"
  - wybierz "Potwierdź ustawienie fabryczne".

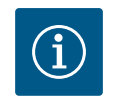

## NOTYFIKACJA

Zresetowanie ustawień pompy do ustawienia fabrycznego zastępuje aktualne nastawienia pompy!

| Nastawienia                | Stratos GIGA2.0                                     | Stratos GIGA2.0 R1                               |
|----------------------------|-----------------------------------------------------|--------------------------------------------------|
| Ustawienie trybu regulacji |                                                     |                                                  |
| Asystent konfiguracji      | Element grzejny – Dynamic<br>Adapt plus             | Podstawowy tryb regulacji<br>– n–const           |
| Pompa WŁ./WYŁ.             | Silnik wł.                                          | Silnik wł.                                       |
| Tryb pracy pompy podwójnej |                                                     |                                                  |
| Połączenie pompy podwójnej | Pompa pojedyncza: niepołą-<br>czona                 | Pompa pojedyncza: nie–<br>połączona              |
|                            | Pompa podwójna: połączona                           | Pompa podwójna: połą-<br>czona                   |
| Wymiana pompy podwójnej    | 24 h                                                | 24 h                                             |
| Zewnętrzne interfejsy      |                                                     |                                                  |
| Przekaźnik SSM             |                                                     |                                                  |
| Funkcja przekaźnika SSM    | Komunikaty o błędach i<br>ostrzeżenia               | Komunikaty o błędach i<br>ostrzeżenia            |
| Opóźnienie uruchamiania    | 5 s                                                 | 5 s                                              |
| Opóźnienie resetowania     | 5 s                                                 | 5 s                                              |
| Przekaźnik SBM             |                                                     |                                                  |
| Funkcja przekaźnika SBM    | Silnik pracuje                                      | Silnik pracuje                                   |
| Opóźnienie uruchamiania    | 5 s                                                 | 5 s                                              |
| Opóźnienie resetowania     | 5 s                                                 | 5 s                                              |
| DI1                        | konfiguracja jako EXT. OFF (z<br>mostkiem kablowym) | konfiguracja jako EXT.<br>OFF (z mostkiem kablo- |
|                            |                                                     | wym)                                             |

| Nastawienia                                                      | Stratos GIGA2.0                                                                                                    | Stratos GIGA2.0 R1                                      |
|------------------------------------------------------------------|----------------------------------------------------------------------------------------------------|---------------------------------------------------------|
| AI1                                                              | skonfigurowano<br>Rodzaj zastosowania: Czujnik<br>różnicy ciśnień<br>Opcje specjalne: Kołnierz<br>pompy<br>Typ sygnału: 4 20 mA | nie skonfigurowano                                      |
| AI2                                                              | nie skonfigurowano                                                                                                    | nie skonfigurowano                                      |
| AI3                                                              | nie skonfigurowano                                                                                                    | nie skonfigurowano                                      |
| Al4                                                              | nie skonfigurowano                                                                                                    | nie skonfigurowano                                      |
| Wilo Net                                                         |                                                                                                    |                                                         |
| Ustalanie terminu Wilo Net                                       | włączona                                                                                                    | włączona                                                |
| Adres Wilo Net                                                   | Pompa podwójna:                                                                                                    | Pompa podwójna:                                         |
|                                                                  | Pompa nadrzędna: 1<br>Pompa rezerwowa: 2                                                                                        | Pompa nadrzędna: 1<br>Pompa rezerwowa: 2                |
|                                                                  | Pompa pojedyncza: 126                                                                                                    | Pompa pojedyncza: 126                                   |
| Nastawienia urządzenia                                           |                                                                                                    |                                                         |
| Język                                                            | Angielski                                                                                                    | Angielski                                               |
| Jednostki                                                        | m, m³/h                                                                                                    | m, m³/h                                                 |
| Okresowe uruchomienie pom-<br>py                                 | włączona                                                                                                    | włączona                                                |
| Interwał czasowy okresowego<br>uruchomienia pompy                | 24 h                                                                                                    | 24 h                                                    |
| Diagnostyka i wartości po-<br>miarowe                            |                                                                                                    |                                                         |
| Pomoc diagnostyczna                                              |                                                                                                    |                                                         |
| Sterowanie wymuszone SSM<br>(normalne, aktywne, nieak-<br>tywne) | nieaktywna                                                                                                    | nieaktywna                                              |
| Sterowanie wymuszone SBM<br>(normalne, aktywne, nieak-<br>tywne) | nieaktywna                                                                                                    | nieaktywna                                              |
| Pomiar ciepła/zimna                                              |                                                                                                    |                                                         |
| Ciepło/zimno WŁ./WYŁ.                                            | wyłączona                                                                                                    | wyłączona                                               |
| Temperatura zasilania czujnika                                   | nie skonfigurowano                                                                                                    | nie skonfigurowano                                      |
| Temperatura powrotu czujnika                                     | nie skonfigurowano                                                                                                    | nie skonfigurowano                                      |
| Konserwacja                                                      |                                                                                                    |                                                         |
| Okresowe uruchomienie pom-<br>py                                 | włączona                                                                                                    | włączona                                                |
| Interwał czasowy okresowego<br>uruchomienia pompy                | 24 h                                                                                                    | 24 h                                                    |
| Tryb funkcji podstawowych                                        | Tryb regulacji                                                                                                    | Tryb regulacji                                          |
| Korekta przetłaczanych me-<br>diów                               | Wyłączono<br>Lepkość 1,002 mm²/s<br>Gęstość 998,2 kg/m³                                                                         | Wyłączono<br>Lepkość 1,002 mm²/s<br>Gęstość 998,2 kg/m³ |
| Czas rampy                                                       | 0 s                                                                                                    | 0 s                                                     |
| Automatyczna redukcja czę-<br>stotliwości PWM                    | wyłączona                                                                                                    | wyłączona                                               |

Tab. 55: Ustawienia fabryczne

#### 17 Pomoc

#### 17.1 System pomocy

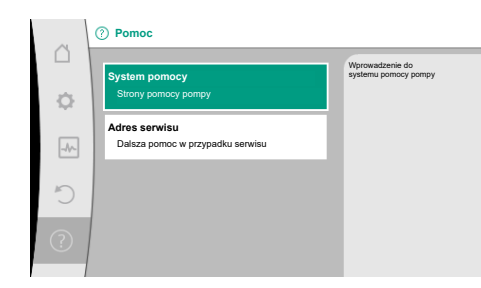

Fig. 102: System pomocy

#### 17.2 Kontakt serwisowy

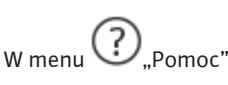

"System pomocy" 1.

istnieje wiele podstawowych informacji, które pomagają zrozumieć produkt i jego funkcje. Po naciśnięciu przycisku kontekstowego 📟 osiągnięte zostaną dalsze informacje na temat wyświetlanych tematów. Możesz wrócić do poprzedniej strony pomocy w dowolnym momencie, naciskając przycisk kontekstowy 🛄 i wybierając "wstecz".

W przypadku pytań dotyczących produktu lub w przypadku problemów, dane kontaktowe zakładowej obsługi klienta mogą zostać wywołane w

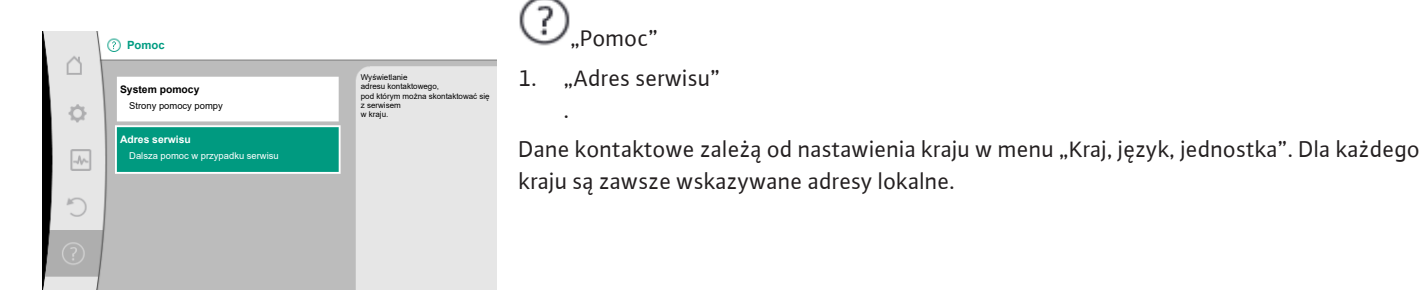

Fig. 103: Adres serwisu

18 Usterki, przyczyny usterek i ich usuwanie

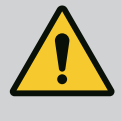

?

"Pomoc"

"Adres serwisu"

# OSTRZEŻENIE

Usuwanie usterek zlecać wyłącznie wykwalifikowanemu personelowi! Należy przestrzegać zaleceń dotyczących bezpieczeństwa.

Jeśli wystąpią błędy, zarządzanie błędami zapewnia nawet możliwe do uzyskania wydajności pompy i funkcjonalności.

Usterka, która wystąpiła, jest stale sprawdzana i, jeśli to możliwe pod względem mechanicznym, przywracany jest tryb awaryjny lub regulacyjny.

Bezproblemowy tryb pracy pompy zostaje wznowiony, gdy tylko przyczyna usterki już nie występuje. Przykład: Moduł elektroniczny schłodził się ponownie.

Ostrzeżenia konfiguracyjne wskazują, że niepełna lub nieprawidłowa konfiguracja uniemożliwia wykonanie żądanej funkcji.

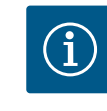

### **NOTYFIKACJA**

W przypadku wadliwego działania pompy należy sprawdzić prawidłowość konfiguracji wejść analogowych i cyfrowych.

Szczegóły zawarto w wyczerpującej instrukcji pod adresem www.wilo.com

Jeżeli usterki nie da się usunąć, należy zwrócić się do specjalistycznego warsztatu lub do najbliższej obsługi Klienta Wilo lub reprezentanta.

| Usterki                               | Przyczyny                   | Usuwanie                                 |
|---------------------------------------|-----------------------------|------------------------------------------|
| Pompa nie pracuje lub<br>wyłącza się. | Luźny zacisk kablowy.       | Uszkodzony bezpiecznik elek-<br>tryczny. |
| Pompa nie pracuje lub                 | Uszkodzony bezpiecznik      | Sprawdzić bezpieczniki, wymie-           |
| wyłącza się.                          | elektryczny.                | nić uszkodzone bezpieczniki.             |
| Pompa działa ze                       | Zawór odcinający po stronie | Powoli otworzyć zawór odcinają–          |
| zmniejszoną mocą.                     | tłocznej zdławiony.         | cy.                                      |

### 18.1 Usterki mechaniczne bez komunikatów o awarii

| Usterki                              | Przyczyny                                                           | Usuwanie                                                                                                    |
|--------------------------------------|---------------------------------------------------------------------|----------------------------------------------------------------------------------------------------|
| Pompa działa ze<br>zmniejszoną mocą. | Powietrze w przewodzie<br>ssawnym                                   | Usunąć wycieki na kołnierzach.<br>Odpowietrzanie pompy. W przy-<br>padku widocznego przecieku na-<br>leży wymienić uszczelnienie me-<br>chaniczne.                                                    |
| Pompa powoduje hałas.                | Kawitacja na skutek niewy-<br>starczającego ciśnienia na<br>ssaniu. | Zwiększyć ciśnienie na ssaniu.<br>Należy stosować się do minimal-<br>nej wartości ciśnienia dopływu<br>króćca ssawnego. Sprawdzić za-<br>suwy i filtry po stronie ssawnej i<br>ewentualnie wyczyścić. |
| Pompa powoduje hałas.                | Silnik wykazuje uszkodzenie<br>łożyska.                             | Zlecić sprawdzenie i ew. naprawę<br>pompy przez obsługę Klienta<br>Wilo lub zakład specjalistyczny.                                                                                                   |

### Tab. 56: Usterki mechaniczne

### 18.2 Pomoc diagnostyczna

Aby wspomóc analizę błędów, pompa oferuje dodatkową pomoc oprócz komunikatów o błędach:

Środki pomocy diagnostyki służą do diagnostyki i konserwacji elektroniki i interfejsów. Oprócz przeglądów hydraulicznych i elektrycznych wyświetlane są informacje na temat interfejsów, informacji o urządzeniu i danych kontaktowych producenta.

W menu M "Diagnostyka i wartości pomiarowe"

1. wybierz "Środki pomocy diagnostycznej".

## Możliwości wyboru:

| Pomoc diagnostyczna                     | Opis                                                                                                    | Wskazanie                                                                                                    |
|-----------------------------------------|----------------------------------------------------------------------------------------------------|----------------------------------------------------------------------------------------------------|
| Przegląd danych hydrau–<br>licznych     | Przegląd aktualnych hydrau–<br>licznych danych roboczych.                                                         | <ul> <li>Wysokość podnoszenia</li> <li>Wartość przepływu</li> <li>Prędkość obrotowa</li> <li>Temperatura mediów</li> <li>Aktywne ograniczenie</li> </ul> |
|                                         |                                                                                                    | Przykład: maks. charaktery–<br>styka pompy                                                                                                    |
| Przegląd danych elek–<br>trycznych      | Przegląd aktualnych elektrycz–<br>nych danych roboczych.                                                          | • Napięcie zasilania<br>• Pobór mocy<br>• Pobrana energia                                                                                                |
|                                         |                                                                                                    | • Aktywne ograniczenie<br>Przykład: maks. charaktery-<br>styka pompy                                                                                     |
|                                         |                                                                                                    | <ul> <li>Godziny pracy</li> </ul>                                                                                                    |
| Przegląd wejścia analo-<br>gowego (AI1) | Przegląd nastawień<br>np. rodzaj zastosowania<br>czujnik różnicy ciśnień,<br>typ sygnału 2 10 V                   | <ul> <li>Rodzaj zastosowania</li> <li>Typ sygnału</li> <li>Funkcja</li> <li>1)</li> </ul>                                                                |
| Przegląd wejścia analo–<br>gowego (AI2) | np. rodzaj zastosowania<br>czujnik różnicy ciśnień,<br>typ sygnału 4 20 mA do re–<br>gulacji punktu błędnego Δp–c | • Rodzaj zastosowania<br>• Typ sygnału<br>• Funkcja<br>1)                                                                                                |
| Przegląd wejścia analog.<br>(AI3)       | np. rodzaj zastosowania<br>czujnik temperatury,<br>typ sygnału PT1000 dla rodzaju<br>regulacji ∆T–cconst.         | • Rodzaj zastosowania<br>• Typ sygnału<br>• Funkcja                                                                                                    |
| Pomoc diagnostyczna                      | Opis                                                                                                    | Wskazanie                                                                                           |
|------------------------------------------|----------------------------------------------------------------------------------------------------|----------------------------------------------------------------------------------------------------|
| Przegląd wejścia analog.<br>(AI4)        | np. rodzaj zastosowania<br>czujnik temperatury,<br>typ sygnału PT1000 dla rodzaju<br>regulacji ∆T–const.            | • Rodzaj zastosowania<br>• Typ sygnału<br>• Funkcja<br>1)                                           |
| Przekaźnik SSM wymu–<br>szone sterowanie | Wymuszone sterowanie prze-<br>kaźnika SSM<br>w celu skontrolowania prze-<br>kaźnika i przyłącza elektrycz-<br>nego. | <ul> <li>Normalne</li> <li>Wymuszone aktywne</li> <li>Wymuszone nieaktywne</li> </ul>               |
| Przekaźnik SBM Wymu-<br>szone sterowanie | Wymuszone sterowanie prze-<br>kaźnika SBM<br>w celu skontrolowania prze-<br>kaźnika i przyłącza elektrycz-<br>nego. | <ul> <li>Normalne</li> <li>Wymuszone aktywne</li> <li>Wymuszone nieaktywne</li> </ul>               |
| Informacja o urządzeniu                  | Wyświetlanie różnych informa-<br>cji o urządzeniach.                                                                | • Typ pompy<br>• Numer artykułu<br>• Numer seryjny<br>• Wersja oprogramowania<br>• Wersja sprzętowa |
| Kontakt z producentem                    | Wyświetlanie danych kontak-<br>towych serwisu.                                                                      | Dane kontaktowe                                                                                     |

Tab. 57: Możliwość wyboru środków diagnostycznych

<sup>1)</sup> Informacje na temat rodzaju zastosowania, typu sygnału i funkcji, patrz rozdział "Zastosowanie i funkcje wejść analogowych AI 1 ... AI 4" [▶ 88].

<sup>2)</sup> Patrz rozdział "Wymuszone sterowanie przekaźnika SSM/SBM" [**>** 84].

### 18.3 Komunikaty o awarii

- Wyświetlanie komunikatu o awarii na wyświetlaczu graficznym
- Wskaźnik statusu jest w kolorze czerwonym.
  Komunikat o awarii, kod błędu (E...), przyczyna i środki pomocnicze są opisane w formie
  - tekstowej.

W przypadku błędu pompa nie tłoczy. Jeśli podczas stałej kontroli pompa uzna, że przyczyna awarii już nie występuje, komunikat o awarii zostaje cofnięty, a praca wznowiona.

Jeśli pojawi się komunikat o awarii, wyświetlacz jest trwale włączony, a zielony wskaźnik LED jest wyłączony.

| Kod | Błąd                                                                                                    | Przyczyna                                                          | Środki pomocnicze                                                                                                 |
|-----|----------------------------------------------------------------------------------------------------|--------------------------------------------------------------------|----------------------------------------------------------------------------------------------------|
| 401 | Niestabilne zasilanie elektryczne                                                                                                    | Niestabilne zasilanie elektryczne.                                 | Sprawdzić instalację elektryczną.                                                                                 |
|     | Dodatkowe informacje na temat przyczyn i śr<br>Zasilanie elektryczne zbyt niestabilne.<br>Nie można utrzymać pracy.                                                                                            | rodków pomocniczych:                                               |                                                                                                    |
| 402 | Zbyt niskie napięcie                                                                                                    | Zasilanie elektryczne zbyt niskie.                                 | Sprawdzić instalację elektryczną.                                                                                 |
|     | Dodatkowe informacje na temat przyczyn i środków pomocniczych:<br>Nie można utrzymać pracy. Możliwe przyczyny:<br>1. przeciążenie sieci.<br>2. pompa jest podłączona do niewłaściwego zasilania elektrycznego. |                                                                    |                                                                                                    |
| 403 | Przepięcie                                                                                                    | Zasilanie elektryczne zbyt wysokie.                                | Sprawdzić instalację elektryczną.                                                                                 |
|     | Dodatkowe informacje na temat przyczyn i środków pomocniczych:<br>Nie można utrzymać pracy. Możliwe przyczyny:<br>1. pompa jest podłączona do niewłaściwego zasilania elektrycznego.                           |                                                                    |                                                                                                    |
| 404 | Pompa jest zablokowana.                                                                                                    | Czynniki mechaniczne uniemożli-<br>wiają obracanie się wału pompy. | Sprawdzić swobodę ruchu obracają-<br>cych się części w korpusie pompy<br>i silniku.<br>Usunąć osady i ciała obce. |
|     | Informacja dodatkowa dotycząca przyczyn i<br>Oprócz osadów i ciał obcych w instalacji moż                                                                                                    | środków pomocniczych:<br>e też blokować wał pompy.                 |                                                                                                    |

| 124 |
|-----|
|     |

| Kod | Błąd                                                                                                    | Przyczyna                                                                                                 | Środki pomocnicze                                                                                                    |
|-----|----------------------------------------------------------------------------------------------------|----------------------------------------------------------------------------------------------------|----------------------------------------------------------------------------------------------------|
| 405 | Moduł elektroniczny zbyt ciepły.                                                                                                    | Dopuszczalna temperatura modułu<br>elektronicznego przekroczona.                                          | Zapewnić dopuszczalną temperatu–<br>rę otoczenia.<br>Polepszyć wentylację pomieszcze–<br>nia.                                                                                             |
|     | Informacja dodatkowa dotycząca przyczyn i<br>Należy przestrzegać dozwolonego położeni<br>w celu zapewnienia wystarczającego napow<br>Radiatory należy utrzymywać w stanie woln | i środków pomocniczych:<br>a montażowego i minimalnego odstępu<br>vietrzenia.<br>ym od osadu.             | u komponentów izolacji i urządzenia                                                                                                    |
| 406 | Silnik zbyt ciepły.                                                                                                    | Przekroczono dozwoloną tempera-<br>turę silnika.                                                          | Zapewnić dopuszczalną temperatu-<br>rę otoczenia i temperaturę przetła-<br>czanej cieczy.<br>Należy zapewnić odpowiednie chło-<br>dzenie silnika poprzez wolną cyrku-<br>lację powietrza. |
|     | Informacja dodatkowa dotycząca przyczyn i<br>Należy przestrzegać dozwolonego położeni<br>w celu zapewnienia wystarczającego napow                                              | i środków pomocniczych:<br>a montażowego i minimalnego odstępu<br><i>i</i> ietrzenia.                     | u komponentów izolacji i urządzenia                                                                                                    |
| 407 | Połączenie pomiędzy silnikiem i modułem<br>przerwane.                                                                                                    | Połączenie elektryczne pomiędzy silnikiem a modułem nieprawidłowe.                                        | Sprawdzenie połączenie silnik-mo-<br>duł.                                                                                                    |
|     | Dodatkowe informacje na temat przyczyn i<br>Istnieje możliwość zdemontowania modułu<br>Należy przestrzegać zaleceń dotyczących br                                              | środków pomocniczych:<br>elektronicznego w celu sprawdzenia st<br>ezpieczeństwa!                          | yków pomiędzy modułem a silnikiem.                                                                                                    |
| 408 | Przepływ jest przeciwny do kierunku tło-<br>czenia pompy.                                                                                                    | Zewnętrzne czynniki powodują<br>przepływ przeciwny do kierunku<br>tłoczenia pompy.                        | Sprawdzić działanie urządzenia,<br>ew. zainstalować zawory zwrotne.                                                                                                    |
|     | Informacja dodatkowa dotycząca przyczyn i<br>W przypadku zbyt silnego przepływu przez                                                                                          | i środków pomocniczych:<br>pompę w przeciwnym kierunku, silnik n                                          | noże się nie uruchomić.                                                                                                    |
| 409 | Niepełna aktualizacja oprogramowania.                                                                                                    | Aktualizacja oprogramowania nie<br>została zakończona.                                                    | Konieczność instalacji oprogramo-<br>wania z nowym pakietem oprogra-<br>mowania.                                                                                                    |
|     | Informacja dodatkowa dotycząca przyczyn i<br>Pompa może działać tylko po ukończeniu ał                                                                                         | i środków pomocniczych:<br><tualizacji oprogramowania.<="" td=""><td></td></tualizacji>                   |                                                                                                    |
| 410 | Przeciążenie wejścia analogowego/cyfro-<br>wego.                                                                                                    | Zwarcie lub silne przeciążenie na-<br>pięciowego wejścia analogowego/<br>cyfrowego.                       | Sprawdzić podłączone kable i od-<br>biorniki na zasilaniu elektrycznym<br>do wejścia analogowego/cyfrowego<br>pod kątem zwarcia.                                                          |
|     | Informacja dodatkowa dotycząca przyczyn i<br>Błąd wpływa na wejścia binarne. Ustawione<br>Zasilanie elektryczne jest takie samo dla we<br>nakowo przeciążone.                  | i środków pomocniczych:<br>jest EXT. OFF. Pompa jest unieruchomi<br>jścia analogowego i cyfrowego. W przy | ona.<br>padku przepięcia oba wejścia są jed–                                                                                                    |
| 411 | Brak fazy zasilania sieciowego                                                                                                    | Brak fazy zasilania sieciowego                                                                            | Sprawdzić instalację elektryczną.                                                                                                    |
| 420 | Uszkodzenie silnika lub modułu elektro-<br>nicznego.                                                                                                    | Uszkodzenie silnika lub modułu<br>elektronicznego.                                                        | Wymienić silnik i/lub moduł elektro–<br>niczny.                                                                                                    |
|     | Informacja dodatkowa dotycząca przyczyn i<br>Pompa nie jest w stanie zidentyfikować, któ                                                                                       | i środków pomocniczych:<br>ry z obydwu elementów jest uszkodzol                                           | ny. Skontaktować się z serwisem.                                                                                                    |
| 421 | Moduł elektroniczny uszkodzony.                                                                                                    | Moduł elektroniczny uszkodzony.                                                                           | Wymienić moduł elektroniczny.                                                                                                    |
|     | Informacja dodatkowa dotycząca przyczyn i skontaktować się z serwisem.                                                                                                    | i sposobu usuwania:                                                                                       |                                                                                                    |

#### 18.4 Komunikaty ostrzegawcze

### Wyświetlanie ostrzeżenia na wyświetlaczu graficznym:

- Wskaźnik statusu jest w kolorze żółtym.
- Komunikat o awarii, kod ostrzeżenia (W..), przyczyna i środki pomocnicze są opisane w formie tekstowej.

### Ostrzeżenie wskazuje na ograniczenie funkcji pompy. Pompa tłoczy dalej przy ograniczonej pracy (tryb awaryjny).

W zależności od przyczyny ostrzeżenia tryb awaryjny powoduje ograniczenie funkcji re-

### gulacji aż do powrotu do stałej prędkości obrotowej.

Jeśli podczas stałej kontroli pompa uzna, że przyczyna ostrzeżenia już nie występuje, ostrzeżenie zostaje cofnięte, a praca wznowiona.

Jeśli pojawi się ostrzeżenie, wyświetlacz jest trwale włączony, a zielony wskaźnik LED jest wyłączony.

| Kod                         | Ostrzeżenie                                                                                                    | Przyczyna                                                                                                    | Środki pomocnicze                                                                                              |
|-----------------------------|----------------------------------------------------------------------------------------------------|----------------------------------------------------------------------------------------------------|----------------------------------------------------------------------------------------------------|
| 550                         | Przepływ jest przeciwny do kierunku tło-<br>czenia pompy.                                                                                                    | Zewnętrzne czynniki powodują<br>przepływ przeciwny do kierunku<br>tłoczenia pompy.                                                                                               | Sprawdzić regulację wydajności in-<br>nych pomp,<br>ew. zainstalować zawory zwrotne.                           |
|                             | Informacja dodatkowa dotycząca przyczyn i środków pomocniczych:<br>W przypadku zbyt silnego przepływu przez pompę w przeciwnym kierunku, silnik może się nie uruchomić.                                                                                                    |                                                                                                    |                                                                                                    |
| 551                         | Zbyt niskie napięcie                                                                                                    | Zasilanie elektryczne zbyt niskie.<br>Zasilanie elektryczne spadło poniżej<br>minimalnej wartości granicznej.                                                                    | Sprawdzić zasilanie elektryczne.                                                                               |
|                             | Informacja dodatkowa dotycząca przyczyn i ś<br>Pompa pracuje. Zbyt niskie napięcie zmniejsz<br>Jeśli wartość napięcia będzie dalej spadać, ni                                                                                                    | środków pomocniczych:<br>:a sprawność pompy.<br>e będzie można utrzymać zredukowan                                                                                               | ej pracy.                                                                                                    |
| 552                         | Przepływ jest przeciwny do kierunku pom–<br>py.                                                                                                    | Inne czynniki powodują przepływ<br>zgodny z kierunkiem tłoczenia<br>pompy.                                                                                                    | Sprawdzić regulację wydajności in–<br>nych pomp.                                                               |
|                             | Informacja dodatkowa dotycząca przyczyn i ś<br>Pompa może się uruchomić mimo przepływu                                                                                                    | środków pomocniczych:                                                                                                    |                                                                                                    |
| 553                         | Moduł elektroniczny uszkodzony.                                                                                                    | Moduł elektroniczny uszkodzony.                                                                                                    | Wymienić moduł elektroniczny.                                                                                  |
|                             | Informacja dodatkowa dotycząca przyczyn i środków pomocniczych:<br>Pompa działa, ale nie pracuje z pełną mocą. Skontaktować się z serwisem.                                                                                                    |                                                                                                    |                                                                                                    |
| 554                         | MFA <sup>1)</sup> Pompa niedostępna.                                                                                                    | Pompa partnerska MFA <sup>1)</sup> nie reaguje<br>na zapytania.                                                                                                    | Kontrola podłączenia Wilo Net lub<br>zasilania elektrycznego pompy part–<br>nerskiej.                          |
|                             | Informacja dodatkowa dotycząca przyczyn i ś<br>W MFA <sup>1)</sup> Przegląd Kontrola pomp zaznaczony<br>Zasilanie jest zapewnione, przyjmuje się wart                                                                                                    | środków pomocniczych:<br>rch (!).<br>rość zastępczą.                                                                                                    |                                                                                                    |
| 555/<br>557/<br>591/<br>594 | Nieprawdopodobna wartość czujnika na<br>wejściu analogowym AI1, AI2, AI3 lub AI4.                                                                                                    | Konfiguracja oraz sygnał są przy-<br>czyną niepoprawnej wartości czuj-<br>nika.                                                                                                  | Kontrola konfiguracji wejścia i pod-<br>łączonego czujnika.                                                    |
|                             | Informacja dodatkowa dotycząca przyczyn i<br>Błędne wartości czujnika mogą doprowadzić<br>ganej wartości czujnika.                                                                                                    | środków pomocniczych:<br>do zastępczego trybu pracy, który gwa                                                                                                    | arantuje działanie pompy bez wyma-                                                                             |
| 556/<br>558/<br>592/<br>595 | Pęknięcie kabla na wejściu analogowym Al1<br>Al2, Al3 lub Al4.                                                                                                    | Konfiguracja oraz sygnał powodują<br>wykrycie przerwania kabla.                                                                                                    | Kontrola konfiguracji wejścia i pod-<br>łączonego czujnika.                                                    |
|                             | Informacja dodatkowa dotycząca przyczyn i<br>Rozpoznanie przerwania kabla może doprow<br>wymaganej wartości zewnętrznej.                                                                                                    | środków pomocniczych:<br>adzić do zastępczego trybu pracy, któr                                                                                                    | y gwarantuje działanie pompy bez                                                                               |
|                             | W przypadku pompy podwójnej:<br>jeśli pojawi się W556 na wyświetlaczu pompy<br>należy skontrolować też połączenie pompy p<br>Aktywowano również W571. Jednak wyświet<br>Pompa partnerska bez podłączonego czujnik<br>ku połączenia z pompą nadrzędną. W takim w<br>przewodu. | / partnerskiej bez podłączonego czujni<br>odwójnej.<br>tlanie ma niższy priorytet niż W556.<br>a różnicy ciśnień interpretowana jest ja<br>vypadku niepodłączony czujnik różnicy | ka różnicy ciśnień, to każdorazowo<br>ako pompa pojedyncza z powodu bra-<br>y ciśnień uznaje ona za przerwanie |
| 560                         | Niepełna aktualizacja oprogramowania.                                                                                                    | Aktualizacja oprogramowania nie<br>została zakończona.                                                                                                    | Zalecana aktualizacja oprogramo-<br>wania z nowym pakietem.                                                    |
|                             | Informacja dodatkowa dotycząca przyczyn i s<br>Nie przeprowadzono aktualizacji oprogramow<br>nia.                                                                                                    | środków pomocniczych:<br>wania, pompa w dalszym ciągu pracuje                                                                                                    | z wcześniejszą wersją oprogramowa-                                                                             |

| Kod                         | Ostrzeżenie                                                                                                    | Przyczyna                                                                                       | Środki pomocnicze                                                                                                    |
|-----------------------------|----------------------------------------------------------------------------------------------------|-------------------------------------------------------------------------------------------------|----------------------------------------------------------------------------------------------------|
| 561                         | Przeciążenie wejścia cyfrowego (binarne).                                                                                              | Zwarcie lub silne przeciążenie na-<br>pięciowego wejścia cyfrowego.                             | Sprawdzić podłączone kable i od–<br>biorniki na zasilaniu elektrycznym<br>do wejścia cyfrowego pod kątem<br>zwarcia.                                            |
|                             | Informacja dodatkowa dotycząca przyczyn i<br>wejścia binarne są uszkodzone. Brak działani                                              | środków pomocniczych:<br>a wejść binarnych.                                                     |                                                                                                    |
| 562                         | Przeciążenie wejścia analogowego (analo–<br>gowe).                                                                                     | Na wejściu analogowym napięcia<br>nastąpiło zwarcie lub jest ono zbyt<br>obciążone.             | Sprawdzić podłączone kable i od–<br>biorniki elektryczne na wejściu ana–<br>logowym zasilania elektrycznego<br>pod kątem zwarcia.                               |
|                             | Informacja dodatkowa dotycząca przyczyn i<br>funkcje wejść analogowych są uszkodzone.                                                  | środków pomocniczych:                                                                           |                                                                                                    |
| 563                         | Brak wartości czujnika z BMS <sup>2)</sup> (system za-<br>rządzania budynkiem).                                                        | Źródło czujnika lub BMS <sup>2)</sup> jest źle<br>skonfigurowane.<br>Komunikacja uległa awarii. | Należy sprawdzić konfigurację i<br>funkcję BMS <sup>2)</sup> .                                                                                                  |
|                             | Informacja dodatkowa dotycząca przyczyn i<br>funkcje regulacji są uszkodzone. Funkcja zas                                              | środków pomocniczych:<br>tępcza jest aktywna.                                                   |                                                                                                    |
| 564                         | Brak wartości zadanej z BMS <sup>2)</sup> .                                                                                            | Źródło czujnika lub BMS <sup>2)</sup> jest źle<br>skonfigurowane.<br>Komunikacja uległa awarii. | Należy sprawdzić konfigurację i<br>funkcję BMS <sup>2)</sup> .                                                                                                  |
|                             | Informacja dodatkowa dotycząca przyczyn i<br>funkcje regulacji są uszkodzone. Funkcja zas                                              | środków pomocniczych:<br>tępcza jest aktywna.                                                   |                                                                                                    |
| 565/<br>566/<br>593/<br>596 | Sygnał zbyt silny na wejściu analogowym<br>AI1, AI2, AI3 lub AI4                                                                       | Sygnał przekracza oczekiwane mak-<br>simum.                                                     | Sprawdzić sygnał wejściowy.                                                                                                    |
|                             | Informacja dodatkowa dotycząca przyczyn i<br>Sygnał jest przetwarzany z maksymalną wart                                                | środków pomocniczych:<br>cością.                                                                |                                                                                                    |
| 569                         | Brak konfiguracji.                                                                                                    | Brak konfiguracji pompy.                                                                        | Skonfigurować pompę. Zaleca się<br>aktualizację oprogramowania.                                                                                                 |
|                             | Informacja dodatkowa dotycząca przyczyn i środków pomocniczych:<br>Pompa pracuje w trybie zastępczym.                                  |                                                                                                 |                                                                                                    |
| 570                         | Moduł elektroniczny zbyt ciepły.                                                                                                    | Dopuszczalna temperatura modułu<br>elektronicznego przekroczona.                                | Zapewnić dopuszczalną temperatu-<br>rę otoczenia. Sprawdzić napowie-<br>trzanie modułu elektronicznego.<br>Radiatory utrzymywać w stanie wol-<br>nym od osadów. |
|                             | Informacja dodatkowa dotycząca przyczyn i<br>Moduł elektroniczny musi w przypadku wyra<br>aby uniknąć uszkodzenia podzespołów elekt    | naprawy:<br>źnego przegrzania dostosować pracę p<br>ronicznych.                                 | pompy,                                                                                                    |
| 571                         | Połączenie pompy podwójnej przerwane.                                                                                                  | Nie można utworzyć połączenia z<br>partnerem pompy podwójnej.                                   | Sprawdzanie zasilania elektrycznego<br>partnera pompy podwójnej, ko-<br>nieczne połączenie kablowe oraz<br>konfiguracja.                                        |
|                             | Informacja dodatkowa dotycząca przyczyn i<br>niewielki, negatywny wpływ na działanie por<br>Patrz także informacje dodatkowe dotyczące | środków pomocniczych:<br>npy. Głowica silnika pełni funkcję pom<br>e kodu 582.                  | py do wartości granicznej mocy.                                                                                                    |
| 573                         | Komunikacja z jednostką wyświetlająco-<br>sterującą przerwana.                                                                         | Wewnętrzna komunikacja z jed–<br>nostką wyświetlająco–sterującą<br>przerwana.                   | Sprawdzić styki kabla płaskiego.                                                                                                    |
|                             | Informacja dodatkowa dotycząca przyczyn i<br>Jednostka wyświetlająco-sterująca jest podł                                               | naprawy:<br>ączona do pompy przez kabel płaski z                                                | tyłu jednostki.                                                                                                    |
| 574                         | Komunikacja z modułem CIF przerwana.                                                                                                   | Wewnętrzna komunikacja z modu-<br>łem CIF przerwana.                                            | Sprawdzić/wyczyścić styki pomię-<br>dzy modułem CIF i modułem elek-<br>tronicznym.                                                                              |

| Kod | Ostrzeżenie                                                                                                    | Przyczyna                                                                                      | Środki pomocnicze                                                                                          |
|-----|----------------------------------------------------------------------------------------------------|------------------------------------------------------------------------------------------------|----------------------------------------------------------------------------------------------------|
|     | Informacja dodatkowa dotycząca przyczyn i<br>Moduł CIF jest podłączony do pompy poprzez                                                                                                    | środków pomocniczych:<br>z cztery styki na skrzynce zaciskowej.                                |                                                                                                    |
| 575 | Zdalna obsługa radiowa nie jest możliwa.                                                                                                    | Moduł radiowy Bluetooth uległ<br>awarii.                                                       | Zaleca się aktualizację oprogramo-<br>wania.<br>Skontaktować się z serwisem.                               |
|     | Informacja dodatkowa dotycząca przyczyn i s<br>funkcja pompy nie jest uszkodzona.<br>Jeśli aktualizacja oprogramowania nie wystar                                                                                                    | środków pomocniczych:<br>rczy, skontaktuj się z serwisem.                                      |                                                                                                    |
| 578 | Jednostka wyświetlająco-sterująca uszko-<br>dzona.                                                                                                    | Wykryto awarię jednostki wyświe-<br>tlająco-sterującej.                                        | Wymiana jednostki wyświetlająco-<br>sterującej.                                                            |
|     | Informacja dodatkowa dotycząca przyczyn i s<br>Jednostka wyświetlająco-sterująca jest dost                                                                                                    | środków pomocniczych:<br>ępna jako część zamienna.                                             |                                                                                                    |
| 579 | Oprogramowanie jednostki wyświetlająco-<br>sterującej jest niekompatybilne.                                                                                                    | Jednostka wyświetlająco-sterująca<br>nie jest w stanie poprawnie komuni–<br>kować się z pompą. | Zaleca się aktualizację oprogramo–<br>wania.                                                               |
|     | Informacja dodatkowa dotycząca przyczyn i s<br>funkcja pompy nie jest uszkodzona.<br>Jeśli aktualizacja oprogramowania nie wystar                                                                                                    | środków pomocniczych:<br>rczy, skontaktuj się z serwisem.                                      |                                                                                                    |
| 580 | Za dużo błędnych wpisów PIN.                                                                                                    | Zbyt wiele prób połączenia wraz z<br>nieprawidłowym PIN-em.                                    | Odłączyć zasilanie elektryczne od<br>pompy i włączyć je ponownie.                                          |
|     | Informacja dodatkowa dotycząca przyczyn i naprawy:<br>Ponad 5 razy wpisano nieprawidłowy PIN.<br>Ze względów bezpieczeństwa do czasu ponownego uruchomienia urządzenie nie będzie już podejmowało ponownych<br>prób połaczenia.                                                                                              |                                                                                                |                                                                                                    |
| 582 | Pompa podwójna nie jest kompatybilna.                                                                                                    | Partner pompy podwójnej nie jest<br>kompatybilny z tą pompą.                                   | Wybierz/zainstaluj odpowiedniego<br>partnera z pompą podwójną.                                             |
|     | Informacja dodatkowa dotycząca przyczyn i środków pomocniczych:<br>Funkcja pompy podwójnej jest możliwa tylko przy dwóch kompatybilnych pompach tego samego typu.                                                                                                    |                                                                                                |                                                                                                    |
|     | Skontrolować kompatybilność wersji oprogra<br>Skontaktować się z serwisem.                                                                                                    | imowania obu partnerów pompy podw                                                              | ójnej.                                                                                                    |
| 584 | Wewnętrzny błąd jednostki wyświetlająco-<br>sterującej. Odbywa się automatyczne po-<br>nowne włączenie wyświetlacza.                                                                                                    |                                                                                                | Należy skontaktować się z serwi-<br>sem.<br>Wymagana wymiana jednostki wy-<br>świetlająco-sterującej.      |
|     | Informacja dodatkowa dotycząca przyczyn i s<br>Błąd ten nie ma wpływu na podstawowe funł                                                                                                    | środków pomocniczych:<br>kcje pompy.                                                           |                                                                                                    |
| 586 | Przepięcie                                                                                                    | Zasilanie elektryczne zbyt wysokie.                                                            | Sprawdzić zasilanie elektryczne.                                                                           |
|     | Informacja dodatkowa dotycząca przyczyn i środków pomocniczych:<br>Pompa pracuje. W razie wzrostu napięcia nastąpi wyłączenie pompy.<br>Zbyt wysokie napiecia moga spowodować uszkodzenia pompy.                                                                                                    |                                                                                                |                                                                                                    |
| 587 | Bateria słaba.                                                                                                    | Zbyt niskie napięcie baterii                                                                   | Wymienić baterię.                                                                                          |
|     | Informacja dodatkowa dotycząca przyczyn i naprawy:<br>Dopóki napięcie baterii jest wystarczająco wysokie, informacje o czasie są wyświetlane prawidłowo, np. w pomiarach<br>ciepła i statystykach.<br>Jeśli napięcie baterii jest zbyt niskie, rejestracja czasu może nie być zachowana.<br>Funkcja pompy nie jest zakłócona |                                                                                                |                                                                                                    |
| 588 | Wentylator elektroniczny zablokowany, jest<br>uszkodzony lub niepodłączony.                                                                                                    | Wentylator elektroniczny nie pracu-<br>je.                                                     | Sprawdzić przewód wentylatora.                                                                             |
|     | Informacja dodatkowa dotycząca przyczyn i s<br>Pompa działa nadal, ale nie pracuje z pełną m                                                                                                    | środków pomocniczych:<br>ocą.                                                                  |                                                                                                    |
| 589 | Bateria pusta                                                                                                    | Rozładowanie baterii                                                                           | Aby uniknąć ewentualnych dalszych<br>rozbieżności w zakresie rejestracji<br>czasu należy wymienić baterię. |

| Kod                  | Ostrzeżenie                                                                                                    | Przyczyna                                              | Środki pomocnicze                                     |
|----------------------|----------------------------------------------------------------------------------------------------|--------------------------------------------------------|-------------------------------------------------------|
|                      | Informacja dodatkowa dotycząca przyczyn i środków pomocniczych:<br>Rejestracja czasu przez pompę może być wadliwa.<br>Dane czasowe np. pomiar ilości ciepła/zimna, punkty odtwarzania i dane statystyczne mogą być nieprawidłowe.<br>Zasadnicza funkcja pompy nie jest naruszona. |                                                        |                                                       |
| 590                  | Typ partnera MFA <sup>1)</sup> nie pasuje.                                                                                                    | Partner MFA <sup>1)</sup> nie ma pasującego ty–<br>pu. | Sprawdzić typ i oprogramowanie<br>pompy partnerskiej. |
|                      | Informacja dodatkowa dotycząca przyczyn i środków pomocniczych:<br>Dla partnera Multi–Flow Adaptation udostępniono maksymalny zamienny strumień objętości.<br>Kontrola partnerów oznaczonych (!) w przeglądzie MFA <sup>1)</sup> w menu kontekstowym.                             |                                                        |                                                       |
| <i>Tab. 59:</i> Komu | nikaty ostrzegawcze                                                                                                    |                                                        |                                                       |

, 5

<sup>1)</sup> MFA = Multi-Flow Adaptation <sup>2)</sup> BMS = system zarządzania budynkiem

# 18.5 Ostrzeżenia konfiguracji Alerty konfiguracyjne występują, gdy została wprowadzona niekompletna lub sprzeczna konfiguracja.

### Przykład:

Funkcja "Regulacja temperatury w hali" wymaga czujnika temperatury. Odpowiednie źródło nie zostało określone lub nie zostało poprawnie skonfigurowane.

| Kod | Błąd                                                                                                    | Przyczyna                                                                                                    | Środki pomocnicze                                                                   |
|-----|----------------------------------------------------------------------------------------------------|----------------------------------------------------------------------------------------------------|-------------------------------------------------------------------------------------|
| 601 | Źródło wartości zadanej nie jest od-<br>powiednio skonfigurowane.                                                                     | Wartość zadana jest przypisana do<br>nieodpowiedniego źródła. Wejście nie<br>jest odpowiednio skonfigurowane. | Źródło skonfigurować lub<br>wybrać inne źródło.                                     |
|     | Źródło wartości zadanej nie jest prawic<br>źródła wartości zadanej.                                                                   | łłowo skonfigurowane. W menu konteks                                                                          | towym znajduje się link do konfiguracji                                             |
| 602 | Źródło wartości zadanej niedostępne.                                                                                                  | Wartość zadana jest powiązana z nie-<br>istniejącym modułem CIF.                                              | Włożyć moduł CIF.<br>Aktywować moduł CIF.                                           |
|     | Źródło wartości zadanej lub modułu CI<br>ki do konfiguracji.                                                                          | F nie jest prawidłowo skonfigurowane. V                                                                       | V menu kontekstowym znajdują się lin-                                               |
| 603 | Źródło czujnika nie jest odpowiednio<br>skonfigurowane.                                                                               | Czujnik 1 jest powiązany z nieodpo-<br>wiednim źródłem. Wejście nie jest<br>odpowiednio skonfigurowane.       | Źródło skonfigurować.<br>Wybrać inne źródło.                                        |
|     | Źródło czujnika nie jest prawidłowo<br>skonfigurowane. W menu konteksto-<br>wym znajduje się link do konfiguracji<br>źródła czujnika. |                                                                                                    |                                                                                     |
| 604 | Niemożliwe jest to samo źródło czuj-<br>nika.                                                                                         | Źródła czujnika są skonfigurowane na<br>podstawie tego samego źródła.                                         | Jedno ze źródeł czujnika należy skon-<br>figurować na podstawie innego źró-<br>dła. |
|     | Źródła czujnika nie są prawidłowo skor<br>czujnika.                                                                                   | nfigurowane. W menu kontekstowym zn                                                                           | ajduje się link do konfiguracji źródeł                                              |
| 606 | Źródło czujnika niedostępne.                                                                                                    | Wartość czujnika 1 powiązana z nie-<br>istniejącym modułem CIF.                                               | Włożyć moduł CIF.<br>Aktywować moduł CIF.                                           |
|     | Źródło czujnika lub moduł CIF nie jest p<br>figuracji.                                                                                | ,<br>prawidłowo skonfigurowany. W menu ko                                                                     | ontekstowym znajdują się linki do kon-                                              |
| 607 | Źródło czujnika nie jest odpowiednio<br>skonfigurowane.                                                                               | Czujnik 2 jest powiązany z nieodpo-<br>wiednim źródłem. Wejście nie jest<br>odpowiednio skonfigurowane.       | Źródło skonfigurować lub<br>wybrać inne źródło.                                     |
|     | Źródło czujnika nie jest prawidłowo sko<br>czujnika.                                                                                  | onfigurowane. W menu kontekstowym z                                                                           | najduje się link do konfiguracji źródła                                             |
| 609 | Źródło czujnika niedostępne.                                                                                                    | Wartość czujnika 2 powiązana z nie-<br>istniejącym modułem CIF.                                               | Włożyć moduł CIF.<br>Aktywować moduł CIF.                                           |
|     | Źródło czujnika lub moduł CIF nie jest p<br>figuracji.                                                                                | prawidłowo skonfigurowany. W menu ko                                                                          | ntekstowym znajdują się linki do kon-                                               |

| Kod | Błąd                                                                                                    | Przyczyna                                                                                                    | Środki pomocnicze                                                                                         |
|-----|----------------------------------------------------------------------------------------------------|----------------------------------------------------------------------------------------------------|----------------------------------------------------------------------------------------------------|
| 610 | Źródło czujnika nie jest odpowiednio<br>skonfigurowane.                                                                                                    | Czujnik temperatury zasilania jest<br>przypisany do nieodpowiedniego źró-<br>dła. Wejście nie jest odpowiednio<br>skonfigurowane.                                       | Należy skonfigurować typ użycia źró–<br>dła "czujnik temperatury" lub wybrać<br>inne źródło.              |
|     | Źródło czujnika nie jest prawidłowo sko<br>czujnika.                                                                                                    | onfigurowane. W menu kontekstowym z                                                                                                    | najduje się link do konfiguracji źródła                                                                   |
| 611 | Niemożliwe jest to samo źródło czuj–<br>nika.                                                                                                    | Źródła czujnika dla licznika ilości cie–<br>pła są skonfigurowane na podstawie<br>tego samego źródła .                                                                  | Jedno z źródeł czujnika dla licznika<br>ilości ciepła należy skonfigurować na<br>podstawie innego źródła. |
|     | Źródła czujnika nie są prawidłowo skor czujnika.                                                                                                    | figurowane. W menu kontekstowym zn                                                                                                    | ajduje się link do konfiguracji źródeł                                                                    |
| 614 | Źródło czujnika niedostępne.                                                                                                    | Temperatura zasilania jest powiązana<br>z nieistniejącym modułem CIF.                                                                                                   | Włożyć moduł CIF.<br>Aktywować moduł CIF.                                                                 |
|     | Źródło czujnika lub moduł CIF nie jest p<br>figuracji.                                                                                                    | prawidłowo skonfigurowany. W menu ko                                                                                                    | ntekstowym znajdują się linki do kon–                                                                     |
| 615 | Źródło czujnika nie jest odpowiednio<br>skonfigurowane.                                                                                                    | Czujnik temperatury powrotu jest<br>przypisana do nieodpowiedniego źró-<br>dła. Wejście nie jest odpowiednio<br>skonfigurowane.                                         | Należy skonfigurować typ użycia źró-<br>dła "czujnik temperatury" lub wybrać<br>inne źródło.              |
|     | Źródło czujnika nie jest prawidłowo sko<br>czujnika.                                                                                                    | ,<br>onfigurowane. W menu kontekstowym z                                                                                                    | najduje się link do konfiguracji źródła                                                                   |
| 618 | Źródło czujnika niedostępne.                                                                                                    | Czujnik temperatury powrotu jest po-<br>wiązana z nieistniejącym modułem<br>CIF.                                                                                        | Włożyć moduł CIF.<br>Aktywować moduł CIF.                                                                 |
|     | Źródło czujnika lub moduł CIF nie jest<br>prawidłowo skonfigurowany. W menu<br>kontekstowym znajdują się linki do<br>konfiguracji.                                   |                                                                                                    |                                                                                                    |
| 619 | Źródło czujnika nie jest odpowiednio<br>skonfigurowane.                                                                                                    | Czujnik temperatury dla "przełączania<br>ogrzewania i chłodzenia" jest przypi-<br>sany do nieodpowiedniego źródła.<br>Wejście nie jest odpowiednio skonfi-<br>gurowane. | Należy skonfigurować typ użycia źró–<br>dła "czujnik temperatury" lub wybrać<br>inne źródło.              |
|     | Źródło czujnika nie jest prawidłowo skonfigurowane. W menu kontekstowym znajduje się link do konfiguracji źródła<br>czujnika.                                        |                                                                                                    |                                                                                                    |
| 621 | Źródło czujnika niedostępne.                                                                                                    | Wartość temperatury dla "przełącza-<br>nia ogrzewania i chłodzenia" jest po-<br>wiązana z nieistniejącym modułem<br>CIF.                                                | Włożyć moduł CIF.<br>Aktywować moduł CIF.                                                                 |
|     | Źródło czujnika lub moduł CIF nie jest p<br>figuracji.                                                                                                    | brawidłowo skonfigurowany. W menu ko                                                                                                    | ntekstowym znajdują się linki do kon-                                                                     |
| 641 | Źródło wartości zadanej nie jest od–<br>powiednio skonfigurowane.                                                                                                    | Wartość zadana jest przypisana do<br>nieodpowiedniego źródła. Wejście nie<br>jest odpowiednio skonfigurowane.                                                           | Źródło skonfigurować lub<br>wybrać inne źródło.                                                           |
|     | Źródło wartości zadanej dla funkcji chłodzenia nie jest prawidłowo skonfigurowane. W menu kontekstowym znajduje<br>się link do konfiguracji źródła wartości zadanej. |                                                                                                    |                                                                                                    |
| 642 | Źródło wartości zadanej niedostępne.                                                                                                    | Wartość zadana jest powiązana z nie-<br>istniejącym modułem CIF.                                                                                                    | Włożyć moduł CIF.<br>Aktywować moduł CIF.                                                                 |
|     | Źródło wartości zadanej dla funkcji chłodzenia lub modułu CIF nie jest prawidłowo skonfigurowane. W menu kontek-<br>stowym znajdują się linki do konfiguracji.       |                                                                                                    |                                                                                                    |
| 643 | Źródło czujnika nie jest odpowiednio<br>skonfigurowane.                                                                                                    | Czujnik 1 jest powiązany z nieodpo-<br>wiednim źródłem. Wejście nie jest<br>odpowiednio skonfigurowane.                                                                 | Źródło skonfigurować.<br>Wybrać inne źródło.                                                              |
|     | Źródło czujnika dla funkcji chłodzenia nie jest prawidłowo skonfigurowane. W menu kontekstowym znajduje się link do konfiguracji źródła czujnika.                    |                                                                                                    |                                                                                                    |

| 124 |  |
|-----|--|
|     |  |

| Kod | Błąd                                                                                     | Przyczyna                                                                                                    | Środki pomocnicze                                                                                                |  |
|-----|------------------------------------------------------------------------------------------|----------------------------------------------------------------------------------------------------|----------------------------------------------------------------------------------------------------|--|
| 644 | Niemożliwe jest to samo źródło czuj-<br>nika.                                            | Źródła czujnika są skonfigurowane na<br>podstawie tego samego źródła.                                                      | Jedno ze źródeł czujnika należy skon–<br>figurować na podstawie innego źró–<br>dła.                              |  |
|     | Źródła czujników dla funkcji chłodzeni<br>do konfiguracji źródeł czujnika.               | a nie są prawidłowo skonfigurowane. W                                                                                      | menu kontekstowym znajduje się link                                                                              |  |
| 646 | Źródło czujnika niedostępne.                                                             | Wartość czujnika jest powiązana z<br>nieistniejącym modułem CIF.                                                           | Włożyć moduł CIF.<br>Aktywować moduł CIF.                                                                        |  |
|     | Źródło czujnika lub moduł CIF nie jest<br>figuracji.                                     | ,<br>prawidłowo skonfigurowany. W menu ko                                                                                  | ontekstowym znajdują się linki do kon-                                                                           |  |
| 647 | Źródło czujnika nie jest odpowiednio<br>skonfigurowane.                                  | Czujnik 2 jest powiązany z nieodpo-<br>wiednim źródłem. Wejście nie jest<br>odpowiednio skonfigurowane.                    | Źródło skonfigurować lub<br>wybrać inne źródło.                                                                  |  |
|     | Źródło czujnika dla funkcji chłodzenia<br>do konfiguracji źródła czujnika.               | nie jest prawidłowo skonfigurowane. W                                                                                      | menu kontekstowym znajduje się link                                                                              |  |
| 649 | Źródło czujnika niedostępne.                                                             | Wartość czujnika 2 powiązana z nie-<br>istniejącym modułem CIF.                                                            | Włożyć moduł CIF.<br>Aktywować moduł CIF.                                                                        |  |
|     | Źródło czujnika lub moduł CIF nie jest<br>figuracji.                                     | prawidłowo skonfigurowany. W menu ko                                                                                       | ontekstowym znajdują się linki do kon-                                                                           |  |
| 650 | Brak pomp partnerskich MFA <sup>1)</sup>                                                 | MFA <sup>1)</sup> wybrano, ale nie skonfigurowa–<br>no pomp partnerskich.                                                  | Konfiguracja pomp partnerskich<br>MFA <sup>1)</sup> jest konieczna, ewentualnie<br>wybrać inny rodzaj regulacji. |  |
|     | MFA <sup>1)</sup> zbiera zapotrzebowania skonfig<br>należy wybrać pompy partnerskie w ko | urowanych pomp partnerskich w celu icl<br>onfiguracji MFA <sup>1)</sup> .                                                  | h sumarycznego pokrycia. W tym celu                                                                              |  |
| 651 | Źródło czujnika nie jest odpowiednio<br>skonfigurowane.                                  | Czujnik różnicy ciśnień nieprawidłowo<br>podłączony. Wejście nie jest odpo-<br>wiednio skonfigurowane                      | Należy skonfigurować typ użycia<br>"czujnik różnicy ciśnień" lub wybrać<br>inne źródło.                          |  |
|     | Źródło czujnika nie jest prawidłowo sk<br>czujnika.                                      | onfigurowane. W menu kontekstowym z                                                                                        | znajduje się link do konfiguracji źródła                                                                         |  |
| 655 | Źródło czujnika nie jest odpowiednio<br>skonfigurowane.                                  | Czujnik temperatury przetłaczanej<br>cieczy nieprawidłowo podłączony.<br>Wejście nie jest odpowiednio skonfi-<br>gurowane. | Należy skonfigurować typ użycia<br>"czujnik temperatury" lub wybrać in-<br>ne źródło.                            |  |
|     | Źródło czujnika nie jest prawidłowo sk<br>czujnika.                                      | onfigurowane. W menu kontekstowym z                                                                                        | znajduje się link do konfiguracji źródła                                                                         |  |
| 657 | Wysokość podnoszenia/przepływ<br>nieznany                                                | Niezbędne jest podanie wysokości<br>podnoszenia i/lub przepływu.                                                           | Podłączyć czujnik różnicy ciśnień do<br>pompy i skonfigurować go.                                                |  |
|     | Pompa pracuje w trybie zastępczym, który utrzymuje tryb pracy pompy.                     |                                                                                                    |                                                                                                    |  |

Tab. 60: Ostrzeżenia konfiguracji

<sup>1)</sup>MFA= Multi-Flow Adaptation

### 19 Konserwacja

- Prace konserwacyjne: Personel musi być zapoznany ze sposobem postępowania z zastosowanymi materiałami eksploatacyjnymi oraz z ich utylizacją.
- Prace elektryczne: prace elektryczne mogą być wykonywane wyłącznie przez wykwalifikowanych elektryków.
- Montaż/demontaż: Personel musi zostać przeszkolony w zakresie posługiwania się niezbędnymi narzędziami oraz wymaganymi materiałami do mocowania.

Zaleca się powierzanie zadań związanych z konserwacją i kontrolą urządzenia pracownikom serwisu technicznego Wilo.

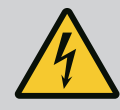

### Zagrożenie życia związane z prądem elektrycznym!

Niewłaściwe zachowanie podczas przeprowadzania prac elektrycznych prowadzi do śmierci z powodu porażenia prądem elektrycznym!

- Prace przy elektrycznych urządzeniach należy zlecić wykwalifikowanemu elektrykowi.
- Przed wszystkimi pracami odłączyć zasilanie elektryczne urządzenia i zabezpieczyć przed ponownym włączeniem.
- Usunięcie uszkodzeń kabla zasilającego pompy zlecać wyłącznie wykwalifikowanemu elektrykowi.
- Nigdy nie należy wkładać żadnych przedmiotów do otworów silnika lub modułu elektronicznego.
- Należy przestrzegać instrukcji montażu i obsługi pompy, regulatora poziomu i pozostałego wyposażenia dodatkowego.
- Po zakończeniu prac zamontować ponownie wcześniej zdemontowane urządzenia zabezpieczające, na przykład pokrywy lub pokrywy sprzęgła.

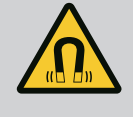

# NIEBEZPIECZEŃSTWO

Wirnik z magnesu trwałego we wnętrzu pompy może być przy demontażu niebezpieczny dla osób posiadających implanty medyczne (np. stymulatory pracy serca).

- Należy przestrzegać ogólnych zasad postępowania z urządzeniami elektrycznymi!
- Nie otwierać silnika!
- Demontaż i montaż wirnika należy zlecać wyłącznie obsłudze Klienta Wilo! Osoby, noszące stymulatory pracy serca nie mogą wykonywać takich prac!

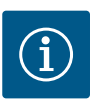

### NOTYFIKACJA

Magnesy w silniku nie stanowią niebezpieczeństwa, **dopóki silnik jest** całkowicie zmontowany. Osoby z rozrusznikami serca mogą bez ograniczeń zbliżać się do pompy Stratos GIGA2.0.

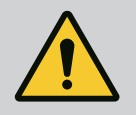

# OSTRZEŻENIE

### Zagrożenie wystąpieniem szkód osobowych spowodowanych przez siły magnetyczne!

Otwarcie silnika powoduje duże, występujące uderzeniowo siły magnetyczne. Mogą one spowodować poważne skaleczenia, zmiażdżenia i uderzenia.

- Nie otwierać silnika!
- Demontaż i montaż kołnierza silnika i tarczy łożyskowej do prac konserwacyjnych i naprawczych zlecać tylko obsłudze Klienta Wilo!

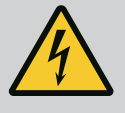

# NIEBEZPIECZEŃSTWO

### Zagrożenie życia wskutek porażenia prądem! Praca generatora lub turbiny przy przepływie przez pompę!

Również bez modułu elektronicznego (bez podłączenia elektrycznego ) na stykach silnika może znajdować się niebezpieczne napięcie!

- Sprawdzić brak napięcia zakryć lub zabezpieczyć sąsiednie elementy znajdujące się pod napięciem!
- Zamknąć urządzenia odcinające przed i za pompą!

### Zagrożenie życia z powodu niezamontowanego modułu elektronicznego!

Na stykach silnika może występować niebezpieczne dla życia napięcie! Normalny tryb pompy dozwolony jest tylko przy zamontowanym module elektronicznym.

• Nie należy podłączać ani eksploatować pompy bez zamontowanego modułu elektronicznego!

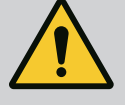

# NIEBEZPIECZEŃSTWO

### Zagrożenie życia spowodowane przez spadające elementy!

Sama pompa i jej części mogą mieć bardzo dużą masę własną. Spadające części mogą spowodować rany cięte, zmiażdżenia, stłuczenia lub uderzenia, które mogą prowadzić do śmierci.

- Zawsze używać odpowiednich dźwignic i zabezpieczać części przed upadkiem.
- Nigdy nie przebywać pod wiszącymi ładunkami.
- Podczas magazynowania i transportu oraz przed wszystkimi pracami instalacyjnymi i montażowymi należy zapewnić bezpieczną pozycję pompy.

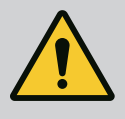

# NIEBEZPIECZEŃSTWO

### Zagrożenie życia spowodowane wyrzutem narzędzi!

Narzędzia stosowane podczas prac konserwacyjnych przy wale silnika w razie kontaktu z obracającymi się częściami mogą zostać wciągnięte. Możliwe są zagrożenia, które prowadzą do ciężkich obrażeń, a nawet śmierci!

• Przed uruchomieniem pompy usunąć wszystkie narzędzia stosowane podczas prac konserwacyjnych!

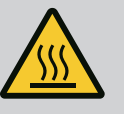

# OSTRZEŻENIE

### Zachodzi niebezpieczeństwo poparzenia lub odmrożenia w razie dotknięcia pompy/urządzenia.

W zależności od stanu roboczego pompy lub urządzenia (temperatury przetłaczanego medium), cała pompa może się bardzo nagrzać albo silnie ochłodzić.

- Podczas pracy urządzenia zachować odstęp!
- Schłodzić system i pompę do temperatury pomieszczenia!
- Podczas wykonywania wszystkich prac należy zakładać odzież ochronną, rękawice oraz okulary ochronne.

Dopływ powietrza Po zakończeniu moca przewidzi

Po zakończeniu prac konserwacyjnych zamocować z powrotem osłonę wentylatora za pomocą przewidzianych do tego śrub, tak aby silnik i moduł elektroniczny były dostatecznie chłodzone.

W regularnych odstępach czasu sprawdzać dopływ powietrza do korpusu silnika i modułu elektronicznego. Zabrudzenia pogarszają chłodzenie silnika. Jeżeli to wymagane, należy usunąć zabrudzenie i przywrócić nieograniczony dopływ powietrza.

19.1

### Zagrożenie życia wskutek uderzenia przez spadające części!

Wskutek upadku pompy lub jej pojedynczych elementów istnieje niebezpieczeństwo odniesienia obrażeń zagrażających życiu!

 Podczas prac instalacyjnych, w razie potrzeby zabezpieczyć elementy pompy przy użyciu odpowiednich zawiesi.

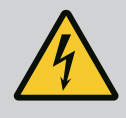

# NIEBEZPIECZEŃSTWO

#### Zagrożenie życia wskutek porażenia prądem!

Sprawdzić, czy styki nie są pod napięciem, zakryć lub zabezpieczyć elementy znajdujące się pod napięciem.

19.2.1 Wymiana uszczelnienia mechanicznego Podczas rozruchu mogą wystąpić niewielkie przecieki. Również podczas normalnego trybu pracy pompy normalnym zjawiskiem jest lekki wyciek w postaci pojedynczych kropli. Wymagana jest regularna kontrola wizualna. Jeśli przeciek jest wyraźnie widoczny, należy wymienić uszczelkę.

Dalsze informacje patrz również wskazówki dotyczące projektowania pomp dławnicowych Wilo.

Wilo oferuje zestaw naprawczy, który zawiera wszystkie niezbędne części zamienne.

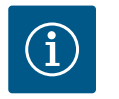

# NOTYFIKACJA

Magnesy znajdujące się w silniku nie stanowią żadnego zagrożenia dla osób z rozrusznikiem serca. Zasada ta obowiązuje dopóki silnik nie zostanie otwarty lub wirnik nie zostanie zdemontowany. Wymianę uszczelnienia mechanicznego można przeprowadzić bez żadnego niebezpieczeństwa.

### Demontaż:

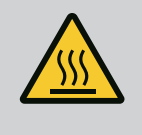

# OSTRZEŻENIE

Niebezpieczeństwo oparzenia!

Przy wysokich temperaturach przetłaczanej cieczy i ciśnieniach w systemie należy zaczekać na ostygnięcie pompy i pozbawić system ciśnienia.

- Odłączyć urządzenie od zasilania i zabezpieczyć przed włączeniem przez osoby niepowołane.
- 2. Zamknąć urządzenia odcinające przed i za pompą.
- 3. Upewnić się, czy instalacja nie znajduje się pod napięciem.
- 4. Uziemić i wykonać zwarcie strefy roboczej.
- Odkręcić śruby modułu elektronicznego (Fig. I, poz. 2) i zdjąć górną część modułu elektronicznego (Fig. I, poz. 3).
- 6. Odłączyć przewód zasilający. Jeśli występuje, usunąć przewód czujnika różnicy ciśnień z modułu elektronicznego lub przyłącza wtykowego czujnika różnicy ciśnień.
- Całkowicie zredukować ciśnienie w pompie poprzez otwarcie zaworu odpowietrzającego (Fig. I, poz. 28).

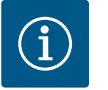

### NOTYFIKACJA

Zaleca się demontaż modułu w celu zapewnienia lepszej obsługi przed demontażem głowicy silnika. (Patrz rozdział "Wymiana modułu elektronicznego" [▶ 124]).

8. Dwa uchwyty transportowe (Fig. I, poz. 30) należy pozostawić na kołnierzu silnika.

- 9. W celu zabezpieczenia należy zamocować głowicę silnika za pomocą odpowiednich urządzeń wciągających w uchwytach transportowych (Fig. 6).
- 10. Odkręcić i usunąć śruby (Fig. I/II/III/IV, poz. 29).
  - Zaleca się użycie dwóch sworzni montażowych (wyposażenie dodatkowe) zamiast dwóch śrub (Fig. I/II/III/IV, poz. 29). Sworznie montażowe wkręca się przez otwór w latarni po przekątnej w korpus pompy (Fig. I, poz. 24). Sworznie montażowe ułatwiają bezpieczny demontaż głowicy silnika oraz późniejszy montaż bez uszkodzenia wirnika.

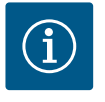

# NOTYFIKACJA

Podczas mocowania dźwignic unikać uszkodzenia elementów z tworzywa sztucznego, takich jak wirnik wentylatora czy górna część modułu.

- 11. Odkręcić śrubę (Fig. I/III, poz. 10, Fig. II/IV, poz. 29), trzymającą blachę czujnika różnicy ciśnień. Czujnik różnicy ciśnień (Fig. I, poz. 8) z blachą mocującą należy pociągnąć na bok i zawiesić na przewodach pomiaru ciśnienia (Fig. I, poz. 7). Odłączyć kabel zasilający DDG w module elektronicznym lub poluzować go na połączeniu wtykowym i wyciągnąć.
- 12. W przypadku typu pompy (Fig. III, IV) śruby poz. 29 należy wykręcić. Należy wykorzystać położone obok dwa otwory gwintowane (Fig. 104, poz. 1) i użyć odpowiednich śrub dostarczonych przez użytkownika (np. M10 x 25 mm). Wypchnąć głowicę silnika z korpusu pompy.

Dla typu pompy (Fig. I i Fig. II) należy wykorzystać dwa otwory gwintowane M10 (patrz Fig. 105) i użyć odpowiednich śrub dostarczonych przez użytkownika (np. M10 x 20 mm). Do wypchnięcia można zastosować również szczeliny (Fig. 105, poz. 2). W tym celu włożyć np. dwa wkrętaki i użyć ich jako dźwigni. Po wyciśnięciu o ok. 15 mm głowica silnika nie znajduje się już w korpusie pompy.

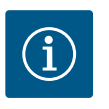

# NOTYFIKACJA

Aby uniknąć przewrócenia głowicy silnika, należy zapewnić podparcie za pomocą odpowiedniego urządzenia wciągającego. Dotyczy to w szczególności sytuacji, gdy nie stosuje się sworzni montażowych.

- Poluzować dwie śruby z zabezpieczeniem przed wypadaniem na osłonie blaszanej (Fig. I i Fig. III, poz. 27 ) i zdjąć osłonę blaszaną.
  - ⇒ Wersja z wirnikiem z tworzywa sztucznego i połączeniem stożkowym (Fig. I oraz Fig. II)

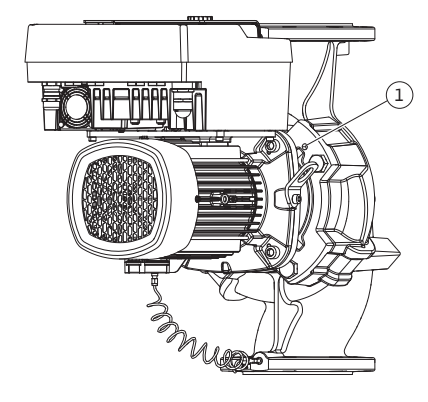

*Fig. 104:* Wypchnięcie głowicy silnika przez gwintowane otwory

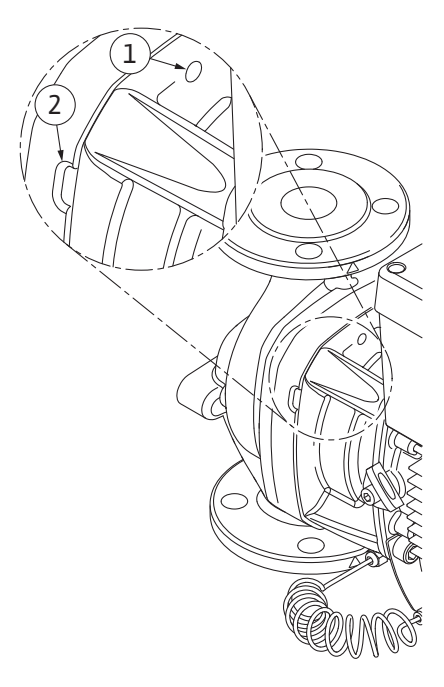

*Fig. 105:* Gwintowane otwory i szczeliny do wyciskania głowicy silnika z korpusu pompy

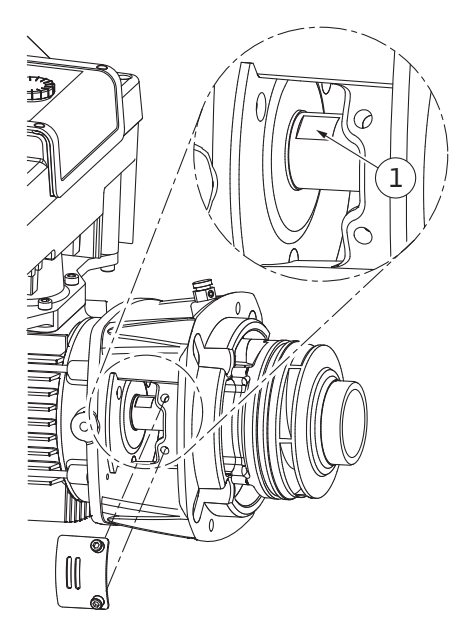

*Fig. 106:* Miejsca przyłożenia klucza na wale

- Wprowadzić w okienko latarni klucz płaski (rozmiar klucza 22 mm) i przytrzymać wał za miejsca przyłożenia klucza (Fig. 106, poz. 1). Wykręcić nakrętkę wirnika (Fig. I, poz. 22). Wirnik (Fig. I, poz. 21) zostanie automatycznie ściągnięty z wału.
- 15. Zdemontować podkładkę dystansową (Fig. I, poz.20).
  - ⇒ Wersja z wirnikiem z żeliwa i połączeniem na wpust (Fig. III)
- Odkręcić nakrętkę wirnika (Fig. III, poz. 22). Zdjąć znajdującą się poniżej tarczę mocującą (Fig. III, poz. 23) i odkręcić wirnik (Fig. III, poz. 21) z wału pompy. Zdemontować wpust (Fig. III poz. 37).
  - ⇒ W odniesieniu do wirnika z tworzywa sztucznego i wirnika z żeliwa (Fig. I/II/III) obowiązują poniższe zasady:
- 17. W zależności od typu pompy poluzować śruby (Fig. I i Fig. III, poz. 10) i śruby (Fig. II, poz. 10b) lub Fig. III, poz. 10a.
- Poluzować latarnię z elementu centrującego silnika i zdjąć z wału. Uszczelnienie mechaniczne (Fig. I, poz. 25) oraz pierścień uszczelniający (Fig. I, poz. 20) również zostają przy tym usunięte. Unikać przekrzywiania latarni.
- 19. Wycisnąć przeciwpierścień (Fig. I, poz. 26) uszczelnienia mechanicznego z osadzenia w latarni.
- 20. Gruntownie oczyścić powierzchnie osadzenia wału i latarni.

### ⇒ Wersja z wirnikiem z żeliwa i połączeniem na wpust (Fig. IV)

- Odkręcić nakrętkę wirnika (Fig. IV, poz. 22). Zdjąć znajdujące się poniżej tarcze (Fig. IV, poz. 23) i odkręcić wirnik (Fig. IV, poz. 21) z wału pompy. Zdemontować wpust (Fig. IV, poz. 37).
- 22. Wyjąć uszczelnienie mechaniczne (Fig. IV, poz. 25) oraz pierścień dystansowy (Fig. IV, poz. 20).
- 23. Usunąć przeciwpierścień (Fig. IV, poz. 26) uszczelnienia mechanicznego z osadzenia w latarni.
- 24. Gruntownie oczyścić powierzchnie osadzenia wału i latarni.

### Montaż

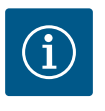

### NOTYFIKACJA

Podczas wszelkich prac należy przestrzegać zalecanego momentu dokręcenia dla danego typu gwintu (tabela "Momenty dokręcenia śrub" [▶ 30])!

Elastomery (o-ring, mieszki uszczelnień mechanicznych) łatwiej montuje się przy użyciu "odprężonej wody" (np. mieszaniny wody i środka płuczącego).

- 1. Aby zagwarantować prawidłowe położenie części, powierzchnie przylegania kołnierzy i powierzchnie centrujące korpusu pompy, latarni i ew. kołnierza silnika należy oczyścić.
- 2. Włożyć do latarni nowy przeciwpierścień. W przypadku wersji z oddzielną pojedynczą latarnią (zgodnie z Fig. I/II/III) ostrożnie wsunąć latarnię na wał i ustawić w poprzedniej lub w innej pozycji pod kątem w stosunku do kołnierza silnika. Należy przy tym przestrzegać dopuszczalnych położeń montażowych elementów (patrz rozdział "Dozwolone położenie montażowe i zmiana rozmieszczenia elementów przed instalacją" [▶ 25]).

### PRZESTROGA

# Uszkodzenie spowodowane nieprawidłowym obchodzeniem się z instalacją!

Wirnik jest mocowany nakrętką specjalną, której montaż wymaga określonego, opisanego poniżej sposobu postępowania. W przypadku nieprzestrzegania instrukcji montażu zachodzi niebezpieczeństwo zerwania gwintu i nieprawidłowego tłoczenia. Usuwanie uszkodzonych części może być bardzo pracochłonne i może prowadzić do uszkodzenia wału.

Na oba gwinty nakrętki wirnika podczas montażu nanieść pastę do gwintów. Musi to być pasta do gwintów odpowiednia dla stali nierdzewnej i dopuszczalnych temperatur pracy pompy, np. Molykote P37. Montaż na sucho może prowadzić do zatarcia się gwintu (zespawania na zimno) i uniemożliwić demontaż.

- ⇒ Wersja z wirnikiem z tworzywa sztucznego i połączeniem stożkowym (Fig. I oraz Fig. II)
- 3. Wprowadzić w okienko latarni klucz płaski (rozmiar klucza 22 mm) i przytrzymać wał za miejsca przyłożenia klucza (Fig. 106, poz. 1).
- 4. Wkręcić nakrętkę wirnika do oporu w piastę wirnika.
- Wirnik razem z nakrętką wirnika należy nakręcić siłą ręki na wał. Nie należy przy tym zmieniać pozycji, osiągniętej w poprzednim etapie działania. Nie należy dokręcać wirnika narzędziem.
- 6. Przytrzymać wirnik ręką i odkręcić nakrętkę wirnika o ok. 2 obroty.
- 7. Należy ponownie wkręcić wirnik razem z nakrętką wirnika na wał aż do rosnącego oporu tarcia. **Nie** należy przy tym zmieniać pozycji, osiągniętej w poprzednim etapie działania.
- Przytrzymać wał kluczem płaskim (rozmiar 22 mm)i dokręcić nakrętkę wirnika z zachowaniem zalecanego momentu dokręcenia (patrz tabela "Momenty dokręcenia [► 30]"). Nakrętka (Fig. 107, poz. 1) musi znajdować się równo z końcem wału (Fig. 107, poz. 2), dopuszczalna odchyłka ± 0,5 mm. Jeżeli tak się nie dzieje, należy odkręcić nakrętkę i powtórzyć czynności 4 ... 8.
- 9. Usunąć klucz płaski i zamontować z powrotem osłonę blaszaną (Fig. I, poz. 27).

⇒ Wersja z wirnikiem z żeliwa i połączeniem na wpust (Fig. III oraz Fig. IV)

- 10. Wprowadzić w okienko latarni (Fig. IV, poz. 38) klucz płaski (rozmiar klucza 32 mm) i przytrzymać wał za miejsca przyłożenia klucza (Fig. 106, poz. 1). Zamontować wirnik z podkładką/podkładkami i nakrętką. Dokręcić nakrętkę. Zapobiec uszkodzeniu uszczelnienia mechanicznego na skutek skręcenia.
- 11. Wyczyścić rowek w latarni i włożyć nowy pierścień uszczelniający (Fig. III, poz. 19).
- 12. W celu zabezpieczenia należy zamocować głowicę silnika za pomocą odpowiednich urządzeń wciągających w uchwytach transportowych. Podczas mocowania unikać uszkodzenia elementów z tworzywa sztucznego, takich jak wirnik wentylatora czy górna część modułu elektronicznego.
  - ⇒ W odniesieniu do wirnika z tworzywa sztucznego i wirnika z żeliwa obowiązują poniższe zasady:

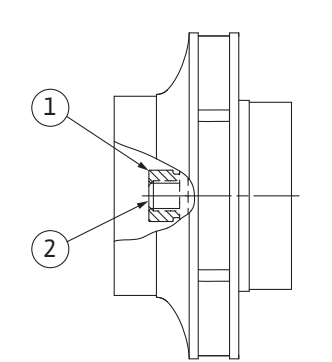

*Fig. 107:* Prawidłowe położenie nakrętki wirnika po montażu

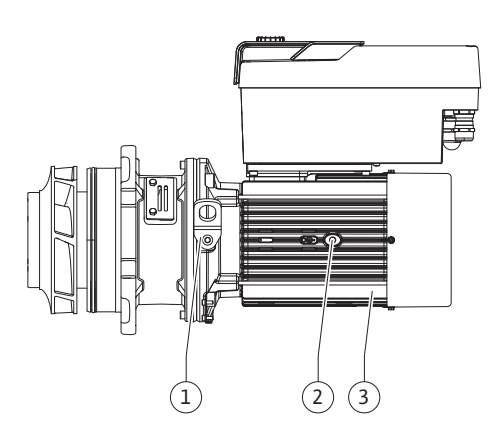

Fig. 108: Głowica silnika

19.2.2 Wymiana silnika/napędu

- Wprowadzić głowicę silnika (patrz Fig. 108) w korpus pompy w poprzedniej lub innej pozycji kątowej. Należy przy tym przestrzegać dopuszczalnych położeń montażowych elementów (patrz rozdział "Dozwolone położenie montażowe i zmiana rozmieszczenia elementów przed instalacją" [> 25]).
- 14. Zalecane jest użycie sworzni montażowych (patrz rozdział "Wyposażenie dodatkowe"
   [▶ 20]). Po wyczuwalnym wejściu w prowadnicę latarni (ok. 15 mm przed położeniem krańcowym) nie ma już niebezpieczeństwa upadku lub przekrzywienia się. Jeżeli głowica silnika jest zabezpieczona co najmniej jedną śrubą (Fig. I/III, poz. 10 lub Fig. III/IV, poz. 29), możliwe jest wyjęcie elementów mocujących z uchwytów transportowych.
- 15. Należy wkręcić śruby (Fig. I/II, poz. 10 lub Fig. III/IV, poz. 29), ale nie dokręcać ich do końca. Podczas wkręcania śrub głowica silnika jest wciągana do korpusu pompy.

# PRZESTROGA

# Uszkodzenie spowodowane nieprawidłowym obchodzeniem się z instalacją!

Podczas wkręcania śrub sprawdzać możliwość obracania wału przez lekkie obracanie za wirnik wentylatora. Gdy wał zaczyna ciężko się obracać, dokręcać śruby na zmianę po przekątnej.

- 16. Jeżeli śruby modułu elektronicznego (Fig. I, poz. 4) wykręcono, należy je wkręcić ponownie. Przyczepić blachę mocującą (Fig. I, poz. 13) czujnika różnicy ciśnień pod jednym z łbów śrub (Fig. I/III, poz. 10 lub Fig. II/IV, poz. 29) naprzeciw modułu elektronicznego. Należy ostatecznie dokręcić śruby (Fig. I/III, poz. 10 lub Fig. III/IV, poz. 29).
- 17. Uchwyty transportowe, przełożone w etapie działania 7, rozdział "Demontaż" należy ponownie przełożyć (Fig. I, poz. 30) z korpusu silnika na kołnierz silnika.

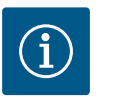

### NOTYFIKACJA

Należy przestrzegać czynności podczas uruchamiania (patrz rozdział "Uruchomienie" [► 49]).

- 18. Podłączyć z powrotem przewód zasilający czujnika różnicy ciśnień / napięcia zasilania.
- 19. Górną część modułu elektronicznego należy ponownie zamontować i dokręcić śruby.
- 20. Otworzyć urządzenie odcinające z przodu i z tyłu pompy.
- 21. Ponownie włączyć bezpiecznik.

Zwiększony hałas łożyska i wibracje wskazują na zużycie łożyska. Należy wówczas wymienić łożyska lub silnik. Wymianę napędu może wykonywać wyłącznie serwis techniczny Wilo!

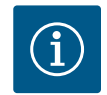

### NOTYFIKACJA

W przypadku wersji pompy zgodnej z Fig. IV silnik został zaprojektowany ze zintegrowaną latarnią, w przeciwieństwie do innych wersji z osobną latarnią. W takim wypadku zastosowania nie mają czynności od 14 do 24 poświęcone demontażowi, opisane w rozdziale "Wymiana uszczelnienia mechanicznego".

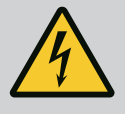

# NIEBEZPIECZEŃSTWO

Zagrożenie życia wskutek porażenia prądem! Praca generatora lub turbiny przy przepływie przez pompę!

Również bez modułu elektronicznego (bez podłączenia elektrycznego ) na stykach silnika może znajdować się niebezpieczne napięcie!

- Sprawdzić brak napięcia zakryć lub zabezpieczyć sąsiednie elementy znajdujące się pod napięciem!
- Zamknąć urządzenia odcinające przed i za pompą!

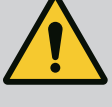

# OSTRZEŻENIE

### Zagrożenie wystąpieniem szkód osobowych spowodowanych przez siły magnetyczne!

Otwarcie silnika powoduje duże, występujące uderzeniowo siły magnetyczne. Mogą one spowodować poważne skaleczenia, zmiażdżenia i uderzenia.

- Nie otwierać silnika!
- Demontaż i montaż kołnierza silnika i tarczy łożyskowej do prac konserwacyjnych i naprawczych zlecać tylko obsłudze Klienta Wilo!

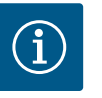

### NOTYFIKACJA

Magnesy znajdujące się w silniku nie stanowią żadnego niebezpieczeństwa dla osób z rozrusznikiem serca, dopóki silnik nie zostanie otwarty lub wirnik nie zostanie zdemontowany. Wymiana silnika/napędu nie powoduje żadnego niebezpieczeństwa.

### Demontaż

 W celu demontażu silnika wykonać czynności 1 ... 21 zgodnie z rozdziałem "Wymiana uszczelnienia mechanicznego". (Podczas podnoszenia pojedynczego silnika można przesunąć uchwyty transportowe z Fig. I, poz. 14a do poz. 14b).

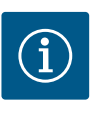

### NOTYFIKACJA

Jeśli w korpusie silnika nie ma otworów gwintowanych (Fig. II/III, poz. 14b), zmiana pozycji uchwytów transportowych nie jest konieczna.

 W celu montażu napędu wykonać czynności 1 do 21 zgodnie z rozdziałem "Wymiana uszczelnienia mechanicznego".

### Montaż

- 1. Aby zagwarantować prawidłowe położenie części powierzchnie przylegania kołnierzy i powierzchnie centrujące korpusu pompy, latarni i kołnierza silnika należy oczyścić.
- Przed montażem modułu elektronicznego założyć nowy o-ring (Fig. I, poz. 31) między moduł elektroniczny (Fig. I, poz. 1) a adapter silnika (Fig. I, poz. 11) na nasadkę kontaktową.
- Wcisnąć moduł elektroniczny w nasadkę kontaktową silnika i zamocować śrubami (Fig. I, poz. 4).

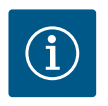

### **NOTYFIKACJA**

Podczas montażu należy wcisnąć moduł elektroniczny do oporu.

 W celu montażu napędu wykonać czynności 1 do 21 zgodnie z rozdziałem "Wymiana uszczelnienia mechanicznego" [▶ 119].

### 19.2.3 Wymiana modułu elektronicznego

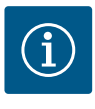

### **NOTYFIKACJA**

Przed zamówieniem modułu elektronicznego jako elementu zamiennego w przypadku trybu pracy podwójnej pompy należy sprawdzić wersję oprogramowania pozostałego partnera pompy podwójnej. Należy zapewnić kompatybilność oprogramowania obu partnerów pompy podwójnej. Skontaktować się z serwisem.

Przed każdą pracą należy sprawdzić spełnienie wymogów rozdziału "Uruchomienie"! Wymiana modułu elektronicznego odbywa się wyłącznie przez obsługę Klienta Wilo!

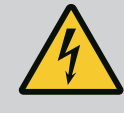

### Zagrożenie życia wskutek porażenia prądem! Praca generatora lub turbiny przy przepływie przez pompę!

Również bez modułu elektronicznego (bez podłączenia elektrycznego ) na stykach silnika może znajdować się niebezpieczne napięcie!

- Sprawdzić brak napięcia zakryć lub zabezpieczyć sąsiednie elementy znajdujące się pod napięciem!
- Zamknąć urządzenia odcinające przed i za pompą!

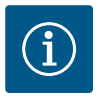

# NOTYFIKACJA

Magnesy znajdujące się w silniku nie stanowią żadnego niebezpieczeństwa dla osób z rozrusznikiem serca, dopóki silnik nie zostanie otwarty lub wirnik nie zostanie zdemontowany. Wymiana modułu elektronicznego nie powoduje żadnego niebezpieczeństwa.

- 1. W celu demontażu modułu elektronicznego wykonać czynności 1 ... 6 zgodnie z rozdziałem "Wymiana uszczelnienia mechanicznego" [▶ 119].
- 2. Usunąć śruby (Fig. I, poz. 4) i zdjąć moduł elektroniczny z silnika.
- 3. Należy wymienić pierścień uszczelniający (Fig. I, poz. 31).
- Wcisnąć nowy moduł elektroniczny w nasadkę kontaktową silnika i zamocować śrubami (Fig. I, poz. 4).

Przywracanie gotowości pompy do pracy: Patrz rozdział "Wymiana uszczelnienia mechanicznego" [▶ 119]; Etapy prac 18 ... 21 we rozdziale dotyczącym montażu!

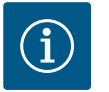

### NOTYFIKACJA

Podczas montażu należy wcisnąć moduł elektroniczny do oporu.

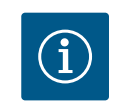

### NOTYFIKACJA

Podczas wykonywania kolejnego testu izolacji na miejscu, należy odłączyć moduł elektroniczny od zasilania!

19.2.4 Wymiana wentylatora modułu

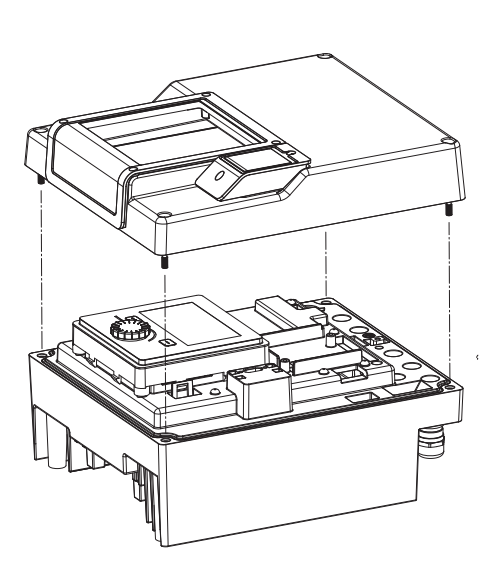

Fig. 109: Otworzyć pokrywę modułu elektronicznego

Aby wymienić wentylator modułu należy zdemontować moduł elektroniczny, patrz rozdział "Wymiana modułu elektronicznego" [▶ 124].

### Demontaż filtra modułu:

 Otworzyć pokrywę modułu elektronicznego (patrz rozdział "Podłączenie elektryczne" [▶ 36]). 2. Odłączyć kabel zasilający wentylatora modułu.

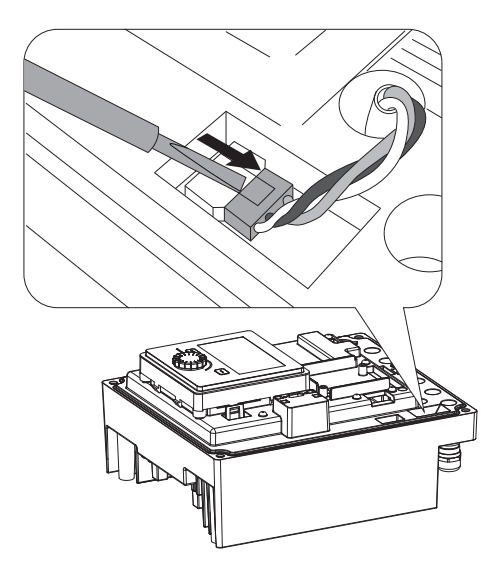

*Fig. 110:* Zdjąć kabel zasilający wentylatora modułu

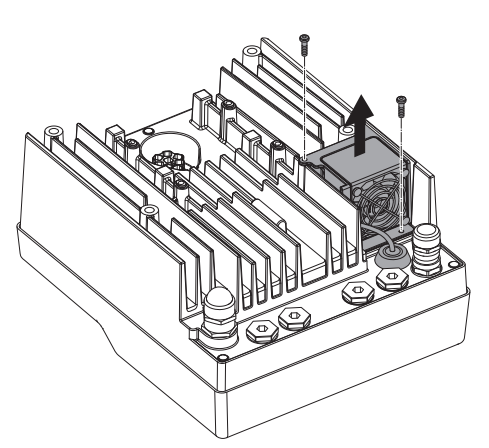

3. Odkręcić śruby wentylatora modułu.

Fig. 111: Demontaż filtra modułu

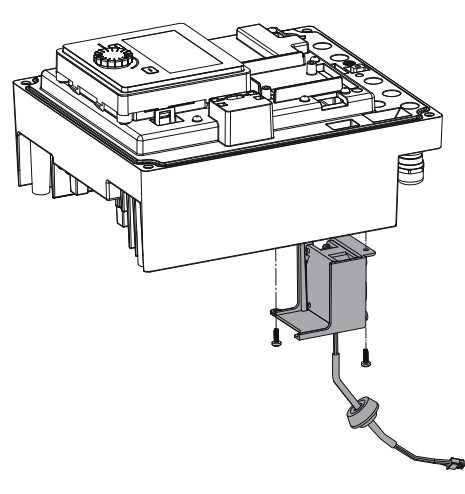

4. Zdjąć wentylator modułu i odłączyć kabel z gumową uszczelką od dolnej części modułu.

### Montaż nowego wentylatora modułu:

- 1. Wykonać montaż nowego wentylatora modułu w odwrotnej kolejności, jak opisano powyżej.
- Ponownie zamontować pokrywę modułu elektronicznego (patrz rozdział "Wymiana modułu elektronicznego" [▶ 124]).

*Fig. 112:* Zdjąć wentylator modułu wraz z kablem i gumową uszczelką

### 19.2.5 Wymiana baterii

Przed wszystkimi pracami odłączyć zasilanie elektryczne urządzenia i zabezpieczyć przed ponownym włączeniem!

Bateria (model guzikowy CR2032) jest umieszczona pod wyświetlaczem.

*Fig. 113:* Zdemontować pokrywę modułu; należy zwolnić wyświetlacz i jednostkę sterującą z blokady

3. Wymiana jednostki wyświetlająco-sterującej i baterii.

1. Usunąć pokrywę modułu elektronicznego (patrz rozdział "Wymiana modułu elektronicz-

2. Zwolnić wyświetlacz i jednostkę sterującą z blokady (rysunek) i odłączyć kabel wyświe-

4. Wykonać montaż w odwrotnej kolejności.

nego" [▶ 124]).

tlacza.

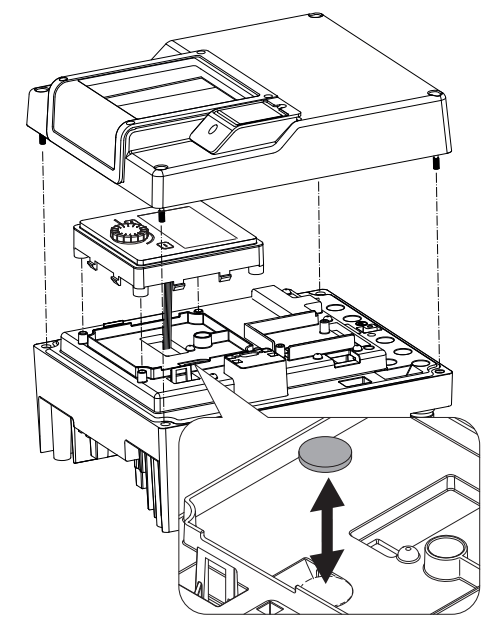

*Fig. 114:* Wymiana jednostki wyświetlającosterującej i baterii

### 20 Części zamienne

Oryginalne części zamienne nabywać wyłącznie za pośrednictwem fachowca lub obsługi Klienta Wilo. Aby uniknąć dodatkowych pytań i nieprawidłowych zamówień, należy przy każdym zamówieniu podać wszystkie dane znajdujące się na tabliczce znamionowej pompy i napędu. Tabliczka znamionowa pompy patrz Fig. 2, poz. 1, tabliczka znamionowa napędu patrz Fig. 2, poz. 2.

### PRZESTROGA

### Niebezpieczeństwo powstania szkód materialnych!

Niezawodna praca pompy może zostać zagwarantowana tylko w przypadku stosowania oryginalnych części zamiennych.

Stosować wyłącznie oryginalne części zamienne Wilo!

Dane potrzebne do zamówienia części zamiennych: Numery części zamiennych, oznaczenia części zamiennych, wszystkie dane z tabliczki znamionowej pompy i napędu. Dzięki temu można uniknąć dodatkowych pytań i błędnych zamówień.

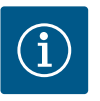

### NOTYFIKACJA

Lista oryginalnych części zamiennych: patrz dokumentacja części zamiennych Wilo (www.wilo.com). Numery pozycji na rysunku rozstrzelonym (Fig. I ... IV) służą do orientacji i wykazu elementów pompy. Tych numerów pozycji **nie** stosować do zamówień części zamiennych!

- 21 Utylizacja
- 21.1 Oleje i smary
- 21.2 Informacje dotyczące gromadzenia zużytego sprzętu elektrycznego i elektronicznego

Baterie/akumulatory

Materiały eksploatacyjne należy zbierać do odpowiednich zbiorników i usuwać zgodnie z obowiązującymi, miejscowymi przepisami. Należy natychmiast usuwać każdą kroplę substancji!

Przepisowa utylizacja i prawidłowy recycling tego produktu umożliwiają uniknięcie szkody dla środowiska i zagrożenia dla zdrowia ludzi.

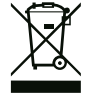

### NOTYFIKACJA

### Zakaz utylizacji z odpadami komunalnymi!

W obrębie Unii Europejskiej na produktach, opakowaniach lub dołączonych dokumentach może być umieszczony niniejszy symbol. Oznacza to, że danego sprzętu elektrycznego i elektronicznego nie wolno utylizować z odpadami komunalnymi.

W celu przepisowego przetworzenia, recyclingu i utylizacji danego zużytego sprzętu postępować zgodnie z poniższymi zaleceniami:

- Takie sprzęty oddawać wyłącznie w wyznaczonym i certyfikowanym punkcie zbiórki.
- Przestrzegać miejscowych przepisów!

W gminie, w punkcie utylizacji odpadów lub u sprzedawcy, u którego zakupiono sprzęt, należy uzyskać informacje na temat przepisowej utylizacji. Szczegółowe informacje o recyklingu dostępne są tutaj: www.wilo-recycling.com.

Baterii i akumulatorów nie wolno wyrzucać z odpadami komunalnymi, a przed utylizacją należy je wymontować z urządzenia. Użytkownicy końcowi są zobowiązani mocą ustawy do zwrotu wszystkich zużytych baterii i akumulatorów. W związku z tym zużyte baterie i akumulatory można oddać nieodpłatnie w publicznych punktach zbiórki, wyznaczonych przez gminy lub sklepach branżowych.

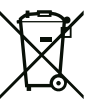

### NOTYFIKACJA

### Zamontowana bateria litowa!

Moduł elektroniczny Stratos GIGA2.0 zawiera wymienne baterie litowe. Zbyt niskie napięcie baterii wymaga jej wymiany. Pojawia się ostrzeżenie na wyświetlaczu pompy. Możliwe jest zastosowanie wyłącznie baterii i katalogu części zamiennych Wilo! Więcej informacji na temat recyklingu znajduje się pod adresem www.wilo-recycling.com.

Zmiany techniczne zastrzeżone!

21.3

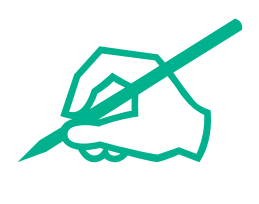

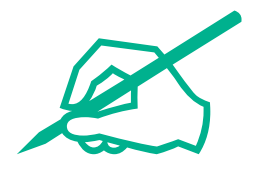

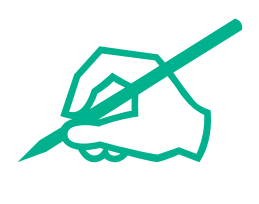

# wilo

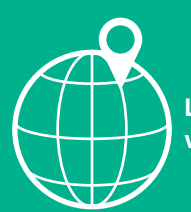

Local contact at www.wilo.com/contact

Wilcose Wilopark 1 44263 Dortmund Germany T +49 (0)231 4102-0 T +49 (0)231 4102-7363 wilo@wilo.com www.wilo.com

# Pioneering for You